# C HAPTER 9 Wire less

# 9.1 Wire less Overview

This chapter describes the Zyxel Device's **Network Setting > Wire less** screens. Use the se screens to set up your Zyxel Device's WiFi network and security setting s.

## 9.1.1 What You Can Do in this Chapter

This section describes the Zyxel Device's **Wireless** screens. Use these screens to set up your Zyxel Device's WiFiconnection.

- Use the General screen to enable the Wireless IAN, enter the SSID and select the WiFi security mode (Section 9.2 on page 255)
- Use the Guest/More AP sc reen to set up multiple WiFine two rks on your Zyxel Device (Sec tion 9.3 on page 261).
- Use the MAC Authentication screen to allow ordeny WiFiclients based on their MAC addresses from connecting to the Zyxel Device (Section 9.4 on page 265).
- Use the WPS screen to enable or disable WPS, view or generate a security PIN (Personal Identification Number) (Section 9.5 on page 267).
- Use the WMM screen to enable WiFi MultiMedia (WMM) to ensure quality of service in WiFi networks for multimedia applications (Section 9.6 on page 269).
- Use the **Others** screen to configure WiFi advanced features, such as the RTS/CTS Threshold (Section 9.7 on page 270).
- Use the **Channel Status** screen to scan the number of accessing points and view the results (Section 9.8 on page 272).
- Use the MESH screen to enable or disable MPro Mesh on your Zyxel Device (Section 9.9 on page 274).

## 9.1.2 What You Need to Know

#### Wire less Basics

"Wire less" is essentially radio communication. In the same way that walkie-talkie radios send and receive information over the airwaves, wire less networking devices exchange information with one another. A wire less networking device is just like a radio that lets your computer exchange information with radios attached to other computers. Like walkie-talkies, most wire less networking devices operate at radio frequency bands that are open to the public and do not require a license to use. However, wire less networking is different from that of most traditional radio communications in that there are a number of wire less networking standards available with different methods of data encryption.

#### WiFi6 / IEEE 802.11ax

 $\label{eq:wiFi6} WiFi6 is backwards compatible with IEEE 802.11a/b/g/n/ac and is most suitable in areas with a high concentration of users. WiFi6 devices support Target Wakeup Time (TWT) allowing them to automatically powerdown when they are inactive.$ 

The following table displays the comparison of the different WiFi standards.

| WIFI<br>STANDARD | MAXIMUM LINK<br>RATE * | BAND                | SIM ULTA NEO US<br>C O NNEC TIO NS |  |
|------------------|------------------------|---------------------|------------------------------------|--|
| 802.11b          | 11 Mbps                | 2.4 G Hz            | 1                                  |  |
| 802.11a/g        | 54 Mbps                | 2.4 G Hz and 5 G Hz | 1                                  |  |
| 802.11n          | 600 Mb p s             | 2.4 G Hz and 5 G Hz | 1                                  |  |
| 802.11a c        | 6.93 Gbps              | 5 GHz               | 4                                  |  |
| 802 11 o x       | 2.4 Gbps               | 2.4 G Hz            | 198                                |  |
| 002.11aX         | 9.61 Gbps              | 5 G Hz a nd 6 G Hz  | 120                                |  |

Table 61 WiFI Standards Comparison

\* The maximum link rate is for reference under ideal conditions only.

#### WiFi 6E (IEEE802.11ax - Extended Standard)

WiFi 6E is an extended standard of WiFi 6 (IEEE 802.11ax). WiFi 6E inherits all the WiFi 6 features and brings with an additional 6 GHz band. The 6 GHz band allows you to avoid possible congested traffic in the lower 2.4 GHz and 5 GHz bands. WiFi clients must support WiFi 6E to connect to the device using the 6 GHz band.

You must use WPA3 for security with WiFi 6E.

Note: Check your client device's product specification to see if your client device supports the 6 GHz band (WiFi6E). If not, you should still use the 2.4/5 GHz bands for connection.

### Finding Out More

See Section 9.10 on page 274 for a dvanced technical information on WiFinetworks.

# 9.2 Wire less General Settings

Use this screen to enable the WiFi, enter the SSID and select the WiFi security mode. We recommend that you select **More Secure** to enable **WPA3-SAE** data encryption.

- Note: If you are configuring the Zyxel Device from a computer connected by WiFi and you change the Zyxel Device's SSID, channelor security settings, you will be your WiFi connection when you press **Apply**. You must change the WiFi settings of your computer to match the new settings on the Zyxel Device.
- Note: If up stream or downstream band width is empty, the Zyxel Device sets the value a utomatic ally.

- Note: Setting a maximum up stream or downstream band width will signific antly decrease wire less performance.
- Note: Keep the same settings for 2.4G, 5G wire less networks is enabled and cannot be disabled when you enable MPro Mesh in the Network > Wire less > MESH screen.

Click Network Setting > Wireless to open the General screen.

| Figure 119 | Ne twork Se | tting > | Wire $le ss >$ | • General |
|------------|-------------|---------|----------------|-----------|
|------------|-------------|---------|----------------|-----------|

| Consent.                                                                                                    |                                                                                                    | -                                                                                                    | (*** ******                                                                                                    |                                                                                                    |                                                                                                    |                                                                                                    |
|----------------------------------------------------------------------------------------------------|----------------------------------------------------------------------------------------------------|----------------------------------------------------------------------------------------------------|----------------------------------------------------------------------------------------------------|----------------------------------------------------------------------------------------------------|----------------------------------------------------------------------------------------------------|----------------------------------------------------------------------------------------------------|
| Hare the score of Mare Decare (                                                                                                    | ic an air i fha ch<br>I an air i MTA3-3                                                                                                    | ninis (Alternin<br>K. WEAS (EK 1)                                                                                                    | inter 1900 randi wener<br>Bra weng pelanis                                                                                                    | t fra istalaas ist. 1997 -                                                                                                    | -je. Ve je                                                                                                    |                                                                                                    |
| Washess                                                                                                    |                                                                                                    |                                                                                                    |                                                                                                    |                                                                                                    |                                                                                                    |                                                                                                    |
| -                                                                                                    |                                                                                                    | DB NAME                                                                                                    |                                                                                                    |                                                                                                    |                                                                                                    |                                                                                                    |
|                                                                                                    | map 2                                                                                                    | 45+c, 10+c and                                                                                                    | abet the surres of                                                                                                    | end period of any                                                                                                    | - harry or                                                                                                    |                                                                                                    |
|                                                                                                    | 0008                                                                                                    |                                                                                                    |                                                                                                    |                                                                                                    |                                                                                                    |                                                                                                    |
| norm<br>In annual laboration<br>In Mill 31 Mandae                                                                                                    | rinder erstille Be<br>1 Webbis - Othe                                                                                                    | ip Die autor Left<br>1: Band 2 AGeb                                                                                                    | ting har 2.456, 519 cm<br>Stantpinding                                                                                                    | d aG WPI setectia (01)                                                                                                    | 11-68-5-19                                                                                                    | 1                                                                                                    |
| 180                                                                                                    |                                                                                                    |                                                                                                    |                                                                                                    |                                                                                                    |                                                                                                    |                                                                                                    |
| Albedress Nether                                                                                                    | outh Serlage                                                                                                    | 1000                                                                                                    |                                                                                                    |                                                                                                    |                                                                                                    |                                                                                                    |
| Read .                                                                                                    | 0.000                                                                                                    | side:                                                                                                    |                                                                                                    |                                                                                                    |                                                                                                    |                                                                                                    |
|                                                                                                    |                                                                                                    |                                                                                                    |                                                                                                    |                                                                                                    |                                                                                                    |                                                                                                    |
| 1.Derroll                                                                                                    |                                                                                                    | 4.00                                                                                                    |                                                                                                    |                                                                                                    |                                                                                                    | Torest care                                                                                                    |
| Louise                                                                                                    |                                                                                                    | aligners.                                                                                                    |                                                                                                    |                                                                                                    |                                                                                                    |                                                                                                    |
| CONTRACTO                                                                                                    |                                                                                                    | -                                                                                                    |                                                                                                    |                                                                                                    |                                                                                                    |                                                                                                    |
| Minutese Birth                                                                                                    | and fully a                                                                                                    |                                                                                                    |                                                                                                    |                                                                                                    |                                                                                                    |                                                                                                    |
| and the sea is planting                                                                                                    | nun seinenge                                                                                                    |                                                                                                    |                                                                                                    |                                                                                                    |                                                                                                    |                                                                                                    |
| Con March                                                                                                    |                                                                                                    | 1000                                                                                                    |                                                                                                    |                                                                                                    |                                                                                                    |                                                                                                    |
| Hard Cherry                                                                                                    |                                                                                                    | - 14                                                                                                    |                                                                                                    |                                                                                                    |                                                                                                    |                                                                                                    |
| Banking to                                                                                                    |                                                                                                    |                                                                                                    |                                                                                                    |                                                                                                    |                                                                                                    |                                                                                                    |
| E this of a                                                                                                    | and the second second s                                                                                                    |                                                                                                    |                                                                                                    |                                                                                                    |                                                                                                    | 11.pr                                                                                                    |
| E the court                                                                                                    | nandra<br>Nameliki<br>Pri konstati                                                                                                    |                                                                                                    |                                                                                                    |                                                                                                    |                                                                                                    | Mare<br>Mare                                                                                                    |
| Contraction of the second second seco                                                                                                    | nerzika<br>hosanik<br>pelangiha hos<br>pelangiha hos<br>natinga pelan<br>pelangiha pela<br>pelangiha pelangi<br>pelangiha pelangi                                                                                                    | Der Kan horn son<br>der Kan horn son<br>dem Kangelikan<br>dem Kangelikan                                                                                                    | ompolitei contracti<br>on oftani contracti<br>na formi foncione atti<br>di data concer attimi<br>co                                                                                                    | nt tay With and you chan<br>Apply, You much chang<br>I the ratio and change<br>In participants                                                                                                    | ge the Tar<br>In Tar Witz<br>In Satting :                                                                                                    | Man<br>Man<br>Distor ( 200, cranta<br>attiga (r soc) congota<br>attigation                                               |
| El calendar fo<br>fora desta del<br>fora destructura<br>reno destructura<br>fora destructura<br>recento antes<br>recento antes<br>recento antes<br>recento<br>acomo destructura<br>recento acomo<br>recento acomo<br>recento                                                                                                    | neroding<br>Announces<br>(an inconstitu-<br>digang the train<br>g, clouelt the p<br>or with g the train<br>or with g the train<br>an the get train of<br>an inconstitution                                                                                                    | Denkus horm so<br>ur mite comeyot<br>soat barende, t<br>mit wit agesticat<br>an ur agesticat                                                                                                    | oropaties contracts<br>of urban paragraphic<br>fail familiaries est<br>in familiaries est<br>in                                                                                                    | d by Will and you cha<br>Apply, thu mud chang<br>L file ratio actionated<br>as performance.                                                                                                    | ige fre Lyn<br>a Tas Witz<br>a Saffreg I                                                                                                    | Mare<br>Mare<br>Policitar I III. dramo<br>affrigi dri olar complete<br>anticipi dri olar complete                        |
| Contractor<br>Contractor<br>Contra                                                                                                    | nordig<br>Annalis<br>(Conserve)<br>(Conserve)<br>(Conser                                                                                                    | Denkos horm so<br>of till hostinos<br>form Dentros<br>data la dentros<br>data de dentros<br>data de dentros<br>data de dentros                                                                                                    | ntrapoles contracts<br>de afaite dos pres<br>la local parte atra<br>la local parte atra<br>la                                                                                                    | d top Will and you offer<br>Apply, You must charry<br>a file robust octomotics<br>an antifactory octo                                                                                                    | ge fa be<br>a ta Wh<br>6 Sattig                                                                                                    | Man<br>Men<br>e Destar i 100. drama<br>ettingi brisadi compile<br>cimcellisati                                           |
| Contraction<br>Contraction<br>Contr                                                                                                    | nerzika<br>hosanist<br>pelangina bor<br>pelangina bor                                                                                                    | De Karlow Boo<br>Hill Company<br>(1999 Destroy<br>Hill Company), 1<br>Hill Vel ageblant<br>(1999 Nel ageblant                                                                                                    | oropolitei contracti<br>la ofisie contracti<br>la datascas otien<br>la<br>Man he<br>jitaconta                                                                                                    | d top With and you of a<br>Apply the must change<br>in the ratio and change<br>in participants                                                                                                    | ge the Lyn<br>a the Will<br>a Satting I                                                                                                    | Man<br>Man<br>Plantar ( 200, dramma<br>anting throad compose<br>chandholde                                               |
| Contraction<br>Contraction<br>Contr                                                                                                    | neroding<br>Armanistic<br>or i sensettic<br>garnig the train<br>garnig the train<br>garnig the train<br>garnights the train<br>or definistion train<br>or definistion train<br>or defin                                                                                                    | Denkar hom op<br>af seite comwart<br>fore Denkar<br>den af angehar<br>den vel agehar                                                                                                    | oropa tel contracto<br>or arbair son presi<br>la laccana attel<br>la<br>gana ba<br>gana ba                                                                                                    | tilley Will and you cha<br>Apply the much character<br>in the robust occurrence<br>in before cause                                                                                                    | ige fre Los<br>e file Wite<br>e Satting o                                                                                                    | Mare<br>More<br>e Osotar e DOS, dramme<br>e Magi dri solar complete<br>e monitinate                                      |
| Contractor<br>Contractor<br>Contra                                                                                                    | ner by<br>Armalian<br>(Constants)<br>(Constants)<br>(C                                                                                                    | Denko hum oʻ<br>Millin pareval<br>Millin bergari<br>Millin denga ta<br>Millin denga ta<br>Mil                                                                                                    | ntrapoles contracts<br>de afrais de para<br>la decaración atéric<br>de<br>generalis<br>personalis<br>personalis<br>perso | d up Without you offer<br>Apply, You had brand<br>a define group.                                                                                                    | ge fte Sor<br>a fte Wits<br>6. Satting :                                                                                                    | Man<br>Man<br>Man<br>o Devicer's SSD, dramme<br>ethiogi for cold compone<br>a modelholm                                  |
| C shines the<br>rest sporters<br>and sporters<br>active and the<br>active and the<br>active and the<br>active and the<br>active active<br>active active<br>active<br>active active<br>active<br>active | nerzika<br>hosadati<br>relanaste<br>gang te hos<br>o de ettas p<br>nertisen bard<br>nettas bard<br>nettas bard<br>nettas bard<br>nettas bard<br>nettas bard                                                                                                    | Denkan horm too<br>Tool Contract<br>Tool Contract<br>Tool Contract<br>Tool Contract<br>Contract<br>Con | ango fini cantoch<br>a loni bei can an<br>a loni bei can an<br>a loni bei can an<br>a loni bei can<br>a loni bei can<br>a loni be                                                                                                    | nt kay Mitt akot yana attar<br>Apariya tau mud attara<br>In Periodika sukarantan<br>In Periodika sukarantan<br>In Periodika                                                                                                    | ige file Lyn<br>a Tia Witz<br>a Samg I                                                                                                    | Mare<br>More<br>of Device's DDD, drawne<br>artingi bir olar complete<br>artingi bir olar complete                        |
| Contractor<br>Contractor<br>Contra                                                                                                    | Annalisi<br>Annalisi<br>Ann | Denka horr oc<br>unite convector<br>for Denka<br>din a seren i<br>din al application<br>and application<br>and application<br>application<br>appli                                                                                                    |                                                                                                    | nt top with and you chan<br>Apply that much change<br>in the robust according to<br>in the robust according to<br>in the robust according to<br>in the robust according to the<br>initial of the robust according to<br>initial of the robust according to the<br>initial of the robust according to the<br>initial of the robust according to the<br>initial of the robust according to the<br>initial of the robust according to the<br>initial of the robust according to the<br>initial of the robust according to the<br>initial of the robust according to the<br>initial of the robust according to the<br>initial of the robust according to the robust according to the<br>initial of the robust according to the robust according to the<br>initial of the robust according to the robust according to the<br>initial of the robust according to the robust according to the<br>initial of the robust according to the robust according to the<br>initial of the robust according to the robust according to the<br>initial of the robust according to the robust according to the<br>initial of the robust according to the robust according to the<br>initial of the robust according to the robust according to the robust according to the<br>initial of the robust according to the robust according to the robust | ge fle Los<br>a file Wite<br>a Saffig o                                                                                                    | Man<br>Mon<br>Polisicaris (100. dreama<br>articipi bir cole compose<br>articipitate                                      |
| Contraction<br>Contraction<br>Contr                                                                                                    | nerzika<br>horzański<br>pi teranete<br>go do oktore<br>pi do oktore<br>oktore teranet<br>oktore teranet<br>oktore teranet<br>horzański<br>horzański<br>horza                                                                            | Denka hor o d<br>Citil contest<br>Citil contest<br>and a serpire<br>the denka<br>and a serpire<br>the serpire<br>the serpir                                                                                                    | na na katalana katalana katalana katalana katalana katalana katalana katalana katalana katalana katalana katala<br>Reference katalana katalana katal<br>Reference katalana katalana katalana katalana katalana katalana katalana katalana katalana katalana katalana kata<br>Reference katalana katalana katalana katalana katalana katalana katalana katalana katalana katalana katalana kata                                                                                                    | d lay Will and you on a<br>Apply The much benchman<br>a performance                                                                                                    | ge fte lør<br>te døla<br>a Søreg o                                                                                                    | Mare<br>Mare<br>I Mare<br>I Devicer's SICO, chopener<br>antropi for cold compone<br>a manifestation                      |
| C Manager 10<br>Manager 10<br>Mana                                                                                                    | nerolina<br>Armanitis<br>eri teranette<br>antegete trans<br>eri teranette<br>eri teranette<br>anteget transe<br>desette teranet<br>anteget transe<br>desette teranet<br>anteget transe<br>desette teranet<br>anteget transe<br>desette teranet<br>anteget transe<br>desette teranet<br>anteget teranet<br>anteget                                                                                                    |                                                                                                    | ana politi contracti<br>na depleta con politi<br>la deconcer otraction<br>de la concer otraction<br>de la concer otraction<br>de                                                                                                    |                                                                                                    | nga the law<br>a the solid<br>Tage I have                                                                                                    | Mare<br>More<br>Plantar's DDL dramme<br>article bit out complete<br>article bit out complete<br>article bit out complete |
| Contractor<br>Contractor<br>Contra                                                                                                    | Annabia<br>Annabia<br>(Annabia)<br>(Constants)<br>(Constants)<br>(Con                                                                                                    |                                                                                                    |                                                                                                    | nt kay tell and you cha<br>Appin too mud chara<br>a containance.                                                                                                    | ge fre bre<br>a fas with<br>a fas with<br>a fas series<br>a fas fas series<br>a fas fas series<br>a fas fas series<br>a fas series<br>a fas series | Mare<br>More<br>a Division a DEC, dramare<br>articular compose<br>articular compose<br>articular compose                 |
| C Malance Par<br>Para Control of Control<br>Annu Control of Control<br>Annu Control of Control of Control of Control<br>Annu Control of Control of Control of Control of Control of Control<br>Annu Control of Control of Control of Control of Control of Control of Control of Control of Control of Control of Control of Control of Control of Control of Control of Control of Control of Control of Control of C                                                                                                    | anandrig<br>Ananantik<br>of Innovation<br>Appropries Score<br>of Ananantik<br>Ananantik Marine<br>Ananantik Marine<br>Ananantik<br>Ananantik                                                                               |                                                                                                    | ana politi contra cit<br>na departa contra cit<br>na local contra contra<br>la decontra contra cit<br>na local contra contra<br>la decontra contra cit<br>na local<br>contra contra contra cit<br>na local<br>contra contra contra cit<br>na local<br>contra contra contra cit<br>na local<br>contra contra contra cit<br>na local<br>contra contra contra cit<br>na local<br>contra contra contra cit<br>na local<br>contra contra contra cit<br>na local<br>contra contra contra cit<br>na local<br>contra contra contra cit<br>na local<br>contra contra contra cit<br>na local<br>contra contra contra contra cit<br>na local<br>contra contra contra contra contra<br>contra contra contra contra contra<br>contra contra contra contra contra<br>contra contra contra contra contra<br>contra contra contra contra contra contra<br>contra contra contra contra contra contra<br>contra contra contra contra contra contra contra<br>contra contra contra contra contra contra contra contra contra<br>contra contra contra contra contra contra contra contra contra contra contra contra contra contra contra contra<br>contra contra c                                                                                                    |                                                                                                    | nga the lay<br>a the solid<br>nga ta solid<br>nga ta solid                                                                                                    | Mare<br>More<br>a Dectar I DD, dramm<br>ang bir old complete<br>ang bir old complete                                     |

AX/ DX/ EE/ EX/ PX Se rie s Use r' s G uid e

The following table describes the general WiFilabels in this screen.

| <b>Table 62</b> | No two rk Sotting | > 1 | Wino lo se > | Ganaral |
|-----------------|-------------------|-----|--------------|---------|
|                 |                   | -   | WILLE IS >   | General |

| LABEL                              | DESC RIPTIO N                                                                                                    |  |  |  |  |  |
|------------------------------------|----------------------------------------------------------------------------------------------------|--|--|--|--|--|
| Wire le ss                         |                                                                                                    |  |  |  |  |  |
| Wire le ss                         | Select Keep the same settings for 2.4G, 5G and 6G wire less networks and the 2.4 GHz, 5 GHz and 6 GHz WiFi networks will use the same SSID and wire less security settings.                                                                                                    |  |  |  |  |  |
| мю                                 | Select MLO to allow a WiFi 7 client to connect to the AP using multiple frequency bands<br>simultaneously. This increases speed and improves reliability of the WiFi connection. MLO makes<br>WiFi 7 ideal for streaming 4K/8K videos, using augmented reality (AR), virtual reality (VR)<br>applications and playing online games. |  |  |  |  |  |
|                                    | Note: To use MLO, both the AP and the WiFichent have to support MLO.                                                                                                    |  |  |  |  |  |
| Wire le ss/WiFi Ne tw              | vork Se tup                                                                                                    |  |  |  |  |  |
| Band                               | This shows the WiFi b and which this radio profile is using . <b>2.4GHz</b> is the frequency used by IEEE 802.11b/g/n/ax WiFi c lients, <b>5GHz</b> is used by IEEE 802.11a/n/ac/ax WiFi c lients while <b>6GHz</b> is used by IEEE 802.11a/n/ac/ax WiFi c lients.                                                                  |  |  |  |  |  |
| Wire le ss/WiFi                    | Click this switch to enable ord isable WiFi in this field. When the switch turns blue, the function is enabled. Otherwise, it is not.                                                                                                    |  |  |  |  |  |
| C ha nne l                         | Select a channel from the drop-down list box. The options vary depending on the frequency band and the country you are in.                                                                                                    |  |  |  |  |  |
|                                    | Use Auto to have the Zyxel Device automatically determine a channel to use.                                                                                                    |  |  |  |  |  |
| Bandwidth                          | A standard 20 MHz channel offers transfer speeds of up to 150 Mbps whereas a 40 MHz channel uses two standard channels and offers speeds of up to 300 Mbps.                                                                                                    |  |  |  |  |  |
|                                    | 40 MHz (channelbonding ordualchannel) bonds two adjacent radio channels to increase throughput. The WiFi clients must also support 40 MHz. It is often better to use the 20 MHz setting in a location where the environment hinders the WiFi signal.                                                                                |  |  |  |  |  |
|                                    | An 80 MHz channel groups adjacent 40 MHz channels into pairs to increase band width even higher.                                                                                                    |  |  |  |  |  |
|                                    | Se le c t <b>20MHz</b> if you want to le ssen radio interference with other wire less devices in your neighborhood or the WiFi clients do not support channel bonding.                                                                                                    |  |  |  |  |  |
|                                    | Not all Zyxel Devices support all channels. The Zyxel Device will choose the best bandwidth<br>available automatically depending on the radio you chose and network conditions.                                                                                                    |  |  |  |  |  |
| Control<br>Sideband                | This is a vailable for some regions when you select a specific channel and set the <b>Bandwidth</b> field to <b>40MHz</b> or <b>20/40MHz</b> . Set whether the control channel (set in the <b>Channel</b> field) should be in the <b>Lower</b> or <b>Upper</b> range of channel bands.                                              |  |  |  |  |  |
| Wire le ss/WiFi Ne tw              | vo ik Se tting s                                                                                                    |  |  |  |  |  |
| Wire le ss/WiFi<br>Ne two rk Na me | The SSID (Service Set IDentity) identifies the service set with which a wireless device is a ssociated.<br>Wireless devices a ssociating to the access point (AP) must have the same SSID.                                                                                                    |  |  |  |  |  |
|                                    | Enter a descriptive name for this WiFinetwork. You can use up to 32 printable characters, including spaces.                                                                                                    |  |  |  |  |  |
| Max C lie nts                      | $Spec \ ify \ the \ maximum \ number of c \ lients \ that \ c \ an \ c \ onnec \ t \ to \ this \ network \ at \ the \ same \ time \ .$                                                                                                    |  |  |  |  |  |
| Hide SSID                          | Select this checkbox to hide the SSID in the outgoing beacon frame so a station cannot obtain the SSID through scanning using a site survey tool                                                                                                    |  |  |  |  |  |
|                                    | This checkbox is grayed out if the WPS function is enabled in the Network Setting > Wire less > WPS screen.                                                                                                    |  |  |  |  |  |
| Blocking BSSID<br>LAN Access       | Select this checkbox so that the WiFiclient's access to all devices on the LAN will be blocked.                                                                                                    |  |  |  |  |  |
| Multic a st<br>Forwarding          | Se le c t this c he c kb o x to a llow the Zyxel Device to convert wire less Multicast traffic into wire less unicast traffic.                                                                                                    |  |  |  |  |  |

| LABEL                           | DESC RIPHO N                                                                                                    |
|---------------------------------|----------------------------------------------------------------------------------------------------|
| Max. Up stre am<br>Bandwidth    | Max. Up stream Bandwidth allows you to specify the maximum rate for up stream wire less traffic to the WAN from this wire less LAN in kilobits per second (Kbps).                                                                                                    |
| Max.<br>Downstream<br>Bandwidth | Max. Up stream Bandwidth allows you to specify the maximum rate for downstream wire less traffic to this wire less IAN from the WAN in kilobits per second (Kbps).                                                                                                    |
| BSSID                           | $This shows the MAC \ address of the wire less interface \ on the \ Zyxel Device \ when \ WiFi is enabled.$                                                                                                    |
| Security Level                  |                                                                                                    |
| Security Mode                   | Se lect <b>More Secure</b> ( <b>Recommended</b> ) to add security on this WiFi network. The WiFi c lients which want to a ssociate to this network must have same WiFi security settings as the Zyxel Device. When you select to use a security, additional options appears in this screen. |
|                                 | Or you can select <b>No Security</b> to allow any client to associate this network without any data encryption or authentication.                                                                                                    |
|                                 | See the following sections formore details about this field.                                                                                                    |
| Cancel                          | Click <b>Cancel</b> to restore your previously saved settings.                                                                                                    |
| Apply                           | Click <b>Apply</b> to save yourchanges.                                                                                                    |

Table 62 Network Setting > Wire less > General (continue d)

### 9.2.1 No Security

Se le c t **No Security** to a llow wire less stations to communicate with the access points without any data encryption or authentication.

Note: If you do not e nable any WiFi security on your Zyxel Device, your network is accessible to any wire less networking device that is within range.

Figure 120 Wire less > General: No Security

| Security Leve | PI          |                              |
|---------------|-------------|------------------------------|
|               | No Security | More Secure<br>(Recommended) |
| _             |             |                              |

The following table describes the labels in this screen.

Table 63 Wire less > General: No Security

| LABEL              | DESC RIPHO N                                                                               |
|--------------------|--------------------------------------------------------------------------------------------|
| Se c urity Le ve l | Choose No Security to a low all WiFiconnections without data encryption or authentication. |

## 9.2.2 More Secure (Recommended)

The WPA-PSK (WiFi Protected Access-Pre-Shared Key) security mode provides both improved data encryption and user authentication over WEP. Using a pre-shared key, both the Zyxel Device and the connecting client share a common password in order to validate the connection. This type of encryption, while robust, is not as strong as WPA, WPA2 or even WPA2-PSK. The WPA2-PSK security mode is a more robust version of the WPA encryption standard. It offers better security, although the use of PSK makes it less robust than it could be. The WPA3-SAE (Simultaneous Authentic ation of Equals hand shake) security mode protects against dictionary attacks (password guessing attempts). It improves security by requiring a new encryption key every time a WPA3 connection is made. A hand shake is the communication between the Zyxel Device and a connecting client at the beginning of a WiFi session.

Click Network Setting > Wireless to display the General screen. Select More Secure as the security level. Then select WPA3-SAE from the Security Mode list if your WiFic lient supports it. If you are not sure, select WPA3-SAE/WPA2-PSK or WPA2-PSK.

| curity I | level No Leo                   | urfly                                  | More Secure<br>(Recommended)   |
|----------|--------------------------------|----------------------------------------|--------------------------------|
|          | -                              |                                        |                                |
|          | Security Mode                  | WPA3-SAE/WPA2-PSK                      | •                              |
|          | Protected<br>Management frames | Copolite                               |                                |
|          | Generate pasword               | automatically                          |                                |
|          | The password should ca         | nitain B-63 ASCII characters or 64 hex | odecimal digits (10-PT, 14-PT) |
|          | Password                       |                                        | ۵                              |
|          | Strength                       | weak                                   |                                |
|          | <u>~</u>                       |                                        |                                |
|          | Encryption                     | AES                                    | ¥.                             |
|          | Timor                          | 3600                                   | +++2                           |
|          |                                |                                        |                                |

Figure 121 Wire less > General: More Secure: WPA3-SAE/WPA2-PSK

The following table describes the labels in this screen.

Table 64 Wire less > General: More Secure: WPA3-SAE/WPA2-PSK

| IABEL                             | DESC RIPHO N                                                                                                    |
|-----------------------------------|----------------------------------------------------------------------------------------------------|
| Se c urity Le ve l                | Select More Secure to enable data encryption.                                                                                                    |
| Se c urity Mode                   | Select a security mode from the drop-down list box.                                                                                                    |
| Protected<br>Management<br>Frames | This option is only available when using WPA2-PSK as the Security Mode and AES Encryption in<br>Network Setting > Wireless > General. Management frame protection (MFP) helps present WiFI<br>DoS (Denial of Service) attacks.<br>Select Disable if you do not want to use MFP.<br>Select Capable to encrypt management frames of WiFi clients that support MFP. Clients that do<br>not support MFP will still be allowed to join the WiFi network, but remain unprotected.<br>Select Required to allow only clients that support MFP to join the WiFi network.<br>When Mesh is enabled, the settings of Protected Management Frames of 5G will follow 2.4G. |

| LABEL                                 | DESC RIPTIO N                                                                                                    |
|---------------------------------------|----------------------------------------------------------------------------------------------------|
| Generate<br>password<br>automatically | Se lect this option to have the Zyxel Device automatically generate a password. The password field will not be configurable when you select this option.                                       |
| Pa sswo rd                            | Select Generate password automatically or enter a Password.                                                                                                    |
|                                       | The password has two uses.                                                                                                    |
|                                       | <ol> <li>Manual. Manually enter the same password on the Zyxel Device and the client. You can use<br/>8 - 63 alphanumeric (0-9, a-z, A-Z) and special characters, including spaces.</li> </ol> |
|                                       | 2. WPS. When using WPS, the Zyxel Device sends this password to the client.                                                                                                    |
|                                       | Note: More than 63 hexadecimalcharacters are not accepted for WPS.                                                                                                    |
|                                       | C lick the Eye ic on to show or hide the password for your wire less network. When the Eye ic on is slashed 7777, you will see the password in plain text. O the rwise, it is hidden.          |
| Stre ng th                            | This displays the current password strength – weak, medium, strong.                                                                                                    |
| C lic k this 📜 to s                   | now more fields in this section. Click this 🞾 to hide them.                                                                                                    |
| Enc ryp tio n                         | AES is the default data encryption type, which uses a 128-bit key.                                                                                                    |
|                                       | Select the encryption type (AES or 'IKIP+AES) for data encryption.                                                                                                    |
|                                       | Se le c t <b>AES</b> if yo ur WiFi c lie nts c a n a ll use AES.                                                                                                    |
|                                       | Select <b>IKIP+AES</b> to allow the WiFic lients to use either IKIP or AES.                                                                                                    |
|                                       | No te : No t a ll mo d e ls sup po rt <b>TKIP+AES</b> e nc ryp tio n.                                                                                                    |
| Tim e r                               | This is the rate at which the RADIUS server sends a new group key out to all clients.                                                                                                    |

Table 64 Wire less > General: More Secure: WPA3-SAE/WPA2-PSK (continued)

# 9.3 Guest/More APScreen

Use this screen to configure a guest WiFi network that allows access to the Internet through the Zyxel Device. You can use one access point to provide several BSSs simultaneously. You can then assign varying security types to different SSIDs. WiFi clients can use different SSIDs to associate with the same access point.

C lic k Ne twork Setting > Wire less > G ue st / M ore AP.

The following table introduces the supported WiFinetworks.

| iable 05 Supported Winnerworks |                                                     |  |
|--------------------------------|-----------------------------------------------------|--|
| W IFI NEIW O RKS               | WHERE TO CONFIGURE                                  |  |
| Main/1                         | Ne twork Setting > Wire less > General screen       |  |
| Guest/3                        | Ne twork Setting > Wire less > Guest/More AP screen |  |

Table 65 Supported WiFiNetworks

The following screendisplays.

| Figure 122 Ne two rk Se tting > Wire less > G u | ie st/ More AP |
|-------------------------------------------------|----------------|
|-------------------------------------------------|----------------|

|      | Contraction of the second | ato condure abancha w | relest networks, each with attrenent s | sounty settings, in this so | een.   |
|------|---------------------------|-----------------------|----------------------------------------|-----------------------------|--------|
| Eqn) | Ş.                        | 2.4GHz                | *                                      |                             |        |
| •    | Status                    | SSID                  | Security                               | Guest WLAN                  | Modify |
| 11   | ( <b>Q</b> )              | 2yx0(_8268_gueit1     | WFA3-Perional-Transition               | Edemal Guest                | (B)    |
| 25   | 9                         | Zyvel_8288_guest2     | WFA3-Ferional-Transition               | Edemal Guest                | 93     |
| 3    | 9                         | Tyne: 8288_quest3     | WPA3-Personal-Transition               | External Guest              | 65     |

The following table describes the labels in this screen.

| IABEL      | DESC RIPIIO N                                                                                                    |
|------------|----------------------------------------------------------------------------------------------------|
| Band       | Select a 2.4GHz or 5GHz frequency band to display the SSID profile of the selected band.                                                                                                    |
| #          | This is the index number of the entry.                                                                                                    |
| Status     | This field indicates whether this SSID is active. A yellow bulb signifies that this SSID is active, while a gray bulb signifies that this SSID is not active.                                      |
| SSID       | An SSID profile is the set of parameters relating to one of the Zyxel Device's BSSs. The SSID (Service<br>Set IDentifier) identifies the Service Set with which a wireless device is associated.   |
|            | This field displays the name of the wireless profile on the network. When a WiFi client scans for an AP to associate with, this is the name that is broadcast and seen in the WiFi client utility. |
|            | Note: The SSID profiles displayed differ by the frequency band you select in the <b>Band</b> field.                                                                                                |
| Se c urity | This field indicates the security mode of the SSID profile.                                                                                                    |
| Guest WIAN | This displays if the guest WIAN function has been enabled for this WIAN.                                                                                                    |
|            | If Home Guest displays, clients can connect to each other directly.                                                                                                    |
|            | If External Guest displays, clients are blocked from connecting to each other directly.                                                                                                    |
|            | N/A d isp lays if g ue st WIAN is d isa b le d.                                                                                                    |
| Modify     | Click the Editic on of an SSID profile to configure the SSID profile.                                                                                                    |

Table 66 Network Setting > Wireless > Guest/More AP

# 9.3.1 The Edit Guest/More APScreen

Use this screen to create Guest and additional WiFine tworks with different security settings.

Note: If up stream/downstream band width is empty, the Zyxel Device sets the value automatically. Setting a maximum up stream/downstream band width will signific antly decrease WiFi performance.

Click the Editic on next to an SSID in the Guest/More AP screen. The following screen displays.

|                                                                                                    | More AP Edit                                                                                                    |                                                                                                    |
|----------------------------------------------------------------------------------------------------|----------------------------------------------------------------------------------------------------|----------------------------------------------------------------------------------------------------|
| this accesses the creater Crueit cend                                                                                                    | oddford where network with different accely                                                                                                    | umrgi.                                                                                                    |
| Wirefess Network Setup                                                                                                    |                                                                                                    |                                                                                                    |
| Witedam                                                                                                    |                                                                                                    |                                                                                                    |
| Wireless Network Setting                                                                                                    |                                                                                                    |                                                                                                    |
| Witning Denagic Name                                                                                                    | 2106,4501.gum11                                                                                                    |                                                                                                    |
| 100w 2000                                                                                                    |                                                                                                    |                                                                                                    |
| Cuest Int.An                                                                                                    |                                                                                                    |                                                                                                    |
| Access Scenam                                                                                                    | External Guert                                                                                                    |                                                                                                    |
| Max. üpenoom Eorsävidm                                                                                                    |                                                                                                    | Rope                                                                                                    |
| Max, Downstein                                                                                                    |                                                                                                    | Chaps                                                                                                    |
| The symmetry                                                                                                    |                                                                                                    |                                                                                                    |
| Note<br>If upstream/downstream band<br>upstream/downstream bandw<br>ISBD<br>350 Submet                                                                                                    | eldh k emply, the typel De-Ice sets the value ou<br>dth will significantly decrease whereas performanc<br>ANID SMID ADD                                                                                                    | tomatically. Setting o maximum<br>ok.                                                                                     |
| Note<br>If upstream/downstream band<br>upstream/downstream bandw<br>ISBD<br>300 3.cm/r<br>Security Level                                                                                                    | eldh trempty, the Zycel Device sets the value ou<br>lath wit significantly decrease wheles performans<br>ANID ZAUDAALI<br>                                                                                                    | tomatically. Setting o maximum<br>ok.<br>Mare Secore                                                                      |
| Note<br>If upstream/downstream band<br>upstream/downstream bandw<br>ntab<br>300 Summi<br>Security Level                                                                                                    | eldin trempty, the Zycel Device sets the value ou<br>tath will significantly decrease wheles performance<br>eAdD (AdD Add)<br>()<br>()<br>()<br>()<br>()<br>()<br>()<br>()<br>()                                                                                                    | tomatically. Setting o maximum<br>ok.<br>Mare Lecore<br>(Recommanded)                                                     |
| Note<br>If upstream/downstream band<br>upstream/downstream bandw<br>Attic<br>350 Submet<br>Security Level                                                                                                    | eldh k emply, fre Zvel De-Ice sets fre value ou<br>idh vill Agrificantly decrease villetes performans<br>AND Excitation<br>Composition                                                                                                    | tomatically. Setting o maximum<br>ok.<br>Mara Secore<br>(Recommended)                                                     |
| Note If upsteam/downsteam bands upsteam/downsteam bands stab stab stab scorety Level teconty Level teconty Mode                                                                                                    | ektifti ti empily, five Zycel De-Ace sets fire value ou<br>tatti vili Agnificcarity decretase vikelesi performans<br>ektifti Zikritti Adult<br>@ 3<br>tecarity<br>WPA3-SAE/WPA3-P3K                                                                                                    | tomatically. Setting o maximum<br>os.<br>Mare Lecure<br>(Resencesanded)                                                   |
| Note If upstream/downstream bands stab stab Security Level Income Technical Management Frames                                                                                                    | And the sample, the Zycel Device sets the value out<br>tath Willign/Roachly decrease whereas performance<br>And Discussion And I<br>Teachty<br>WPASSAE:WPASP3K<br>Coloring                                                                                                    | tomatically. Setting o maximum<br>Di.<br>Mare Secore<br>(Becommanded)                                                     |
| Note If upstream/ downstream bands pstream/ downstream bands pstream/ downstream bands pstream/ pstream/ pstrea | AND CALIDADD<br>AND CALIDADD<br>AN | tomatically. Setting o maximum<br>ok.<br>Mare Serve<br>(Bearminended)                                                     |
| Note If upsteam/downsteam bands Upsteam/downsteam bands ISBD ISD Scene Security Level Iss Issued Management Patiented Management Patiente Descriptions Issued management Patiente Issued management Issued management Issued managem | AKID EXTERNING Sector sets the value out<br>AKID EXTERNING<br>AKID EXTERNING<br>AKID                                         | tomatically. Setting o maximum<br>ok.<br>Mare Secon<br>(Recommended)                                                      |
| Note If upstream/downstream bands patream/downstream bands patream/downstream bands patre patream Sociality Level Included Management Patream Despatream patream Despatream patream patream Despatream patream patream Despatream patream patream patream Despatream patream patream Despatream patream patream patream Despatream patream patrea | AADDEX/IDAADD<br>AADDEX/IDAADD<br>AADDEX/IDAADDEX/IDAADDEX/IDAADD<br>AADDEX/IDAADDEX/IDAADDEX                                                                                                    | tomatically. Setting o maximum<br>ce.                                                                                     |
| Note If upstream/ downstream bands pate-any downstream bands pate-any  | AND CALIDADD                                                                                                    | tomatically. Setting o maximum<br>ok.                                                                                     |
| Note If upstream/downstream bands Upstream/downstream bands ISBD ISD Scene Societty Level Isa Isa Isa Isa Isa Isa Isa Isa Isa Isa                                                                                                    | ASS                                                                                                    | tomatically. Setting o maximum<br>ox.<br>Mare Second<br>(Recommended)<br>•<br>ether, 1 towencede letter, 1 isomber goal ( |

1.7.1 . . **T**1 1 \*\*\*

The following table describes the fields in this screen.

Table 67 Network Setting > Wireless > Guest/More AP > Edit

| IABEL                              | DESC RIPIIO N                                                                                                    |
|------------------------------------|----------------------------------------------------------------------------------------------------|
| WiFł/Wire le ss Ne tv              | vork Se tup                                                                                                    |
| WiFi/Wire le ss                    | C lick this switch to enable ordisable the WiFi in this field. When the switch turns blue . the function is enabled; otherwise, it is not.                                                                                                    |
| WiFi/Wire less Ne ty               | vo ik Se tting s                                                                                                    |
| WiFi/Wire le ss<br>Ne two rk Na me | The SSID (Service Set IDentity) identifies the service set with which a wireless device is associated.<br>Wireless devices associating to the access point (AP) must have the same SSID.                                                                                                    |
|                                    | Entera descriptive name for the WiFi. You can use up to 32 printable characters, including spaces.                                                                                                    |
| Hide SSID                          | Select this checkbox to hide the SSID in the outgoing beacon frame so a station cannot obtain the SSID through scanning using a site survey tool.                                                                                                    |
| Guest WLAN                         | Select this to create Guest WIANs for home and external clients. Select the WIAN type in the Access Scenario field.                                                                                                    |
| Access Scenario                    | If you select <b>Home Guest</b> , clients can connect to each other directly.                                                                                                    |
|                                    | If you select <b>External Guest</b> , clients are blocked from connecting to each other directly.                                                                                                    |
| Max. Up stre am<br>Bandwid th      | Specify the maximum rate for upstream wire less traffic to the WAN from this WLAN in kilobits per second (Kops).                                                                                                    |
| Max.<br>Downstream<br>Bandwidth    | Specify the maximum rate for downstream wireless traffic to this WIAN from the WAN in kilobits per second (Kbps).                                                                                                    |
| BSSID                              | This shows the MAC address of the WiFi interface on the Zyxel Device when WiFi is enabled.                                                                                                    |
| SSID Subnet                        | C lick on this switch to <b>Enable</b> this function if you want the wireless network interface to assign DHCP IP addresses to the associated WiFiclients.                                                                                                    |
|                                    | This option cannot be used if Keep 2.4G and 5G wire less network name the same is enabled in Network > Wire less > General.                                                                                                    |
| DHCP Start                         | Specify the first of the contiguous addresses in the DHCPIP address pool.                                                                                                    |
| Addless                            | The Zyxel Device assigns IP addresses from this DHCP pool to WiFiclients connecting to the SSID.                                                                                                    |
| DHC P End<br>Address               | Specify the last of the contiguous addresses in the DHCPIP address pool.                                                                                                    |
| SSID Subnet<br>Mask                | Specify the subnet mask of the Zyxel Device for the SSID subnet.                                                                                                    |
| LAN IP<br>Address                  | Specify the IP address of the Zyxel Device for the SSID subnet.                                                                                                    |
| Security Level                     |                                                                                                    |
| Security Mode                      | Se lect <b>More Secure</b> ( <b>Recommended</b> ) to add security on this WiFi network. The WiFi clients which want to associate to this network must have the same WiFi security settings as the Zyxel Device. After you select to use a security, additional options appears in this screen. |
|                                    | Oryou can select <b>No Security</b> to allow any client to associate this network without any data encryption or authentication.                                                                                                    |
|                                    | See Section 9.2.1 on page 259 for more details about this field.                                                                                                    |

| LABEL                                 | DESC RIPIIO N                                                                                                    |
|---------------------------------------|----------------------------------------------------------------------------------------------------|
| Protected<br>Management<br>Frames     | This option is only available when using WPA2-PSK as the Security Mode and AES Encryption in Network Setting > Wireless > General. Management frame protection (MFP) helps present WiFi Do S (Denial of Service) attacks. |
|                                       | Select <b>Disable</b> if you do not want to use MFP.                                                                                                    |
|                                       | Select <b>Capable</b> to encrypt management frames of WiFic lients that support MFP. Clients that do not support MFP will still be allowed to join the WiFinetwork, but remain unprotected.                               |
|                                       | Select <b>Required</b> to allow only clients that support MFP to join the WiFine twork.                                                                                                    |
|                                       | When Mesh is enabled, the settings of Protected Management Frames of 5G will follow 2.4G.                                                                                                    |
| Generate<br>password<br>automatically | Se le c t this option to have the Zyxel Device automatically generate a password. The password field will not be configurable when you select this option.                                                                |
| Pa sswo rd                            | WPA2-PSK uses a simple common password, instead of user-specific credentials.                                                                                                    |
|                                       | If you did not select <b>Generate password automatically</b> , you can manually enter a pre-shared<br>key from 8 to 63 alphanumeric (0-9, a-z, A-Z) and special characters. Spaces are allowed.                           |
|                                       | Click the Eye icon to show or hide the password of your WiFinetwork. When the Eye icon is slashed 7777, you'll see the password in plain text. Otherwise, it is hidden.                                                   |
| Streng th                             | This d isp lays the current password strength - weak, medium, strong.                                                                                                    |
| C lic k this 📜 to s                   | how more fields in this section. Click again to hide them.                                                                                                    |
| Enc ryp tio n                         | Select the encryption type (AES or TKIP+AES) for data encryption.                                                                                                    |
|                                       | Se le c t AES if yo ur WiFi c lie nts c a n a ll use AES.                                                                                                    |
|                                       | Select <b>TKIP+AES</b> to a llow the WiFic lients to use either TKIP or AES.                                                                                                    |
|                                       | Not all models support the TKIP+AES option.                                                                                                    |
| Tim e r                               | The Timer is the rate at which the RADIUS server sends a new group key out to all clients.                                                                                                    |
| Cancel                                | Click <b>Cancel</b> to exit this screen without saving.                                                                                                    |
| OK                                    | Click OK to save yourchanges.                                                                                                    |

Table 67 Network Setting > Wireless > Guest/More AP > Edit (continued)

# 9.4 MAC Authentication

Use this screen to give exclusive access to specific connected devices (**Allow**) or exclude specific devices from accessing the Zyxel Device (**Deny**), based on the MAC address of each connected device. Every Ethemet device has a unique factory-assigned MAC (Media Access Control) address, which consists of six pairs of hexadecimal characters, for example: 00:A0:C 5:00:00:02. You need to know the MAC addresses of the connected device you want to allow/deny to configure this screen.

Note: You can have up to 25 MAC authentication rules.

Note: This screen is not a vailable when MPro Mesh is enabled in the Network Setting > Wire less > MESH screen.

Use this screen to view your Zyxel Device's MAC filter settings and add new MAC filter rules. Click Network Setting > Wire less > MAC Authentication. The screen appears as shown.

|                   | MAC Address            | Add new MAC address |
|-------------------|------------------------|---------------------|
| MAC address List  |                        |                     |
| MAC Restrict Mode | 🖸 Dicole 🙄 Deny 🔹 Alow |                     |
| 330               | 1MM-608107             |                     |
| lland             | 🔹 z.kGHz 🕕 SGHz        |                     |
| General           |                        |                     |

Figure 124 Ne twork Setting > Wire less > MAC Authentic ation

The following table describes the labels in this screen.

| LABEL                | DESC RIPTIO N                                                                                                    |
|----------------------|----------------------------------------------------------------------------------------------------|
| General              |                                                                                                    |
| Band                 | Selecta <b>2.4GHz</b> or <b>5GHz</b> frequency band to display a ssociated WiFidevices in the selected band, identified by MAC address. |
| SSID                 | Select the SSID for which you want to configure MAC filter setting s.                                                                   |
| MAC Restrict<br>Mode | Define the filteraction for the list of MAC addresses in the MAC Address table.<br>Select Disable to turn off MAC filtering.            |
|                      | Select <b>Deny</b> to block access to the Zyxel Device. MAC addresses not listed will be allowed to access the Zyxel Device.            |
|                      | Select <b>Allow</b> to permit access to the Zyxel Device. MAC addresses not listed will be denied access to the Zyxel Device.           |
| MAC address List     |                                                                                                    |

Table 68 Ne twork Setting > Wire less > MAC Authentication

| IABEL       | DESC RIPTIO N                                                                                                    |
|-------------|----------------------------------------------------------------------------------------------------|
| Add new MAC | This field is a vailable when you select <b>Deny</b> or <b>Allow</b> in the <b>MAC Restrict Mode</b> field.                                                                                                    |
| a d d re ss | Click this if you want to add a new MAC addressentry to the MAC filter list below.                                                                                                    |
|             | Select an existing WiFic lient from the list to add as a new entry. Select <b>Custom</b> if you want to manually enter the <b>Host Name</b> and <b>MAC Address</b> .                                                                                             |
|             | Enter the MAC addresses of the WiFi devices that are allowed ordenied access to the Zyxel<br>Device in these address fields. Enter the MAC addresses in a valid MAC address format, that is,<br>six hexadecimal character pairs, for example, 12:34:56:78:9a:bc. |
|             | < Add MAC address to list                                                                                                    |
|             | To add a device, please enter device's MAC address                                                                                                    |
|             | Mati Address Contorn +                                                                                                    |
|             |                                                                                                    |
|             | Cancel OK                                                                                                    |
| #           | This is the index number of the entry.                                                                                                    |
| MAC Address | This is the MAC addresses of the WiFidevices that are allowed or denied access to the Zyxel Device.                                                                                                    |
| Modify      | Click the Editic on and type the MAC address of the peerdevice in a valid MAC address format (six hexadecimal character pairs, for example 12:34:56:78:9a:bc).                                                                                                   |
|             | Click the <b>Delete</b> icon to delete the entry.                                                                                                    |
| Cancel      | Click <b>Cancel</b> to exit this screen without saving.                                                                                                    |
| Apply       | Click Apply to save yourchanges.                                                                                                    |

Table 68 Network Setting > Wire less > MAC Authentication (continued)

# 9.5 WPS

Use this screen to configure WiFi Protected Setup (WPS) on your Zyxel Device.

WiFi Protected Setup (WPS) allows you to quickly set up a WiFi network with strong security, without having to configure security settings manually. Selectone of the WPS methods and follow the instructions to establish a WPS connection. Your WiFi devices must support WPS to use this feature. We recommend using Push Button Configuration (**PBC**) if your WiFi device supports it.

- Note: The Zyxel Device applies the security settings of the main SSID (SSID1) profile to the WPS wire less connection (see Section 9.2.2 on page 259). Some models support more than one SSID profile, check the supported number on the Network Setting > Wire less > General screen.
- Note: The WPS switch is unavailable if the WiFi is disabled. If WPS is enabled, UPnP will automatically be turned on.

 $\label{eq:click} C \mbox{ lic } k \mbox{ Ne twork Setting > Wire less > WPS. The following screendisplays. C \mbox{ lic } k \mbox{ this switch and it will turn b lue}. \\ C \mbox{ lic } k \mbox{ Apply to activate the WPS function. Then you can configure the WPS settings in this screen}. \\ \end{array}$ 

| WFI Protected Setup<br>configure security se<br>connection. Your de<br>your device support             | (WPS) allows you to quickly set up a v<br>fings manually. Select one of the WPS<br>vice must support WPS to use this feat<br>( II, | chaless network with strong security, without having to<br>I methods and follow the instructions to establish a WPS<br>une. We recommend using Push Button Configuration ( <b>FBC</b> ) If |
|----------------------------------------------------------------------------------------------------|----------------------------------------------------------------------------------------------------|----------------------------------------------------------------------------------------------------|
| General                                                                                                |                                                                                                    |                                                                                                    |
| Rond                                                                                                   | 2.4GHz                                                                                                    | •                                                                                                    |
| wrs.                                                                                                   |                                                                                                    |                                                                                                    |
| Add a new device                                                                                       | with WPS Method                                                                                                    |                                                                                                    |
| Method 1<br>FBC<br>Blep 1. Click WP1 buth                                                              |                                                                                                    |                                                                                                    |
| Step2, Press the WP3 t<br>new whelets of<br>witter 120 seco                                            | suffan on your<br>Ient devlae<br>Inde                                                                                              |                                                                                                    |
| Note                                                                                                   |                                                                                                    |                                                                                                    |
| <ol> <li>If WPS is Enabled. UP</li> <li>The Zysel Device op</li> <li>The WPS switch is grid</li> </ol> | Init will automatically be turned on,<br>plas the security satings of the main t<br>ayed out when wheless LAN is disables          | IND ( \$\$101) profile to the WPS wheless connection.                                                                                                    |
|                                                                                                    | Cancel                                                                                                    | Apply                                                                                                    |

# Figure 125 Ne twork Setting > Wire less > WPS

#### The following table describes the labels in this screen.

## Table 69 Ne twork Setting > Wire less > WPS

| LABEL            | DESC RIPIIO N                                                                                                    |
|------------------|----------------------------------------------------------------------------------------------------|
| General          |                                                                                                    |
| Band             | Selecta <b>2.4GHz</b> and <b>5GHz</b> frequency band to enable WPS for all WiFine tworks in the selected band.                                                                                                    |
|                  | If you use the WPS button on the Zyxel Device ports panel, WPS is automatic ally enabled on both 2.4 GHz and 5 GHz bands. See Section 2.3 on page 58 formore information about the WPS button.                                                                               |
| WPS              | Slide this to the right to enable and have the Zyxel Device activate WPS. Otherwise, it is disabled.                                                                                                    |
| Add a new device | with WPS Me tho d                                                                                                    |
| Me tho d 1 PBC   | Use this section to set up a WPS WiFinetwork using Push Button Configuration (PBC). Click this switch to make it turn blue. Click <b>Apply</b> to activate WPS method 1 on the Zyxel Device.                                                                                 |
| WPS              | Click this button to add another WPS-enabled WiFi device (within WiFi range of the Zyxel<br>Device) to your WiFi network. This button may either be a physic al button on the outside of a<br>WiFi device, or a menu button similar to the <b>WPS button</b> on this screen. |
|                  | Note: You must press the other WiFidevice's WPS button within 2 minutes of pressing this button.                                                                                                    |
| Cancel           | Click <b>Cancel</b> to restore your previously saved settings.                                                                                                    |
| Apply            | Click Apply to save yourchanges.                                                                                                    |

AX/DX/EE/EX/PX Se rie s Use r's Guide

# 9.6 WMM

Use this screen to enable WiFi MultiMedia (WMM) and WMM Automatic Power Save Delivery (APSD) in WiFine two rks for multime dia applications. WMM enhances data transmission quality, while APSD improves power management of WiFic lients. This allows time-sensitive applications, such as voice and videos, to run more smoothly.

Click Network Setting > Wireless > WMM to display the following screen.

---- -- --

\_\_\_.

| taria                                                    | 3.40H2 | * |  |
|----------------------------------------------------------|--------|---|--|
| WEAR OF SIDE                                             | 00     |   |  |
| www.commission                                           | 10     |   |  |
| AND A COLOR                                              | 0      |   |  |
| NUM ST 12004                                             | 0      |   |  |
| millet Addressellis Pleaser Science<br>Stationary (APSO) |        |   |  |
|                                                          |        |   |  |

Note: WMM cannot be disabled if 802.11 mode includes 802.11n or 802.11ac.

Note: APSD only a ffects SSID1. For SSID2-SSID4, APSD is a lways enabled.

Note: This screen is not a vailable when MPro Mesh is enabled in the Network Setting > Wire less > **MESH** sc re e n.

The following table describes the labels in this screen.

| LABEL       | DESC RIPTIO N                                                                                                    |
|-------------|----------------------------------------------------------------------------------------------------|
| Band        | Selecta <b>2.4GHz</b> and <b>5GHz</b> frequency band to enable or disable the <b>WMM of SSID</b> of the selected band.                                                                                                    |
| WMM of SSID | Se le c t <b>On</b> to have the Zyxel Device automatically give the WiFinetwork (SSIDx) a priority level according to the ToSvalue in the IP header of packets it sends. WMM QoS (WiFi MultiMedia Quality of Service) gives high priority to video, which makes them run more smoothly. |
|             | SSID1 is the General WiFi SSID; SSID2-SSID4 are the Guest WiFi SSIDs.                                                                                                    |
|             | If the <b>802.11 Mode</b> in <b>Network Setting &gt; Wireless &gt; Others</b> is set to include 802.11n or 802.11ac, WMM cannot be disabled.                                                                                                    |

Table 70 Network Setting > Wire less > WMM

| IABEL                                              | DESC RIPIIO N                                                                                                    |
|----------------------------------------------------|----------------------------------------------------------------------------------------------------|
| WMM<br>Automatic<br>Power Save<br>De livery (APSD) | Se le ct this option to extend the battery life of your mobile devices (especially useful for small devices that are running multimedia applications). The Zyxel Device goes to skeep mode to save power when it is not transmitting data. The AP buffers the packets sent to the Zyxel Device until the Zyxel Device "wakes up." The Zyxel Device wakes up periodically to check for incoming data. |
|                                                    | No te : This works only if the WiFidevice to which the Zyxel Device is connected also supports this feature.                                                                                                    |
| Cancel                                             | Click <b>Cancel</b> to restore your previously saved settings.                                                                                                    |
| Apply                                              | Click Apply to save your changes.                                                                                                    |

Table 70 Network Setting > Wire less > WMM (continued)

# 9.7 Others Screen

Use this screen to configure advanced WiFi settings, such as additional security settings, power saving, and data transmission settings. Click **Network Setting** > **Wire less** > **O thers**. The screen appears as shown.

Note: This screen is not a vailable when MPro Mesh is enabled in the Network Setting > Wire less > MESH screen.

See Section 9.10.2 on page 276 for detailed definitions of the terms listed here.

Figure 127 Ne twork Setting > Wire less > O the rs

| tana .             | 2.4082           | * |    |  |
|--------------------|------------------|---|----|--|
| ITCTI Ynefod       | -15/0            |   |    |  |
| Supremuter Newmord | 254              |   |    |  |
| Over Power         | 1005             |   |    |  |
| hesser internal    | 100              |   | -  |  |
| onimi-a            | 1                |   | 5a |  |
| UZ11.hteda         | att Holynia Head | • |    |  |
| 402-11 Protection  | Auto             | • |    |  |
| Incase in          |                  |   |    |  |

The following table describes the labels in this screen.

| LABEL                      | DESC RIPTIO N                                                                                                    |  |  |
|----------------------------|----------------------------------------------------------------------------------------------------|--|--|
| Band                       | Select a 2.4GHz or 5GHz frequency band to display the following wireless settings for the selected band.                                                                                                    |  |  |
| RTS/ C TS<br>Thre sho ld   | Data with its frame size larger than this value will perform the RTS (Request To Send)/CTS (Clear To Send) hand shake.                                                                                                    |  |  |
|                            | Entera value between 0 and 2347.                                                                                                    |  |  |
| Fragmentation<br>Threshold | This is the maximum data fragment size that can be sent. Enter a value between 256 and 2346.                                                                                                    |  |  |
| Output Power               | Set the output power of the Zyxel Device. If there is a high density of APs in an area, decrease the output power to reduce interference with other APs. Select one of the following: 20%, 40%, 60%, 80% or 100%.                                                                               |  |  |
| Beacon Interval            | When a wire lessly networked device sends a beacon, it includes with it a beacon interval. This specifies the time period before the device sends the beacon again.                                                                                                    |  |  |
|                            | The interval tells receiving devices on the network how long they can wait in low power mode before waking up to handle the beacon. This value can be set from 50 ms to 1000 ms. A high value helps save current consumption of the access point.                                               |  |  |
| D'IIM Interval             | De livery Traffic Indication Message (DTIM) is the time period after which broadcast and<br>Multicast packets are transmitted to mobile clients in the Power Saving mode. A high DTIM<br>value can cause clients to lose connectivity with the network. This value can be set from 1 to<br>255. |  |  |
| 802.11 Mode                | For 2.4 G Hz frequency WiFidevices:                                                                                                    |  |  |
|                            | • Select <b>802.11b Only</b> to allow only <b>EEE</b> 802.11b compliant WiFidevices to associate with the Zyxel Device.                                                                                                    |  |  |
|                            | • Select <b>802.11g Only</b> to allow only IEEE 802.11g compliant WiFidevices to associate with the Zyxel Device.                                                                                                    |  |  |
|                            | • Select <b>802.11n Only</b> to a llow only IEEE 802.11n compliant WiFidevices to associate with the Zyxel Device.                                                                                                    |  |  |
|                            | • Select 802.11b/g Mixed to allow either IEEE 802.11b or IEEE 802.11g compliant WiFidevices to associate with the Zyxel Device. The transmission rate of your Zyxel Device might be reduced.                                                                                                    |  |  |
|                            | • Select 802.11b/g/n Mixed to a llow IEEE 802.11b, IEEE 802.11g or IEEE 802.11n compliant WiFi devices to associate with the Zyxel Device. The transmission rate of your Zyxel Device might be reduced.                                                                                         |  |  |
|                            | • Select 802.11b/g/n/ax Mixed to allow IEEE 802.11b, IEEE 802.11g, IEEE 802.11n or IEEE 802.11ax compliant WiFidevices to associate with the ZyxelDevice. The transmission rate of your ZyxelDevice might be reduced.                                                                           |  |  |
|                            | For 5 G Hz / 6G Hz frequency WiFidevices:                                                                                                    |  |  |
|                            | • Select <b>802.11a Only</b> to allow only IEEE 802.11a compliant WiFi devices to associate with the Zyxel Device.                                                                                                    |  |  |
|                            | • Select <b>802.11n Only</b> to allow only IEEE 802.11n compliant WiFidevices to associate with the Zyxel Device.                                                                                                    |  |  |
|                            | • Select 802.11 ac Only to allow only IEEE 802.11 ac compliant WiFi devices to associate with the Zyxel Device.                                                                                                    |  |  |
|                            | • Select 802.11a/n Mixed to allow either IEEE 802.11a or IEEE 802.11n compliant WiFl devices to associate with the Zyxel Device. The transmission rate of your Zyxel Device might be reduced.                                                                                                   |  |  |
|                            | • Select 802.11n/ac Mixed to allow either IEEE 802.11n or IEEE 802.11ac compliant WiFi devices to associate with the Zyxel Device. The transmission rate of your Zyxel Device might be reduced.                                                                                                 |  |  |
|                            | • Select 802.11a/n/ac Mixed to allow IEEE 802.11a, IEEE 802.11n or IEEE 802.11ac compliant WiFidevices to associate with the Zyxel Device. The transmission rate of your Zyxel Device might be reduced.                                                                                         |  |  |
|                            | • Select 802.11a/n/ac/ax Mixed to allow IEEE 802.11a, IEEE 802.11n, IEEE 802.11ac or IEEE 802.11ax compliant WiFidevices to associate with the Zyxel Device. The transmission rate of your Zyxel Device might be reduced.                                                                       |  |  |

 $\label{eq:constraint} \underline{\mbox{Table 71}} \ \ \mbox{Ne twork Setting } > \ \ \mbox{Wire less } > \ \ \mbox{O the rs}$ 

| IABEL                 | DESC RIPIIO N                                                                                                    |
|-----------------------|----------------------------------------------------------------------------------------------------|
| 802.11 Pro te c tio n | Enabling this feature can help prevent collisions in mixed-mode networks (networks with both IEEE 802.11b and IEEE 802.11g traffic).               |
|                       | Select <b>Auto</b> to have the wireless devices transmit data after a RTS/CTS hand shake. This helps improve IEEE 802.11g performance.             |
|                       | Select <b>Off</b> to disable 802.11 protection. The transmission rate of your Zyxel Device might be reduced in a mixed-mode network.               |
|                       | This field displays Off and is not configurable when you set 802.11 Mode to 802.11b Only.                                                          |
| Pre a m b le          | Select a preamble type from the drop-down list box. Choices are <b>Long</b> or <b>Short</b> . See Section 9.10.7 on page 279 for more information. |
|                       | This field is configurable only when you set 802.11 Mode to 802.11b.                                                                               |
| Cancel                | Click <b>Cancel</b> to restore your previously saved setting s.                                                                                    |
| Apply                 | Click Apply to save yourchanges.                                                                                                    |

Table 71 Network Setting > Wire less > O thers (continued)

# 9.8 Channel Status

Use this screen to scan for WiFi channel noise and view the results. Click **Scan** to start, and then view the results in the **Channel Scan Result** section. The value on each channel number indicates the number of Access Points (AP) using that channel. The Auto-channel-selection algorithm does not always directly follow the AP count; other factors about the channels are also considered. Click **Network Setting** > **Wireless** > **Channel Status**. The screen appears as shown.

Note: If the current channel is a DFS channel, the warning 'Channel scan process is denied because current channel is a DFS channel (Channel: 52 – 140). If you want to run channel scan, please select a non-DFS channel and try again.' appears.

Note: The AP count may not be a real-time value.

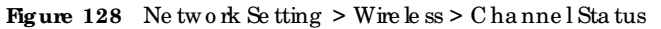

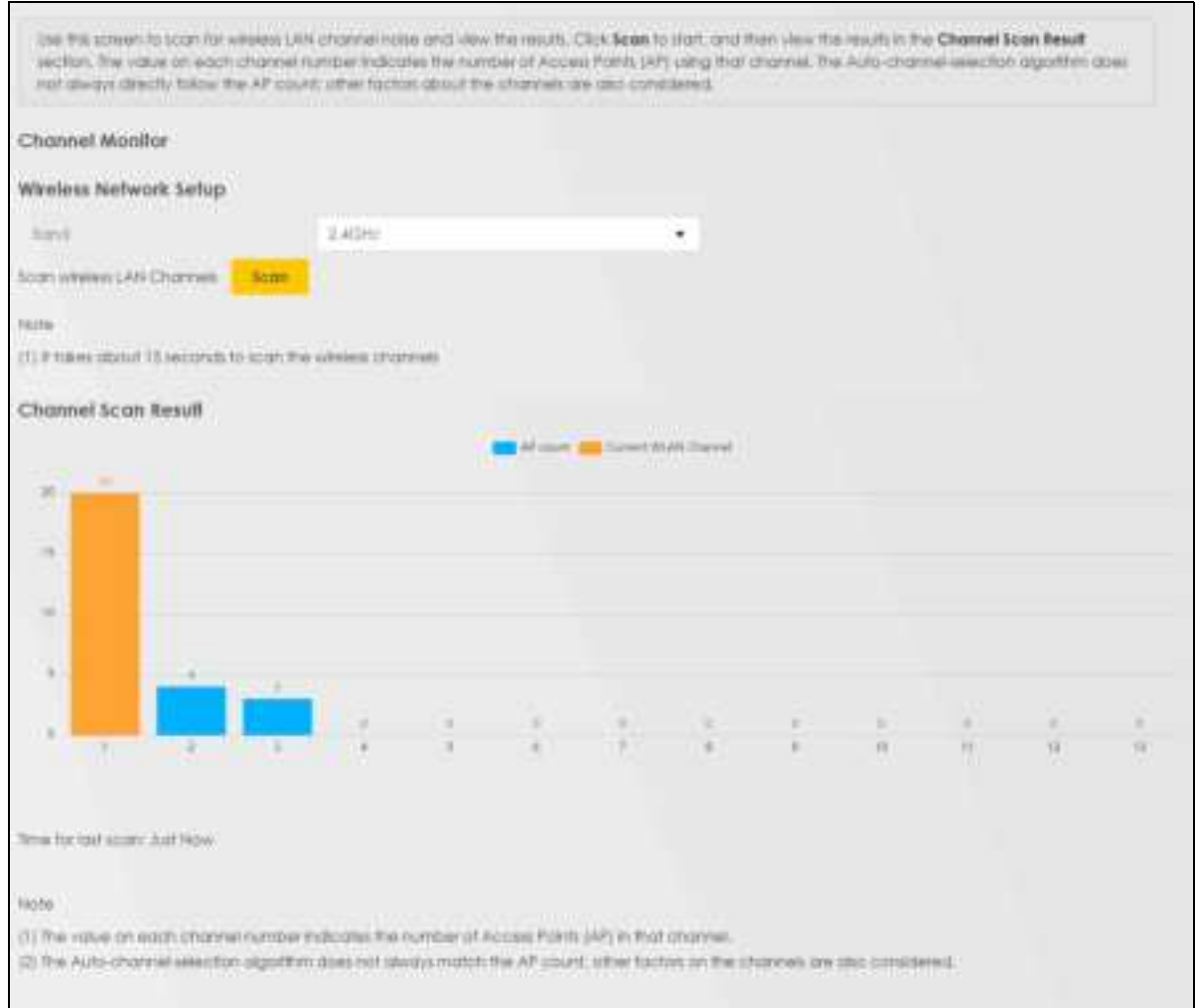

#### The following table describes the labels in this screen.

| Table 72 | Ne twork Se t | ting > Wire le sa | s > Channel Status |
|----------|---------------|-------------------|--------------------|
|----------|---------------|-------------------|--------------------|

| IABEL                      | DESC RIPTIO N                                                                                                    |  |
|----------------------------|----------------------------------------------------------------------------------------------------|--|
| C ha nne l Mo nito r       |                                                                                                    |  |
| Wire le ss Ne two rk s     | Se tup                                                                                                    |  |
| Band                       | Selecta 2.4GHz or 5GHz frequency band on which you want to conduct a channel scan.                                                                                                    |  |
| Scan WiFi IAN<br>Channe ls | C lick the <b>Scan</b> button to scan WiFichannels.                                                                                                    |  |
| C hanne l Sc an<br>Re sult | This displays the results of the channelscan.<br>The blue bardisplays the number of access points ( <b>AP count</b> ) in the WiFi channel.<br>The orange bardisplays the WiFi channel that the Zyxel Device is now using. |  |

# **9.9 MESH**

The Zyxel Device supports MPro Mesh along with the MPro Mesh app to manage your WiFi network. MPro Mesh is the Zyxel implantation of WiFi-Alliance Easy Mesh. It supports AP steering, band steering, a uto-configuration and other advances for your WiFi network.

The Zyxel Device can function as a controller to automatically configure WiFi settings on extenders in the network as well as optimize bandwidth usage.

The Zyxel Device optimizes band width usage by directing WiFiclients to an extender (AP steering) or a 2.4G Hz/5G Hz band (band steering) that is less busy.

See Section 6.1 on page 143 for the complete MPro Mesh feature introduction and the following tutorials with the MPro Mesh app.

- Setting up your MPro Mesh network with the Zyxel Device and an MPro Mesh extender,
- setting up yourgeneral/guest WiFi,
- basic configurations.

## 9.9.1 MPro Mesh

Use this screen to enable or disable MPro Mesh on the Zyxel Device.

Click Network Setting > Wireless > MESH. The following screendisplays.

Note: When MPro Mesh is enabled, the SSID and WiFi password of the main 2.4 GHz WiFi network will be copied to the main 5 GHz WiFi network.

Figure 129 Ne two rk Se tting > Wire less > MESH

| Use this screen to end<br>whelein devices desig | ble or disable MPro I<br>ned by different ven | dein for wheleis de à<br>don | ces. MPro Mesh allows you to create a M | esh nehvork using |
|-------------------------------------------------|-----------------------------------------------|------------------------------|-----------------------------------------|-------------------|
| APro Mach                                       | •                                             |                              |                                         |                   |
|                                                 |                                               | Cancel                       | Apply                                   |                   |

The following table describes the labels in this screen.

|  | Ta b le | 73 | Ne twork | Setting | > | Wire $le ss >$ | MESH |
|--|---------|----|----------|---------|---|----------------|------|
|--|---------|----|----------|---------|---|----------------|------|

| LABEL     | DESC RIPIIO N                                                                                                    |
|-----------|----------------------------------------------------------------------------------------------------|
| MPro Mesh | Click the button (to the right) to enable the MPro Mesh feature on the Zyxel Device<br>and set up your MPro Mesh network. |

# 9.10 Technical Reference

This section discusses WiFi in depth.

# 9.10.1 WiFi Network Overview

WiFi ne two rks consist of WiFi clients, a ccess points and bridges.

- A WiFic lient is a radio connected to a user's computer.
- An access point is a radio with a wired connection to a network, which can connect with numerous WiFi clients and let them access the network.
- A bridge is a radio that relays communications between access points and WiFiclients, extending a network's range.

No mally, a WiFi network operates in an "infrastructure" type of network. An "infrastructure" type of network has one or more access points and one or more WiFi clients. The WiFi clients connect to the access points.

The following figure provides an example of a WiFine twork.

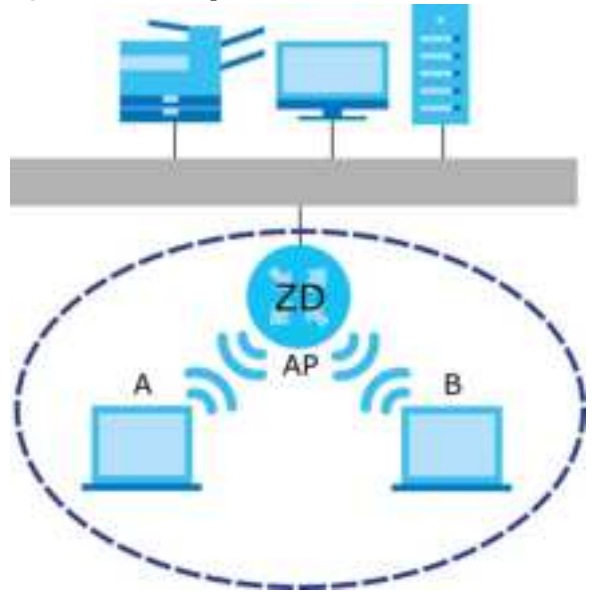

Figure 130 Example of a WiFi Network

The WiFi network is the part in the blue circle. In this WiFi network, devices **A** and **B** use the access point (**AP**) to interact with the other devices (such as the printer) or with the Internet. Your Zyxel Device is the AP.

Every WiFine twork must follow these basic guidelines.

• Every WiFidevice in the same WiFinetwork must use the same SSID.

The SSID is the name of the WiFinetwork. It stands for Service Set IDentifier.

• If two WiFine tworks overlap, they should use a different channel.

Like radio stations or television channels, each WiFinetwork uses a specific channel, or frequency, to send and receive information.

• Every WiFidevice in the same WiFinetwork must use security compatible with the AP.

Security stops unauthonized devices from using the WiFinetwork. It can also protect the information that is sent in the WiFinetwork.

# 9.10.2 Additional WiFi Terms

The following table describes some WiFinetwork terms and acronyms used in the Zyxel Device's Web Configurator.

Table 74 Additional WiFiTerms

| TERM                       | DESC RIPIIO N                                                                                                    |  |  |
|----------------------------|----------------------------------------------------------------------------------------------------|--|--|
| RTS/CTSThreshold           | In a WiFi network which covers a large area, WiFi devices are sometimes not aware of<br>each other's presence. This may cause them to send information to the AP at the sam<br>time and result in information colliding and not getting through. |  |  |
|                            | By setting this value lower than the default value, the WiFidevices must sometimes get permission to send information to the Zyxel Device. The lower the value, the more often the devices must get permission.                                  |  |  |
|                            | If this value is greater than the fragmentation threshold value (see below), then WiFi<br>devices never have to get permission to send information to the Zyxel Device.                                                                          |  |  |
| Pre a m b le               | A preamble affects the timing in your WiFinetwork. There are two preamble modes: long<br>and short. If a WiFidevice uses a different preamble mode than the Zyxel Device does, it<br>cannot communicate with the Zyxel Device.                   |  |  |
| Authentic a tion           | The process of verifying whether a WiFidevice is allowed to use the WiFinetwork.                                                                                                    |  |  |
| Fragmentation<br>Threshold | A small fragmentation threshold is recommended for busy networks, while a larger threshold provides faster performance if the network is not very busy.                                                                                          |  |  |

## 9.10.3 WiFi Security Overview

By the ir nature, m dio communications are simple to intercept. For WiFi data networks, this means that anyone within range of a WiFi network without security can not only read the data passing over the airwaves, but also join the network. Once an unauthorized person has access to the network, he or she can steal information or introduce malware (malicious software) intended to compromise the network. For these reasons, a variety of security systems have been developed to ensure that only authorized people can use a WiFi data network, or understand the data carried on it.

These security standards do two things. First, they authenticate. This means that only people presenting the right credentials (often a use mame and password, or a "key" phrase) can access the network. Second, they encrypt. This means that the information sent over the air is encoded. Only people with the code key can understand the information, and only people who have been authenticated are given the code key.

The se security standards vary in effective ness. Some can be broken, such as the old Wired Equivalent Protocol (WEP). Using WEP is better than using no security at all, but it will not keep a determined attackerout. Other security standards are secure in themselves but can be broken if a userdoes not use them properly. For example, the WPA-PSK security standard is very secure if you use a long key which is difficult for an attacker's software to guess – for example, a twenty-letter long string of apparently random numbers and letters – but it is not very secure if you use a short key which is very easy to guess – for example, a three-letter word from the dictionary.

Be cause of the damage that can be done by a malicious attacker, it is not just people who have sensitive information on their network who should use security. Everybody who uses any WiFi network should ensure that effective security is in place.

A good way to come up with effective security keys, passwords and so on is to use obscure information that you personally will easily remember, and to enterit in a way that appears random and does not include real words. For example, if your mother owns a 1970 Dodge Challenger and her favorite movie is

Vanishing Point (which you know was made in 1971) you could use "70dodchal71vanpoi" as your security key.

The following sections introduce different types of WiFi security you can set up in the WiFi network.

#### 9.10.3.1 SSID

Normally, the Zyxel Device acts like a beacon and regularly broadcasts the SSID in the area. You can hide the SSID instead, in which case the Zyxel Device does not broadcast the SSID. In addition, you should change the default SSID to something that is difficult to guess.

This type of security is fairly weak, however, because there are ways for unauthorized WiFidevices to get the SSID. In addition, unauthorized WiFidevices can still see the information that is sent in the WiFi network.

#### 9.10.3.2 MAC Address Filter

Every device that can use a WiFinetwork has a unique identification number, called a MAC address.<sup>1</sup> A MAC address is usually written using twelve hexadecimal characters<sup>2</sup>; for example, 00A0C 5000002 or 00:A0:C 5:00:00:02. To get the MAC address for each WiFidevice in the WiFinetwork, see the WiFi device's User's Guide or other documentation.

You can use the MAC address filter to tell the Zyxel Device which devices are allowed or not allowed to use the WiFi network. If a WiFi device is allowed to use the WiFi network, it still has to have the correct information (SSID, channel, and security). If a WiFi device is not allowed to use the WiFi network, it does not matter if it has the correct information.

This type of security does not protect the information that is sent in the WiFine twork. Furthermore, there are ways for unauthorized WiFidevices to get the MAC address of an authorized WiFidevice. Then, they can use that MAC address to use the WiFine twork.

#### 9.10.3.3 Encryption

WiFine tworks can use encryption to protect the information that is sent in the WiFine twork. Encryption is like a secret code. If you do not know the secret code, you cannot understand the message.

The types of encryption you can choose depend on the type of authentication. (See Section 9.10.3.3 on page 277 for information about this.)

|           | NO AUTHENTICATION | RADIUS SERVER                              |
|-----------|-------------------|--------------------------------------------|
| Weakest   | No Security       | WPA                                        |
| *         | WPA-PSK           |                                            |
| an water  | WPA2              | WPA2                                       |
| Strongest | WPA3-SAE          | WPA3 (server certific a te va lid a tio n) |

Table 75 Types of Encryption for Each Type of Authentication

<sup>1.</sup> So me wire less devices, such as scanners, can detect WiFi networks but cannot use WiFi networks. The se kinds of wire less devices might not have MAC addresses.

<sup>2.</sup> He xade c imal c haracters are 0, 1, 2, 3, 4, 5, 6, 7, 8, 9, A, B, C, D, E, and F.

For example, if the WiFinetwork has a RADIUS server, you can choose **WPA**, **WPA2**, or **WPA3**. If users do not log in to the WiFinetwork, you can choose no encryption, **WPA2-PSK**, or **WPA3-SAE** 

Note: It is recommended that WiFi networks use **WPA3-SAE**, **WPA2-PSK**, or strongerencryption. The other types of encryption are better than none at all, but it is still possible for unauthorized WiFi devices to figure out the original information pretty quickly.

Many types of encryption use a key to protect the information in the WiFinetwork. The longer the key, the stronger the encryption. Every device in the WiFinetwork must have the same key.

## 9.10.4 Signal Problems

Be cause WiFi ne two rks are radio ne two rks, the ir sig nals are subject to limitations of distance, interference and absorption.

Problems with distance occur when the two radios are too far a part. Problems with interference occur when other radio waves interrupt the data signal. Interference may come from other radio transmissions, such as military or air traffic control communications, or from machines that are coincidental emitters such as electric motors or microwaves. Problems with a bsorption occur when physical objects (such as thick walls) are between the two radios, muffling the signal.

## 9.10.5 BSS

A Basic Service Set (BSS) exists when all communications between wireless stations go through one access point (AP).

Intra -BSS traffic is traffic between wire less stations in the BSS. When Intra -BSS traffic blocking is disabled, wire less station A and B c an access the wired network and communicate with each other. When Intra -BSS traffic blocking is enabled, wire less station A and B c an still access the wired network but c annot communicate with each other.

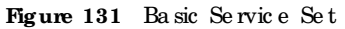

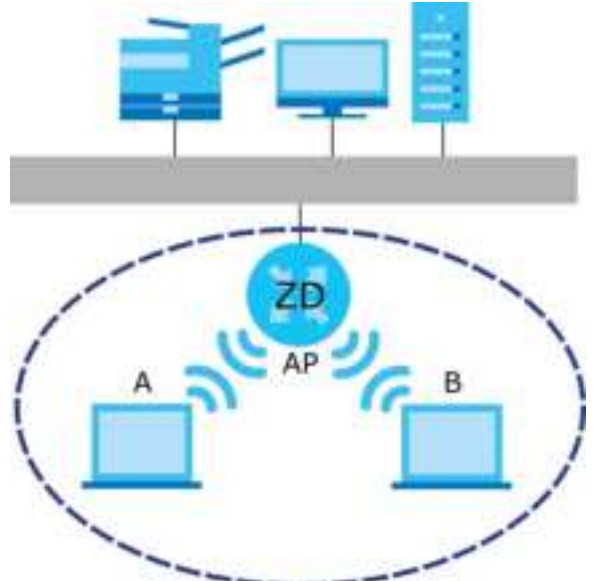

## 9.10.6 MBSSID

Tha ditionally, you need to use different APs to configure different Basic Service Sets (BSSs). As well as the cost of buying extra APs, there is also the possibility of channel interference. The Zyxel Device's MBSSID (Multiple Basic Service Set IDentifier) function allows you to use one access point to provide several BSSs simultaneously. You can then assign varying QoS priorities and/or security modes to different SSIDs.

Wire less devices can use different BSSIDs to associate with the same AP.

#### 9.10.6.1 Notes on Multiple BSSs

- A maximum of eight BSSs are allowed on one AP simultaneously.
- You must use different keys for different BSSs. If two wire less devices have different BSSIDs (they are in different BSSs), but have the same keys, they may heareach other's communications (but not communicate with each other).
- MBSSID should not replace but rather be used in conjunction with 802.1x security.

## 9.10.7 Preamble Type

Preamble is used to signal that data is coming to the receiver. Short and long refer to the length of the sync hronization field in a packet.

Short preamble increases performance as less time sending preamble means more time for sending data. All IEEE 802.11 compliant WiFi adapters support long preamble, but not all support short preamble.

Use long preamble if you are unsure what preamble mode other WiFi devices on the network support, and to provide more reliable communications in busy WiFi networks.

Use short preamble if you are sure all WiFidevices on the network support it, and to provide more efficient communications.

Use the dynamic setting to automatically use short preamble when all WiFidevices on the network support it, otherwise the Zyxel Device uses long preamble.

Note: The WiFidevices MUST use the same preamble mode in order to communicate.

### 9.10.8 WiFi Protected Setup (WPS)

Your Zyxel Device supports WiFi Protected Setup (WPS), which is an easy way to set up a secure WiFi network. WPS is an industry standard specification, defined by the WiFi Alliance.

WPS a llows you to quickly set up a WiFi ne twork with strong security, without having to configure security settings manually. Each WPS connection works between two devices. Both devices must support WPS (checkeach device's documentation to make sure).

Depending on the devices you have, you can either press a button (on the device itself, or in its configuration utility) or enter a PIN (a unique Personal Identification Number that allows one device to authenticate the other) in each of the two devices. When WPS is activated on a device, it has 2 minutes to find another device that also has WPS activated. Then, the two devices connect and set up a secure network by themselves.

#### 9.10.8.1 Push Button Configuration

WPS Push Button Configuration (PBC) is initiated by pressing a button on each WPS-enabled device, and allowing them to connect automatically. You do not need to enter any information.

Not every WPS-enabled device has a physical WPS button. Some may have a WPS PBC button in their configuration utilities instead of or in addition to the physical button.

Take the following steps to set up WPS using the button.

- 1 Ensure that the two devices you want to set up are within WiFirange of one another.
- 2 Look for a WPS button on each device. If the device does not have one, log into its configuration utility and locate the button (see the device's User's Guide for how to do this for the Zyxel Device).
- 3 Press the button on one of the devices (it does not matter which). For the Zyxel Device you must press the WiFi button formore than 5 seconds.
- 4 Within 2 minutes, press the button on the other device. The registrar sends the network name (SSID) and security key through a secure connection to the enrollee.

If you need to make sure that WPS worked, check the list of a ssociated WiFi clients in the AP's configuration utility. If you see the WiFi client in the list, WPS was successful.

#### 9.10.8.2 How WPS Works

When two WPS-enabled devices connect, each device must assume a specific role. One device acts as the registrar (the device that supplies network and security settings) and the other device acts as the enrollee (the device that receives network and security settings. The registrar creates a secure EAP (Extensible Authentication Protocol) tunnel and sends the network name (SSID) and the WPA-PSK or WPA2-PSK pre-shared key to the enrollee. Whether WPA-PSK or WPA2-PSK is used depends on the standards supported by the devices. If the registrar is already part of a network, it sends the existing information. If not, it generates the SSID and WPA2-PSK randomly.

The following figure shows a WPS-enabled client (installed in a notebook computer) connecting to a WPS-enabled access point.

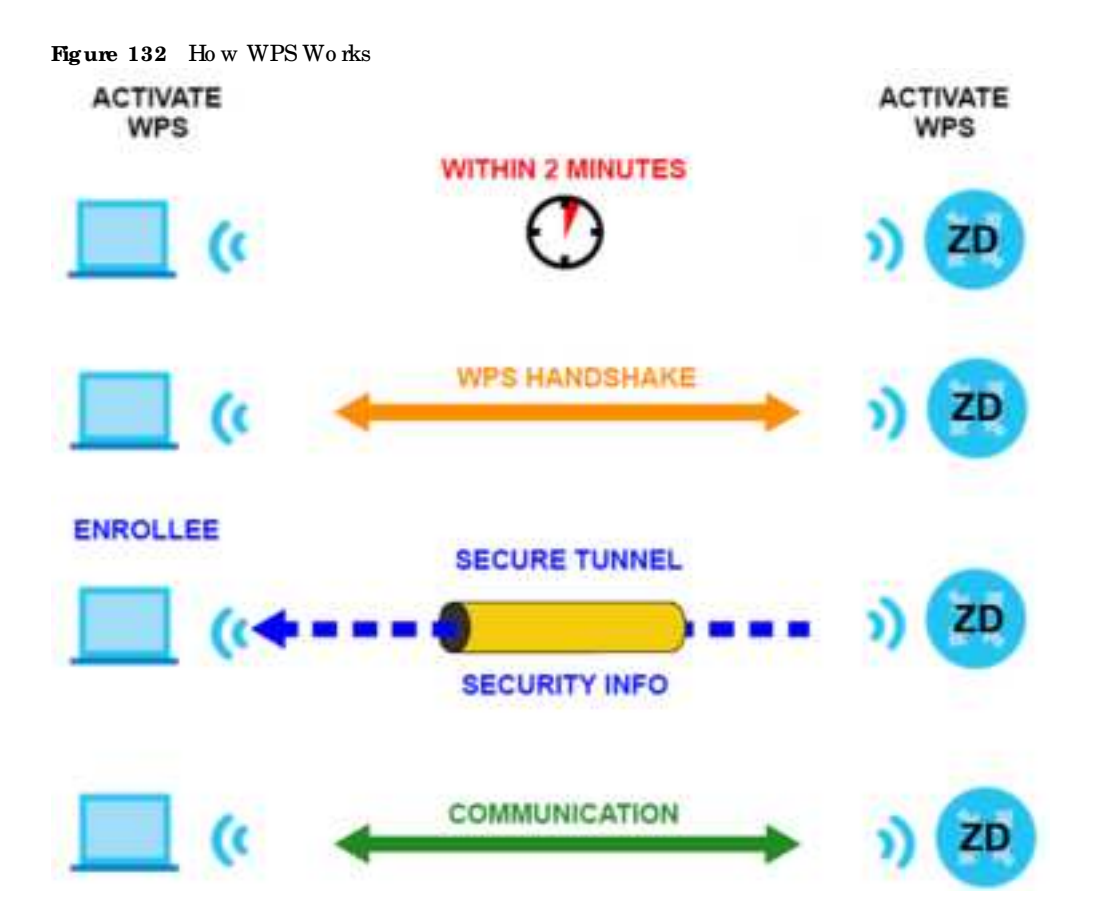

The roles of registrar and enrollee last only as long as the WPS setup process is active (2 minutes). The next time you use WPS, a different device can be the registrar if necessary.

The WPS connection process is like a hand shake; only two devices participate in each WPS transaction. If you want to add more devices you should repeat the process with one of the existing networked devices and the new device.

Note that the access point (AP) is not always the registrar, and the WiFic lient is not always the enrollee. All WPS-certified APs can be a registrar, and so can some WPS-enabled WiFic lients.

By default, a WPS device is 'un-configured'. This means that it is not part of an existing network and can act as eitherenrollee or registrar (if it supports both functions). If the registrar is un-configured, the security settings it transmits to the enrollee are randomly-generated. Once a WPS-enabled device has connected to another device using WPS, it becomes 'configured'. A configured WiFi client can still act as enrollee or registrar in subsequent WPS connections, but a configured access point can no longeract as enrollee. It will be the registrar in all subsequent WPS connections in which it is involved. If you want a configured AP to act as an enrollee, you must reset it to its factory defaults.

#### 9.10.8.3 Example WPS Network Setup

This section shows how security settings are distributed in a sample WPS setup.

The following figure shows a sample network. In step 1, both **AP1** and **Client 1** are un-configured. When WPS is activated on both, they perform the handshake. In this example, **AP1** is the registrar, and **Client 1** is the enrollee. The registrar randomly generates the security information to set up the network, since it is un-configured and has no existing information.

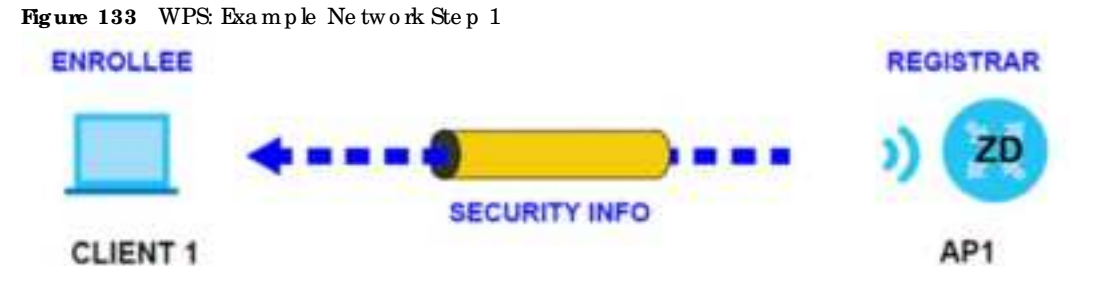

In step 2, you add another WiFiclient to the network. You know that Client 1 supports registrar mode, but it is better to use AP1 for the WPS hand shake with the new client since you must connect to the access point anyway in order to use the network. In this case, AP1 must be the registrar, since it is configured (it already has security information for the network). AP1 supplies the existing security information to Client 2.

Figure 134 WPS: Example Network Step 2

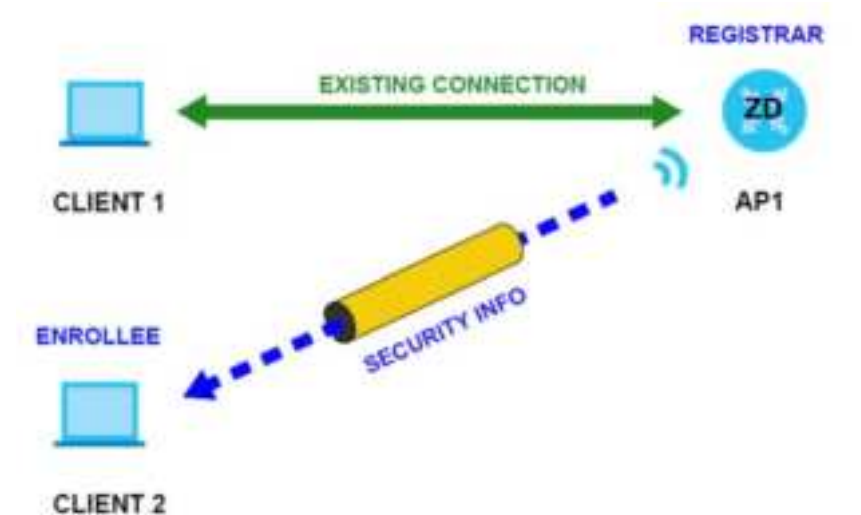

In step 3, you add another access point (AP2) to your network. AP2 is out of range of AP1, so you cannot use AP1 for the WPS handshake with the new access point. However, you know that Client 2 supports the registrar function, so you use it to perform the WPS handshake instead.

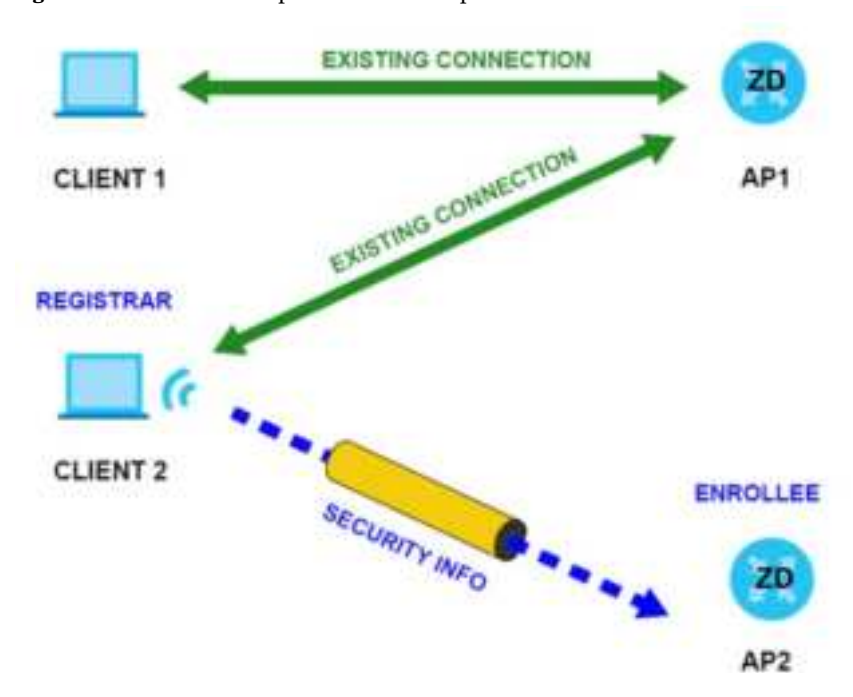

Figure 135 WPS: Example Network Step 3

#### 9.10.8.4 Limitations of WPS

WPS has some limitations of which you should be aware.

• When you use WPS, it works between two devices only. You cannot enroll multiple devices simultaneously, you must enroll one after the other.

For instance, if you have two enrollees and one registraryou must set up the first enrollee (by pressing the WPS button on the registrar and the first enrollee, for example), then check that it was successfully enrolled, then set up the second device in the same way.

• WPS works only with other WPS-enabled devices. However, you can still add non-WPS devices to a network you already set up using WPS.

WPS works by automatically issuing a randomly-generated WPA-PSK or WPA2-PSK pre-shared key from the registrar device to the enrollee devices. Whether the network uses WPA-PSK or WPA2-PSK depends on the device. You can check the configuration interface of the registrar device to discover the key the network is using (if the device supports this feature). Then, you can enter the key into the non-WPS device and join the network as normal (the non-WPS device must also support WPA-PSK or WPA2-PSK).

• When you use the PBC method, there is a short period (from the moment you press the button on one device to the moment you press the button on the other device) when any WPS-enabled device could join the network. This is because the registrar has no way of identifying the 'correct' enrollee, and cannot differentiate between your enrollee and a rogue device. This is a possible way for a hacker to gain access to a network.

You can easily check to see if this has happened. WPS only works simultaneously be tween two devices, so if another device has enrolled your device will be unable to enroll, and will not have access to the network. If this happens, open the access point's configuration interface and look at the list of associated clients (usually displayed by MAC address). It does not matter if the access point is the WPS registrar, the enrollee, or was not involved in the WPS hand shake; a rogue device must still associate with the access point to gain access to the network. Check the MAC addresses of your WiFi clients (usually printed on a labelon the bottom of the device). If there is an unknown MAC address you can remove it or reset the AP.

# C HAPTER 10 Home Networking

# 10.1 Home Networking Overview

A Local Area Network (IAN) is a shared communication system to which many computers are attached. A IAN is usually located in one immediate area such as a building or floor of a building.

The LAN screens can help you configure a LAN DHCP server and manage IP addresses.

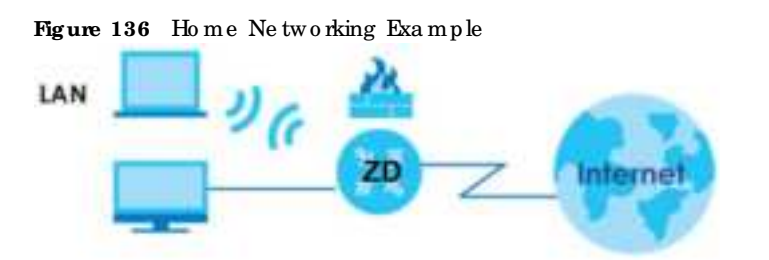

# 10.1.1 What You Can Do in this Chapter

- Use the IAN Setup screen to set the IAN IP address, subnet mask, and DHCP settings (Section 10.2 on page 286).
- Use the Static DHCP screen to assign IP addresses on the IAN to specific individual computers based on their MAC addresses (Section 10.3 on page 292).
- Use the UPnP screen to enable UPnP (Section 10.4 on page 294).
- Use the Additional Subnet screen to configure IP alias and public static IP (Section 10.5 on page 295).
- Use the **SIB Vendor ID** screen to configure the Vendor IDs of the connected Set Top Box (SIB) devices, which have the Zyxel Device automatically create static DHCP entries for the SIB devices when they request IP addresses (Section 10.6 on page 297).
- Use the Wake on LAN screen to remotely turn on a device on the network. (Section 10.7 on page 298).
- Use the **TFIP** Server Name screen to identify a TFIP server for configuration file download using DHCP option 66. (Section 10.8 on page 298).

# 10.1.2 What You Need To Know

The following terms and concepts may help as you read this chapter.

### 10.1.2.1 About IAN

#### **IP**Address

Similar to the way houses on a street share a common street name, so too do computers on a IAN share one common network number. This is known as an Internet Protocol address.

#### Subnet Mask

The subnet mask specifies the network number portion of an IP address. Your Zyxel Device will compute the subnet mask automatically based on the IP address that you entered. You do not need to change the subnet mask computed by the Zyxel Device unless you are instructed to do otherwise.

## DHC P

DHC P (Dynamic Host Configuration Protocol) allows clients to obtain TC P/IP configuration at start-up from a server. This Zyxel Device has a built-in DHC P server capability that assigns IP addresses and DNS servers to systems that support DHC P client capability.

#### DNS

DNS (Domain Name System) maps a domain name to its corresponding IP address and vice versa. The DNS server is extremely important because without it, you must know the IP address of a computer before you can access it. The DNS server addresses you enter when you set up DHC Pare passed to the client machines along with the assigned IP address and subnet mask.

#### RADVD (Router Advertisement Daemon)

When an IPv6 host sends a Router Solic itation (RS) request to discover the available routers, RADVD with Router Advertisement (RA) messages in response to the request. It specifies the minimum and maximum intervals of RA broadcasts. RA messages containing the address prefix. IPv6 hosts can be generated with the IPv6 prefix an IPv6 address.

### 10.1.2.2 About UPnP

#### How do I know if I am using UPnP?

UPnP hardware is identified as an icon in the Network Connections folder (Windows 7). Each UPnP compatible device installed on your network will appear as a separate icon. Selecting the icon of a UPnP device will allow you to access the information and properties of that device.

#### NAT Trave rsal

UPnP NAT traversal automates the process of a llowing an application to operate through NAT. UPnP network devices can automatically configure network addressing, announce their presence in the network to other UPnP devices and enable exchange of simple product and service descriptions. NAT traversal allows the following:

- Dynamic port mapping
- Learning public IP addresses
- Assigning lease times to mappings

Windows Messenger is an example of an application that supports NAT traversal and UPnP.

### Cautions with UPnP

The automated nature of NAT traversal applications in establishing their own services and opening fire wall ports may present network security issues. Network information and configuration may also be obtained and modified by users in some network environments.

When a UPnP device joins a network, it announces its presence with a Multicast message. For security reasons, the Zyxel Device a lows Multicast messages on the IAN only.

All UPnP-enabled devices may communicate freely with each other without additional configuration. Disable UPnP if this is not your intention.

### UPnP and Zyxel

Zyxel has a chieved UPnP certification from the Universal Plug and Play Forum UPnP<sup>™</sup> Implementers Corp. (UIC).

See Section 10.10 on page 304 for examples on installing and using UPnP.

# 10.1.3 Before You Begin

Find out the MAC addresses of your network devices if you intend to add them to the DHCPC lient List screen.

# 10.2 IAN Setup

A IAN IP address is the IP address of a networking device in the IAN. You can use the Zyxel Device's IAN IP address to access its Web Configurator from the IAN. The DHCP server settings define the rules on assigning IP addresses to IAN clients on your network.

Use this screen to set the Local Area Network IP address and subnet mask of your Zyxel Device. Configure DHCP settings to have the Zyxel Device or a DHCP server assign IP addresses to devices. Click Network Setting > Home Networking to open the LAN Setup screen.

Follow these steps to configure your LAN settings.

- 1 Enter an IP address into the IP Address field. The IP address must be in dotted decimal notation. This will be come the IP address of your Zyxel Device.
- 2 Enter the IP subnet mask into the IP Subnet Mask field. Unless instructed otherwise it is best to leave this alone, the configurator will automatically compute a subnet mask based upon the IP address you entered.
- 3 Click Apply to save your setting s.

|                                                                                                    | Device or | no DH | CP serv | address<br>//rr ax/gr | and su<br>n IP ad | briet ma<br>drosses t | ak of y<br>o dievk | our Zyxel<br>ces. | Device. Co | nitigure DH | 10 |
|----------------------------------------------------------------------------------------------------|-----------|-------|---------|-----------------------|-------------------|-----------------------|--------------------|-------------------|------------|-------------|----|
| interface Group                                                                                                    |           |       |         |                       |                   |                       |                    |                   |            |             |    |
| Group Name                                                                                                    | DeA       | tlud  |         |                       |                   |                       |                    |                   | 2          |             |    |
| LAN IP Setup                                                                                                    |           |       |         |                       |                   |                       |                    |                   |            |             |    |
| IP Adores                                                                                                    |           | 172   |         | 21                    |                   | 41                    |                    | 125               |            |             |    |
| Suborit Mark                                                                                                    |           | 255   | -       | 255                   | 14                | 255                   |                    | 0                 |            |             |    |
| DHCP Server State                                                                                                    |           |       |         |                       |                   |                       |                    |                   |            |             |    |
| DHCP                                                                                                    | . In      | able" | 0.0%    | zie g                 | DHCP              | Rolay                 |                    |                   |            |             |    |
| P Addressing Values                                                                                                    |           |       |         |                       |                   |                       |                    |                   |            |             |    |
|                                                                                                    |           | 192 - |         | 165                   |                   | . Ю                   |                    | -2                |            |             |    |
| Beginning IP Address                                                                                                    |           |       |         |                       |                   |                       |                    |                   |            |             |    |
| Beginning IP Address<br>Triding IP Address                                                                                           |           | 192   | -       | 168                   |                   | ÷.                    |                    | 254               |            |             |    |
| Beginning IP Address<br>briding IP Address<br>Auto reserve IP for the<br>some holf                                                   |           | 192   | -       | 168                   | 4                 |                       |                    | 254               |            |             |    |
| Beginning IP Address<br>Triding IP Address<br>Auto-reserve IP for the<br>some host<br>DHCP Server Lease Time                         | •         | 192   | 24      | tab                   |                   | 1                     |                    | 254               |            |             |    |
| Beginning IP Address<br>Triding IP Address<br>Auto reserve IP for the<br>some host<br>DHCP Server Lease Time<br>1 days               | •         | 192   | hours   | 168                   | 0                 |                       | minute             | 254               |            |             |    |
| beginning IP Address<br>Toding IP Address<br>Auto reserve IP for the<br>same host<br>DHCP Server Lease Time<br>1 adays<br>DNS Values | 0         | 192   | hours   | 16B                   | 0                 | 1                     | minute             | 254               |            |             |    |

#### Figure 137 Network Setting > Home Networking > LAN Setup

| ingule 190 Network St    |               |    | se tup (00 intilide u) |  |
|--------------------------|---------------|----|------------------------|--|
| LAN IPv6 Mode Setup      |               |    |                        |  |
| IPvil Active             | (1)           |    |                        |  |
| Link Local Address Ty    | pe            |    |                        |  |
| · EU164                  |               |    |                        |  |
| C Manual                 |               |    |                        |  |
| LAN Global Identifier    | Type          |    |                        |  |
| • tunse                  |               |    |                        |  |
| C Manual                 |               |    |                        |  |
| LAN IPv6 Prefix Setup    | i.            |    |                        |  |
| Delegate prefix from WAN | Default       |    | •                      |  |
| C state                  |               |    |                        |  |
| LAN IPvé Address As      | sign Setup    |    |                        |  |
| Stateless                |               | •  |                        |  |
| LAN IPvé DNS Assign      | Setup         |    |                        |  |
| From RA & DHCPv6 Se      | itvitti       | •  |                        |  |
| DHCPv6 Configuratio      | m             |    |                        |  |
| DHCPV6 Active            | DHCPv6 Server |    |                        |  |
| IPv6 Router Advertise    | ment State    |    |                        |  |
| RADVD ACINE              | Encitive      |    |                        |  |
| IPv6 DNS Values          |               |    |                        |  |
| IPv6 DNS Server 1        | Proxy         | •  |                        |  |
| IPv4 DHG Server 2        | Proxy         |    |                        |  |
| IPvi DNI Server 3        | Ртску         |    |                        |  |
| DNS Query Scenario       |               |    |                        |  |
| Pv4/tPv5 DN5 Server      |               | •  |                        |  |
|                          |               |    |                        |  |
|                          | Cance         | el | Apply                  |  |

Figure 138 Network Setting > Home Networking > LAN Setup (Continued)

The following table describes the fields in this screen.

| Table 76 Network Setting > Home Networking > LA | AN Setup |
|-------------------------------------------------|----------|
|-------------------------------------------------|----------|

| IABEL                                                                                                    | DESC RIPTIO N                                                                                                    |  |  |  |  |
|----------------------------------------------------------------------------------------------------|----------------------------------------------------------------------------------------------------|--|--|--|--|
| Interface Group                                                                                                    |                                                                                                    |  |  |  |  |
| Group Name                                                                                                    | Select the interface group that you want to configure its IAN settings.                                                                                                    |  |  |  |  |
| IAN IP Se tup                                                                                                    |                                                                                                    |  |  |  |  |
| IP Address                                                                                                    | Enter the IAN IP address you want to assign to your Zyxel Device in dotted decimal notation, for example, 192.168.1.1 (factory default).                                                                                                    |  |  |  |  |
| Sub ne t Ma sk                                                                                                    | Enter the subnet mask of your network in dotted decimal notation, for example 255.255.255.0 (factory default). Your Zyxel Device automatically computes the subnet mask based on the IP address you enter, so do not change this field unless you are instructed to do so. |  |  |  |  |
| IG MP Snooping                                                                                                    |                                                                                                    |  |  |  |  |
| See Section 15.1 on p                                                                                                    | age 369 formore information on IGMP snooping.                                                                                                    |  |  |  |  |
| Ac tive                                                                                                    | Select Enable to allow the Zyxel Device to passively learn multicast group.                                                                                                    |  |  |  |  |
| IG MP Mode                                                                                                    | Se le c t <b>Standard Mode</b> to forward multic ast packets to a port that joins the multic ast group<br>and broadcast unknown multic ast packets from the WAN to all LAN ports.                                                                                          |  |  |  |  |
|                                                                                                    | Select Blocking Mode to block all unknown multicast packets from the WAN.                                                                                                    |  |  |  |  |
| DHCP Server State                                                                                                    |                                                                                                    |  |  |  |  |
| DHC P                                                                                                    | Se le c t <b>Enable</b> to have your Zyxel Device assign IP addresses, an IP default gate way and DNS servers to IAN computers and other devices that are DHCP c lients.                                                                                                   |  |  |  |  |
|                                                                                                    | If you select <b>Disable</b> , you need to manually configure the IP addresses of the computers and other devices on your IAN.                                                                                                    |  |  |  |  |
|                                                                                                    | If you select <b>DHCP Relay</b> , the Zyxel Device acts as a sumogate DHCP server and relays DHCP requests and responses between the remote server and the clients.                                                                                                    |  |  |  |  |
| DHC P Re la y Se rve r Ac                                                                                                    | l d re ss                                                                                                    |  |  |  |  |
| This field is only availa                                                                                                    | ble when you select <b>DHCP Relay</b> in the <b>DHCP</b> field.                                                                                                    |  |  |  |  |
| IP Add ress                                                                                                    | Enter the IPv4 IP address of the actual remote DHCP server in this field.                                                                                                    |  |  |  |  |
| IP Add re ssing Value s                                                                                                    |                                                                                                    |  |  |  |  |
| The IPAddressing Val                                                                                                    | ues fields appearonly when you select <b>Enable</b> in the <b>DHCP</b> field.                                                                                                    |  |  |  |  |
| Beginning IP<br>Address                                                                                                    | This field specifies the first of the contiguous addresses in the IP address pool.                                                                                                    |  |  |  |  |
| Ending IP Address                                                                                                    | This field specifies the last of the contiguous addresses in the IP address pool.                                                                                                    |  |  |  |  |
| Auto reserve IP for<br>the same host                                                                                                    | Enable this if you want to reserve the IP address for the same host.                                                                                                    |  |  |  |  |
| DHCP Server Lease Time                                                                                                    |                                                                                                    |  |  |  |  |
| This is the period of time DHCP-assigned addresses is used. DHCP automatically assigns IP addresses to clients when they log in. DHCP centralizes IP address management on central computers that run the DHCP server program. DHCP leases addresses, for a period of time, which means that past addresses are "recycled" and made available for future reassignment to other systems. |                                                                                                    |  |  |  |  |
| This field is only a vailable when you select <b>Enable</b> in the <b>DHCP</b> field.                                                                                                    |                                                                                                    |  |  |  |  |
| Days/Hours/Minutes                                                                                                    | DHCP server le ases an address to a new client device for a period of time, called the DHCP le ase time. When the lease expires, the DHCP server might assign the IP address to a different client device.                                                                 |  |  |  |  |
| DNS Va lue s                                                                                                    | DNS Va lue s                                                                                                    |  |  |  |  |
| This field appears only when you select Enable in the DHCP field.                                                                                                    |                                                                                                    |  |  |  |  |
| IABEL                                  | DESC RIPTIO N                                                                                                    |  |  |  |  |  |
|----------------------------------------|----------------------------------------------------------------------------------------------------|--|--|--|--|--|
| DNS                                    | The Zyxel Device supports DNS proxy by default. The Zyxel Device sends out its own IAN IP<br>address to the DHCP clients as the first DNS server address. DHCP clients use this first DNS<br>server to send domain-name queries to the Zyxel Device. The Zyxel Device sends a response<br>directly if it has a record of the domain-name to IP address mapping. If it does not, the Zyxel<br>Device queries an outside DNS server and relays the response to the DHCP client.                                                                                                    |  |  |  |  |  |
|                                        | Select <b>DNS Proxy</b> to have the DHCP clients use the Zyxel Device's own IAN IP address. The Zyxel Device works as a DNS relay.                                                                                                    |  |  |  |  |  |
|                                        | Select <b>Static</b> if you have the IP address of a DNS server. Enter the DNS server's IP address in the field to the right.                                                                                                    |  |  |  |  |  |
|                                        | Se le c t <b>From ISP</b> if your ISP dynamic ally assigns DNS server information (and the Zyxel Device's WAN IP address).                                                                                                    |  |  |  |  |  |
| LAN IPv6 Mode Setup                    |                                                                                                    |  |  |  |  |  |
| IPv6 Ac tive                           | Use this to enable ord isable IPv6 on the Zyxel Device.                                                                                                    |  |  |  |  |  |
|                                        | When IPv6 is used, the following fields need to be set.                                                                                                    |  |  |  |  |  |
| Link Local Address<br>Type             | A link-local address unique ly identifies a device on the local network (the IAN). It is similar to<br>a "private IP address" in IPv6. You can have the same link-local address on multiple<br>interfaces on a device. A link-local unicast address has a predefined prefix of fe80::/10. The<br>link-local unicast address format is as follows. Select EUI64 to allow the Zyxel Device to<br>generate an interface ID for the IAN interface's link-local address using the EUI-64 format.<br>O the rwise, enter an interface ID for the IAN interface's link-local address if you select<br>Manual. |  |  |  |  |  |
|                                        | Link-lo c a l Unic a st Ad d re ss Form a t                                                                                                    |  |  |  |  |  |
|                                        | 1111 1110 10 0 Interface ID                                                                                                    |  |  |  |  |  |
|                                        | 10 bits         54 bits         64 bits                                                                                                    |  |  |  |  |  |
| EUI64                                  | Select this to have the Zyxel Device generate an interface ID for the IAN interface's link-<br>local address using the EUI-64 format.                                                                                                    |  |  |  |  |  |
| Manual                                 | Select this to manually enter an interface ID for the LAN interface's link-local address.                                                                                                    |  |  |  |  |  |
| LAN G lo b a l<br>ld e n tifie r Typ e | Select EUI64 to have the Zyxel Device generate an interface ID using the EUI-64 form at for its global address. Select Manual to manually enter an interface ID for the LAN interface's global IPv6 address.                                                                                                    |  |  |  |  |  |
| EU164                                  | Select this to have the Zyxel Device generate an interface ID using the EUI-64 format for its global address.                                                                                                    |  |  |  |  |  |
| Manual                                 | Select this to manually enter an interface ID for the LAN interface's global IPv6 address.                                                                                                    |  |  |  |  |  |
| LAN IPv6 Pre fix<br>Se tup             | Se le c t <b>De le g a te pre fix from WAN</b> to a uto matically obtain an <b>P</b> v6 ne twork pre fix from the service provider or an uplink router. Se le c t <b>Static</b> to configure a fixed <b>P</b> v6 address for the Zyxel Device's LAN <b>I</b> Pv6 address.                                                                                                    |  |  |  |  |  |
| Delegate prefix<br>from WAN            | Se le c t this option to automatically obtain an IPv6 network prefix from the service provider or an uplink router.                                                                                                    |  |  |  |  |  |
| Sta tic                                | Select this option to configure a fixed IPv6 address for the Zyxel Device's IAN IPv6 address.                                                                                                    |  |  |  |  |  |
| MID Snooping /<br>Multic a st Snooping | Multic ast Listener Discovery (MLD) allows an IPv6 switch or router to discover the presence of MLD hosts who wish to receive multic ast packets and the IP addresses of multic ast groups the hosts want to join on its network.                                                                                                    |  |  |  |  |  |
| Ac tive                                | C lick this switch to enable ordisable MLD Snooping on the Zyxel Device. When the switch goes to the right the function is enabled. Otherwise, it is not.                                                                                                    |  |  |  |  |  |
|                                        | This allows the Zyxel Device to check MLD packets passing through it and learn the multicast group membership. It helps reduce multicast traffic.                                                                                                    |  |  |  |  |  |

| IABEL                          | DESC RIPTIO N                                                                                                    |  |  |  |
|--------------------------------|----------------------------------------------------------------------------------------------------|--|--|--|
| MID Mode                       | Se le c t <b>Standard Mode</b> to forward multicast packets to a port that joins the multicast group<br>and broadcast unknown multicast packets from the WAN to all IAN ports.                                                                                                    |  |  |  |
|                                | Select Blocking Mode to block all unknown multicast packets from the WAN.                                                                                                    |  |  |  |
| LAN IPv6 Ad d re ss            | Selecthow you want to obtain an IPv6 address:                                                                                                    |  |  |  |
| Assig n Se tup                 | <b>State less</b> : The Zyxel Device uses IPv6 state less auto-configuration. RADVD (Router<br>Advertisement Daemon) is enabled to have the Zyxel Device send IPv6 prefix information in<br>router advertisements periodically and in response to router solic itations. DHC Pv6 server is<br>disabled. |  |  |  |
|                                | <b>State ful:</b> The Zyxel Device uses IPv6 state ful auto-configuration. The DHC Pv6 server is enabled to have the Zyxel Device act as a DHC Pv6 server and pass IPv6 addresses to DHC Pv6 c lients.                                                                                                  |  |  |  |
| IAN IPv6 DNS Assig n<br>Se tup | Select how the Zyxel Device provide DNS server and domain name information to the clients:                                                                                                    |  |  |  |
|                                | From RA & DHC Pv6 Server. The Zyxel Device provides DNS information through both router advertisements and DHC Pv6.                                                                                                    |  |  |  |
|                                | From DHC Pv6 Server. The Zyxel Device provides DNS information through DHC Pv6.                                                                                                    |  |  |  |
|                                | <b>From RouterAdvertisement</b> : The ZyxelDevice providesDNS information through router a dvertisements.                                                                                                    |  |  |  |
| DHC Pv6 C o nfig ura tio       | n                                                                                                    |  |  |  |
| DHC Pv6 Ac tive                | This shows the status of the DHC Pv6. <b>DHC P Server</b> d isp lays if you config ure d the Zyxel Device to act as a DHC Pv6 server which assigns IPv6 addresses and/or DNS information to clients.                                                                                                    |  |  |  |
| IPv6 RouterAdvertise           | ment State                                                                                                    |  |  |  |
| RADVD Ac tive                  | This shows whether RADVD is enabled or not.                                                                                                    |  |  |  |
| IPv6 Address Values            |                                                                                                    |  |  |  |
| IPv6 Start Address             | This field specifies the first of the contiguous addresses in the IPv6 address pool                                                                                                    |  |  |  |
| IPv6 End Address               | This field specifies the last of the contiguous addresses in the IPv6 address pool.                                                                                                    |  |  |  |
| ₽v6 Domain Name                | The field specifies the domain name of the IPv6 address.                                                                                                    |  |  |  |
| IPv6 DNS Va lue s              |                                                                                                    |  |  |  |
| IPv6 DNS Server 1 – 3          | Specify the IP addresses up to three DNS servers for the DHCP clients to use. Use one of the following ways to specify the se IP addresses.                                                                                                    |  |  |  |
|                                | Use r De fine d – Select this if you have the IPv6 address of a DNS server. Enter the DNS server IPv6 addresses the Zyxel Device passes to the DHCP clients.                                                                                                    |  |  |  |
|                                | From ISP – Se le c t this if your ISP d ynamic a lly assigns IPv6 DNS server information.                                                                                                    |  |  |  |
|                                | <b>Proxy</b> – Select this if the DHCP clients use the IP address of this interface and the Zyxel Device works as a DNS relay.                                                                                                    |  |  |  |
|                                | O the rwise, se le c t None if you do not want to configure IPv6 DNS se rve rs.                                                                                                    |  |  |  |

Table 76 Network Setting > Home Networking > LAN Setup (continued)

| LABEL               | DESC RIPTIO N                                                                                                    |
|---------------------|----------------------------------------------------------------------------------------------------|
| DNS Que ry Scenario | Select how the Zyxel Device handles clients' DNS information requests.                                                                                                    |
|                     | IPv4/IPv6 DNS Server. The Zyxel Device forwards the requests to both the IPv4 and IPv6 DNS servers and sends clients the first DNS information it receives.                                   |
|                     | <b>IPv6 DNS Server Only</b> : The Zyxel Device forwards the requests to the IPv6 DNS server and sends c lients the DNS information it receives.                                               |
|                     | <b>IPv4 DNS Server Only</b> : The Zyxel Device forwards the requests to the IPv4 DNS server and sends c lients the DNS information it receives.                                               |
|                     | <b>IPv6 DNS Server First</b> : The Zyxel Device forwards the requests to the IPv6 DNS server first and then the IPv4 DNS server. Then it sends clients the first DNS information it receives. |
|                     | <b>IPv4 DNS Server First</b> : The Zyxel Device forwards the requests to the IPv4 DNS server first and then the IPv6 DNS server. Then it sends clients the first DNS information it receives. |
| Apply               | Click Apply to save yourchanges.                                                                                                    |
| Cancel              | Click Cancel to restore your previously saved settings.                                                                                                    |

Table 76 Network Setting > Home Networking > LAN Setup (continued)

## 10.3 Static DHCP

When any of the IAN c lients in your network want an assigned fixed IP address, add a static lease for each IAN c lient. Knowing the IAN c lient's MAC addresses is necessary. This table allows you to assign IP addresses on the IAN to individual computers based on their MAC addresses.

Every Ethemet device has a unique MAC (Media Access Control) address. The MAC address is assigned at the factory and consists of six pairs of hexadecimal characters, for example, 00:A0:C5:00:00:02.

## 10.3.1 Before You Begin

Find out the MAC addresses of your network devices if you intend to add them to the Static DHCP screen.

Use this screen to change your Zyxel Device's static DHCP setting s. Click **Network Setting > Home Networking > Static DHCP** to open the following screen.

Figure 139 Network Setting > Home Networking > Static DHCP

| When an<br>Ibe LAND<br>MAC pdf | y of the LAN elients in )<br>dien i's MAC (oddresse)<br>drosses. | your network want an assigned two d IP (<br>is necessary, Awign IP addresses on the | address, addi a static lease tar<br>I AN lo specific individual con | each LAN clent. Knowing<br>spallers based on their |
|--------------------------------|------------------------------------------------------------------|-------------------------------------------------------------------------------------|---------------------------------------------------------------------|----------------------------------------------------|
|                                |                                                                  |                                                                                     |                                                                     | 🕂 Stalia DECP Configuration                        |
| •                              | Status                                                           | MAC Address                                                                         | IP Address                                                          | Modily                                             |

| LABEL                        | DESC RIPTIO N                                                                                                    |
|------------------------------|----------------------------------------------------------------------------------------------------|
| Static DHCP<br>Configuration | Click this to configure a static DHCP entry.                                                                                                    |
| #                            | This is the index number of the entry.                                                                                                    |
| Status                       | This field displays whether the client is connected to the Zyxel Device.                                                                                                    |
| MAC Address                  | The MAC (Media Access Control) or Ethemet address on a IAN (Local Area Network) is<br>unique to your computer (six pairs of hexadecimal notation).<br>A network interface card such as an Ethemet adapter has a hardwired address that is |
|                              | assigned at the factory. This address to lows an industry standard that ensures no other adapter has a similar address.                                                                                                    |
| IP Add re ss                 | This field displays the IP address relative to the # field listed above.                                                                                                    |
| Mod ify                      | Click the Editic on to configure the connection.                                                                                                    |
|                              | Click the <b>Delete</b> icon to remove the connection.                                                                                                    |

Table 77 Network Setting > Home Networking > Static DHCP

If you click **Static DHCP Configuration** in the **Static DHCP** screen, the following screen displays. Using a static DHCP means a IAN client will always have the same IP address assigned to it by the DHCP server. Assign a fixed IP address to a client device by selecting the interface group of this client device and its IP address type and selecting the device/computer from a list or manually entering its MAC address and assigned IP address.

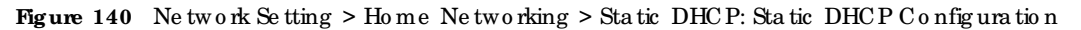

| Active            |              |         |
|-------------------|--------------|---------|
| Dissip Home       | Default      |         |
| ≓fype             |              |         |
| Select Device 145 | Monual Reput | •       |
| MAC Address       |              | B.1 B.1 |
| P Addeni          |              |         |

The following table describes the labels in this screen.

| Table 78 | Ne twork Setting 3 | > Home | Ne two rking > | · Static | DHC P: Static | DHCPConfiguration |
|----------|--------------------|--------|----------------|----------|---------------|-------------------|
|----------|--------------------|--------|----------------|----------|---------------|-------------------|

| LABEL              | DESC RIPIIO N                                                                                                    |
|--------------------|----------------------------------------------------------------------------------------------------|
| Ac tive            | Select Enable to activate static DHCP in your Zyxel Device.                                                                                                    |
| Group Name         | Select the interface group for which you want to configure the static DHCP setting s.                                                                                                    |
| IP Туре            | The <b>IP Type</b> is normally <b>IPv4</b> (non-configurable).                                                                                                    |
| Select Device Info | Select between <b>Manual Input</b> which allows you to enter the next two fields ( <b>MAC Address</b> and <b>IP Address</b> ); or select an existing IAN device to show its MAC address and <b>IP</b> address. |

| IABEL       | DESC RIPIIO N                                                                                                    |
|-------------|----------------------------------------------------------------------------------------------------|
| MAC Address | Enter the MAC address of a computer on your IAN if you select <b>Manual Input</b> in the previous field.                                                                          |
| IP Add ress | Enter the IP address that you want to assign to the computer on your LAN with the MAC address that you will also specify if you select <b>Manual Input</b> in the previous field. |
| ОК          | Click <b>OK</b> to save yourchanges.                                                                                                    |
| Cancel      | Click <b>Cancel</b> to exit this screen without saving.                                                                                                    |

Table 78 Network Setting > Home Networking > Static DHCP: Static DHCP Configuration (continued)

# 10.4 UPnP

Universal Plug and Play (UPnP) is an open networking standard that uses TCP/IP for simple peer-to-peer network connectivity between networking devices or software applications which have UPnP enabled. A UPnP device can dynamically join a network, obtain an IP address, advertise its services, and learn about other devices on the network. A device can also leave a network automatically when it is no longer in use.

See Section 10.10 on page 304 for more information on UPnP.

Note: To use UPnP NAT-T, enable NAT in the Network Setting > Broadband > Editor Add New WAN Interface screen.

Use the following screen to configure the UPnP settings on your Zyxel Device. Click **Network Setting > Home Networking > UPnP** to display the screen shown next.

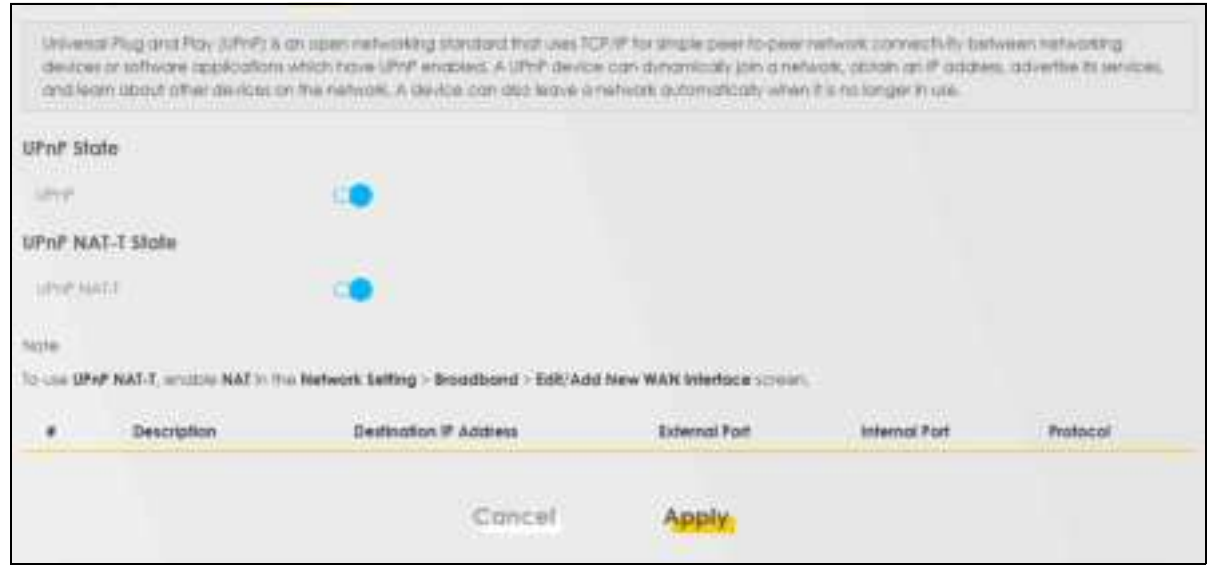

Figure 141 Network Setting > Home Networking > UPnP

| IABEL                         | DESC RIPTIO N                                                                                                    |  |  |  |
|-------------------------------|----------------------------------------------------------------------------------------------------|--|--|--|
| UPnP Sta te                   |                                                                                                    |  |  |  |
| UPnP                          | Se lect <b>Enable</b> to activate UPnP. Be aware that anyone could use a UPnP application to open<br>the Web Configurator's login screen without entering the Zyxel Device's IP address (although<br>you must still enter the password to access the Web Configurator).                                                                            |  |  |  |
| UPnP NAT-TSta te              |                                                                                                    |  |  |  |
| UPnP NATT                     | Select <b>Enable</b> to activate UPnP with NATenabled. UPnP NATtraversal automates the process of allowing an application to operate through NAT UPnP network devices can automatically configure network addressing, announce their presence in the network to other UPnP devices and enable exchange of simple product and service descriptions. |  |  |  |
| #                             | This field displays the index number of the entry.                                                                                                    |  |  |  |
| De sc rip tio n               | This field displays the description of the UPnP NAT-Tconnection.                                                                                                    |  |  |  |
| De stina tio n IP<br>Addre ss | This field displays the IP address of the other connected UPnP-enabled device.                                                                                                    |  |  |  |
| Exte mal Port                 | This field displays the external port number that identifies the service.                                                                                                    |  |  |  |
| Internal Port                 | This field displays the internal port number that identifies the service.                                                                                                    |  |  |  |
| Pro to c o l                  | This field displays the protocol of the NAT mapping rule. Choices are TCP or UDP.                                                                                                    |  |  |  |
| Apply                         | Click Apply to save yourchanges.                                                                                                    |  |  |  |
| Cancel                        | Click <b>Cancel</b> to restore your previously saved settings.                                                                                                    |  |  |  |

Table 79 Network Settings > Home Networking > UPnP

# 10.5 LAN Additional Subnet

Use this screen to configure IP a lias and public static IP.

IP a lias a llows you to partition a physical network into different logical networks over the same Ethemet interface. The Zyxel Device supports multiple logical IAN interfaces through its physical Ethemet interface with the Zyxel Device itself as the gate way for the IAN network. When you use IP a lias, you can also configure fire wall rules to control access to the IAN's logical network (subnet).

If your ISP provides the **Public IAN** service, the Zyxel Device may use a IAN IP address that can be accessed from the WAN.

Click Network Setting > Home Networking > Additional Subnet to display the screen shown next.

| Figure 142 | Ne twork Setting > Home Ne tworking > Additional Subnet |
|------------|---------------------------------------------------------|
|            | Home Networking                                         |

|                                                                                                    |                                                                          | Hon                                                       | ne Net                                                      | working                                                    | g                                                                                                    |
|----------------------------------------------------------------------------------------------------|--------------------------------------------------------------------------|-----------------------------------------------------------|-------------------------------------------------------------|------------------------------------------------------------|----------------------------------------------------------------------------------------------------|
| LAN Service - Malia DridP.                                                                                                 | UPGP: Ad                                                                 | ditional Su                                               | boet sil                                                    | Vendor (D.)                                                | Wake on LAN IFTP Lenver Name                                                                                                    |
| Use this screen to configure<br>networks over the some Bit<br>interface with the Zysei De-<br>Trevial rules to control acc | IP offas and p<br>emet interfact<br>rice Itself as the<br>pis to the LAN | oblic static<br>e. The Zysel<br>e.gateway<br>s Togical no | P. P alas at<br>Device subs<br>for the LAN i<br>twark (subm | ows you to po<br>onte multiple is<br>vetwork. When<br>it[. | effition a physical network into different logical<br>ogical LAN interfaces via its physical Ethernet<br>t you use IP ofail, you can also configure |
| a your or provides the rule                                                                                                | IC LAN SEVICE                                                            | THE LYNES                                                 | ence may s                                                  | Se a CANF G                                                | others and con the occasion non-the ways                                                                                                    |
| IP Alias Setup                                                                                                    |                                                                          |                                                           |                                                             |                                                            |                                                                                                    |
| Group Name                                                                                                    | Defaut                                                                   |                                                           |                                                             |                                                            | •                                                                                                    |
| Active                                                                                                    | 0                                                                        |                                                           |                                                             |                                                            |                                                                                                    |
| Pv4 Address                                                                                                    |                                                                          |                                                           |                                                             |                                                            |                                                                                                    |
| Scionel Mode                                                                                                    |                                                                          |                                                           |                                                             |                                                            |                                                                                                    |
| Public LAN                                                                                                    |                                                                          |                                                           |                                                             |                                                            |                                                                                                    |
| Active                                                                                                    | 0                                                                        |                                                           |                                                             |                                                            |                                                                                                    |
| PNI Address.                                                                                                    |                                                                          |                                                           | а.<br>С                                                     |                                                            |                                                                                                    |
| Submert Mode                                                                                                    | 295                                                                      | 255                                                       | . 25                                                        | . Ó                                                        |                                                                                                    |
| Offer Public Pitry DHCP                                                                                                    | 0                                                                        |                                                           |                                                             |                                                            |                                                                                                    |
| Enable ARP Provy                                                                                                    | 00                                                                       |                                                           |                                                             |                                                            |                                                                                                    |
|                                                                                                    |                                                                          | Cance                                                     | ri i                                                        | Appl                                                       | ·                                                                                                    |

| Table 8 | 30 | Ne twork Setting | > | Home | Ne two rking | > | Additional Subnet |
|---------|----|------------------|---|------|--------------|---|-------------------|
|---------|----|------------------|---|------|--------------|---|-------------------|

| IABEL           | DESC RIPTIO N                                                                                                    |  |  |  |
|-----------------|----------------------------------------------------------------------------------------------------|--|--|--|
| IP Alias Se tup |                                                                                                    |  |  |  |
| Group Name      | Select the interface group name for which you want to configure the IP alias settings.                                                                                                    |  |  |  |
| Ac tive         | C lick this switch to enable a logical IAN for the Zyxel Device. When this is enabled, the following fields will be configurable.                                                                |  |  |  |
| IPv4 Address    | Enter the IP address of your Zyxel Device in dotted decimal notation.                                                                                                    |  |  |  |
| Sub ne t Ma sk  | Yo ur Zyxel Device will automatically calculate the subnet mask based on the IPv4 address that yo u assign. Unless you are implementing subnetting, use this value computed by the Zyxel Device. |  |  |  |
| Public IAN      |                                                                                                    |  |  |  |
| Ac tive         | Click this switch to enable ordisable the Public IAN feature.                                                                                                    |  |  |  |
|                 | Your ISP must support Public IAN and static IP.                                                                                                    |  |  |  |
| IPv4 Address    | Enter the public IP address provided by your ISP.                                                                                                    |  |  |  |

AX/DX/EE/EX/PX Se rie s Use r' s G uid e

| IABEL                                                                                                    | DESC RIPHO N                                            |  |  |  |
|----------------------------------------------------------------------------------------------------|---------------------------------------------------------|--|--|--|
| Sub ne t Ma sk                                                                                                    | Enter the public IPv4 subnet mask provided by your ISP. |  |  |  |
| Offer Public IP<br>by DHCPC lick this switch to enable the Zyxel Device to provide public IP addresses by DHCP server.O the rwise, c lick to disable. |                                                         |  |  |  |
| Enable ARP<br>ProxyC lic k this switch to enable the Address Resolution Protocol (ARP) proxy. O the rwise, c lic k<br>disable.                        |                                                         |  |  |  |
| Cancel Click <b>Cancel</b> to restore your previously saved settings.                                                                                 |                                                         |  |  |  |
| Apply                                                                                                    | Click Apply to save yourchanges.                        |  |  |  |

Table 80 Network Setting > Home Networking > Additional Subnet (continued)

## 10.6 SIB Vendor ID

Use this screen to configure the Vendor IDs of connected Set Top Boxes (SIBs) so the Zyxel Device can automatically create static DHCP entries for them when they request IP addresses.

Click Network Setting > Home Networking > STB Vendor ID to open this screen.

| Figure 143 | Ne twork Setting | > Home | Ne two rking | > STB Vendor ID |
|------------|------------------|--------|--------------|-----------------|
|------------|------------------|--------|--------------|-----------------|

|                                                                          | Home                                                | Networkin                     | g                  |                       |       |
|--------------------------------------------------------------------------|-----------------------------------------------------|-------------------------------|--------------------|-----------------------|-------|
| Los Selas - Maric DHCP - Unit                                            | Additional Sobriet                                  | STE Vendor ID                 | Wake on LAN        | WP John Name          |       |
| Use this screen to configure the Ve<br>static CHCP entries for them when | inder IDs of connected 5<br>they request (F address | et top Boxes (\$783) :<br>is. | o the Zynai Device | e can automatically a | reate |
| Please enter Vendor ID for STB                                           |                                                     |                               |                    |                       |       |
| Vendor ID 1                                                              |                                                     |                               |                    |                       |       |
| Vendor ID 2                                                              |                                                     |                               |                    |                       |       |
| Vendor ID 3                                                              |                                                     |                               |                    |                       |       |
| Vendor D A                                                               |                                                     |                               |                    |                       |       |
| Vendor ID 5                                                              |                                                     |                               |                    |                       |       |
|                                                                          | Cancel                                              | App                           | ly.                |                       |       |

The following table describes the labels in this screen.

| Table 81 | Ne twork Setting | > Home | Ne two rking | > SIB Vendor ID |
|----------|------------------|--------|--------------|-----------------|
|----------|------------------|--------|--------------|-----------------|

| IABEL           | DESC RIPHO N                                                                                                    |
|-----------------|----------------------------------------------------------------------------------------------------|
| Vendor ID 1 – 5 | The se are SIB's Vendor Class Identifiers (DHCPoption 60). A Vendor Class Identifier is usually used to inform the DHCP server a DHCP client's vendor and functionality. |
| Cancel          | Click <b>Cancel</b> to restore your previously saved settings.                                                                                                    |
| Apply           | Click Apply to save yourchanges.                                                                                                    |

## 10.7 Wake on IAN

Wake on IAN (Wo L) allows you to remotely turn on a device on the network, such as a computer, storage device or media server. To use this feature, the remote hardware (for example the network adapter on a computer) must support Wake on IAN using the 'Magic Packet' method.

You need to know the MAC address of the LAN device. It may be on a labelon the LAN device.

Click Network Setting > Home Networking > Wake on IAN to open this screen.

Figure 144 Network Setting > Home Networking > Wake on IAN

|                                                                                                    | Home Networking                                                                                                    |
|----------------------------------------------------------------------------------------------------|----------------------------------------------------------------------------------------------------|
| AN SHIEL STOLE DHC!                                                                                           | Unit southand Supret Sill Vendor IC : Wake on LAN SIL Server Name                                                                                                    |
| Woke on LAN (Wat) above<br>server. To use this tecture<br>using the "Magic Pocker"<br>You need to know the MP | s you to remotely turn on a device on the network, such as a computer, storage device or media<br>the semate hordwate (for example the network adjuster on a computer) must support Wake Cri (JAN<br>method. |
| Wona by Address                                                                                               | Mahual Input                                                                                                    |
| P. Address                                                                                                    |                                                                                                    |
| MAC ADDRES                                                                                                    | Wate Up                                                                                                    |
|                                                                                                    |                                                                                                    |

The following table describes the labels in this screen.

| Table 82 | Ne twork Setting | > Home | Ne two rking | > Wa ke | on IAN |
|----------|------------------|--------|--------------|---------|--------|
|----------|------------------|--------|--------------|---------|--------|

| LABEL              | DESC RIPIIO N                                                                                                    |
|--------------------|----------------------------------------------------------------------------------------------------|
| Wake by<br>Address | Se lect <b>Manual</b> and enter the IP address or MAC address of the IAN device to turn it on remotely.<br>The drop-down list also lists the IP addresses that can be found in the Zyxel Device's ARP table. If<br>you select an IP address, the MAC address of the IAN device with the selected IP address then<br>displays in the <b>MAC Address</b> field. |
| IP Add ress        | Enter the IPv4 IP address of the LAN device to turn it on.                                                                                                    |
|                    | This field is not a vailable if you select an IP address in the Wake by Address field.                                                                                                    |
| MAC Address        | Enter the MAC address of the LAN device to turn it on. A MAC address consists of six he xadec imalcharacter pairs.                                                                                                    |
| Wake Up            | Click this to send a WoLmagic packet to wake up the specified LAN device.                                                                                                    |

## 10.8 **TFIP** Server Name

Use the **TFIP** Server Name screen to identify a TFIP server for configuration file download using DHCP option 66. RFC 2132 defines the option 66 open standard. DHCP option 66 supports the IP address or the host name of a single TFIP server.

Click Network Setting > Home Networking > IFIP Server Name to open this screen.

|                            | Home Networking                    |                           |                                                   |                                               |                                         |                                                  |  |  |
|----------------------------|------------------------------------|---------------------------|---------------------------------------------------|-----------------------------------------------|-----------------------------------------|--------------------------------------------------|--|--|
| LAN Setup                  | Static DHCP                        | UPnP                      | Additional Subnet                                 | ST8 Vendor ID                                 | Wake on LAN                             | TFIP Server Name                                 |  |  |
| Use the TFT<br>defines the | P Server Name so<br>option 66 open | creen to ld<br>standlard. | ientify a TFTP server for<br>DHCP option 66 suppo | configuration file o<br>orts the IP address o | lownload using DH<br>or the hostname of | ICP option 66. RFC 2132<br>a single TFTP server. |  |  |
| TFTP Server I              | TFTP Server Name                   |                           |                                                   |                                               |                                         |                                                  |  |  |
|                            |                                    |                           | Cancel                                            | Арр                                           | 4y                                      |                                                  |  |  |

| LABEL               | DESC RIPTIO N                                                  |
|---------------------|----------------------------------------------------------------|
| TFTP Server<br>Name | Enter the IP address or the host name of a single TFIP server. |
| Cancel              | Click <b>Cancel</b> to restore your previously saved settings. |
| Apply               | Click Apply to save yourchanges.                               |

Table 83 Network Setting > Home Networking > TFTP Server Name

Any Port Any Service (APAS) allows a IAN device to use any available port to access any available service from a remote WAN device. Typically, a IAN device, such as a Set Top Box (SIB), would have to use a specific port to access video streams from a video server. With APAS, the video streams only need to be received through the specified Bridge WAN interface for the IAN device specified in the APAS rule. You can connect the IAN device to any IAN port. Other IAN devices can access the Internet using the default gate way.

Unlike **Port Forwarding**, which forwards traffic based on port numbers, you do not need to know the port number for the video traffic from the IPTV server. You just select the LAN device host name or enter its MAC address and select a Bridge WAN interface.

Use the wildcard '\*' for a mage of MAC addresses for multiple IAN devices. For example, enter 00:13:49:\*:\*:\* for all IAN devices from a vendor with the MAC OUI00:13:49. (mage). Any device with that MAC OUI a: bb:cc connected to any IAN port on the Zyxel Device can access services or can be accessed for services through the specified Bridge WAN interface. For example, the IAN device could be an SIB receiving video streams from a video server, or it could be a server, allowing access to it through the specified Bridge WAN interface.

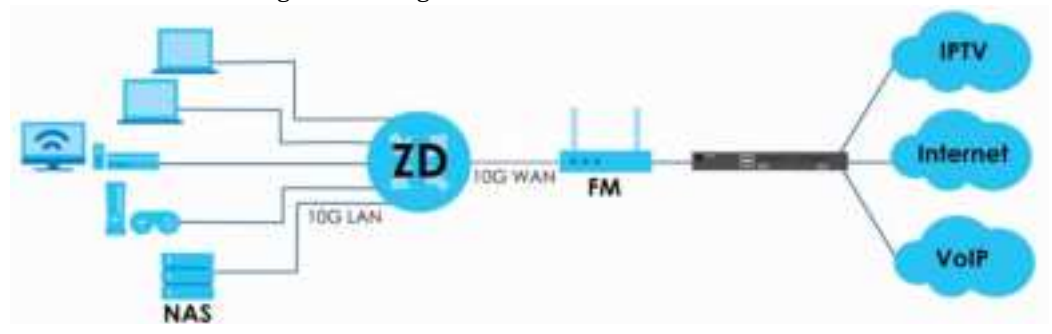

Note: You must configure a Bridge WAN interface in advance.

#### AX/DX/EE/EX/PX Series User's Guide

As APAS allows incoming traffic from any port to access any service on a configure d IAN device, it may be difficult to distinguish between appropriate and malicious traffic going to the IAN device. Make sure to properly configure fire wall rules to protect the IAN device, and monitor network traffic for suspicious activity.

Click Network Setting > Home Networking > APAS to open this screen.

Ne twork Setting > Home Ne tworking > APAS

| AN SIND       | stand DHCP - UP         | nP Additional Librar      | t 111 Vendor ID Wate on       | AN OFFE Server Martin AFAS |
|---------------|-------------------------|---------------------------|-------------------------------|----------------------------|
| This follow o | items you to configure  | Any Port Any Service      |                               |                            |
| Any for A     | ny Service III Mening a | evice with specific OU (o | masked MAC prefix to specific | bridge WAN Interfoce       |
| milie         |                         | -                         |                               |                            |
|               |                         |                           |                               | + Add new Mag #            |
|               |                         |                           |                               |                            |
|               | Enable                  | Nome                      | Moc Rule                      | WAN Interface              |

The following table describes the labels in this screen.

| LABEL            | DESC RIPIIO N                                                                  |
|------------------|--------------------------------------------------------------------------------|
| Enable           | Click Enable to activate APAS.                                                 |
| Add new MAC Rule | Click this button to add a new MAC rule. You can create up to eight MAC rules. |
| #                | This is the index number.                                                      |
| Name             | This is the name of the rule.                                                  |
| MAC Rule         | This is the IAN host MAC address that is applied to the rule.                  |
| WAN Interface    | This is the bridge WAN interface for incoming traffic.                         |
| Cancel           | Click <b>Cancel</b> to restore your previously saved changes.                  |
| ОК               | Click <b>OK</b> to save yourchanges.                                           |

Table 84 Network Setting > Home Networking > APAS

## 10.8.1 Add APAS

Use this screen to create a new MAC rule. Click Network Setting > Home Networking > APAS > Add New MAC Rule to open the following screen.

| rigule 140 network betting > nonite networking > ATAD > Aud new MAO huk | Figure 1 | 146 | Ne twork Setting | > | Home | Ne two rking | > | · APAS > | Add | Ne w | MAC Rule |
|-------------------------------------------------------------------------|----------|-----|------------------|---|------|--------------|---|----------|-----|------|----------|
|-------------------------------------------------------------------------|----------|-----|------------------|---|------|--------------|---|----------|-----|------|----------|

| Enuble              |               |   |
|---------------------|---------------|---|
| None                |               |   |
| Search Device Infor | Nanosi Inpivi | * |
| MAC Rule            |               |   |
| Bridge WAN nome     |               |   |

| IABEL              | DESC RIPTIO N                                                                                                    |
|--------------------|----------------------------------------------------------------------------------------------------|
| Enable             | Click this to enable APAS on the Zyxel Device.                                                                                                    |
| Name               | Enter a name of up to 64 c haracters for the APAS rule to this host(s). Allowed c haracters for Name include the following within quotes: "!# %()*+,/<br>0123456789:=? @ ABC DEFG HIJKIMNO PQ RSTUVWXYZ \\]_a b c de fg hijklm no pq rstuvwx yz{}~"                     |
| Select Device Info | Select a connected IAN host or select <b>Manual Input</b> to enter the MAC address of a client that is not yet connected and does not display in <b>Connection Status</b> > <b>Connectivity</b> .                                                                       |
| MAC Rule           | If you selected <b>Manual Input</b> for <b>Select Device Info</b> , then enter the IAN host MAC<br>address here. You can use the wildcard '*' for a MAC address range. For example,<br>enter 00:13:49:*:*:* for all IAN devices from a vendor with the MAC OUI00:13:49. |
| Bridge WAN Name    | Select a Bridge WAN interface for incoming traffic to apply the rule. You must have created at least one Bridge WAN interface in Network Setting > Broadband screen.                                                                                                    |
| Cancel             | Click <b>Cancel</b> to exit this screen without saving.                                                                                                    |
| ОК                 | Click OK to save your changes.                                                                                                    |

Table 85 Network Setting > Home Networking > APAS > Add New MAC Rule

## 10.9 Technical Reference

This section provides some technical background information about the topics covered in this chapter.

#### LANs, WANs and the Zyxel Device

The actual physical connection determines whether the Zyxel Device ports are IAN or WAN ports. There are two separate IP networks, one inside the IAN network and the other outside the WAN network as shown next.

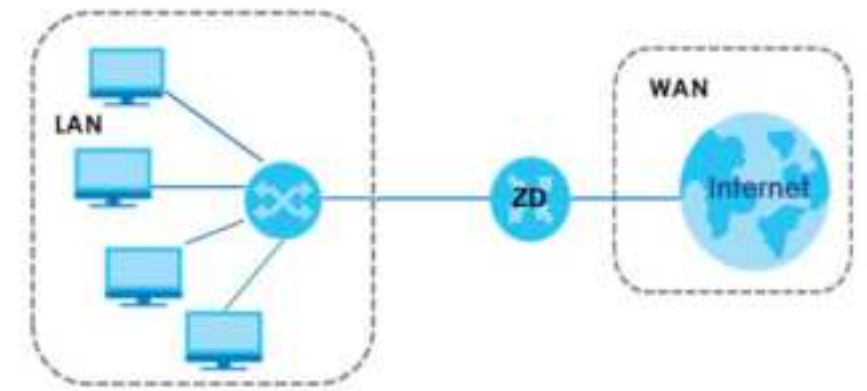

Figure 147 LAN and WAN IP Addresses

## 10.9.1 DHCP Setup

DHC P (Dynamic Host Configuration Protocol, RFC 2131 and RFC 2132) allows individual clients to obtain TC P/IP configuration at start-up from a server. You can configure the Zyxel Device as a DHC P serveror disable it. When configured as a server, the Zyxel Device provides the TC P/IP configuration for the clients. If you tum DHC P service off, you must have another DHC P serveron your LAN, ore lise the computer must be manually configured.

#### IP Pool Se tup

The Zyxel Device is pre-configured with a pool of IP addresses for the DHCP clients (DHCP Pool). See the product specifications in the appendices. Do not assign static IP addresses from the DHCP pool to your IAN computers.

## 10.9.2 DNS Server Addresses

DNS (Domain Name System) maps a domain name to its corresponding IP address and vice versa. The DNS server is extremely important because without it, you must know the IP address of a computer before you can access it. The DNS server addresses you enter when you set up DHC P are passed to the client machines along with the assigned IP address and subnet mask.

There are two ways that an ISP disseminates the DNS server addresses.

- The ISP tells you the DNS server addresses, usually in the form of an information sheet, when you sign up. If your ISP gives you DNS server addresses, enter them in the DNS Server fields in the DHC P Setup screen.
- Some ISPs choose to disseminate the DNS server addresses using the DNS server extensions of IPCP (IP Control Protocol) after the connection is up. If your ISP did not give you explicit DNS servers, chances are the DNS servers are conveyed through IPCP negotiation. The Zyxel Device supports the IPCP DNS server extensions through the DNS proxy feature.

Please note that DNS proxy works only when the ISP uses the IPCP DNS server extensions. It does not mean you can leave the DNS servers out of the DHCP setup under all circumstances. If your ISP gives you explicit DNS servers, make sure that you enter their IP addresses in the **DHCP Setup** screen.

### 10.9.3 IAN TCP/IP

The Zyxel Device has built-in DHCP server capability that assigns IP addresses and DNS servers to systems that support DHCP client capability.

#### IP Address and Subnet Mask

Similar to the way houses on a street share a common street name, so too do computers on a IAN share one common network number.

Where you obtain yournetwork number depends on your particular situation. If the ISP or your network administrator assigns you a block of registered IP addresses, follow their instructions in selecting the IP addresses and the subnet mask.

If the ISP did not explicitly give you an IP network number, then most likely you have a single user account and the ISP will assign you a dynamic IP address when the connection is established. If this is the case, it is recommended that you select a network number from 192.168.0.0 to 192.168.255.0 and you must enable the Network Address Translation (NAT) feature of the Zyxel Device. The Internet Assigned Number Authority (IANA) reserved this block of addresses specifically for private use; please do not use any other number unless you are told otherwise. Let's say you select 192.168.1.0 as the network number, which covers 254 individual addresses, from 192.168.1.1 to 192.168.1.254 (zero and 255 are reserved). In other words, the first three numbers specify the network number while the last number identifies an individual computer on that network.

Once you have decided on the network number, pick an IP address that is easy to remember, for instance, 192.168.1.1, for your Zyxel Device, but make sure that no other device on your network is using that IP address.

The subnet mask specifies the network number portion of an IP address. Your Zyxel Device will compute the subnet mask automatically based on the IP address that you entered. You do not need to change the subnet mask computed by the Zyxel Device unless you are instructed to do otherwise.

#### Private IP Addresses

Every machine on the Internet must have a unique address. If your networks are isolated from the Internet, for example, only between your two branch offices, you can assign any IP addresses to the hosts without problems. However, the Internet Assigned Numbers Authority (IANA) has reserved the following three blocks of IP addresses specifically for private networks:

- 10.0.0.0 10.255.255.255
- 172.16.0.0 172.31.255.255
- $\bullet \ \ 192.168.0.0 192.168.255.255$

You can obtain your IP address from the IANA, from an ISP or it can be assigned from a private network. If you belong to a small organization and your Internet access is through an ISP, the ISP can provide you with the Internet addresses for your local networks. On the other hand, if you are part of a much larger organization, you should consult your network administrator for the appropriate IP addresses.

Note: Regardless of your particular situation, do not create an arbitrary IP address; always follow the guidelines above. For more information on address assignment, please refer to RFC 1597, "Address Allocation for Private Internets" and RFC 1466, "Guidelines for Management of IP Address Space".

# 10.10 Tum on UPnP in Windows 10 Example

This section shows you how to use the UPnP feature in Windows 10. UPnP server is installed in Windows 10. Activate UPnP on the Zyxel Device by clicking **Network Setting > Home Networking > UPnP**.

Make sure the computer is connected to the IAN port of the Zyxel Device. Tum on your computer and the Zyxel Device.

1 Click the start icon, Settings and then Network & Internet.

| of up. |          |                                                         |    |                                                         |          |                                                            |   |                                                      | -  | н | x |
|--------|----------|---------------------------------------------------------|----|---------------------------------------------------------|----------|------------------------------------------------------------|---|------------------------------------------------------|----|---|---|
|        |          |                                                         |    | Window                                                  | s Settin | gs                                                         |   |                                                      |    |   |   |
|        |          |                                                         |    | First waiting                                           |          | <i>ж</i>                                                   |   |                                                      |    |   |   |
|        | <u>_</u> | V, John<br>Diselegation v automatication<br>process     | q  | lleve e<br>Risciocita parte constant                    |          | hann<br>Iol gear the an Ann e                              | # | Nelsanik Mittler .<br>Meta sedare tak e de           |    |   |   |
|        | ø        | Personalization<br>Reduction de la contraction          | İΞ | Apps<br>Perch (, chair, referred<br>tomati              | 8        | Autor also<br>Net an anti-secological<br>Secondaria progla | 9 | line Kibarguage<br>Spinnen og sing                   |    |   |   |
|        | Ø        | <b>Saming</b><br>Case oo, in 'Encolandica<br>Valen Note | G  | Extended Australia<br>Hannang anggalés tilan<br>Kan ang | a        | Fitzery<br>Losson, care s                                  | 0 | Update & Seru for<br>Mission Updat, in two<br>Ladice | ×. |   |   |
|        | ρ        | алар<br>Талуыр улагыз айму                              |    |                                                         |          |                                                            |   |                                                      |    |   |   |

2 Click Network and Sharing Center.

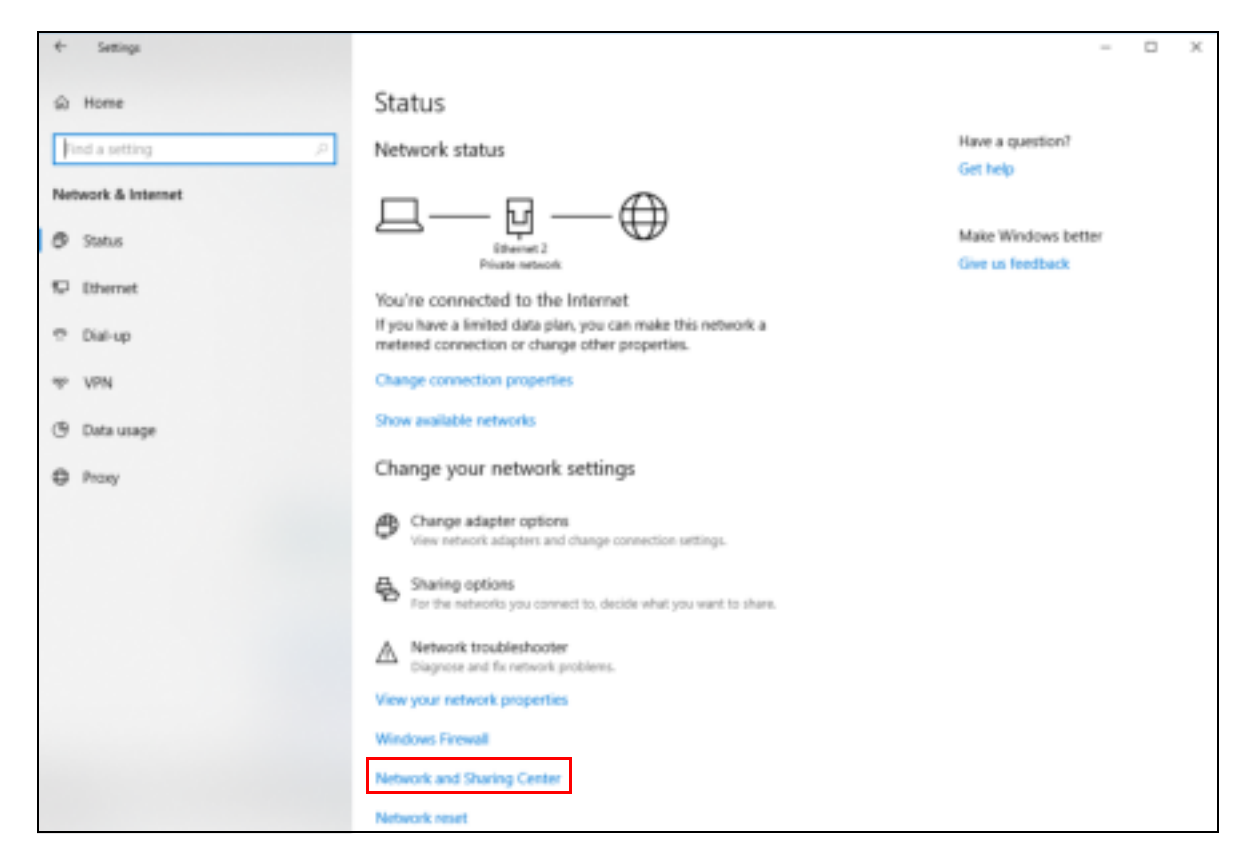

#### 3 Click Change advanced sharing settings.

| Network and Sharing Center          |                                                                                    |                                                   |  | - |  | × |
|-------------------------------------|------------------------------------------------------------------------------------|---------------------------------------------------|--|---|--|---|
| 👳 🦂 🗠 🕈 💆 > Control Pu              | -> -> + 🖞 > Control Panel -> All Control Panel Itams -> Network and Sharing Center |                                                   |  |   |  |   |
| Control Panel Home                  | antial Panel Home View your basic network information and set up connections       |                                                   |  |   |  |   |
| Change adapter settings             | Nange adapter settings                                                             |                                                   |  |   |  |   |
| Change advanced sharing<br>settings | Network 2<br>Private network                                                       | Access type: Internet<br>Connections: 💡 Ethemet 2 |  |   |  |   |
|                                     | Change your networking settings                                                    |                                                   |  |   |  |   |
|                                     | Set up a new connection or network<br>Set up a broadband, dial-up, or VPN co       | innection; or set up a router or access point.    |  |   |  |   |
|                                     | Troubleshoot problems<br>Diagnose and repair network problems                      | or get troubleshoating information.               |  |   |  |   |
|                                     |                                                                                    |                                                   |  |   |  |   |
|                                     |                                                                                    |                                                   |  |   |  |   |
|                                     |                                                                                    |                                                   |  |   |  |   |
|                                     |                                                                                    |                                                   |  |   |  |   |
| See also                            |                                                                                    |                                                   |  |   |  |   |
| Infrared                            |                                                                                    |                                                   |  |   |  |   |
| Windows Defender Firewall           |                                                                                    |                                                   |  |   |  |   |

4 Under **Domain**, select **Tum on network discovery** and click **Save Changes**. Network discovery allows your computer to find other computers and devices on the network and other computers on the network to find your computer. This makes it easier to share files and printers.

| -6 Advanced sharing settings          |                                                                                                    |  | 1                  | D | ×    |
|---------------------------------------|----------------------------------------------------------------------------------------------------|--|--------------------|---|------|
| ⊕ · · · · · · · · · Control Famil · A | • * * * Control Fanal + All Control Panal Itaria + Namont and Sharing Carrier + Advanced sharing withings                                                                                                    |  | Santh Control Nove |   | . 11 |
|                                       | Change sharing options for different network profiles.                                                                                                    |  |                    |   |      |
|                                       | sid pufis.                                                                                                    |  |                    |   |      |
|                                       | Private Example ( profile)                                                                                                    |  |                    |   |      |
|                                       | Sant e fulk                                                                                                    |  |                    |   |      |
|                                       | Intel                                                                                                    |  |                    |   |      |
|                                       | Second discovy                                                                                                    |  |                    |   |      |
|                                       | When network discovery is my, this computer can see other network computer and discous and is<br>stabilities to other metwork computers.<br>(iii) from on network discovery.<br>(iv) from of network discovery. |  |                    |   |      |
|                                       | The and prime sharing                                                                                                    |  |                    |   |      |
|                                       | When the and protectioning is on, (first and printers that you have draved both this computer can be accessed by printe or the network.                                                                         |  |                    |   |      |
|                                       | (iii) Fourn one file and printer sharing<br>() Town off file and printer sharing                                                                                                    |  |                    |   |      |
|                                       | at Nexistra                                                                                                    |  |                    |   |      |
|                                       |                                                                                                    |  |                    |   |      |
|                                       | Start Courses Canad                                                                                                    |  |                    |   |      |

## 10.10.1 Auto-discover Your UPnP-enabled Network Device

Be fore you follow these steps, make sure you already have UPnP activated on the Zyxel Device and in your computer.

Make sure your computer is connected to the IAN port of the Zyxel Device.

- 1 Open File Explorer and click Network.
- 2 Right-click the Zyxel Device icon and select Properties.

| 😥 📑 💘 ) Network                                                                      |                                                                                                    |
|--------------------------------------------------------------------------------------|----------------------------------------------------------------------------------------------------|
| The Network York                                                                     |                                                                                                    |
| againtian Open Connection Adda<br>Bentrap Connection Adda<br>Sentrap Connection Adda | Annue     Annue     A |
| - T 🥩 - Nittwork                                                                     |                                                                                                    |
| in which is the part off. Second rates of a second                                   | have and discisses would not be usable. Child to change                                                                                                    |
| te inerry is turned int, some network compo                                          | un and antices right net be vident. Cite to change.                                                                                                    |
| R Quickaczes                                                                         | <ul> <li>Network infrastructure (1)</li> </ul>                                                                                                    |
| A OneDrive                                                                           | CTTM-MAD                                                                                                    |
| This PC                                                                              |                                                                                                    |
| 3D Objects                                                                           | Disable internet convertinity                                                                                                    |
| Desitiop                                                                             | Pallan.                                                                                                    |
| Decoments                                                                            | 22012201200                                                                                                    |
| 4 Devertisada                                                                        | Create shortsut                                                                                                    |
| > Music                                                                              | Properties                                                                                                    |
|                                                                                      |                                                                                                    |
| Fictures                                                                             |                                                                                                    |
| Videos                                                                               |                                                                                                    |

#### Figure 148 Network Connections

3 In the Internet Connection Properties window, click Settings to see port mappings.

Figure 149 Internet Connection Properties

| -                   | Property                        | 10            |               |                                 | >    |
|---------------------|---------------------------------|---------------|---------------|---------------------------------|------|
| General 3           | wheek Dever                     |               |               |                                 |      |
| Correct             | to the Internet up              | Pro:          |               |                                 |      |
| - Dy                | ternet Connectan                | •             |               |                                 |      |
| The com<br>in anoth | ectarı ələni yov<br>ir camputer | to cannect to | tie Inlemei I | trough a sharest can<br>Setting | Bir. |
|                     |                                 |               |               |                                 |      |
|                     |                                 |               |               |                                 |      |
|                     |                                 |               |               |                                 |      |
|                     |                                 |               |               |                                 |      |

4 You may editor delete the port mappings or c lick Add to manually add port mappings.

Figure 150 Internet Connection Properties: Advanced Settings

| Advanced Settings                  |                     | x                     |
|------------------------------------|---------------------|-----------------------|
| Services                           |                     |                       |
| Select the services run<br>screage | nng onyou network U | at Internet users can |
| Senices                            |                     |                       |
| <ul> <li>Test</li> </ul>           |                     |                       |
|                                    |                     |                       |
|                                    |                     |                       |
|                                    |                     |                       |
|                                    |                     |                       |
|                                    |                     |                       |
|                                    |                     |                       |
|                                    |                     |                       |
|                                    |                     |                       |
|                                    |                     |                       |
|                                    |                     |                       |
|                                    |                     |                       |
| Add .                              | Edit.               | Delete                |
|                                    |                     |                       |
|                                    | 0                   | K Cancel              |

Figure 151 Internet Connection Properties: Advanced Settings: Add

| Service Settings                                                                               | ?     | х |
|------------------------------------------------------------------------------------------------|-------|---|
| Description of service:                                                                        |       |   |
|                                                                                                |       |   |
| Name or IP address (or example 192,168.0.12)<br>computer hosting this service on your network: | ofthe |   |
|                                                                                                |       |   |
| Edenal Pot number for the service.                                                             | 0.0   | P |
| СК                                                                                             | De    |   |

Note: When the UPnP-enabled device is disconnected from your computer, all port mappings will be deleted automatically.

5 Click OK. Check the network icon on the system tray to see your Internet connection status.

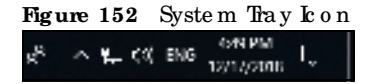

6 To see more details about your current Internet connection status, right click the network icon in the system tray and click Open Network & Internet settings. Click Network and Sharing Center and click the Connections.

| Table in Daily Line                 |                                                                 |                                                              |                                                    | - 0 -                       |
|-------------------------------------|-----------------------------------------------------------------|--------------------------------------------------------------|----------------------------------------------------|-----------------------------|
| 🕈 🕎 i Cavásol P                     | anal + All Control Paraliteres + Network an                     | ult Sharing Carrier                                          | = D                                                | leth Centerfund - #         |
| Control Panel Horne                 | View your basic network inform                                  | ation and set up atmoscillons                                |                                                    |                             |
| Charge adapter settings             | titles halfs without statements                                 |                                                              |                                                    |                             |
| Change advected sharing<br>settings | Hetwork 2<br>Fride televali                                     | Accestige Manual<br>Corrections (1) (Manual )                | 8 Manuel / Suma                                    | ×                           |
|                                     | Overage your retriventions settings                             |                                                              |                                                    |                             |
|                                     | Set up a treaction acress<br>Set up a treactioned, shall up, at | versi<br>VPTG (connection; or set up a maker or access growt | Pri Constituto<br>Pri Constituto<br>Pri Constituto | Detroit<br>To tableit scale |
|                                     | 2 Inchestory problems                                           |                                                              | The participants                                   | Evalued<br>(realized)       |
|                                     | Colline and other survey for                                    | and and a fit provide state of the state of                  | Catena.                                            | i J Dan                     |
|                                     |                                                                 |                                                              | kitely .                                           |                             |
|                                     |                                                                 |                                                              |                                                    | 1000                        |
|                                     |                                                                 |                                                              | 1000                                               |                             |
| Sec. 10                             |                                                                 |                                                              | Stuartes State                                     | Degreen                     |
| informed                            |                                                                 |                                                              |                                                    | in the second second        |
| Internet California                 |                                                                 |                                                              | L                                                  |                             |
| Written Defender feinzell           |                                                                 |                                                              |                                                    |                             |

#### Figure 153 Internet Connection Status

# 10.11 Web Configurator Access with UPnP in Windows 10

Follow the steps below to access the Web Configurator.

- 1 Open File Explorer.
- 2 Click Network.

| Network                                                  |                                                                                                    |
|----------------------------------------------------------|----------------------------------------------------------------------------------------------------|
| File Nellowirk. Time                                     |                                                                                                    |
| Properties Connect with Ferniers<br>Desition Connections | Prince protect     Prince protect     Prince descrive rectipage     Prince descrive transport     Prince Antive Transport     Prince Antive Transport     Prince Antive Transport |
| ← → + ↑ ★ Network                                        |                                                                                                    |
| File sharing is turned off. Some network compu           | ten and devices might not be widdle. Click to change                                                                                                    |
| Reach access                                             | ~ Network Infrastructure (1)                                                                                                    |
| CheOrive                                                 | ************************************                                                                                                    |
| This PC                                                  |                                                                                                    |
| 🔰 3D Objects                                             |                                                                                                    |
| Desktop                                                  |                                                                                                    |
| Documents                                                |                                                                                                    |
| 🐥 Dewritiants                                            |                                                                                                    |
| 1 Murie                                                  |                                                                                                    |
| Tictutes                                                 |                                                                                                    |
| Videos                                                   |                                                                                                    |
| 🐂 Lexat Disk (C)                                         |                                                                                                    |
|                                                          |                                                                                                    |

Figure 154 Network Connections

- 3 An icon with the description for each UPnP-enabled device displays under Network Infrastructure.
- 4 Right-click the icon for your Zyxel Device and select View device webpage. The Web Configurator login screen displays.

| Add de protection Committee Committee Committe | Network                                             |
|----------------------------------------------------------------------------------------------------|-----------------------------------------------------|
| 🗉 - 🛧 🥩 - Nickwerk                                                                                                    |                                                     |
| i sharing is turned aff. Some network computer                                                                                                    | t and devices might nit be visible. Click to change |
| Carth accest                                                                                                    | ~ Network Infrastructure (1)                        |
| CheDrive                                                                                                    | AND (TORSON                                         |
| This PC                                                                                                    | View device webpage                                 |
| 30 Objects                                                                                                    | Disable internet connectivity                       |
| E Desktop-                                                                                                    | Delete                                              |
| To-cuments                                                                                                    | Create shortcat                                     |
| - Cownleads                                                                                                    | Respective                                          |
| J Music                                                                                                    | risperses .                                         |
| The second second second second second second second second second second second second second second second se                                                                                                    |                                                     |
| · Pictures                                                                                                    |                                                     |
| Videos                                                                                                    |                                                     |

Figure 155 Network Connections: Network Infrastructure

5 Right-click the icon for your Zyxel Device and select **Properties**. Click the **Network Device** tab. A window displays information about the Zyxel Device.

| <b>Figure 156</b> Network Connections: Network Infrastructure: Properties: Examp |
|----------------------------------------------------------------------------------|
|----------------------------------------------------------------------------------|

| 2 101000                 | R.                                 |
|--------------------------|------------------------------------|
| Revise Details           |                                    |
| landschore:              | zyetti.<br>Ittalilenen avoti tatta |
| Notes:                   | Maniferen annel Ated               |
| fide name:               | 1.0                                |
| Device webologin         | What IFORE 168, S. LUMAT           |
| in data di suntarg Drifa | maton                              |
| linki turbe:             | 8100PDe010938                      |
| 4AC address:             | 01aa.0c.0300.00                    |
| inique identifier i      | salis25kelf-edc-eat Mit-childer018 |
| T-these                  | 1952, 3895, 1, 1                   |

# C HAPTER 11 Routing

# 11.1 Routing Overview

The Zyxel Device usually uses the default gate way to mute outbound traffic from computers on the LAN to the Internet. To have the Zyxel Device send data to devices not reachable through the default gate way, use static mutes.

For example, the next figure shows a computer (A) connected to the Zyxel Device's IAN interface. The Zyxel Device mutes most traffic from A to the Internet through the Zyxel Device's default gateway (R1). You create one static mute to connect to services offered by your ISP behind muter R2. You create another static mute to communicate with a separate network behind a muter R3 connected to the IAN.

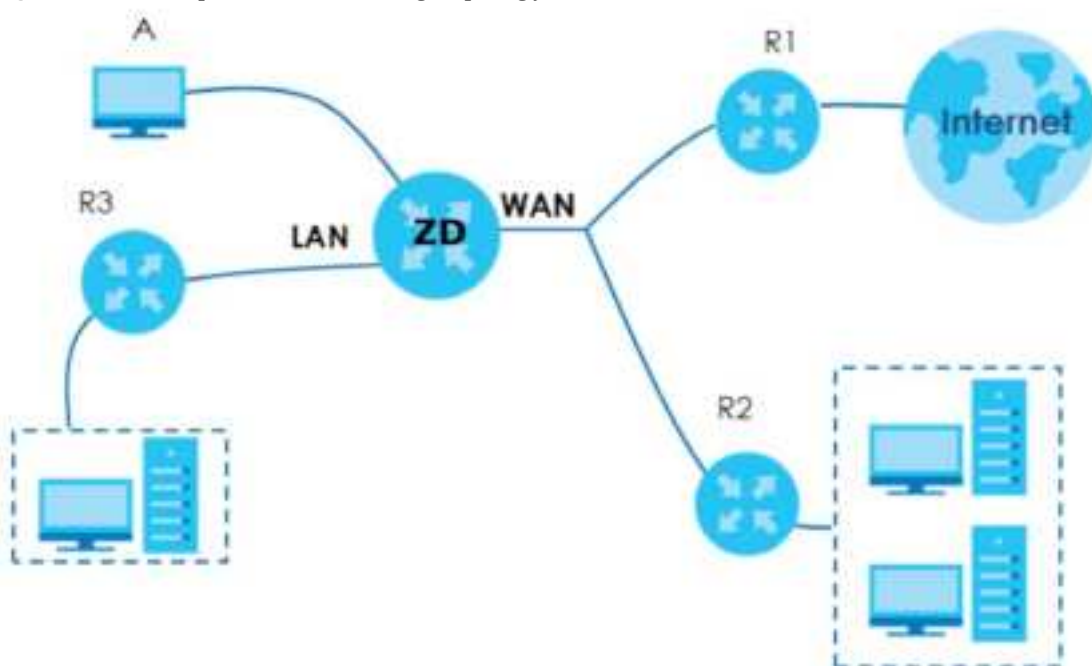

Figure 157 Example of Static Routing Topology

## 11.2 Configure Static Route

Use this screen to view and configure static route rules on the Zyxel Device. A static route is used to save time and bandwidth usage when LAN devices within an Intranet are transferring files or packets, especially when there are more than two Internet connections in your home or office network. Click **Network Setting > Routing** to open the **Static Route** screen.

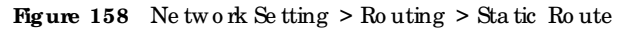

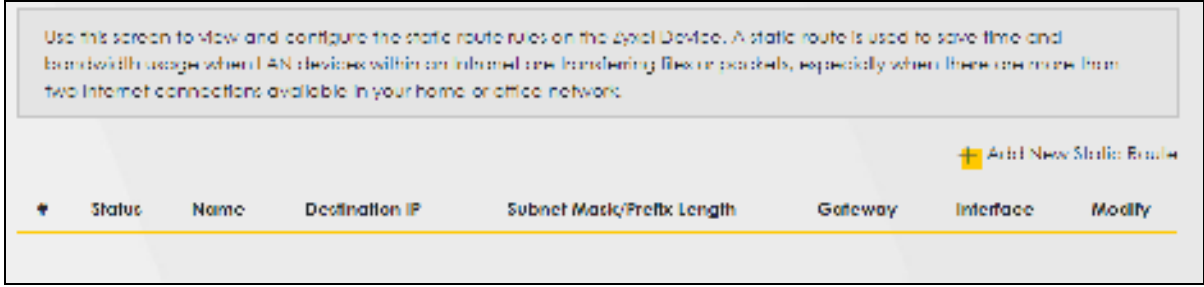

| Table 86 | Ne twork Setting   | > Routing   | > | Static  | Route  |
|----------|--------------------|-------------|---|---------|--------|
|          | The two ik be tung | I w u u u g | _ | sta tic | 10 ute |

| LABEL                         | DESC RIPIIO N                                                                                                    |
|-------------------------------|----------------------------------------------------------------------------------------------------|
| Add New Static<br>Route       | Click this to set up a new static route on the Zyxel Device.                                                                                                    |
| #                             | This is the number of an individual static route.                                                                                                    |
| Status                        | This field indicates whether the rule is active (yellow bulb) or not (gray bulb).                                                                                                    |
| Name                          | This is the name of the static route.                                                                                                    |
| De stina tio n IP             | This parameter specifies the IP network address of the final destination. Routing is always based on network number.                                                                              |
| Subnet Mask/<br>Prefix Length | This parameter specifies the IP network subnet mask of the final destination.                                                                                                    |
| Gateway                       | This is the IP address of the gate way. The gate way is a router or switch on the same network segment as the device's LAN or WAN port. The gate way helps forward packets to their destinations. |
| Interfac e                    | This is the WAN interface through which the traffic is routed.                                                                                                    |
| Modify                        | Click the Editicon to go to the screen where you can set up a static route on the Zyxel Device.                                                                                                   |
|                               | Click the <b>Delete</b> icon to remove a static route from the Zyxel Device.                                                                                                    |

## 11.2.1 Add or Edit Static Route

Use this screen to add oredit a static route. Click Add New Static Route in the Static Route screen, the following screen appears. Configure the required information for a static route.

Note: The Gateway IP Address must be within the range of the selected interface in Use Interface.

| Active                        | -             |               |                  |                   |   |  |
|-------------------------------|---------------|---------------|------------------|-------------------|---|--|
| Route Name                    |               |               |                  |                   |   |  |
| # Now                         | Pit           |               |                  |                   | ÷ |  |
| Destruction (* Address)       |               |               |                  |                   |   |  |
| Newthiak                      |               |               |                  |                   |   |  |
| Die Goreway P Addess          | 0             |               |                  |                   |   |  |
| Ocheway IP Address            |               |               |                  |                   |   |  |
| The Principage                | Default       |               |                  |                   |   |  |
| Note                          |               |               |                  |                   |   |  |
| The Galeway IF Address must t | a other the l | onge of the s | elected intertac | s in the Interfor |   |  |

Figure 159 Network Setting > Routing > Static Route > Add New Static Route

| Table 87 | Ne two rk Se tting | > Routing | > Static | Route > | > Add | Ne w | Sta tic | Route |
|----------|--------------------|-----------|----------|---------|-------|------|---------|-------|
|----------|--------------------|-----------|----------|---------|-------|------|---------|-------|

| IABEL                           | DESC RIPTIO N                                                                                                    |
|---------------------------------|----------------------------------------------------------------------------------------------------|
| Ac tive                         | C lick this switch to activate static route. O the rwise, c lick to d is a b le.                                                                                                    |
| Route Name                      | Enter a name for your static route. You can use up to 15 printable characters except ["], [`], ['], [<], [<], [>], [^], [^], [, ], [], [], [], [], [], [], [], [],                                                                                                    |
| IР Туре                         | Select between <b>IPv4</b> or <b>IPv6</b> . Compared to <b>IPv4</b> , <b>IPv6</b> (Internet Protocolversion 6), is designed to<br>enhance IP address size and features. The increase in <b>IPv6</b> address size to 128 bits (from the 32-<br>bit <b>IPv4</b> address) allows up to 3.4 x 1038 IP addresses. The Zyxel Device can use <b>IPv4</b> / <b>IPv6</b> dual<br>stack to connect to <b>IPv4</b> and <b>IPv6</b> networks, and supports <b>IPv6</b> rapid deployment (6RD). |
| De stina tio n IP<br>Ad d re ss | This parameter specifies the IP network address of the final destination. Routing is always based<br>on network number. If you need to specify a route to a single host, use a subnet mask of<br>255.255.255.255 in the subnet mask field to force the network number to be identical to the host<br>ID.                                                                                                    |
| Sub ne t Ma sk                  | If you are using IPv4 and need to specify a route to a single host, use a subnet mask of 255.255.255.255 in the subnet mask field to force the network number to be identical to the host ID. Enter the IP subnet mask here.<br>No te : This field appears only when you select IPv4 in the IP Type field.                                                                                                    |
| Pre fix Le ng th                | If you are using IPv6, enter the address prefix length to specify how many most signific ant bits in<br>an IPv6 address compose the network address.<br>No te: This field appears only when you select IPv6 in the IP Type field.                                                                                                    |
| Use Gateway IP<br>Address       | The gate way is a router or switch on the same network segment as the device's LAN or WAN port. The gate way helps forward packets to their destinations.                                                                                                    |
|                                 | C lick this switch to enable ordisable the gate way IP address. When the switch goes to the right, the function is enabled. Otherwise, it is not.                                                                                                    |

AX/DX/EE/EX/PX Series User's Guide

| IABEL                 | DESC RIPHO N                                                    |
|-----------------------|-----------------------------------------------------------------|
| Gateway IP<br>Address | Enter the IP address of the gateway.                            |
| Use r Inte rfa c e    | Select the WAN interface you want to use for this static route. |
| ОК                    | Click this to save yourchanges.                                 |
| Cancel                | C lick this to exit this screen without saving.                 |

Table 87 (continued)Network Setting > Routing > Static Route > Add New Static Route

#### 11.2.1.1 An Example of Adding a Static Route

In order to extend your Intranet and control traffic flowing directions, you may connect a router to the Zyxel Device's IAN. The router may be used to separate two department networks. This tutorial shows how to configure a static routing rule for two network routings.

In the following figure, muter **R** is connected to the Zyxel Device's IAN. **R** connects to two networks, **N1** (192.168.1.x/24) and **N2** (192.168.10.x/24). If you want to send traffic from computer **A** (in **N1** network) to computer **B** (in **N2** network), the traffic is sent to the Zyxel Device's WAN default gate way by default. In this case, **B** will never neceive the traffic.

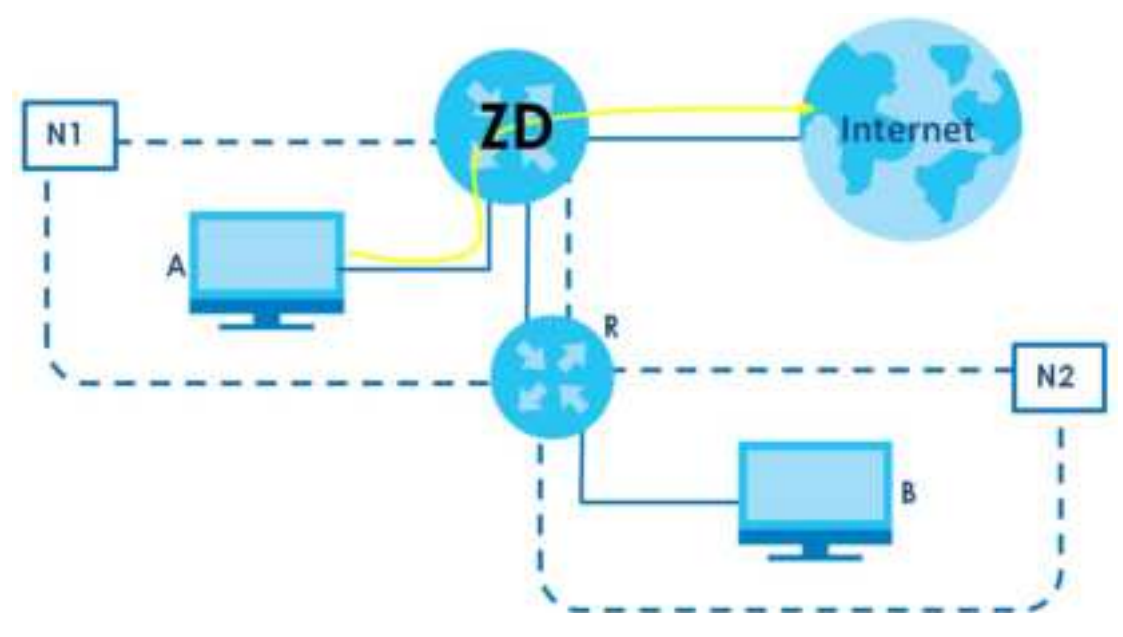

You need to specify a static routing rule on the Zyxel Device to specify **R** as the router in charge of forwarding traffic to **N2**. In this case, the Zyxel Device routes traffic from **A** to **R** and then **R** routes the traffic to **B**.

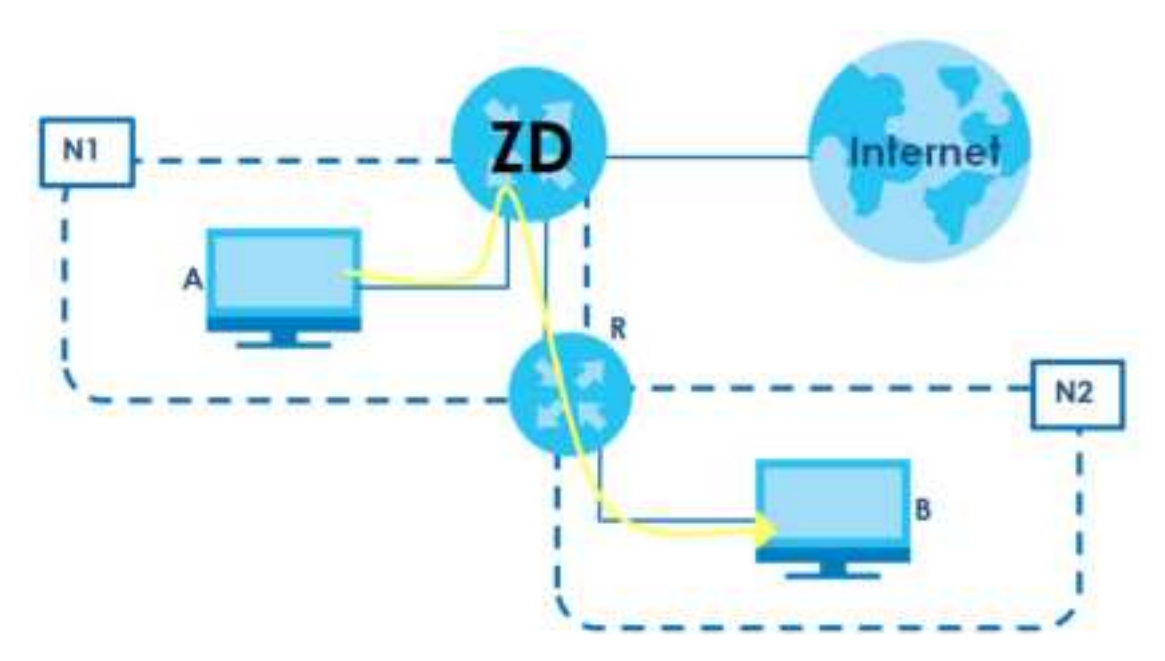

This tuto rial uses the following example IP settings:

| DEVICE/ COMPUTER       | IP ADDRESS    |
|------------------------|---------------|
| The Zyxel Device's WAN | 172.16.1.1    |
| The Zyxel Device's LAN | 192.168.1.1   |
| IP Тур е               | IPv4          |
| Use Interface          | De fa ult     |
| Α                      | 192.168.1.34  |
| R's N1                 | 192.168.1.253 |
| R's N2                 | 192.168.10.2  |
| В                      | 192.168.10.33 |

Table 88 IP Settings in this Tutorial

To configure a static route to route traffic from N1 to N2:

- 1 Log into the Zyxel Device's Web Configurator.
- 2  $\operatorname{Clic} k$  Ne two k Se tting > Routing.
- 3 Click Add new Static Route in the Static Route screen.

| H A S<br>Whet | encoso el el<br>rittore pre r | Note that we | to save hime and twinew<br>Internet connections avai | chrusope when 1741 devices with non-<br>ficible in your name of office network. | i transficase transficas | nga litos se posiciona | , coccoard y    |
|---------------|-------------------------------|--------------|------------------------------------------------------|---------------------------------------------------------------------------------|--------------------------|------------------------|-----------------|
|               |                               |              |                                                      |                                                                                 |                          | Add N                  | ow static Route |
| *             | Skalus                        | Nume         | Destruction IP                                       | Subnet MoskyPreix Length                                                        | Colewoy                  | Interfoce              | Modify          |

- 4 Configure the Static Route Setup screen using the following settings:
  - Click the Active button to enable this static mute. When the switch goes to the right, the function is enabled. Enter the Route Name as R.

- Set IP Type to IPv4.
- Enter the Destination IP Address 192.168.10.1 and IP Subnet Mask 255.255.255.0 for the destination, N2.
- Click the Use Gateway IP Address button to enable this function. When the switch goes to the right, the function is enabled. Enter 192.168.1.253 (R's N1 address) in the Gateway IP Address field.
- Select Default as the Use Interface.
- Click OK.

Now **B** should be able to receive traffic from **A**. You may need to additionally configure **B**'s fire wall settings to allow specific traffic to pass through.

| Configure the required into | mation for a static route. |     |     |     |  |
|-----------------------------|----------------------------|-----|-----|-----|--|
| Active                      |                            |     |     |     |  |
| Rouna Hisme                 |                            |     |     |     |  |
| #"Topos                     | Pot                        |     |     |     |  |
| Desthightion IP Address     | 182: , ).6                 | Ē., | 10  | 11  |  |
| \$-iprint/lipik             | 255 25                     | £   | 255 | 0   |  |
| Usa Goteardy IP Address     |                            |     |     |     |  |
| Gateway/P eddmin            | 192 . 14                   | Ē., |     | 359 |  |
| Ube Marfula                 | Detaut                     |     |     | •   |  |

# 11.3 DNS Route

Use this screen to view and configure DNS routes on the Zyxel Device. A DNS route entry defines a policy for the Zyxel Device to forward a particular DNS query to a specific WAN interface. Click Network Setting > Routing > DNS Route to open the DNS Route screen.

| Dve F<br>Devie | is serven to view<br>e to forward e p | v ar diconfigure DNS robies e<br>confector DNS query to a spe | ar the Zyser Device: A DNS rea<br>eThe WAN interface: | le only defines a pallay fa | • he Iyad        |
|----------------|---------------------------------------|---------------------------------------------------------------|-------------------------------------------------------|-----------------------------|------------------|
|                |                                       |                                                               |                                                       | <mark>=</mark> Ad           | id New CNS Route |
| •              | Shahes                                | liomoin Nome                                                  | WAN Interloce                                         | Subnet Mask                 | Modily           |
|                |                                       |                                                               |                                                       |                             |                  |
| None           |                                       |                                                               |                                                       |                             |                  |
| Metsingu       | n of 20 entres o                      | on be odded                                                   |                                                       |                             |                  |

| IABEL                | DESC RIPTIO N                                                                     |
|----------------------|-----------------------------------------------------------------------------------|
| Add New DNS<br>Route | C lick this to c reate a new entry.                                               |
| #                    | This is the number of a n individual DNS to ute.                                  |
| Status               | This field indicates whether the rule is active (yellow bulb) or not (gray bulb). |
| Domain Name          | This is the domain name to which the DNS route applies.                           |
| WAN Interface        | This is the WAN interface through which the matched DNS request is routed.        |
| Sub ne t Ma sk       | This parameter specifies the IP network subnet mask.                              |
| Modify               | Click the Editicon to configure a DNS route on the Zyxel Device.                  |
|                      | Click the <b>Delete</b> icon to remove a DNS route from the Zyxel Device.         |

Table 89 Network Setting > Routing > DNS Route

### 11.3.1 Add or Edit DNS Route

You can manually add the Zyxel Device's DNS mute entry. Click Add New DNS Route in the DNS Route screen, use this screen to configure the required information for a DNS mute.

Figure 161 Network Setting > Routing > DNS Route > Add New DNS Route

|            | Add Ne | w DNS Route |  |
|------------|--------|-------------|--|
| ictive.    |        |             |  |
| din biome  |        |             |  |
| N montanta | WWAN   |             |  |
|            | Concal | OK          |  |

| Lable 90 Network Setting > Kouting > DNS Koute > Add New DNS Ko | Table 90 | Ne twork Setting | > Routing > | > DNS Route | > Add New | DNS Route |
|-----------------------------------------------------------------|----------|------------------|-------------|-------------|-----------|-----------|
|-----------------------------------------------------------------|----------|------------------|-------------|-------------|-----------|-----------|

| LABEL          | DESC RIPIIO N                                                                                                    |
|----------------|----------------------------------------------------------------------------------------------------|
| Ac tive        | En a b le DNS route in your Zyxel Device.                                                                                                    |
| Domain Name    | Enter the domain name you want to resolve. You can use up to 64 alphanumeric (0-9, a-z, A-Z) characters with hyphens [-] and periods [.].                                                                                                    |
|                | You can use the wildcard character, an "*" (asterisk) as the left most part of a domain name,<br>such as *.example.com. The Zyxel Device forwards DNS queries for any domain name ending in<br>example.com to the WAN interface specified in this route. |
| Sub ne t Ma sk | Enter the subnet mask of the network for which to use the DNS route in dotted decimal no tation, for example 255.255.255.255.                                                                                                    |
| WAN Interface  | Select a WAN interface through which the matched DNS query is sent. You must have the WAN interfaces already configured in the <b>Broadband</b> screen.                                                                                                  |
| ОК             | Click this to save yourchanges.                                                                                                    |
| Cancel         | C lick this to exit this screen without saving.                                                                                                    |

## 11.4 Policy Route

By default, the Zyxel Device routes packets based on the shortest path to the destination address. Policy routes allow you to override the default behavior and route packets based on other criteria, such as the source address. For example, you can use policy-based routing to direct traffic from specific users through specific connections or distribute traffic across multiple paths for load sharing. Policy-based routing is applied to outgoing packets before the default routing rules are applied.

The Policy Route screen let you view and configure routing policies on the Zyxel Device. Click Network Setting > Routing > Policy Route to open the following screen.

Figure 162 Network Setting > Routing > Policy Route

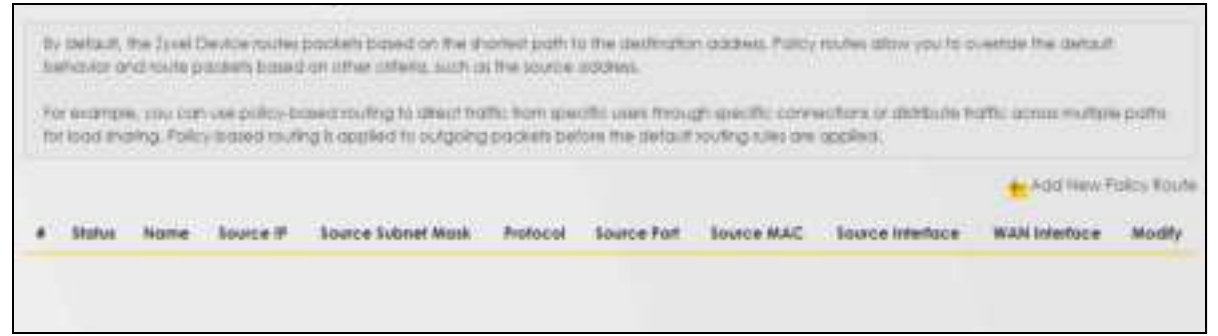

The following table describes the labels in this screen.

| IABEL                   | DESC RIPTIO N                                                                                                    |
|-------------------------|----------------------------------------------------------------------------------------------------|
| Add New Policy<br>Route | Click this to create a new policy forwarding rule.                                                                                                    |
| #                       | This is the index number of the entry.                                                                                                    |
| Status                  | This field displays whether the DNS route is active or not. A yellow bulb signifies that this DNS route is active. A gray bulb signifies that this DNS route is not active. |

Table 91 Network Setting > Routing > Policy Route

| LABEL                 | DESC RIPTIO N                                                                                                    |
|-----------------------|----------------------------------------------------------------------------------------------------|
| Name                  | This is the name of the rule.                                                                                                    |
| Source IP             | This is the source IP address.                                                                                                    |
| Source Subnet<br>Mask | This is the source subnet mask address.                                                                                                    |
| Pro to c o l          | This is the transport layerprotocol.                                                                                                    |
| Source Port           | This is the source port number.                                                                                                    |
| Source MAC            | This is the source MAC address.                                                                                                    |
| Source<br>Interface   | This is the interface from which the matched traffic is sent.                                                                                       |
| WAN Interface         | This is the WAN interface through which the traffic is routed.                                                                                      |
| Modify                | C lick the Editic on to edit this policy.                                                                                                    |
|                       | C lick the <b>Delete</b> icon to remove a policy from the Zyxel Device. A window displays asking you to confirm that you want to delete the policy. |

Table 91 Network Setting > Routing > Policy Route (continued)

## 11.4.1 Add or Edit Policy Route

Click Add New Policy Route in the Policy Route screen or click the Edit icon next to a policy. Use this screen to configure the required information for a policy route.

 $\label{eq:Figure 163} Figure \ 163 \quad \mbox{Ne twork Setting > Routing > Policy Route: Add or Edit}$ 

|                                           | 3    |     |      | 17.735.0 |  |  |
|-------------------------------------------|------|-----|------|----------|--|--|
| Active                                    |      |     |      |          |  |  |
| Route Name                                |      |     |      |          |  |  |
| Source IF Address                         |      |     |      |          |  |  |
| Since Statistics                          |      |     |      |          |  |  |
| Professol                                 | Rone |     |      |          |  |  |
| Association)                              |      |     |      |          |  |  |
| Timetra MAC                               | - ¥  | - 2 | - 22 | 1.       |  |  |
| faceta telefociarjos del or<br>CANT-CANAL |      |     |      |          |  |  |
| MAN interference                          | WWAN |     |      |          |  |  |

| Table 92 Network Setting > Routing > Policy Route: Add or Ed: | • Ed it |
|---------------------------------------------------------------|---------|
|---------------------------------------------------------------|---------|

| IABEL                                              | DESC RIPTIO N                                                                                                    |
|----------------------------------------------------|----------------------------------------------------------------------------------------------------|
| Ac tive                                            | $C\ \hbox{lic}\ k\ \hbox{this}\ \hbox{switc}\ h\ \hbox{to}\ a\ c\ \hbox{tiva}\ te\ \hbox{this}\ p\ o\ \hbox{lic}\ y\ \hbox{ro}\ ute\ .\ O\ \hbox{the}\ \hbox{rwise}\ ,\ c\ \hbox{lic}\ k\ \hbox{to}\ d\ \hbox{isa}\ b\ \hbox{le}\ .$ |
| Route Name                                         | Enter a descriptive name of this policy route. You can use up to 15 printable characters except [<br>"], [`], ['], [<], [>], [^], [\$], [ ], [&], or [;]. Spaces are allowed.                                                        |
| Source IP<br>Address                               | Enter the source IP address.                                                                                                    |
| Source Subnet<br>Mask                              | Enter the source subnet mask address.                                                                                                    |
| Pro to c o l                                       | Select the transport layer protocol (TCP, UDP, or None).                                                                                                    |
| Source Port                                        | Enter the source port number.                                                                                                    |
| Source MAC                                         | Enter the source MAC address.                                                                                                    |
| Source Interface<br>(example:br0or<br>LAN1 – LAN4) | Enter the name of the interface from which the matched traffic is sent.                                                                                                    |
| WAN Interface                                      | Select a WAN interface through which the traffic is sent. You must have the WAN interfaces a heady configured in the <b>Broadband</b> screens.                                                                                       |
| Cancel                                             | Click <b>Cancel</b> to exit this screen without saving.                                                                                                    |
| OK                                                 | Click <b>OK</b> to save your changes.                                                                                                    |

## 11.5 RIPOverview

Routing Information Protocol (RIP, RFC 1058 and RFC 1389) allows the Zyxel Device to exchange routing information with other routers. To activate RIP for the WAN interface, select the supported RIP version and operation.

#### 11.5.1 RIP

Click Network Setting > Routing > RIP to open the RIP screen. Select the desired RIP version and operation by clicking the checkbox. To stop RIP on the WAN interface, clear the checkbox. Click the Apply button to start or stop RIP and save the configuration.

Figure 164 Network Setting > Routing > RIP

| Routing |                    |                 |                   |                          |                |                        |                         |  |
|---------|--------------------|-----------------|-------------------|--------------------------|----------------|------------------------|-------------------------|--|
|         | SAME BURNES        | vien stolica    | Ecoleti <b>na</b> |                          |                |                        |                         |  |
| -       | g lotaniatus Prota | ool (RPL RPC.10 | dd inwikka ita    | ante anticipa de aterita | . In androxige | ending Homenfairt with | offset reliabells       |  |
|         | Interface          | v               | -sian             | Ope                      | ester.         | Enable                 | Disable Default Galeway |  |
|         | 4000               | RPs2            |                   | Although                 |                |                        |                         |  |
|         | HDD.               | 88-2            | 3 <b>4</b> 6      | Agena                    |                |                        |                         |  |
|         |                    |                 |                   |                          |                |                        |                         |  |

| IABEL                      | DESC RIPTIO N                                                                                                    |
|----------------------------|----------------------------------------------------------------------------------------------------|
| #                          | This is the index of the interface in which the RIP setting is used.                                                                                                    |
| Interfac e                 | This is the name of the interface in which the RIP setting is used.                                                                                                    |
| Ve rsio n                  | The RIP version controls the format and the broadcasting method of the RIP packets that the<br>Zyxel Device sends (it recognizes both formats when receiving). RIPv1 is universally supported<br>but RIPv2 carries more information. RIPv1 is probably adequate for most networks, unless you<br>have an unusual network topology. When set to Both, the Zyxel Device will broadcast its routing<br>table periodically and incorporate the RIP information that it receives |
| Operation                  | Select <b>Passive</b> to have the Zyxel Device update the routing table based on the RIP packets<br>received from neighbors but not advertise its route information to other routers in this interface.<br>Select <b>Active</b> to have the Zyxel Device advertise its route information and also listen for routing<br>updates from neighboring routers.                                                                                                    |
| Enable                     | Select the checkbox to activate the settings.                                                                                                    |
| Disable Default<br>Gateway | Select the checkbox to set the Zyxel Device to not send the route information to the default gateway.                                                                                                    |
| Cancel                     | Click <b>Cancel</b> to exit this screen without saving.                                                                                                    |
| Apply                      | Click Apply to save your changes back to the Zyxel Device.                                                                                                    |

Table 93 Network Setting > Routing > RIP

# C HAPTER 12 Quality of Service (QoS)

## 12.1 QoSOverview

Quality of Service (QoS) refers to both a network's ability to deliver data with minimum delay, and the networking methods used to control the use of bandwidth. Without QoS, all traffic data is equally likely to be dropped when the network is congested. This can cause a reduction in network performance and make the network inadequate for time-critical applications such as video-on-demand.

Configure QoSon the Zyxel Device to group and prioritize application traffic and fine-tune network performance. Setting up QoS involves these steps:

- 1 Configure classifiers to sort traffic into different flows.
- 2 Assign priority and define actions to be performed for a classified traffic flow.

The Zyxel Device assigns each packet a priority and then queues the packet accordingly. Packets assigned a high priority are processed more quickly than those with low priority if there is congestion, allowing time-sensitive applications to flow more smoothly. Time-sensitive applications include both those that require a low level of latency (delay) and a low level of jitter (variations in delay) such as Voice over IP (Vo IP) or Internet gaming, and those for which jitter alone is a problem such as Internet radio or streaming video. There are eight priority levels, with 1 having the highest priority.

This chapter contains information about configuring QoS and editing classifiers.

## 12.1.1 What You Can Do in this Chapter

- The General screen lets you enable or disable QoS and set the upstream band width (Section 12.3 on page 325).
- The Queue Setup screen lets you configure QoSqueue assignment (Section 12.9 on page 340).
- The Classification Setup screen lets you add, editor delete QoSclassifiers (Section 12.5 on page 329).
- The Shaper Setup screen limits outgoing traffic transmission rate on the selected interface (Section 12.6 on page 334).
- The Policer Setup screen lets you control incoming traffic transmission rate and bursts (Section 12.7 on page 336).
- The Monitor screen lets you use any available port to access any available service from a remote WAN device (Section 12.8 on page 339).

# 12.2 What You Need to Know

The following terms and concepts may help as you read through this chapter.

#### QoS versus CoS

Qo S is used to prioritize source-to-de stination traffic flows. All packets in the same flow are given the same priority. CoS(class of service) is a way of managing traffic in a network by grouping similar types of traffic together and treating each type as a class. You can use CoS to give different priorities to different packet types.

CoStechnologies include IEEE 802.1p layer 2 tagging and DiffServ (Differentiated Services or DS). IEEE 802.1p tagging makes use of 3 bits in the packet header, while DiffServ is a new protocol and defines a new DS field, which replaces the eight-bit ToS (Type of Service) field in the IP header.

#### Tagging and Marking

In a QoSclass, you can configure whether to add or change the DSCP (DiffServ Code Point) value, IEEE 802.1p priority level and VIAN ID number in a matched packet. When the packet passes through a compatible network, the networking device, such as a backbone switch, can provide specific treatment or service based on the tag or marker.

#### Traffic Shaping

Bursty traffic may cause network congestion. Thaffic shaping regulates packets to be transmitted with a pre-configured data transmission rate using buffers (or queues). Your Zyxel Device uses the Token Bucket algorithm to allow a certain amount of large bursts while keeping a limit at the average rate.

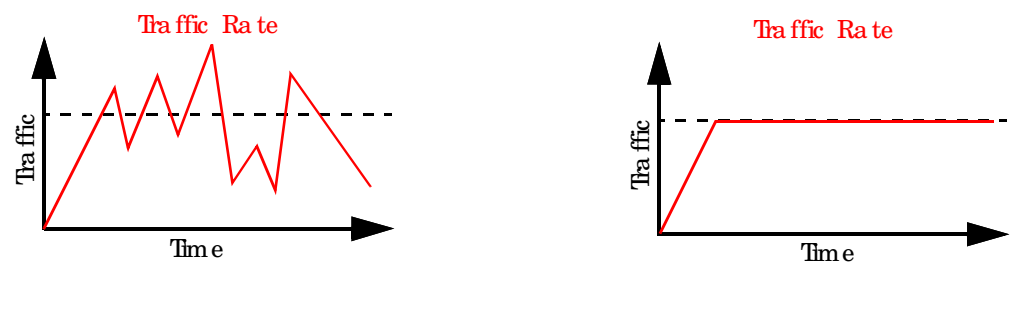

(Before Traffic Shaping)

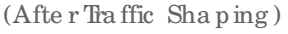

#### Traffic Policing

Tha ffic policing is the limiting of the input or output transmission rate of a class of traffic on the basis of user-defined criteria. Thaffic policing methods measure traffic flows against user-defined criteria and identify it as either conforming, exceeding or violating the criteria.

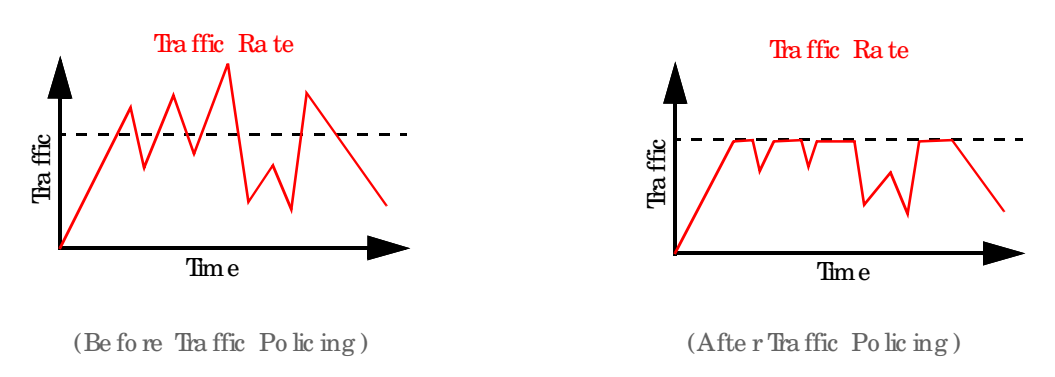

The Zyxel Device supports three incoming traffic metering algorithms: Token Bucket Filter (TBF), Single Rate Two Color Maker (srTCM), and Two Rate Two Color Marker (trTCM). You can specify actions which are performed on the colored packets. See Section 12.9 on page 340 for more information on each metering algorithm.

#### Stric tly Priority

Strictly Priority (SP) services queues based on priority only. As traffic comes into the Switch, traffic on the highest priority queue, Q7 is transmitted first. When that queue empties, traffic on the next highest priority queue, Q6 is transmitted until Q6 empties, and then traffic is transmitted on Q5 and so on. If higher priority queues neverempty, then traffic on lower priority queues nevergets sent. SP does not automatically adapt to changing network requirements.

#### Weighted Round Robin Schedule (WRR)

Ro und Ro bin Sc he duling services queues on a rotating basis and is activated only when a port has more traffic than it can handle. A queue is given an amount of bandwidth imespective of the incoming traffic on that port. This queue then moves to the back of the list. The next queue is given an equal amount of bandwidth, and then moves to the end of the list; and so on, depending on the number of queues being used. This works in a looping fashion until a queue is empty.

Weighted Round Robin Scheduling (WRR) uses the same algorithm as round robin scheduling, but services queues based on their priority and queue weight (the number you configure in the queue **Weight** field) rather than a fixed amount of bandwidth. WRR is activated only when a port has more traffic than it can handle. Queues with larger weights get more service than queues with smaller weights. This queuing mechanism is highly efficient in that it divides any available bandwidth across the different traffic queues and returns to queues that have not yet emptied.

# 12.3 Quality of Service General Settings

Use this screen to enable or disable QoS and set the upstream bandwidth or assign traffic priority. See Section 12.1 on page 323 for more information.

When one of the following situations happens, the current WAN linkup rate will be used instead:

- 1 WAN Managed Upstream Bandwidth is set to 0
- 2 WAN Managed Upstream Bandwidth is empty
- 3 WAN Managed Upstream Bandwidth is higher than the current WAN interface linkup rate

Note: Manually defined QoS is ignored when Upstream Traffic Priority is selected.

- No te: Up stre a m Traffic Priority a utomatically assigns a traffic priority level based on the selected criteria.
- Note: To have your QoS settings configured in other QoS screens take effect, select None in the Upstream Traffic Priority Assigned by field.
- Click Network Setting > QoS > General to open the screen as shown next.
## Figure 165 Network > QoS > General

| Use the advance to anothe or monte of                                                                                                    | ant and set the uniferent transmitted or o                                                                                                   | sige kotte aniete.                                                       |            |
|----------------------------------------------------------------------------------------------------|----------------------------------------------------------------------------------------------------|--------------------------------------------------------------------------|------------|
| When one of the following shorten:<br>1. WAN Managed Upstween Sondwid<br>2. WAN Managed Upstween Sondwid<br>3. WAN Managed Upstween Sondwid | rappens, the current WAR Insup rate with<br>the earliest<br>the currenty<br>the currenty<br>the higher than the current WAR Insertan         | be used holesall                                                         |            |
| Dell                                                                                                    | 02                                                                                                    |                                                                          |            |
| West Manager Tankson<br>Rendering                                                                                                    | 9                                                                                                    |                                                                          | diana -    |
| Instant forte Ports Angel 11                                                                                                    | Norw.                                                                                                    | •                                                                        |            |
| Curte-                                                                                                    |                                                                                                    |                                                                          |            |
| <ol> <li>Manually defined God's (growed whe<br/>2) Queteen helfs Party schematical<br/>3) In time your God settings configure</li> </ol>    | eri Upakeane Traffic Pelanty is selected.<br>17 pelapes di hafta pelanty e sel based ari ti<br>11 pitter GoS screets telle affacti selecti f | te same holf ortholis.<br>Rome in the Upstream Traffic Priority Assigned | ing faild. |
|                                                                                                    |                                                                                                    | and a                                                                    |            |

The following table describes the labels in this screen.

#### Table 94 Network Setting > QoS > General

| IABEL                      | DESC RIPTIO N                                                                                                    |
|----------------------------|----------------------------------------------------------------------------------------------------|
| QoS                        | Click this switch to enable QoS to improve your network performance.                                                                                                    |
| WAN Managed<br>Up stream   | Enter the amount of up stream band width for the WAN interfaces that you want to allocate using QoS.                                                                                                    |
| band wid th                | The recommendation is to set this speed to match the interfaces' actual transmission speed. For example, set the WAN interfaces' speed to 100000 kbps if your Internet connection has an upstream transmission speed of 100 Mbps.                                                          |
|                            | You can also set this number lower than the interfaces' actual transmission speed. This will cause<br>the Zyxel Device to not use some of the interfaces' available bandwidth.                                                                                                    |
|                            | If you leave this field blank, the Zyxel Device automatically sets this number to be 95% of the WAN interfaces' actual upstream transmission speed.                                                                                                    |
| Up stre a m Tra ffic       | Select how the Zyxel Device assigns priorities to various upstream traffic flows.                                                                                                    |
| Prio nty Assig ne d<br>b y | • None: Disables auto priority mapping and has the Zyxel Device put packets into the queues according to your classification rules. Thaffic which does not match any of the classification rules is mapped into the default queue with the lowest priority.                                |
|                            | • Ethe met Priority: Automatically assign priority based on the IEEE 802.1p priority level.                                                                                                    |
|                            | • IP Precedence: Automatically assign priority based on the first three bits of the TOS field in the IP header.                                                                                                    |
|                            | • Packet Length: Automatically assign priority based on the packet size. Smaller packets get higher priority since control, signaling, Vo IP, Internet gaming, or other real-time packets are usually small while larger packets are usually best effort data packets like file transfers. |
| Cancel                     | Click <b>Cancel</b> to restore your previously saved settings.                                                                                                    |
| Аррһу                      | Click Apply to save yourchanges.                                                                                                    |

# 12.4 Queue Setup

Click Network Setting > QoS > Queue Setup to open the screen as shown next.

Use this screen to configure QoSqueue assignment to decide the priority on WAN or IAN interfaces. Tha ffic with higher priority gets through faster than those with lower priority. Low-priority traffic is dropped first when the network is congested.

Note: Configure the priority level for a QoSqueue from 1 to 8. The smaller the number in the **Priority** column, the higher the priority.

Note: The corresponding classifiers will be removed automatically if a queue is deleted.

Note: Rate limit 0 means there is no rate limit on a queue.

Figure 166 Network Setting > QoS > Queue Setup

| west Bake Lond |
|----------------|
| 564.           |
| 26.0           |
| 1924           |
| 964            |
|                |

The following table describes the labels in this screen.

| IABEL         | DESC RIPIIO N                                                                                                    |
|---------------|----------------------------------------------------------------------------------------------------|
| Queue Setting | Select between SP (Strict Priority), SP+WRR, or WRR (Weighted Round Robin). SP scheduling<br>singles out the highest priority queue and ensures all queued traffic in this queue is transmitted<br>before servicing the lower priority queues. WRR scheduling services queues on a rotating basis<br>based on their queue weight (the number you configure in the queue Weight field. Queues with<br>larger weights get more service than queues with smaller weights. If you choose SP+WRR, the first<br>and second queue will be SP, and the third and fourth queue will be WRR. |
| #             | This is the index number of the entry.                                                                                                    |
| Status        | This field displays whether the queue is active or not. A yellow bulb signifies that this queue is active. A gray bulb signifies that this queue is not active.                                                                                                    |
| Name          | This shows the descriptive name of this queue.                                                                                                    |
| Interfac e    | This shows the name of the Zyxel Device's interface through which traffic in this queue passes.                                                                                                    |

Table 95 Network Setting > QoS > Queue Setup

| Table | 95 | Ne twork Setting | > | $Q_0 S >$ | Queue | Setup | (continued) |
|-------|----|------------------|---|-----------|-------|-------|-------------|
|       |    |                  |   |           |       |       | ( ,         |

| LABEL        | DESC RIPIIO N                                                                                                    |
|--------------|----------------------------------------------------------------------------------------------------|
| Disc ip line | This shows the discipline of the queue. The discipline is changed according to the option chosen<br>in <b>Queue Setting</b> . If you choose <b>SP</b> , the discipline will be SP. If you choose <b>SP+WRR</b> , the discipline<br>of the first and second queue will be SP, and the third and fourth queue will be WRR. If you<br>choose <b>WRR</b> , the discipline will be WRR. Strict Priority scheduling services the remaining queues<br>using WRR. |
|              | WRR scheduling services queues on a rotating basis based on their queue weight (the number<br>you configure in the queue Weight field). Queues with larger weights get more service than<br>queues with smaller weights.                                                                                                    |
|              | Note: Queue weights can only be changed when Weighted Round Robin is selected.                                                                                                    |
| Prio rity    | This shows the priority of this queue. The lower the number, the higher the priority level.                                                                                                    |
| Weight       | This shows the weight of this queue.                                                                                                    |
| Buffe r      | This shows the queue management algorithm used for this queue.                                                                                                    |
| Management   | Queue management algorithms determine how the Zyxel Device should handle packets when it receives too many (network congestion).                                                                                                    |
| Rate Limit   | This shows the maximum transmission rate allowed for traffic on this queue.                                                                                                    |
| Mod ify      | Click the Editic on to edit the queue.                                                                                                    |
|              | C lick the <b>Delete</b> icon to delete an existing queue. Note that subsequent rules move up by one when you take this action.                                                                                                    |

# 12.4.1 Add a QoSQueue

Click Add New Queue or the Editic on in the Queue Setup screen to configure a queue.

| Figure  | 167 | Ne twork Setting    | > | $Q_0S>$ | Queue  | Setup  | > | b b A | New | Q11e11e | / Fd it |
|---------|-----|---------------------|---|---------|--------|--------|---|-------|-----|---------|---------|
| ing une | 101 | THE UN OTK OF UTING | ^ | QUD-    | quicui | oc tup | - | nuu   |     | queue   | / Lu lu |

|                   | Add New Que   | eue | ×       |
|-------------------|---------------|-----|---------|
|                   |               |     |         |
| Active            | 0             |     |         |
| Nome              |               |     |         |
| intertace         | WAN           | •   |         |
| Priority          | 1 (highest)   |     |         |
| Weight            | 1.            | •   |         |
| Buther Management | Drop Tall(D1) | •   |         |
| Note Unit         |               |     | (cheol) |
|                   |               |     |         |
|                   | Cancel        | OK  |         |

| The following table describes the lab | bels in this screen. |
|---------------------------------------|----------------------|
|---------------------------------------|----------------------|

| LABEL                | DESC RIPTIO N                                                                                                    |
|----------------------|----------------------------------------------------------------------------------------------------|
| Ac tive              | Click this switch to enable the queue.                                                                                                    |
| Name                 | Enter a descriptive name for this queue. You can use up to 32 printable characters except ["], [`], ['], [<], [>], [^], [\$], [], [\$], [], [\$], [], [\$], [], [\$], [], [\$], [], [\$], [], [\$], [], [], [], [], [], [], [], [], [], [                                                                                                    |
| Interfac e           | Select the interface to which this queue is applied.                                                                                                    |
|                      | This field is read-only if you are editing the queue.                                                                                                    |
| Prio rity            | Select the priority level (from 1 to 8) of this queue.                                                                                                    |
|                      | The smaller the number, the higher the priority level. Thaffic assigned to higher priority queues gets through faster while traffic in lower priority queues is dropped if the network is congested.                                                                                                    |
| Weight               | Select the weight (from 1 to 8) of this queue.                                                                                                    |
|                      | If two queues have the same priority level, the Zyxel Device divides the bandwidth across the queues according to their weights. Queues with larger weights get more bandwidth than queues with smaller weights.                                                                                                    |
| Buffer<br>Management | This field displays <b>Drop Tail (DT)</b> . <b>Drop Tail (DT)</b> is a simple queue management algorithm that<br>allows the Zyxel Device buffer to accept as many packets as it can until it is full. Once the buffer<br>is full, new packets that a nive are dropped until there is space in the buffer again (packets are<br>transmitted out of it). |
| Rate Limit           | Spec ify the maximum transmission rate (in Kbps) allowed for traffic on this queue. If you enter 0 here, this means there's no rate limit on this queue.                                                                                                    |
| Cancel               | Click <b>Cancel</b> to exit this screen without saving.                                                                                                    |
| OK                   | Click OK to save yourchanges.                                                                                                    |

Table 96 Network Setting > QoS > Queue Setup > Add New Queue/Edit

# 12.5 QoSClassification Setup

Use this screen to add, editordelete QoSclassifiers. A classifier groups traffic into data flows according to specific criteria such as the source address, destination address, source port number, destination port number or incoming interface. For example, you can configure a classifier to select traffic from the same protocol port (such as Telnet) to form a flow.

You can give different priorities to traffic that the Zyxel Device forwards through the WAN interface. Give high priority to voice and video to make them run more smoothly. Similarly, give low priority to many large file downloads so that they do not reduce the quality of other applications.

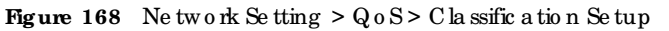

|                                                        |                                                                                |                                                                                                    |                                                                                                    | Qos                                                                                               |                                                                                                    |                                                                                                    |                                                                        |                                   |
|--------------------------------------------------------|--------------------------------------------------------------------------------|----------------------------------------------------------------------------------------------------|----------------------------------------------------------------------------------------------------|---------------------------------------------------------------------------------------------------|----------------------------------------------------------------------------------------------------|----------------------------------------------------------------------------------------------------|------------------------------------------------------------------------|-----------------------------------|
| -                                                      | a inte                                                                         | e let pi ( <b>Ci</b>                                                                                                    | stillcation Setup                                                                                                    | per letop (                                                                                       | oloerdetop t                                                                                       |                                                                                                    |                                                                        |                                   |
| Use the<br>so the<br>you c<br>You c<br>and y<br>the as | is screen t<br>risource a<br>an config<br>an give d<br>klea to m<br>waity of a | to add, edit or d<br>adress, destinati<br>une o classifier to<br>flerent priorities<br>are them run m<br>her application | elete QoS clossifiers. A clo<br>on address, source port no<br>select waffic from the sor<br>to inoffic that the Sysei De<br>one smoothly. Similarly, giv<br>s | edifier groups the<br>miner, destinat<br>ne protocol por<br>vice forwards th<br>e law priority to | affic into data flo<br>lan part number<br>t' (such as Teinet<br>vough the WAN<br>many large file o | ws according to<br>or incoming inter<br>( to form a flow)<br>interface. Give t<br>sourcloads so the | specific orther<br>face. For exa<br>righ priority to<br>at they do not | o such<br>mple<br>voice<br>reduce |
|                                                        |                                                                                |                                                                                                    |                                                                                                    |                                                                                                   |                                                                                                    | 4                                                                                                   | Add New C                                                              | andication                        |
|                                                        |                                                                                |                                                                                                    |                                                                                                    |                                                                                                   |                                                                                                    |                                                                                                    |                                                                        |                                   |

The following table describes the labels in this screen.

| LABEL                             | DESC RIPTIO N                                                                                                    |
|-----------------------------------|----------------------------------------------------------------------------------------------------|
| Add New<br>C la ssific a tio n    | Click this to create a new classifier.                                                                                                    |
| Order                             | This is the index number of the entry. The classifiers are applied in order of the ir numbering.                                                                                             |
| Sta tu s                          | This field displays whether the classifier is active or not. A yellow bulb signifies that this classifier is active. A gray bulb signifies that this classifier is not active.               |
| C la ss Na m e                    | This is the name of the classifier.                                                                                                    |
| C la ssific a tio n<br>C rite ria | This shows criteria specified in this classifier, for example the interface from which traffic of this class should come and the source MAC address of traffic that matches this classifier. |
| DSC P Mark                        | This is the DSCP number added to traffic of this classifier.                                                                                                    |
| 802.1P Mark                       | This is the IEEE 802.1 p priority level a ssigned to traffic of this classifier.                                                                                                    |
| VIAN ID Tag                       | This is the VIAN ID number assigned to traffic of this classifier.                                                                                                    |
| To Que ue                         | This is the name of the queue in which traffic of this classifier is put.                                                                                                    |
| Modify                            | Click the Edit icon to edit the classifier.                                                                                                    |
|                                   | Click the <b>Delete</b> icon to delete an existing classifier. Note that subsequent rules move up by one when you take this action.                                                          |

Table 97 Network Setting > QoS > Classific ation Setup

# 12.5.1 Add or Edit QoS Class

Click Add New Classification in the Classification Setup screen or the Edit icon next to a classifier to open the following screen.

| rigure 109 Network be tung / Q05/ Classification be tup / Add New Classification/ Edit. Ste | Figure 16 | 69 | Ne twork Setting > | $> Q_0 S >$ | C la ssific a tio n | Setup > | Add New | C la ssific a tio n/ | Ed it: Ste r | 1 |
|---------------------------------------------------------------------------------------------|-----------|----|--------------------|-------------|---------------------|---------|---------|----------------------|--------------|---|
|---------------------------------------------------------------------------------------------|-----------|----|--------------------|-------------|---------------------|---------|---------|----------------------|--------------|---|

|                         |                | Add New Classifi     | ication    |   |  |
|-------------------------|----------------|----------------------|------------|---|--|
| Please follow the guida | ince through s | tep 1~5 to configure | a QoS rule |   |  |
| Step1: Class Configurat | ion            |                      |            |   |  |
| Active                  |                |                      |            |   |  |
| Class Nome              |                |                      |            |   |  |
| Classification Order    | Lent           |                      |            | • |  |

Figure 170 Ne twork Setting > QoS > Classific a tion Setup > Add Ne w Classific a tion/Edit: Step 2

| siepz, chieno co      | oninguran  | on                 |                  |                    |          |           |               |
|-----------------------|------------|--------------------|------------------|--------------------|----------|-----------|---------------|
| Die the configuration | ions below | to specify the cre | aracteristica of | a data flow reeded | to be my | magentary | this God name |
| Teste                 |            |                    |                  |                    |          |           |               |
| From interroce        |            | LAN                |                  |                    |          |           |               |
| Ether Type            |            | NA                 |                  |                    |          | *         |               |
| Source                |            |                    |                  |                    |          |           | 1.0           |
| Addbaa                |            |                    |                  | Subriet Maak       |          |           | 1 Tech / So   |
| E Port Kange          |            | ÷ -                | 8                |                    |          |           | I fockade     |
| MAC 1                 | 1943       | a a a              | e 😐              | MAC Musi           |          |           | E Diclude     |
| Declination           |            |                    |                  |                    |          |           |               |
| Midness Address       |            |                    |                  | Suboef Mork        |          |           | III Technol   |
| 📓 Port Kange          |            | 3 -                |                  |                    |          |           | III Selvin    |
| MAC NAC               | - 285      | a a a              | (                | MAC More           |          |           | Esclude       |
| Others                |            |                    |                  |                    |          |           |               |
| III Service.          |            | 3157 Server.       |                  |                    |          |           | III factories |
| III P protocol        |            |                    |                  |                    |          |           | II technia    |
| E Dich                |            |                    |                  |                    |          |           | III factoria  |
| III IP Pocket Longh   | m.         |                    | <b>9</b> (       | 1.00               |          | *         | Techology     |
| M Dice                |            |                    |                  |                    |          | 19-421    | III Toolada   |
| III etzine            |            |                    |                  |                    |          |           | III Doloto    |
| VLAN D                |            |                    |                  |                    |          | ()-4014)  | Techolo       |
| III TOP AGE           |            |                    |                  |                    |          |           | III fach de   |

| Step3: Packet Modif     | ication                       |                  |            |    |         |
|-------------------------|-------------------------------|------------------|------------|----|---------|
| The content of the pioc | inf can be modified by applyi | ng the Scillowin | p settings |    |         |
| DSCF Mork               | Unchange                      | •                |            | \$ | (0~63)  |
| VLAN ID Tog             | Unchange                      |                  |            | *  | (1-400) |
| 802.3P Mark             |                               |                  |            |    |         |

#### Figure 171 Ne twork Setting > QoS > Classific a tion Setup > Add New Classific a tion/Edit: Step 3

| Figure 172 | Ne two rk Se tting > QoS > C la ssific a tio n Se tup > Ad d Ne w C la ssific a tio n/Ed it: Ste p 4 |
|------------|----------------------------------------------------------------------------------------------------|
| Step4: Clo | iss Routing                                                                                          |
| This modul | e can route a packet to a certain interface according to the classoetting                            |

Ŧ

OK

 Figure 173 Ne twork Setting > QoS > Classific a tion Setup > Add New Classific a tion/Edit: Step 5

 Step 5: Outgoing Queue Selection

 Outgoing Queue Selection

 Outgoing Queue Selection

 Outgoing Queue Selection

 Outgoing Queue Selection

 Outgoing Queue Selection

 Outgoing Queue Selection

 Outgoing Queue Selection

 Outgoing Queue Selection

 Outgoing Queue Selection

 Outgoing Queue Selection

 Outgoing Queue Selection

 Outgoing Queue Selection

 Outgoing Queue Selection

#### The following table describes the labels in this screen.

Unchange

Forward To Interfaces

| LABEL                           | DESC RIPIIO N                                                                                                    |  |  |  |
|---------------------------------|----------------------------------------------------------------------------------------------------|--|--|--|
| Step 1: Class Conf              | ig ura tio n                                                                                                    |  |  |  |
| Ac tive                         | C lick this switch to enable the classifier.                                                                                                    |  |  |  |
| C la ss Name                    | Enter a descriptive name for this class. You can use up to 32 printable characters except ["], [`], ['], [<], [>], [^], [\$], [ ], [&], or [;]. Spaces are allowed.                                                                                                    |  |  |  |
| C la ssific a tio n<br>O rd e r | Select an existing number for where you want to put this classifier to move the classifier to the number you selected after clicking <b>Apply</b> .                                                                                                    |  |  |  |
|                                 | Select Last to put this rule in the back of the classifier list.                                                                                                    |  |  |  |
| Step 2: Criteria Co             | nfig ura tio n                                                                                                    |  |  |  |
| Basic                           |                                                                                                    |  |  |  |
| So urc e                        |                                                                                                    |  |  |  |
| Add ress                        | Select the checkbox and enter the source IP address in dotted decimal notation. A blank<br>source IP address means any source IP address.                                                                                                    |  |  |  |
| Port Range                      | If you select TCP or UDP in the IP Protocol field, select the checkbox and enter the port numbers of the source.                                                                                                    |  |  |  |
| MAC                             | Select the checkbox and enter the source MAC address of the packet.                                                                                                    |  |  |  |
| MAC Mask                        | Enter the mask for the specified MAC address to determine which bits a packet's MAC address should match.                                                                                                    |  |  |  |
|                                 | Enter "f" for each bit of the specified source MAC address that the traffic's MAC address should match. Enter "0" for the bits of the matched traffic's MAC address, which can be of any hexadec imalcharacters. For example, if you set the MAC address to 00:13:49:00:00:00 and the mask to ff:ff:ff:00:00:00, a packet with a MAC address of 00:13:49:12:34:56 matches this criteria. |  |  |  |
| Exc lud e                       | Select this option to exclude the packets that match the specified criteria from this classifier.                                                                                                    |  |  |  |

#### Table 98 Network Setting > QoS > Classific ation Setup > Add New Classific ation/Edit

Cancel

AX/DX/EE/EX/PX Se rie s Use r's Guide

| LABEL             | DESC RIPIIO N                                                                                                    |
|-------------------|----------------------------------------------------------------------------------------------------|
| De stina tio n    |                                                                                                    |
| Ad d re ss        | Select the checkbox and enter the source IP address in dotted decimal notation. A blank<br>source IP address means any source IP address.                                                                                                    |
| Port Range        | If you select TCP or UDP in the IP Protocol field, select the checkbox and enter the port numbers of the source.                                                                                                    |
| MAC               | Select the checkbox and enter the source MAC address of the packet.                                                                                                    |
| MAC Mask          | Enter the mask for the specified MAC address to determine which bits a packet's MAC address should match.                                                                                                    |
|                   | Enter "f" for each bit of the specified source MAC address that the traffic's MAC address should match. Enter "0" for the bits of the matched traffic's MAC address, which can be of any hexadec im alcharacters. For example, if you set the MAC address to 00:13:49:00:00:00 and the mask to ff:ff:ff:00:00:00, a packet with a MAC address of 00:13:49:12:34:56 matches this criteria. |
| Exc lud e         | Select this option to exclude the packets that match the specified criteria from this classifier.                                                                                                    |
| O the rs          |                                                                                                    |
| DHC P             | This field is a vailable only when you select <b>IP</b> in the <b>Ether Type</b> field.                                                                                                    |
|                   | Select this option and select a DHCP option.                                                                                                    |
|                   | If you select <b>Vendor Class ID</b> ( <b>DHCP Option 60</b> ), enter the Vendor Class Identifier (Option 60) of the matched traffic, such as the type of the hardware or firm ware.                                                                                                    |
|                   | If you select <b>Client ID</b> ( <b>DHCPOption 61</b> ), enter the Identity Association IDentifier (IAD Option 61) of the matched traffic, such as the MAC address of the device.                                                                                                    |
|                   | If you select User Class ID (DHCP Option 77), enter a string that identifies the user's category or application type in the matched DHCP packets.                                                                                                    |
|                   | If you select <b>Vendor Specific Info (DHCP Option 125</b> ), enter the vendor specific information of the matched traffic, such as the product class, model name, and serial number of the device.                                                                                                    |
| IP Packet         | This field is a vailable only when you select <b>IP</b> in the <b>Ether Type</b> field.                                                                                                    |
| Length            | Select this option and enter the minimum and maximum packet length (from 46 to 1500) in the fields provided.                                                                                                    |
| 802.1P            | This field is a vailable only when you select 802.1Q in the Ether Type field.                                                                                                    |
|                   | Select this option and select a priority level (between 0 and 7) from the drop-down list box.                                                                                                    |
|                   | "0" is the lowest priority level and "7" is the highest.                                                                                                    |
| VIAN ID           | This field is a vailable only when you select 802.1Q in the Ether Type field.                                                                                                    |
|                   | Select this option and specify a VIAN ID number.                                                                                                    |
| TCP ACK           | This field is a vailable only when you select <b>IP</b> in the <b>Ether Type</b> field.                                                                                                    |
|                   | If you select this option, the matched TCP packets must contain the ACK (Acknowledge) flag.                                                                                                    |
| Exc lud e         | Se le c t this option to exclude the packets that match the specified criteria from this classifier.                                                                                                    |
| Step 3: Packet Mo | d ific a tio n                                                                                                    |
| DSC P Mark        | This field is a vailable only when you select <b>IP</b> in the <b>Ether Type</b> field.                                                                                                    |
|                   | If you select <b>Remark</b> , enter a DSCP value with which the Zyxel Device replaces the DSCP field in the packets.                                                                                                    |
|                   | If you select Unchange, the Zyxel Device keep the DSCP field in the packets.                                                                                                    |

| Table 98 | Ne two | rk Setting | > Q o S > | C la ssific a tio n | Setup > | · Add New | $\sim$ C la ssific a tio n/ Ed it (c o n tin | ued) |
|----------|--------|------------|-----------|---------------------|---------|-----------|----------------------------------------------|------|
|          |        |            |           |                     |         |           |                                              |      |

| LABEL                    | DESC RIPHO N                                                                                                    |  |  |  |  |
|--------------------------|----------------------------------------------------------------------------------------------------|--|--|--|--|
| VLAN ID Tag              | If you select <b>Remark</b> , enter a VIAN ID number with which the Zyxel Device replaces the VIAN ID of the frames.                                                                                     |  |  |  |  |
|                          | If you select <b>Remove</b> , the Zyxel Device deletes the VIAN ID of the frames before forwarding them out.                                                                                             |  |  |  |  |
|                          | If you select Add, the Zyxel Device treat all matched traffic untagged and add a second VIAN ID.                                                                                                    |  |  |  |  |
|                          | If you select Unchange, the Zyxel Device keep the VIAN ID in the packets.                                                                                                    |  |  |  |  |
| 802.1P Mark              | Select a priority level with which the Zyxel Device replaces the IEEE 802.1p priority field in the packets.                                                                                              |  |  |  |  |
|                          | If you select Unchange, the Zyxel Device keep the 802.1p priority field in the packets.                                                                                                    |  |  |  |  |
| Ste p 4: C la ss Ro u ti | ng                                                                                                    |  |  |  |  |
| Forward to<br>Interface  | Select a WAN interface through which traffic of this class will be forwarded out. If you select <b>Unchange</b> , the Zyxel Device forward traffic of this class according to the default routing table. |  |  |  |  |
| Step 5: Outgoing 0       | Que ue Selection                                                                                                    |  |  |  |  |
| To Queue Index           | Select a queue that applies to this class.                                                                                                    |  |  |  |  |
|                          | You should have configured a queue in the <b>Queue Setup</b> screen already.                                                                                                    |  |  |  |  |
| Cancel                   | Click <b>Cancel</b> to exit this screen without saving any changes.                                                                                                    |  |  |  |  |
| ОК                       | Click OK to save yourchanges.                                                                                                    |  |  |  |  |

\_\_\_\_

# 12.6 QoS Shaper Setup

This screen lets you use the token bucket algorithm to allow a certain amount of large bursts of traffic while keeping most outgoing traffic at the average rate. Click Network Setting > QoS > Shaper Setup. The screen appears as shown.

Figure 174 Network Setting > QoS > Shaper Setup

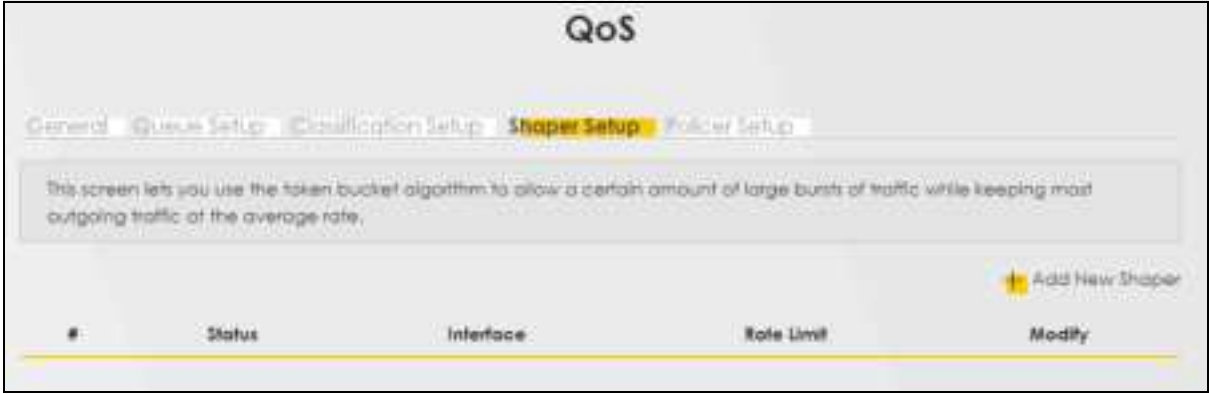

The following table describes the labels in this screen.

| LABEL             | DESC RIPIIO N                                                                                                    |
|-------------------|----------------------------------------------------------------------------------------------------|
| Add New<br>Shaper | C lick this to create a new entry.                                                                                                    |
| #                 | This is the index number of the entry.                                                                                                    |
| Status            | This field displays whether the shaper is active or not. A yellow bulb signifies that this policer is active. A gray bulb signifies that this shaper is not active.   |
| Interfac e        | This shows the name of the Zyxel Device's interface through which traffic in this shaper applies.                                                                     |
| Rate Limit        | This shows the average rate limit of traffic bursts for this shaper.                                                                                                  |
| Mod ify           | C lick the Editic on to edit the shaper.<br>C lick the Delete icon to delete an existing shaper. Note that subsequent rules move up by one when you take this action. |

Table 99 Network Setting > QoS > Shaper Setup

## 12.6.1 Add or Edit a QoS Shaper

Click Add New Shaper in the Shaper Setup screen or the Editic on next to a shaper to show the following screen.

|            | Add New | Shaper |   |     | ^ |
|------------|---------|--------|---|-----|---|
| Active     | •       |        |   |     |   |
| Rote Limit | WWAN    |        | • | нон |   |
|            | Cancel  | OK     |   |     |   |

Figure 175 Network Setting > QoS > Shaper Setup > Add New Shaper / Edit

The following table describes the labels in this screen.

| Table 100 | Ne two rk Se tting | >QoS> | ShaperSetup | > Add New | Shapen/Edit |
|-----------|--------------------|-------|-------------|-----------|-------------|
|-----------|--------------------|-------|-------------|-----------|-------------|

| LABEL      | DESC RIPTIO N                                                                   |
|------------|---------------------------------------------------------------------------------|
| Ac tive    | Click this switch to enable the shaper.                                         |
| Interfac e | Select a Zyxel Device's interface through which traffic in this shaper applies. |
| Rate Limit | Enter the average rate limit of traffic bursts for this shaper.                 |
| Cancel     | Click Cancel to exit this screen without saving any changes.                    |
| ОК         | Click OK to save yourchanges.                                                   |

# 12.7 QoS Policer Setup

Use this screen to view QoSpolicers that a low you to limit the transmission rate of incoming traffic and apply actions, such as drop, pass, or modify, to the DSCP value of matched traffic. Click **Network Setting** > **QoS** > **Policer Setup**. The screen appears as shown.

Figure 176 Network Setting > QoS > Policer Setup

|                 |                             |                                    | Qo                                                                  | 5                     |                 |                 |                 |
|-----------------|-----------------------------|------------------------------------|---------------------------------------------------------------------|-----------------------|-----------------|-----------------|-----------------|
| Group           | a queu                      | Seropa Cia                         | afonton Setup L Shaper Set                                          | Policer Setup         |                 |                 |                 |
| Use th<br>drop. | lisscreen to<br>pass, or mo | view Qo5 polic<br>dity. to the DSC | en that allow you to limit the tran<br>If value of matched traffic. | mission rate of incon | ning traffic or | nd opply action | u, such os      |
|                 |                             |                                    |                                                                     |                       |                 | 1               | Add New Folicer |
|                 | Status                      | Nome                               | Regulated Classes                                                   | Meter Type            | Rule            | Action          | Modify          |

The following table describes the labels in this screen.

| IABEL                | DESC RIPIIO N                                                                                                    |
|----------------------|----------------------------------------------------------------------------------------------------|
| Add New<br>Policer   | Click this to create a new entry.                                                                                                    |
| #                    | This is the index number of the entry.                                                                                                    |
| Status               | This field displays whether the policer is active or not. A yellow bulb signifies that this policer is active. A gray bulb signifies that this policer is not active.                 |
| Name                 | This field displays the descriptive name of this policer.                                                                                                    |
| Regulated<br>Classes | This field displays the name of a QoSc lassifier                                                                                                    |
| Me te r Typ e        | This field displays the type of QoSmetering algorithm used in this policer.                                                                                                    |
| Rule                 | These are the rates and burst sizes against which the policerchecks the traffic of the member QoSclasses.                                                                             |
| Ac tio n             | This shows how the policer has the Zyxel Device treat different types of traffic belonging to the policer's member QoSclasses.                                                        |
| Mod ify              | C lick the <b>Edit</b> icon to edit the policer.<br>C lick the <b>Delete</b> icon to delete an existing policer. Note that subsequent rules move up by one when you take this action. |

Table 101 Network Setting > QoS > Policer Setup

# 12.7.1 Add or Edita QoS Policer

Click Add New Policer in the Policer Setup screen or the Editic on next to a policer to show the following screen.

| Active -                  |                     |                |   |            |
|---------------------------|---------------------|----------------|---|------------|
| Name                      |                     |                |   |            |
| Adams Type-               | Two Role Tree Color |                | • |            |
| Committed Rate            |                     |                |   | antesi     |
| ControlTect Sout Star     |                     |                |   | 100000     |
| Pacis Rate                |                     |                |   | (Hepsel)   |
| Pack Sunt Tax             |                     |                |   | (All Arts) |
| Contuming Action          | DSCPMark            |                | • |            |
|                           |                     | 0.00           |   |            |
| Partial Confirming Action | DSCPMark            |                | • |            |
|                           |                     | (0.4)          |   |            |
| Non-Contorning Autom      | DSCPMark.           |                | • |            |
|                           |                     | pr-420.        |   |            |
| Regulated Classes Memb    | er Setting          |                |   |            |
| Available Class           |                     | Selected Closs |   |            |
|                           | 74                  |                |   |            |
|                           |                     | -              |   |            |
|                           |                     | <del>~</del>   |   |            |
|                           |                     |                |   |            |

Figure 177 Network Setting > QoS > Policer Setup > Add New Policer/Edit

The following table describes the labels in this screen.

| Lable roll ricellion betang - goos rolle er se tap - ria a ricelli rolle er Late | Ta b le | 102 | Ne two rk Se tting | >QoS> | PolicerSetup | > Add | New Policer/Edi |
|----------------------------------------------------------------------------------|---------|-----|--------------------|-------|--------------|-------|-----------------|
|----------------------------------------------------------------------------------|---------|-----|--------------------|-------|--------------|-------|-----------------|

| IABEL   | DESC RIPIIO N                                                                                                    |
|---------|----------------------------------------------------------------------------------------------------|
| Ac tive | Click this switch to enable the policer.                                                                                                    |
| Name    | Enter a descriptive name for this policer. You can use up to 16 printable characters except ["], [<br>`], ['], [<], [>], [^], [\$], [], [\$], [], [&], or [;]. Spaces are allowed. |

| IABEL                        | DESC RIPIIO N                                                                                                    |
|------------------------------|----------------------------------------------------------------------------------------------------|
| Me te r Typ e                | This shows the traffic me tering algorithm used in this policer.                                                                                                    |
|                              | The <b>Simple Token Bucket</b> algorithm uses tokens in a bucket to control when traffic can be transmitted. Each token represents one byte. The algorithm allows bursts of up to <i>b</i> bytes which is also the bucket size.          |
|                              | The <b>Single Rate Three Color</b> Marker (srTC M) is based on the token bucket filter and identifies packets by comparing them to the Committed Information Rate (CIR), the Committed Burst Size (CBS) and the Excess Burst Size (EBS). |
|                              | The <b>Two Rate Three Color</b> Marker (trTCM) is based on the token bucket filter and identifies packets by comparing them to the Committed Information Rate (CIR) and the Peak Information Rate (PIR).                                 |
| C o m m itte d<br>Ra te      | Spec ify the committed rate. When the incoming traffic rate of the member QoSc lasses is less than the committed rate, the device applies the conforming action to the traffic.                                                          |
| C o m m itte d<br>Burst Size | Specify the committed burst size for packet bursts. This must be equal to or less than the peak burst size (two rate three color) or excess burst size (sing le rate three color) if it is also configured.                              |
|                              | This is the maximum size of the (first) to ken bucket in a traffic metering algorithm.                                                                                                    |
| Exc e ss Burst Size          | Specify the additional amount of bytes that are admitted at the committed rate besides the committed burst size.                                                                                                    |
|                              | This is the maximum size of the second to ken bucket in the srTCM.                                                                                                    |
|                              | This field is only available when you select Single Rate Three Color in the Meter Type field.                                                                                                    |
| Pe a k Ra te                 | Specify the maximum rate at which packets are admitted to the network.                                                                                                    |
|                              | The peak rate should be greater than or equal to the committed rate. This is to specify how many bytes of tokens are added to the second bucket every second in the trIC M.                                                              |
|                              | This field is only available when you select Two Rate Three Color in the Meter Type field.                                                                                                    |
| Pe a k Burst Size            | Specify the maximum amount of bytes that are admitted at the committed rate.                                                                                                    |
|                              | This is the maximum size of the second to ken bucket in the trICM.                                                                                                    |
|                              | This field is only available when you select Two Rate Three Color in the Meter Type field.                                                                                                    |
| Conforming<br>Action         | Specify what the Zyxel Device does for packets within the committed rate and burst size (green-marked packets).                                                                                                    |
|                              | <ul> <li>Pass: Send the packets without modification.</li> <li>DSCP Mark: Change the DSCP mark value of the packets. Enter the DSCP mark value to use.</li> </ul>                                                                        |
| Partia l                     | Specify the action that the Zyxel Device takes on yellow-marked packets.                                                                                                    |
| Ac tion                      | Select Pass to forward the packets.                                                                                                    |
|                              | Select Drop to discard the packets.                                                                                                    |
|                              | Select <b>DSCP Mark</b> to assign a specified DSCP number (between 0 and 63) to the packets and forward them. The packets are dropped if there is congestion on the network.                                                             |
|                              | This field is only available when you select Single/Two Rate Three Colorin the Meter Type field.                                                                                                    |
| Non-<br>Conforming           | Specify what the Zyxel Device does for packets that exceed the excess burst size or peak rate and burst size (red-marked packets).                                                                                                    |
| Ac tion                      | <ul> <li>Drop: Disc and the packets.</li> <li>DSCP Mark: Change the DSCP mark value of the packets. Enter the DSCP mark value to use. The packets may be dropped if there is congestion on the network.</li> </ul>                       |
| Regulated Classe             | s Member Setting                                                                                                    |

Table 102 Network Setting > QoS > Policer Setup > Add New Policer/Edit (continued)

| LABEL                | DESC RIPTIO N                                                                                                   |
|----------------------|----------------------------------------------------------------------------------------------------|
| Available Class      | Select a QoSc lassifier to apply this QoSpolicer to traffic that matches the QoSc lassifier.                    |
| Se le c te d C la ss | Highlight a QoSclassifier in the Available Class box and use the > button to move it to the Selected Class box. |
|                      | To remove a QoSclassifier from the Selected Class box, select it and use the < button.                          |
| Cancel               | Click <b>Cancel</b> to exit this screen without saving any changes.                                             |
| ОК                   | Click OK to save yourchanges.                                                                                   |

Table 102 Network Setting > QoS > Policer Setup > Add New Policer/Edit (continued)

# 12.8 QoS Monitor

To view the Zyxel Device's QoSpacket statistics, click **Network Setting** > QoS > Monitor. The screen appears as shown.

Figure 178 Ne twork Setting > QoS > Monitor

| Refrest | hilarost . | None 🚬 🔻       |                |
|---------|------------|----------------|----------------|
| nterfac | e Monitor  |                |                |
|         | Nome       | Pass Rafe(bpc) | Drop Rate (bps |
| 3       | WAN        | 0              | 0              |
| 2       | LAN        | ٥              | 0              |
| )ueue   | Monitor    |                |                |
|         | Nome       | Pass Rate(bps) | Drop Rate (bpr |

The following table describes the labels in this screen.

| Table 103 | Ne two rk Se tting | > QoS > Monitor |
|-----------|--------------------|-----------------|
|-----------|--------------------|-----------------|

| LABEL                | DESC RIPIIO N                                                                                                 |
|----------------------|----------------------------------------------------------------------------------------------------|
| Re fre sh Inte rva l | Se le c t how often you want the Zyxel Device to update this screen. Se le c t <b>None</b> to stop refreshing |
| Interface Monitor    |                                                                                                    |
| #                    | This is the index number of the entry.                                                                        |
| Name                 | This shows the name of the interface on the Zyxel Device.                                                     |
| Pass Rate (bps)      | This shows how many packets forwarded to this interface are transmitted successfully.                         |
| Drop Rate (bps)      | This shows how many packets forwarded to this interface are dropped.                                          |
| Queue Monitor        |                                                                                                    |
| #                    | This is the index number of the entry.                                                                        |
| Name                 | This shows the name of the queue.                                                                             |

Table 103 Network Setting > QoS > Monitor(continued)

| IABEL           | DESC RIPTIO N                                                                    |
|-----------------|----------------------------------------------------------------------------------|
| Pass Rate (bps) | This shows how many packets assigned to this queue are transmitted successfully. |
| Drop Rate (bps) | This shows how many packets assigned to this queue are dropped.                  |

# 12.9 Technical Reference

The following section contains additional technical information about the Zyxel Device features described in this chapter.

## IEEE 802.1Q Tag

The IEEE 802.1Q standard defines an explicit VIAN tag in the MAC header to identify the VIAN membership of a frame across bridges. A VIAN tag includes the 12-bit VIAN ID and 3-bit user priority. The VIAN ID associates a frame with a specific VIAN and provides the information that devices need to process the frame across the network.

**EEE** 802.1p specifies the userpriority field and defines up to eight separate traffic types. The following table describes the traffic types defined in the **EEE** 802.1d standard (which incorporates the 802.1p).

| PRIO RITY LEVEL | TRAFFIC TYPE                                                                                                    |
|-----------------|----------------------------------------------------------------------------------------------------|
| Level7          | Typ ic a lly used for network control traffic such as router configuration messages.                                                                           |
| Level6          | Typ ic a lly used for voice traffic that is especially sensitive to jitter (jitter is the variations in delay).                                                |
| Level 5         | Typically used for video that consumes high band width and is sensitive to jitter.                                                                             |
| Level4          | Typ ic ally used for controlled load, latency-sensitive traffic such as SNA (Systems Network Architecture) transactions.                                       |
| Level3          | Typic a lly used for "excellent effort" or better than best effort and would include important business traffic that can to lerate some de lay.                |
| Level 2         | This is for "spare bandwidth".                                                                                                    |
| Level 1         | This is typic ally used for non-critical "background" traffic such as bulk transfers that are allowed but that should not affect other applications and users. |
| Level0          | Typ ic a lly used for best-effort traffic.                                                                                                    |

Table 104 IEEE 802.1 p Priority Level and Traffic Type

#### DiffSe rv

QoS is used to prioritize source-to-destination traffic flows. All packets in the flow are given the same priority. You can use CoS(class of service) to give different priorities to different packet types.

DiffServ (Differentiated Services) is a class of service (CoS) model that marks packets so that they receive specific per-hop treatment at DiffServ-compliant network devices along the route based on the application types and traffic flow. Packets are marked with DiffServ Code Points (DSCPs) indicating the level of service desired. This allows the intermediary DiffServ-compliant network devices to handle the packets differently depending on the code points without the need to negotiate paths or remember state information for every flow. In addition, applications do not have to request a particular service or give advanced notice of where the traffic is going.

#### DSCP and Per Hop Behavior

DiffServ de fines a new Differentiated Services (DS) field to replace the Type of Service (TOS) field in the IP header. The DS field contains a 2-bit unused field and a 6-bit DSCP field which can define up to 64 service levels. The following figure illustrates the DS field.

DSCP is backward compatible with the three precedence bits in the ToSoctet so that non-DiffServ compliant, ToSenabled network device will not conflict with the DSCP mapping.

| DSCP (6 b its) | Unuse d (2 bits) |
|----------------|------------------|
|----------------|------------------|

The DSCP value determines the forwarding behavior, the PHB (Per-Hop Behavior), that each packet gets across the DiffServ network. Based on the marking rule, different kinds of traffic can be marked for different kinds of forwarding. Resources can then be allocated according to the DSCP values and the configured policies.

#### IP Precedence

Similar to IEEE 802.1p prioritization at layer-2, you can use IP precedence to prioritize packets in a layer-3 network. IP precedence uses three bits of the eight-bit ToS(Type of Service) field in the IP header. There are eight classes of services (ranging from zero to seven) in IP precedence. Zero is the lowest priority level and seven is the highest.

#### Automatic Priority Queue Assignment

If you enable QoSon the ZyxelDevice, the ZyxelDevice can automatically base on the IEEE 802.1p priority level, IP precedence and/or packet length to assign priority to traffic which does not match a class.

The following table shows you the internal layer-2 and layer-3 QoSmapping on the Zyxel Device. On the Zyxel Device, traffic assigned to higher priority queues gets through faster while traffic in lower index queues is dropped if the network is congested.

|                     | LAYER 2                                                | LAYER 3                   |        |                           |
|---------------------|--------------------------------------------------------|---------------------------|--------|---------------------------|
| PRIO RIIY<br>Q UEUE | IEEE 802.1 P USER<br>PRIO RITY (EIHERNET<br>PRIO RITY) | TO S (IP<br>PREC EDENC E) | DSCP   | IP PACKETLENGTH<br>(BYTE) |
| 0                   | 1                                                      | 0                         | 000000 |                           |
| 1                   | 2                                                      |                           |        |                           |
| 2                   | 0                                                      | 0                         | 000000 | >1100                     |
| 3                   | 3                                                      | 1                         | 001110 | 250 - 1100                |
|                     |                                                        |                           | 001100 |                           |
|                     |                                                        |                           | 001010 |                           |
|                     |                                                        |                           | 001000 |                           |
| 4                   | 4                                                      | 2                         | 010110 |                           |
|                     |                                                        |                           | 010100 |                           |
|                     |                                                        |                           | 010010 |                           |
|                     |                                                        |                           | 010000 |                           |

Table 105 Internal Layer2 and Layer3 QoSMapping

|                     | LAYER 2                                                | LAYER 3                   |        |                           |
|---------------------|--------------------------------------------------------|---------------------------|--------|---------------------------|
| PRIO RITY<br>Q UEUE | IEEE 802.1 P USER<br>PRIO RITY (EIHERNET<br>PRIO RITY) | TO S (IP<br>PREC EDENC E) | DSCP   | IP PACKETLENGTH<br>(BYIE) |
| 5                   | 5                                                      | 3                         | 011110 | <250                      |
|                     |                                                        |                           | 011100 |                           |
|                     |                                                        |                           | 011010 |                           |
|                     |                                                        |                           | 011000 |                           |
| 6                   | 6                                                      | 4                         | 100110 |                           |
|                     |                                                        |                           | 100100 |                           |
|                     |                                                        |                           | 100010 |                           |
|                     |                                                        |                           | 100000 |                           |
|                     |                                                        | 5                         | 101110 |                           |
|                     |                                                        |                           | 101000 |                           |
| 7                   | 7                                                      | 6                         | 110000 |                           |
|                     |                                                        | 7                         | 111000 |                           |

| m 1 1      |              |            | <b>.</b> .             | 0 0 7 5   |                  | /           |
|------------|--------------|------------|------------------------|-----------|------------------|-------------|
| 'lable 105 | Internal lav | ren2 and   | laver3                 | QoSMar    | ning             | (continued) |
| 10010 100  | mice mainay  | o in a ina | <b>m</b> <i>j</i> 0 10 | Q O NILUP | P <sup>n</sup> B | (conmuca)   |

#### To ken Bucket

The token bucket algorithm uses tokens in a bucket to control when traffic can be transmitted. The bucket stores tokens, each of which represents one byte. The algorithm allows bursts of up to b bytes which is also the bucket size, so the bucket can hold up to b tokens. Tokens are generated and added into the bucket at a constant rate. The following shows how tokens work with packets:

- A packet can be transmitted if the number of tokens in the bucket is equal to orgreater than the size of the packet (in bytes).
- After a packet is transmitted, a number of tokens corresponding to the packet size is removed from the bucket.
- If there are no tokens in the bucket, the Zyxel Device stops transmitting until enough tokens are generated.
- If not enough to kens are available, the Zyxel Device treats the packet in eitherone of the following ways:

In traffic shaping:

- Holds it in the queue until enough to kens are available in the bucket.
- In traffic policing:
- Dropsit.
- Thansmits it but adds a DSCP mark. The Zyxel Device may drop these marked packets if the network is overloaded.

Configure the bucket size to be equal to or less than the amount of the bandwidth that the interface can support. It does not help if you set it to a bucket size over the interface's capability. The smaller the bucket size, the lower the data transmission rate and that may cause outgoing packets to be dropped. A larger transmission rate requires a big bucket size. For example, use a bucket size of 10 kbytes to get the transmission rate up to 10 Mbps.

#### Single Rate Three Color Marker

The Single Rate Three Color Marker (srICM, defined in RFC 2697) is a type of traffic policing that identifies packets by comparing them to one user-defined rate, the Committed Information Rate (CIR), and two burst sizes: the Committed Burst Size (CBS) and Excess Burst Size (EBS).

The srTC M evaluates incoming packets and marks them with one of three colors which refer to packet loss priority levels. High packet loss priority level is referred to as red, medium is referred to as yellow and low is referred to as green.

The srTCM is based on the token bucket filter and has two token buckets (CBS and EBS). Tokens are generated and added into the bucket at a constant rate, called Committed Information Rate (CIR). When the first bucket (CBS) is full, new tokens overflow into the second bucket (EBS).

All packets are evaluated against the CBS. If a packet does not exceed the CBS it is marked green. Otherwise it is evaluated against the EBS. If it is below the EBS then it is marked yellow. If it exceeds the EBS then it is marked red.

The following shows how tokens work with incoming packets in srTCM:

- A packet arrives. The packet is marked green and can be transmitted if the number of tokens in the CBS bucket is equal to orgreater than the size of the packet (in bytes).
- After a packet is transmitted, a number of tokens corresponding to the packet size is removed from the CBS bucket.
- If there are not enough to kens in the CBS bucket, the Zyxel Device checks the EBS bucket. The packet is marked yellow if there are sufficient to kens in the EBS bucket. Otherwise, the packet is marked red. No to kens are removed if the packet is dropped.

#### Two Rate Three Color Marker

The Two Rate Three Color Marker (trTCM, defined in RFC 2698) is a type of traffic policing that identifies packets by comparing them to two user-defined rates: the Committed Information Rate (C IR) and the Peak Information Rate (PIR). The C IR specifies the average rate at which packets are admitted to the network. The PIR is greater than or equal to the C IR. C IR and PIR values are based on the guaranteed and maximum bandwidth respectively as negotiated between a service provider and client.

The trIC M evaluates incoming packets and marks them with one of three colors which refer to packet loss priority levels. High packet loss priority level is referred to as red, medium is referred to as yellow and low is referred to as green.

The trIC M is based on the token bucket filter and has two token buckets (Committed Burst Size (CBS) and Peak Burst Size (PBS)). Tokens are generated and added into the two buckets at the CIR and PIR respectively.

All packets are evaluated against the PIR. If a packet exceeds the PIR it is marked red. Otherwise it is evaluated against the CIR. If it exceeds the CIR then it is marked yellow. Finally, if it is below the CIR then it is marked green.

The following shows how tokens work with incoming packets in trTCM:

• A packet a nives. If the number of tokens in the PBS bucket is less than the size of the packet (in bytes), the packet is marked red and may be dropped regardless of the CBS bucket. No tokens are removed if the packet is dropped.

• If the PBS bucket has enough to kens, the Zyxel Device checks the CBS bucket. The packet is marked green and can be transmitted if the number of to kens in the CBS bucket is equal to orgreater than the size of the packet (in bytes). Otherwise, the packet is marked yellow.

# C HAPTER 13 Network Address Translation (NAT)

# 13.1 NATOverview

NAT (Ne twork Address Translation – NAT, RFC 1631) is the translation of the IP address of a host in a packet, for example, the source address of an outgoing packet, used within one network to a different IP address known within another network.

## 13.1.1 What You Can Do in this Chapter

- Use the **Port Forwarding** screen to configure forward incoming service requests to the servers on your local network (Section 13.2 on page 346).
- Use the **Port Triggering** screen to add and configure the Zyxel Device's trigger port settings (Section 13.3 on page 349).
- Use the DMZ sc reen to configure a default server (Section 13.4 on page 353).
- Use the AIG screen to enable ordisable the SIPALG (Section 13.5 on page 353).
- Use the Address Mapping screen to enable and disable the NATAddress Mapping in the Zyxel Device (Section 13.6 on page 355).
- Use the **Sessions** screen to limit the number of concurrent NAT sessions each client can use (Section 13.7 on page 357).
- Use the **Port Control Protocol** screen to configure incoming traffic for devices behind the Zyxel Device (Section 13.8 on page 357).

## 13.1.2 What You Need To Know

The following terms and concepts may help as you read this chapter.

## Inside/Outside and Global/Iocal

Inside / outside denotes where a host is located relative to the Zyxel Device, for example, the computers of your subscribers are the inside hosts, while the web servers on the Internet are the outside hosts.

Globallocaldenotes the IP address of a host in a packet as the packet traverses a router, for example, the local address refers to the IP address of a host when the packet is in the local network, while the global address refers to the IP address of the host when the same packet is traveling in the WAN side.

## NAT

In the simplest form, NATchanges the source IP address in a packet received from a subscriber (the inside local address) to another (the inside global address) before forwarding the packet to the WAN

side. When the response comes back, NAT translates the destination address (the inside global address) back to the inside local address before forwarding it to the original inside host.

#### Port Forwarding

A port forwarding set is a list of inside (behind NATon the IAN) servers, for example, web or FIP, that you can make visible to the outside world even though NATmakes your whole inside network appearas a single computer to the outside world.

# 13.2 Port Forwarding

Use **Port Forwarding** to forward incoming service requests from the Internet to the servers on your local network. Port forwarding is commonly used when you want to host online gaming, P2P file sharing, or other servers on your network.

You may enter a single port number or a range of port numbers to be forwarded, and the local IP address of the desired server. The port number identifies a service; for example, web service is on port 80 and FIP on port 21. In some cases, such as for unknown services or where one server can support more than one service (for example both FIP and web service), it might be better to specify a range of port numbers. You can allocate a server IP address that corresponds to a port or a range of ports. Please refer to RFC 1700 for further information about port numbers.

Note: Many residential broadband ISP accounts do not allow you to run any server processes (such as a Web or FIP server) from your location. Your ISP may periodically check for servers and may suspend your account if it discovers any active services at your location. If you are unsure, refer to your ISP.

#### Configure Servers Behind Port Forwarding (Example)

Let's say you want to assign ports 21-25 to one FIP, Te het and SMTP server (A in the example), port 80 to another (B in the example), a default server IP address of 192.168.1.35 to a third (C in the example), and a default server IP address of 192.168.1.36 to a fourth (D in the example). You assign the LAN IP addresses and the ISP assigns the WAN IP address. The NAT network appears as a single host on the Internet.

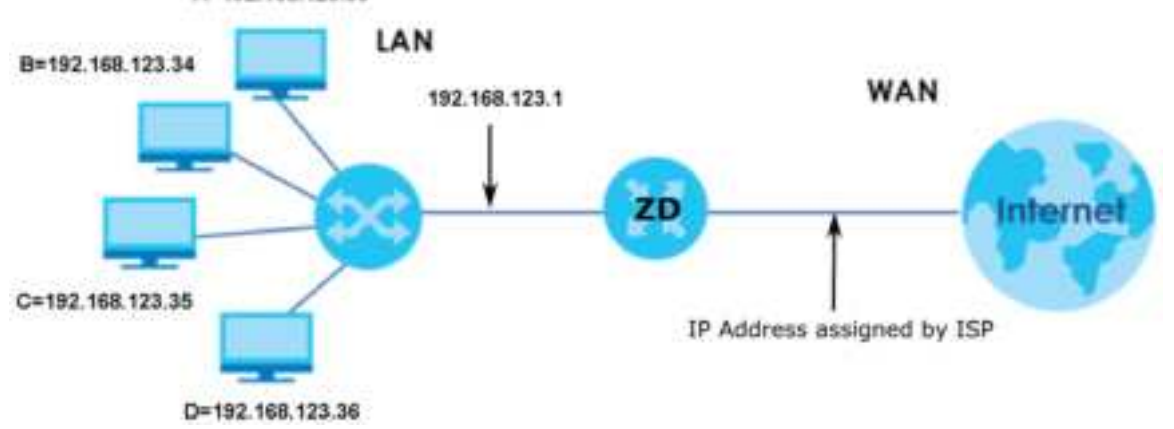

Figure 179 Multiple Servers Behind NATExample

## 13.2.1 Port Forwarding

Click Network Setting > NAT to open the Port Forwarding screen.

Note: TCP port 7547 is reserved for system use.

Figure 180 Ne twork Setting > NAT > Port Forwarding

|   |        |                 |             |     |                      |               |             |                           |                         | 🛨 Add    | eriew Au |
|---|--------|-----------------|-------------|-----|----------------------|---------------|-------------|---------------------------|-------------------------|----------|----------|
| , | Status | Service<br>Nome | Originating | WAN | Server IP<br>Address | Stort<br>Port | End<br>Port | Translation<br>Start Port | translation<br>End Part | Profecol | Modily   |
|   |        |                 |             |     |                      |               |             |                           |                         |          |          |

The following table describes the fields in this screen.

| LABEL                     | DESC RIPTIO N                                                                                                    |
|---------------------------|----------------------------------------------------------------------------------------------------|
| Add New Rule              | Click this to add a new port forwarding rule.                                                                                                    |
| #                         | This is the index number of the entry.                                                                                                    |
| Status                    | This field indicates whether the rule is active or not.                                                                                                    |
|                           | A ye low bulb signifies that this rule is active. A gray bulb signifies that this rule is not active.                                                         |
| Service Name              | This is the service's name. This shows <b>User Defined</b> if you manually added a service. You can change this by clicking the edit icon.                    |
| Originating IP            | This is the source's IP address.                                                                                                    |
| WAN Interface             | Select the WAN interface for which to configure NAT port forwarding rules.                                                                                    |
| Se rve r IP Ad d re ss    | This is the server's IP address.                                                                                                    |
| Start Port                | This is the first external port number that identifies a service.                                                                                             |
| End Port                  | This is the last external port number that identifies a service.                                                                                              |
| Translation Start<br>Port | This is the first internal port number that identifies a service.                                                                                             |
| Translation End<br>Port   | This is the last internal port number that identifies a service.                                                                                              |
| Pro to c o l              | This field displays the protocol (TCP, UDP, TCP+UDP) used to transport the packets for which you want to apply the rule.                                      |
| Mod ify                   | Click the Editic on to edit the port forwarding rule.                                                                                                    |
|                           | Click the <b>Delete</b> icon to delete an existing port forwarding rule. Note that subsequent address mapping rules move up by one when you take this action. |

Table 106 Network Setting > NAT > Port Forwarding

## 13.2.2 Add or Edit Port Forwarding

Create oredit a port forwarding rule. Specify either a port or a range of ports, a server IP address, and a protocol to configure a port forwarding rule. Click Add New Rule in the Port Forwarding screen or the Edit icon next to an existing rule to open the following screen.

|                                                                                                    | Add New                                                                                                    | NUE                                              |                                      |
|----------------------------------------------------------------------------------------------------|----------------------------------------------------------------------------------------------------|--------------------------------------------------|--------------------------------------|
| Activa                                                                                                    |                                                                                                    |                                                  |                                      |
| Salvice reprint                                                                                                    |                                                                                                    |                                                  |                                      |
| WARmentoce                                                                                                    | Detout                                                                                                    | •                                                |                                      |
| INVERSE.                                                                                                    |                                                                                                    |                                                  |                                      |
| ana kor                                                                                                    |                                                                                                    |                                                  |                                      |
| Transistion Start Port                                                                                                    |                                                                                                    |                                                  |                                      |
| Transition and Part                                                                                                    |                                                                                                    |                                                  |                                      |
| Server P. Address                                                                                                    |                                                                                                    |                                                  |                                      |
| Configure Orgnoting #                                                                                                    | Chattie                                                                                                    |                                                  |                                      |
| Originating #                                                                                                    |                                                                                                    |                                                  |                                      |
| Profacial                                                                                                    | 107                                                                                                    |                                                  |                                      |
| 2 Hote                                                                                                    |                                                                                                    |                                                  |                                      |
| (1) Create or edit a port forwards<br>configure a port forwards                                                               | ndrig rule. Specify either a part or a ra<br>grule.                                                                                                    | ige of ports is server if address and is pro     | toool ta                             |
| (2) To configure port forwards<br>Translation and Part fields.<br>To configure port translatio<br>translation and Part Telds. | ng, you need to have the same config<br>m, you need to have different configur                                                                                                    | rations in the Start Port. End Port. Translation | s Start Port. and<br>Start Port. and |
|                                                                                                    | and the second second se |                                                  |                                      |

Figure 181 Network Setting > NAT > Port Forwarding: Add or Edit

Note: To configure port forwarding, you need to have the same configurations in the Start Port, End Port, Translation Start Port, and Translation End Port fields. To configure port translation, you need to have different configurations in the Start Port, End Port, Translation Start Port, and Translation End Port fields. Here is an example to configure port translation. Configure Start Port to 100, End Port to

120, Translation Start Port to 200, and Translation End Port to 220.

Note: TCP port 7547 is reserved for system use.

The following table describes the labels in this screen.

Table 107 Network Setting > NAT > Port Forwarding: Add or Edit

| IABEL         | DESC RIPIIO N                                                                                                    |
|---------------|----------------------------------------------------------------------------------------------------|
| Ac tive       | Click to tum the port forwarding rule on or off.                                                                                                    |
| Service Name  | Enter a name for the service to forward. You can use up to 256 printable characters except ["], [`], ['], [<], [>], [^], [\$], [ ], [&], or [;]. Spaces are allowed. |
| WAN Interface | Select the WAN interface for which to configure NAT port forwarding rules.                                                                                           |

| IABEL                       | DESC RIPTIO N                                                                                                    |
|-----------------------------|----------------------------------------------------------------------------------------------------|
| Start Port                  | Configure this for a user-defined entry. Enter the original destination port for the packets.                                                                                                    |
|                             | To forward only one port, enter the port number again in the End Port field.                                                                                                    |
|                             | To forward a series of ports, enter the start port number here and the end port number in the <b>End Port</b> field.                                                                                                    |
| End Port                    | $Configure \ this for a \ user-defined \ entry. \ Enter the \ last port of the \ original \ destination \ port \ range.$                                                                                                    |
|                             | To forward only one port, enter the port number in the <b>Start Port</b> field above and then enter it again in this field.                                                                                                    |
|                             | To forward a series of ports, enter the last port number in a series that begins with the port number in the <b>Start Port</b> field above.                                                                                                    |
| Translation Start<br>Port   | Configure this for a user-defined entry. This shows the port number to which you want the Zyxel Device to translate the incoming port. For a range of ports, enter the first number of the range to which you want the incoming ports translated. |
| Translation End<br>Port     | Configure this for a user-defined entry. This shows the last port of the translated port range.                                                                                                    |
| Server IP Address           | Enter the inside IP address of the virtual server here.                                                                                                    |
| Configure<br>Originating IP | Click the Enable checkbox to enter the source IP in the next field.                                                                                                    |
| Originating IP              | Enter the source Paddress here.                                                                                                    |
| Pro to c o l                | Select the protocol supported by this virtual server. Choices are TCP, UDP, or TCP/ UDP.                                                                                                    |
| ОК                          | C lick this to save yourchanges.                                                                                                    |
| Cancel                      | C lick this to exit this screen without saving.                                                                                                    |

Table 107 Network Setting > NAT> Port Forwarding: Add or Edit (continued)

# 13.3 Port Triggering

Some services use a dedicated range of ports on the client side and a dedicated range of ports on the server side. With regular port forwarding, you set a forwarding port in NAT to forward a service (coming in from the server on the WAN) to the IP address of a computer on the client side (IAN). The problem is that port forwarding only forwards a service to a single IAN IP address. In order to use the same service on a different IAN computer, you have to manually replace the IAN computer's IP address in the forwarding port with another IAN computer's IP address.

Trigger port forwarding a llows computers on the IAN to dynamic ally take turns using the service.

The Zyxel Device records the IP address of a IAN computer that sends traffic to the WAN to request a service with a specific port number and protocol(a \"trigger\" port). When the Zyxel Device's WAN port receives a response with a specific port number and protocol(\"open\" port), the Zyxel Device forwards the traffic to the IAN IP address of the computer that sent the request. After that computer's connection for that service closes, another computer on the IAN can use the service in the same manner. This way you do not need to configure a new IP address each time you want a different IAN computer to use the application.

Forexample:

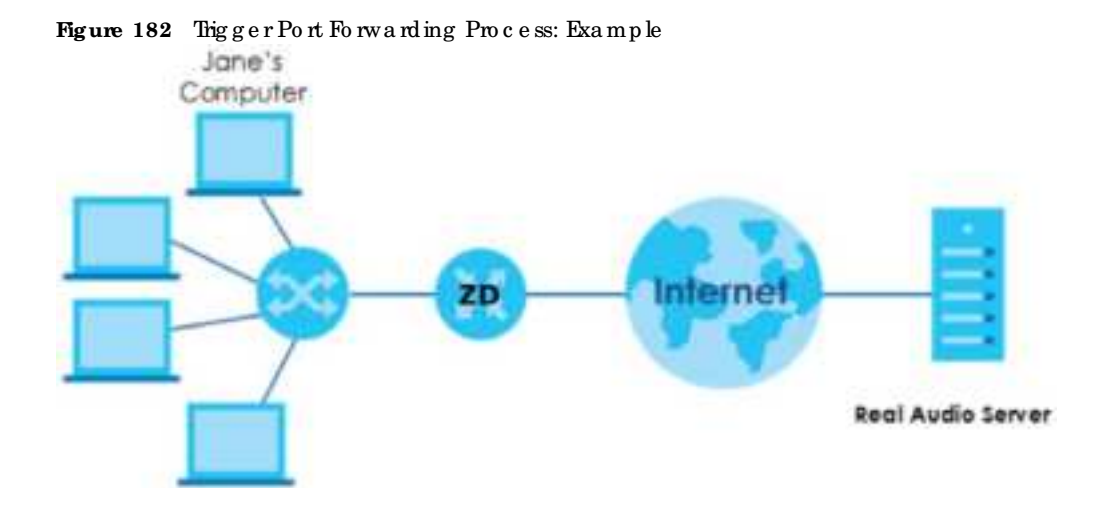

- 1 Jane requests a file from the Real Audio server (port 7070).
- 2 Port 7070 is a "trigger" port and causes the Zyxel Device to record Jane's computer IP address. The Zyxel Device associates Jane's computer IP address with the "open" port range of 6970 7170.
- 3 The Real Audio server esponds using a port number ranging between 6970 7170.
- 4 The Zyxel Device forwards the traffic to Jane's computer IP address.
- 5 Only Jane can connect to the Real Audio server until the connection is closed or times out. The Zyxel Device times out in 3 minutes with UDP (User Datagram Protocol) or 2 hours with TCP/IP (Thansfer Control Protocol) Internet Protocol).

Click Network Setting > NAT > Port Triggering to open the following screen. Use this screen to view your Zyxel Device's trigger port settings.

Note: TCP port 7547 is reserved for system use.

Note: The sum of trigger ports in all rules must be less than 1000 and every open port range must be less than 1000. When the protocol is TC P/UDP, the ports are counted twice.

| Figure 183 | Ne twork Setting | > NAT> | Port Triggering |
|------------|------------------|--------|-----------------|
|------------|------------------|--------|-----------------|

| namer. Ihi | i way you do n  | of need to config | pre a new P ada      | est each lime you | wart a diffen    | int (AHI completer | to use the copile | collan.<br>+ Ad   | d New Ro |
|------------|-----------------|-------------------|----------------------|-------------------|------------------|--------------------|-------------------|-------------------|----------|
| Stotus     | lervice<br>Nome | WAN<br>Interface  | bigger Blort<br>Fort | Trigger End       | Trigger<br>Proto | Open Stort<br>Port | Open End<br>Port  | Open<br>Profescol | Modily   |

The following table describes the labels in this screen.

| LABEL               | DESC RIPTIO N                                                                                                    |
|---------------------|----------------------------------------------------------------------------------------------------|
| Add New Rule        | Click this to create a new rule.                                                                                                    |
| #                   | This is the index number of the entry.                                                                                                    |
| Status              | This field displays whether the port triggering rule is active or not. A yellow bulb signifies that this rule is active. A gray bulb signifies that this rule is not active.                                                                                |
| Service Name        | This field displays the name of the service used by this rule.                                                                                                    |
| WAN Interface       | This field shows the WAN interface through which the service is forwarded.                                                                                                    |
| Trigger Start Port  | The triggerport is a port (or a range of ports) that causes (or triggers) the Zyxel Device to record the IP address of the IAN computer that sent the traffic to a server on the WAN.                                                                       |
|                     | This is the first port number that identifies a service.                                                                                                    |
| Trigger End Port    | This is the last port number that identifies a service.                                                                                                    |
| Trig g e r Pro to . | This is the trigger transport layer protocol.                                                                                                    |
| Open Start Port     | The open port is a port (or a range of ports) that a server on the WAN uses when it sends out a partic ular service. The Zyxel Device forwards the traffic with this port (or range of ports) to the client computer on the IAN that requested the service. |
|                     | This is the first port number that identifies a service.                                                                                                    |
| Open End Port       | This is the last port number that identifies a service.                                                                                                    |
| Open Protocol       | This is the open transport layer protocol.                                                                                                    |
| Modify              | Click the Edit icon to edit this rule.                                                                                                    |
|                     | Click the <b>Delete</b> icon to delete an existing rule.                                                                                                    |

Table 108 Network Setting > NAT > Port Triggering

# 13.3.1 Add or Edit Port Triggering Rule

This screen lets you create new port triggering rules. Click **Add New Rule** in the **Port Triggering** screen or click a rule's **Edit** icon to open the following screen. Use this screen to configure a portorrange of ports and protocols for sending out requests and for receiving responses.

|                    | Add New R | ule |
|--------------------|-----------|-----|
| Active             |           |     |
| Service Nome       |           |     |
| WANTHINTICS        | Detout    | •   |
| Trigger Start Part |           |     |
| Ngger End Port     |           |     |
| Tingger Profiscol  | 107       |     |
| Opers Start York   |           |     |
| Open and Port      |           |     |
| Open Potocul       | 102       | ÷.  |

Figure 184 Network Setting > NAT > Port Thiggering: Add or Edit

The following table describes the labels in this screen.

| Table 10 | )9  | Ne two rk Setting    | > NAT>  | Port Trigg  | ening · Add | or Fd it  |
|----------|-----|----------------------|---------|-------------|-------------|-----------|
|          | ,,, | THE UN O IN SE UMING | - 1011- | I UIL HIG S | cillig. nuu | . OI LUIC |

| IABEL                   | DESC RIPTIO N                                                                                                    |
|-------------------------|----------------------------------------------------------------------------------------------------|
| Ac tive                 | C lick this switch to a c tiva te this rule.                                                                                                    |
| Service Name            | Enter a name to identify this rule. You can use up to 256 printable characters except ["], [`], ['], [<], [<], [<], [^], [^], [\$], [], [&], or [;]. Spaces are allowed.                                                                                    |
| WAN Interface           | Select a WAN interface for which you want to configure port triggering rules.                                                                                                    |
| Trigger Start Port      | The triggerport is a port (or a range of ports) that causes (or triggers) the Zyxel Device to record the IP address of the IAN computer that sent the traffic to a server on the WAN.                                                                       |
|                         | Entera port number or the starting port number in a range of port numbers.                                                                                                    |
| Trigger End Port        | Enter a port number or the ending port number in a range of port numbers.                                                                                                    |
| Trig g e r Pro to c o l | Select the transport layerprotocol from TCP, UDP, or TCP/UDP.                                                                                                    |
| Open Start Port         | The open port is a port (or a range of ports) that a server on the WAN uses when it sends out a partic ular service. The Zyxel Device forwards the traffic with this port (or range of ports) to the client computer on the IAN that requested the service. |
|                         | Entera port number or the starting port number in a range of port numbers.                                                                                                    |
| Open End Port           | Enter a port number or the ending port number in a range of port numbers.                                                                                                    |
| Open Protocol           | Select the transport layerprotocol from TCP, UDP, or TCP/UDP.                                                                                                    |
| Cancel                  | Click <b>Cancel</b> to exit this screen without saving.                                                                                                    |
| OK                      | Click OK to save yourchanges.                                                                                                    |

# 13.4 DMZ

Use this screen to specify the IP address of a default server to receive packets from ports not specified in the **Port Triggering** screen. The DMZ (De Militarized Zone) is a network between the WAN and the IAN that is accessible to devices on both the WAN and IAN with fire wall protection. Devices on the WAN can initiate connections to devices on the DMZ but not to those on the IAN.

You can put public servers, such as email, web, and FIP servers, on the DMZ to provide services on both the WAN and IAN. To use this feature, you first need to assign a DMZ host. Click **Network Setting > NAT> DMZ** to open the **DMZ** screen.

Note: Use an IPv4 address for the DMZ server.

Note: Enter the IP address of the default server in the **Default Server Address** field, and click **Apply** to activate the DMZ host. Otherwise, clear the IP address in the **Default Server Address** field, and click **Apply** to deactivate the DMZ host.

Figure 185 Network Setting > NAT> DMZ

| Use this schem to specify the P opphal<br>gladiliticative zonal is a removal betw<br>bevices an the WAN can initiate com<br>You can but public servers, such as en<br>reed to being a DND host. | s of a default server for<br>earn the WAN grafitle u<br>ections to devices on th<br>ratio web, and TIP server | woelve packeti t<br>Ali that is social<br>le Divit but not to<br>to on the Divit to | tom parts not specified<br>date to devices on both<br>officie on the CAN.<br>provide services on both | in this <b>Port Triggerin</b><br>the WAR grid LAN | g screater, This DAD<br>with these all productions,<br>4. To use this heature, you that |
|----------------------------------------------------------------------------------------------------|----------------------------------------------------------------------------------------------------|-------------------------------------------------------------------------------------|----------------------------------------------------------------------------------------------------|---------------------------------------------------|-----------------------------------------------------------------------------------------|
| Defait Sever Addres                                                                                                    |                                                                                                    | . U                                                                                 | 4                                                                                                    | 0                                                 |                                                                                         |
| have<br>Enter the IP address of the default server<br>Default Server Address Total, and click Ap                                                                                                | n the Default Server Ads<br>give to departments the D                                                         | <b>dem</b> hild, and o<br>Without.                                                  | fick <b>Apply</b> to activate th                                                                      | ne GM2 novî. Othen                                | nie, ciela frie P address in fre                                                        |
|                                                                                                    | Co                                                                                                    | incel                                                                               | Apply                                                                                                 |                                                   |                                                                                         |

The following table describes the fields in this screen.

| IABEL                            | DESC RIPTIO N                                                                                                    |
|----------------------------------|----------------------------------------------------------------------------------------------------|
| De fa ult Se rve r<br>Ad d re ss | Enter the IP address of the default server which receives packets from ports that are not specified in the <b>Port Forwarding</b> screen.                |
|                                  | Note: If you do not assign a default server, the Zyxel Device discards all packets received for ports not specified in the virtual server configuration. |
| Apply                            | Click this to save your changes back to the Zyxel Device.                                                                                                |
| Cancel                           | Click Cancel to restore your previously saved settings.                                                                                                  |

Table 110 Network Setting > NAT > DMZ

# 13.5 ALG

Application LayerGateway (ALG) allows customized NAT traversal filters to support address and port translation for certain applications such as File Transfer Protocol (FIP), Session Initiation Protocol (SIP), or file transfer in Instant Messaging (IM) applications. It allows SIP calls to pass through the Zyxel Device.

When the Zyxel Device registers with the SIP register server, the SIP ALG translates the Zyxel Device's private IP address inside the SIP data stream to a public IP address. You do not need to use SIUN or an outbound proxy if your Zyxel Device is behind a SIP ALG.

Click **Network Setting > NAT > ALG** to open the **ALG** screen. Use this screen to enable and disable the NATApplication Layer Gateway (ALG) in the Zyxel Device.

Application LayerGateway (ALG) allows certain applications such as File Transfer Protocol (FTP), Session Initiation Protocol (SIP), or file transfer in Instant Messaging (IM) applications to pass through the Zyxel Device.

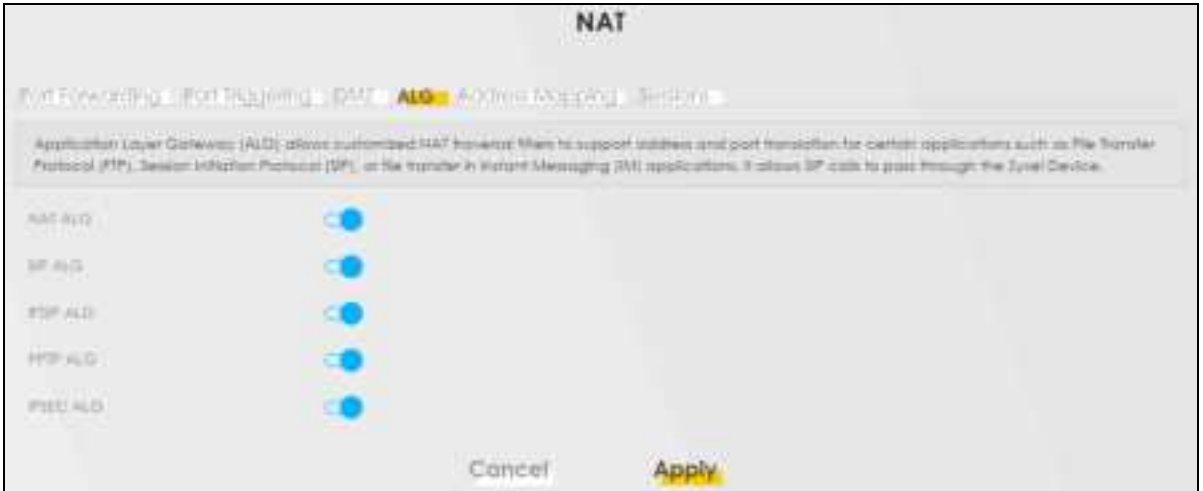

#### Figure 186 Network Setting > NAT > ALG

The following table describes the fields in this screen.

| IABEL     | DESC RIPTIO N                                                                                                    |
|-----------|----------------------------------------------------------------------------------------------------|
| NATALG    | Enable this to make sure applications such as FIP and file transfer in IM applications work comectly with port-forwarding and address-mapping rules.                                                                                             |
| SIP ALG   | Click this switch to enable SIP ALG to make sure SIP (VoIP) works correctly with port-forwarding and address-mapping rules.                                                                                                    |
| RTSP ALG  | Click this switch to enable RTSP ALG to have the Zyxel Device detect RTSP traffic and help<br>build RTSP sessions through its NAT The Real Time Streaming (media control) Protocol (RTSP) is a<br>remote control for multimedia on the Internet. |
| PPTP ALG  | C lick this switch to enable the PPTP ALG on the Zyxel Device to detect PPTP traffic and help<br>build PPTP sessions through the Zyxel Device's NAT.                                                                                             |
| IPSEC ALG | Click this switch to enable IPsec ALG on the ZyxelDevice to detect IPsec traffic and help build IPsec sessions through the ZyxelDevice's NAT                                                                                                    |
| Apply     | Click Apply to save yourchangesback to the Zyxel Device.                                                                                                    |
| Cancel    | Click <b>Cancel</b> to restore your previously saved settings.                                                                                                    |

Table 111 Network Setting > NAT > ALG

# 13.6 Address Mapping

Address mapping can map local IP Addresses to global IP addresses. Ordering your rules is important because the Zyxel Device applies the rules in the order that you specify. When a rule matches the current packet, the Zyxel Device takes the corresponding action and the remaining rules are ignored.

Use this screen to enable or disable the NATAddress Mapping in the Zyxel Device.

## 13.6.1 Address Mapping Screen

Click Network Setting > NAT> Address Mapping to open the Address Mapping screen.

| Figure 187 | Ne twork Setting | > NAT> | Address Mappi | ng |
|------------|------------------|--------|---------------|----|
|------------|------------------|--------|---------------|----|

| Aderess mapping<br>order firef you sp | g contrap loval P Ac<br>over v. When and one | Mettes lo global Y a<br>refles ll e coren pe | edresses Ciclening veb<br>elect the 2900 Device h | rules is independent bec<br>decisive one sponding | euse hie 24.<br>groeiten and | el Device appres line e<br>Elle remaining relevier | ees nitte<br>eignored    |
|---------------------------------------|----------------------------------------------|----------------------------------------------|---------------------------------------------------|---------------------------------------------------|------------------------------|----------------------------------------------------|--------------------------|
| Rule Nome                             | local Start IP                               | local End D                                  | Giobol Mart IP                                    | Giobal Pad IP                                     | Pype                         | 💳<br>Wàil Isledoce                                 | Alici New Yole<br>Modily |
|                                       |                                              |                                              |                                                   |                                                   |                              |                                                    |                          |

The following table describes the fields in this screen.

| IABEL           | DESC RIPHO N                                                                                                    |
|-----------------|----------------------------------------------------------------------------------------------------|
| Add New Rule    | Click this to create a new rule.                                                                                                    |
| Rule Name       | This is the name of the rule.                                                                                                    |
| Local Start IP  | This is the starting Inside Local IP Address (IIA).                                                                                                    |
| Local End IP    | This is the ending Inside Local IP Address (ILA). If the rule is for all local IP addresses, then this field displays 0.0.0.0 as the Local Start IP address and 255.255.255.255.255 as the Local End IP address. This field is blank for <b>One-to-One</b> mapping types. |
| Global Start IP | This is the starting Inside Global IP Address (IGA). Enter 0.0.0.0 here if you have a dynamic IP address from your ISP. You can only do this for the <b>Many-to-One</b> mapping type.                                                                                     |
| Global End IP   | This is the ending Inside G lobal IP Address (IGA). This field is blank for <b>One-to-One</b> and <b>Many-to-One</b> mapping types.                                                                                                    |
| Тур е           | This is the address mapping type.                                                                                                    |
|                 | <b>One-to-One</b> : This mode maps one local IP address to one global IP address. Note that port numbers do not change for the One-to-One NAT mapping type.                                                                                                    |
|                 | <b>Many-to-One</b> : This mode maps multiple local IP addresses to one global IP address.<br>This is equivalent to SUA (i.e., PAT, port address translation), the Device's Single User<br>Account feature that previous routers supported only.                           |
|                 | <b>Many-to-Many</b> : This mode maps multiple local IP addresses to shared global IP addresses.                                                                                                    |
| WAN Interface   | This is the WAN interface to which the address mapping rule applies.                                                                                                    |
| Modify          | Click the Editicon to go to the screen where you can edit the address mapping rule.                                                                                                    |
|                 | Click the <b>Delete</b> icon to delete an existing address mapping rule. Note that subsequent address mapping rules move up by one when you take this action.                                                                                                    |

Table 112 Network Setting > NAT > Address Mapping

## 13.6.2 Add New Rule Screen

To add oredit an address mapping rule, click Add New Rule or the Modify icon in the Address Mapping screen to display the screen shown next.

Figure 188 Network Setting > NAT > Address Mapping > Add New Rule

| Ruie Home      |              |   |  |  |
|----------------|--------------|---|--|--|
| Tripi-         | Many-fo-Many |   |  |  |
| Local Start P  |              | 8 |  |  |
| Look (no P     |              |   |  |  |
| Onital Intel # |              |   |  |  |
| Orma trid P    |              |   |  |  |
| manismitace    | Detaut       |   |  |  |

The following table describes the fields in this screen.

| LABEL           | DESC RIPTIO N                                                                                                    |
|-----------------|----------------------------------------------------------------------------------------------------|
| Rule Name       | Enter a descriptive name for this rule. You can use up to 20 printable characters<br>except["],[`],['],[<],[>],[^],[\$],[ [],[ &],or[;]. Spaces are allowed.                                                                                                    |
| Тур е           | Choose the Porport mapping type from one of the following.                                                                                                    |
|                 | <b>One-to-One</b> : This mode maps one local IP address to one global IP address. Note that port numbers do not change for the One-to-One NAT mapping type.                                                                                                    |
|                 | <b>Many-to-One</b> : This mode maps multiple local IP addresses to one global IP address.<br>This is equivalent to SUA (for example, PAT, port address translation), the device's<br>Single User Account feature that previous routers supported only.                    |
|                 | Many-to-Many: This mode maps multiple local IP addresses to shared global IP addresses s.                                                                                                    |
| Local Start IP  | Enter the starting Inside Local IP Address (IIA).                                                                                                    |
| Local End IP    | Enter the ending Inside Local IP Address (IIA). If the rule is for all local IP addresses,<br>then this field displays 0.0.0.0 as the Local Start IP address and 255.255.255.255 as the<br>Local End IP address. This field is blank for <b>One-to-One</b> mapping types. |
| Global Start IP | Enter the starting Inside Global IP Address (IGA). Enter 0.0.0.0 here if you have a dynamic IP address from your ISP. You can only do this for the Many-to-One mapping type.                                                                                              |
| Global End IP   | Enter the ending Inside Global IP Address (IGA). This field is blank for <b>One-to-One</b><br>and <b>Many-to-One</b> mapping types.                                                                                                    |
| WAN Interface   | Select a WAN interface to which the address mapping rule applies.                                                                                                    |
| Cancel          | Click <b>Cancel</b> to exit this screen without saving.                                                                                                    |
| ОК              | Click OK to save your changes.                                                                                                    |

Table 113 Network Setting > NAT > Address Mapping > Add New Rule

AX/DX/EE/EX/PX Se rie s Use r's Guide

# 13.7 Sessions

Use this screen to limit the number of concurrent NATsessions a client can use, to ensure that no single client uses up too many available NATsessions. Some applications, such as P2P file sharing, demand a greater number of NATsessions in order to get a better uploading and downloading rate. Click **Network** Setting > NAT > Sessions to display the following screen.

Use the Sessions screen to limit the number of concurrent NAT sessions each client can use. Click Network Setting > NAT > Sessions to open the Sessions screen.

Note: Enter a number of concurrent NATsessions in the **MAX NATSession Per Host** field, and click **Apply** to limit the number of concurrent NATsessions a client can use. Otherwise, clear the number in the **MAX NATSession Per Host** field. Click **Apply** and there is no limit for concurrent NATsessions a client can use.

Figure 189 Ne twork Setting > NAT > Sessions

| Use this screen to that the number in<br>Some applications, such as P2P Re-        | of concurrent NAT vesitions is client can un<br>shoring, demand a greater number of NA     | e, to ensure that no angle clent uses up too matry publicate NAT existence.<br>If sealars in sealer to get a better spicoding and downsiding rate.      |
|------------------------------------------------------------------------------------|--------------------------------------------------------------------------------------------|----------------------------------------------------------------------------------------------------|
| NAME AND TAXABLE PARTIES (II - 1994)                                               | 20-0                                                                                       |                                                                                                    |
| Nute                                                                               |                                                                                            |                                                                                                    |
| Briter o surpluer of concurrent NAT set<br>use. Otherwood, clear the surplue in th | illann In Min MAX NAT Session Rev Host field<br>II MAX NAT Session Per Host Suid. Chick Ap | c and alloc Apply to limit the number of concurrent NAT sessions a allent can<br>aply and there are sholl for concurrent NAT sessions a client can use. |
|                                                                                    | Concel                                                                                     | Apply                                                                                                    |

The following table describes the fields in this screen.

| Table 1 | 14 Ne | two rk | Setting | > | NAT> | Se ssio | ns |
|---------|-------|--------|---------|---|------|---------|----|
|---------|-------|--------|---------|---|------|---------|----|

| IABEL                      | DESC RIPTIO N                                                                                                    |
|----------------------------|----------------------------------------------------------------------------------------------------|
| MAX NATSe ssio n Per Ho st | Use this field to set a common limit to the number of concument NAT sessions each<br>client computer can have.                                                                                                    |
|                            | If only a few c lients use peerto peerapplic ations, you can raise this number to<br>improve their performance. With heavy peerto peerapplic ation use, lower this<br>number to ensure no single c lient uses too many of the available NATsessions. |
| Cancel                     | Click <b>Cancel</b> to restore your previously saved settings.                                                                                                    |
| Apply                      | Click Apply to save yourchanges.                                                                                                    |

# 13.8 Port Control Protocol (PCP)

Use this screen to view, add, or delete PCP rules. Port Control Protocol (PCP) allows devices such as web or file sharing servers behind the Zyxel Device to receive incoming traffic.

#### Example Applications

• Some remote access applications, such as remote desktop or SSH, require incoming traffic to be routed to the user's device in order to establish a remote connection. Use PCP to dynamically map incoming traffic to the user's device, allowing them to establish remote connections.

The PCP server a llows dynamic mapping of external ports to internal IP addresses and ports. PCP a llows devices to request and release mappings for specific ports, and to specify the lifetime of those mappings. This allows devices to dynamic ally open and close ports just as needed, and does not need keep alive packets that can drain battery life of home devices such as smartphones.

In the following figure, the Zyxel Device is the PCP client. DS-Lite tunnels IPv4 packets over an IPv6 network to an AFIR (Address Family Transition Router) and Camer-Grade NAT(CGNAT) which includes the PCP server, then sends traffic to its external IPv4 network. The Port Control Protocol with DS Lite allows you to create PCP mapping rules with the PCP server.

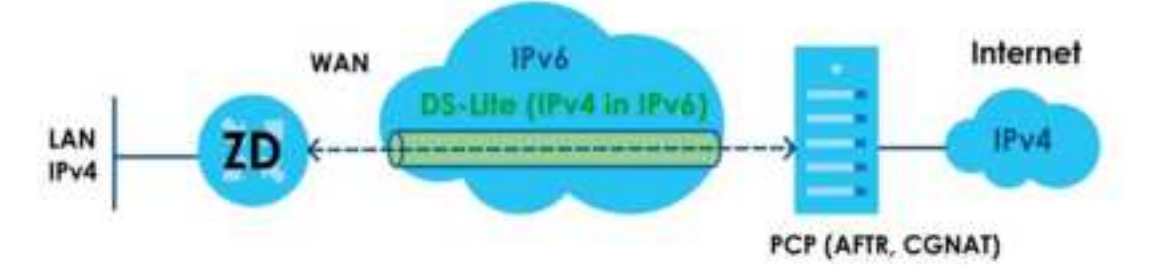

#### Requirement

You must enable DS Lite (Dual-Stack Lite) in Network Setting > Broadband > Edit WAN Interface to use PCP.

• If you select Automatically configured by DHCPC, then the IP address of the PCP server is in assigned to the Zyxel Device using DCHP Option 64.

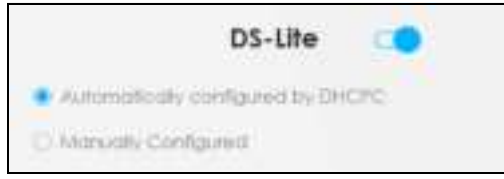

• If you select Manually Configured, then you must enter the IPv6 address of the PCP server in the DS-Lite Relay server IP field.

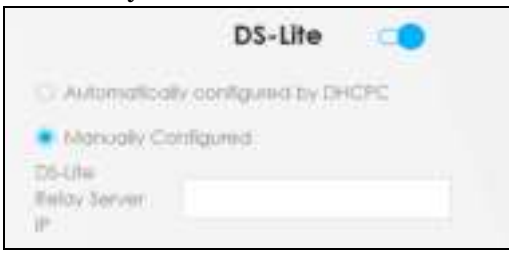

#### Configuring PCP

Click Network Setting > NAT > PCP to display the following screen.

#### Figure 190 Ne twork Setting > NAT > PCP

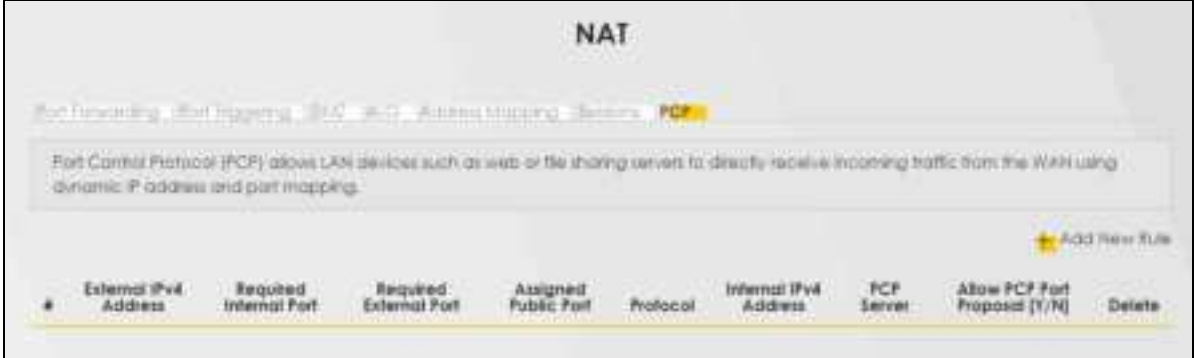

The following table describes the fields in this screen.

| LABEL                            | DESC RIPHO N                                                                                                    |
|----------------------------------|----------------------------------------------------------------------------------------------------|
| Add New Rule                     | Click this to add a new PCP rule.                                                                                                    |
| #                                | This is the index number of the rule.                                                                                                    |
| Extemal IPv4 Address             | This displays the external IP address assigned by the PCP server. PCP maps from this IP address to the LAN device IP address.                                                                                                    |
| Required Internal Port           | This displays the internal port number that the PCP server maps to, from the external port.                                                                                                    |
| Require d External Port          | This displays the proposed external port number that the PCP server maps from, to the internal port.                                                                                                    |
| Assigned Public Port             | This displays the allocated external port number assigned by the PCP server for the service<br>on the WAN if Allow PCP Port Proposal is enabled. PCP maps from this port number to the<br>internal port number.                                               |
| Pro to c o l                     | This is the protocol (TCP or UDP) for port number that identifies a service.                                                                                                    |
| Intemal IPv4 Address             | This is the IAN device IP address. PCP maps the external IP address to this IP address.                                                                                                    |
| PCP Server                       | This field displays the status of the PCP mapping request to the PCP server.                                                                                                    |
|                                  | <ul> <li>Succeeded - The PCP server successfully mapped the external IP address and port to the internal IP address and port.</li> <li>Failed - The PCP server failed to map the external IP address and port to the internal IP address and port.</li> </ul> |
|                                  | to assign an external IP address and port if the configured ones are not available.                                                                                                    |
| Allow PCP Port<br>Proposal (Y/N) | This displays <b>Y</b> if the PCP server can assign a different external IP address and port to the required ones you configured.                                                                                                    |
| De le te                         | Select a rule, then click this icon to remove the rule from the Zyxel Device.                                                                                                    |

Table 115 Network Setting > NAT > PCP

## 13.8.1 Add New Rule Screen

To add a new PCP rule, click Add New Rule. To edit an existing rule, select the rule, then click the Modify icon. The following screen displays.

Note: Be careful not to configure conflicting mapping between PCP and NATport forwarding for incoming traffic.

| Figure 191  | Ne twork Setting | > NAT > PCP > Ad | d New Rule |
|-------------|------------------|------------------|------------|
| ing une ioi |                  | , 1011, 101, 11u |            |

|                         | Add  | d New Rule |  |  |
|-------------------------|------|------------|--|--|
| Required Internal Port  |      |            |  |  |
| Recuired External Part  |      |            |  |  |
| Perform                 |      |            |  |  |
| Informat Pris Address   | - 24 | 34         |  |  |
| Allow PCP Port Proposal |      |            |  |  |
|                         |      |            |  |  |

The following table describes the fields in this screen.

| LABEL                   | DESC RIPIIO N                                                                                                    |
|-------------------------|----------------------------------------------------------------------------------------------------|
| Required Internal Port  | Enter an internal port number that the PCP server maps to, from the external port.                                                                                                    |
| Require d External Port | Enter a proposed external port number that the PCP server maps from, to the internal port.                                                                                                   |
| Pro to c o l            | Select the transport layer protocol. Choices are TCP and UDP. See the Service<br>Appendix to see what services require what protocol and port number.                                        |
| Internal IPv4 Address   | Enter the IP address of the IAN device. PCP maps the external IP address to this IP address.                                                                                                 |
| Allow PCP Port Proposal | Select this to allow the PCP server to assign an external IP address and port. If you clear this, PCP mapping will fail if the required ones configured are not available on the PCP server. |
| Cancel                  | Click <b>Cancel</b> to exit this screen without saving.                                                                                                    |
| ОК                      | Click OK to save yourchanges.                                                                                                    |

Table 116 Network Setting > NAT> PCP > Add New Rule

# 13.9 Technical Reference

This part contains more information regarding NAT.

## 13.9.1 NATDe finitions

Inside or outside denotes where a host is located relative to the Zyxel Device, for example, the computers of your subscribers are the inside hosts, while the web servers on the Internet are the outside hosts.

Globalor local denotes the IP address of a host in a packet as the packet traverses a router, for example, the local address refers to the IP address of a host when the packet is in the local network,

while the global address refers to the IP address of the host when the same packet is traveling in the WAN side.

Note that inside or outside refers to the location of a host, while global/local refers to the IP address of a host used in a packet. Thus, an inside local address (ILA) is the IP address of an inside host in a packet when the packet is still in the local network, while an inside global address (IGA) is the IP address of the same inside host when the packet is on the WAN side. The following table summarizes this information.

| IIEM      | DESC RIPIIO N                                                                               |
|-----------|---------------------------------------------------------------------------------------------|
| In sid e  | This refers to the host on the IAN.                                                         |
| O utsid e | This refers to the host on the WAN.                                                         |
| Local     | This refers to the packet address (source or destination) as the packet travels on the IAN. |
| Global    | This refers to the packet address (source or destination) as the packet travels on the WAN. |

Table 117 NATDe finitions

NAT never changes the IP address (either localorg lobal) of an outside host.

## 13.9.2 What NATDoes

In the simplest form, NATchanges the source IP address in a packet received from a subscriber (the inside local address) to another (the inside global address) before forwarding the packet to the WAN side. When the response comes back, NATtranslates the destination address (the inside global address) back to the inside local address before forwarding it to the original inside host. Note that the IP address (either local or global) of an outside host is never changed.

The global IP addresses for the inside hosts can be either static ordynamically assigned by the ISP. In addition, you can designate servers, for example, a web server and a telent server, on your local network and make them accessible to the outside world. If you do not define any servers (for Many-to-One and Many-to-Many Overload mapping), NAT offers the additional benefit of fire wall protection. With no servers defined, your Zyxel Device filters out all incoming inquiries, thus preventing intruders from probing your network. For more information on IP address translation, refer to *RFC 1631*, *The IP Network Address Translator (NAT)*.

## 13.9.3 How NATWorks

Each packet has two addresses – a source address and a destination address. For outgoing packets, the IIA (Inside LocalAddress) is the source address on the IAN, and the IGA (Inside GlobalAddress) is the source address on the WAN. For incoming packets, the IIA is the destination address on the IAN, and the IGA is the destination address on the WAN. NATmaps private (local) IP addresses to globally unique ones required for communication with hosts on other networks. It replaces the original IP source address (and TCP or UDP source port numbers for Many-to-One and Many-to-Many Overload NAT mapping) in each packet and then forwards it to the Internet. The Zyxel Device keeps track of the original addresses and port numbers so incoming reply packets can have their original values restored. The following figure illustrates this.
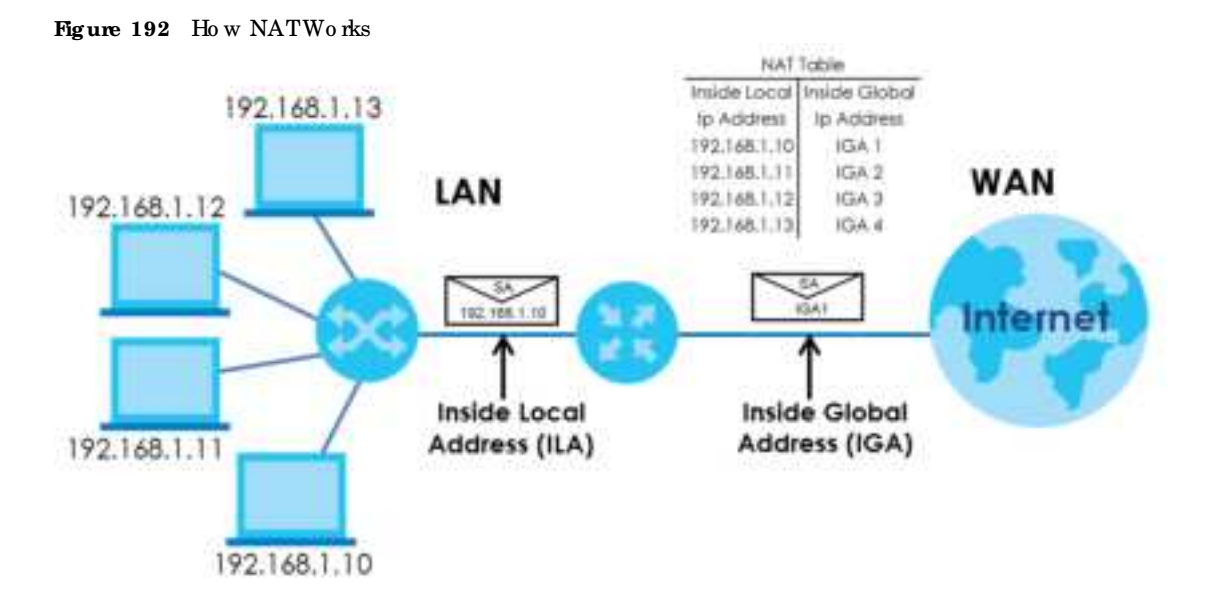

#### 13.9.4 NATApplication

The following figure illustrates a possible NATapplication, where three inside LANs (logical LANs using IP alias) behind the Zyxel Device can communicate with three distinct WAN networks.

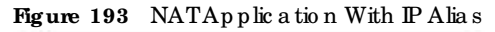

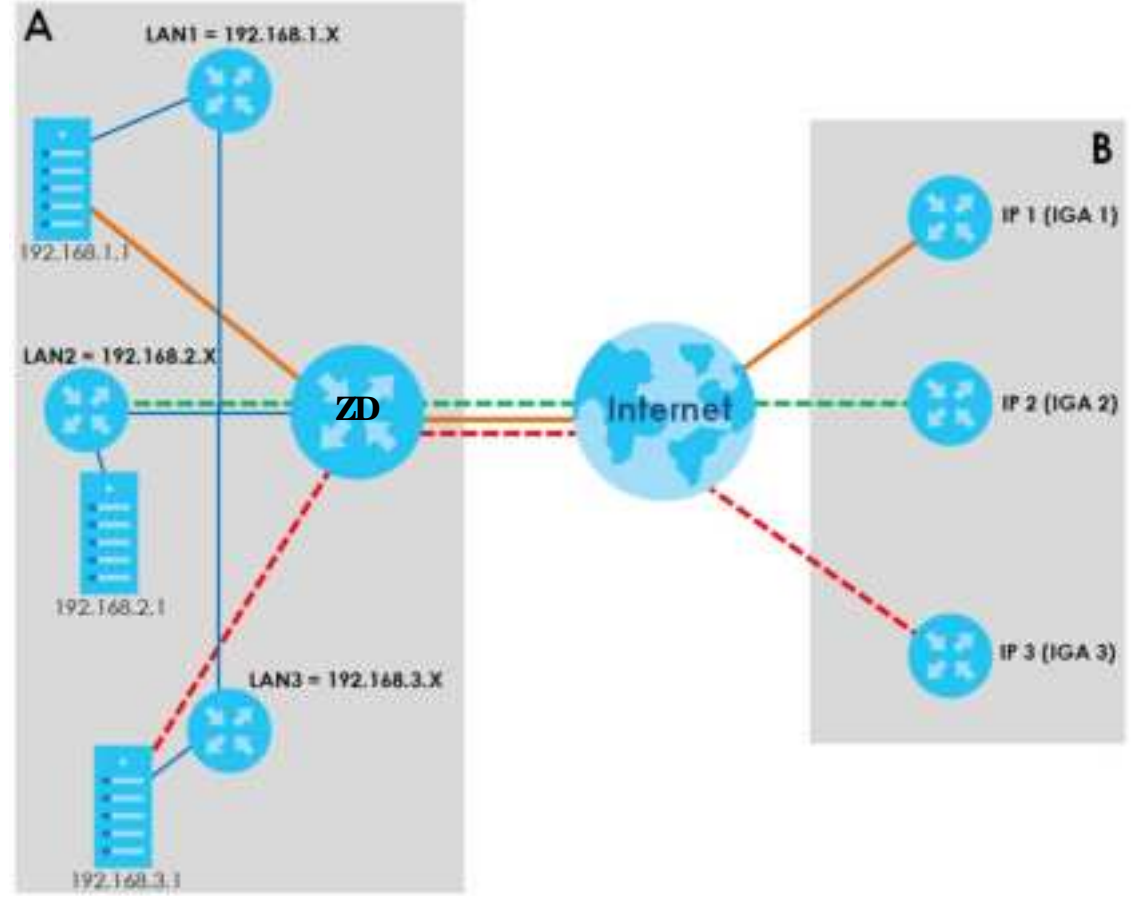

#### Port Forwarding: Services and Port Numbers

The most often used port numbers are shown in the following table. Please refer to RFC 1700 for further information about port numbers. Please also refer to the Supporting CD for more examples and details on port forwarding and NAT.

Table 118 Services and Port Numbers

| SERVIC ES                                        | PORTNUMBER |
|--------------------------------------------------|------------|
| EC HO                                            | 7          |
| FIP (File Transfer Protocol)                     | 21         |
| SMTP (Sim p le Mail Transfer Protocol)           | 25         |
| DNS (Domain Name System)                         | 53         |
| Finger                                           | 79         |
| HTIP (HyperText TransferprotocolorWWW, Web)      | 80         |
| POP3 (Post Office Protocol)                      | 110        |
| NNTP (Ne two rk Ne ws Transport Protocol)        | 119        |
| SNMP (Simple Network Management Protocol)        | 161        |
| SNMP tra p                                       | 162        |
| PPTP (Po int-to -Po int Tunne ling Pro to c o l) | 1723       |

#### Port Forwarding Example

Let's say you want to assign ports 21 – 25 to one FIP, Telnet and SMTP server (A in the example), port 80 to another (B in the example) and assign a default server IP address of 192.168.1.35 to a third (C in the example). You assign the LAN IP addresses and the ISP assigns the WAN IP address. The NAT network appears as a single host on the Internet.

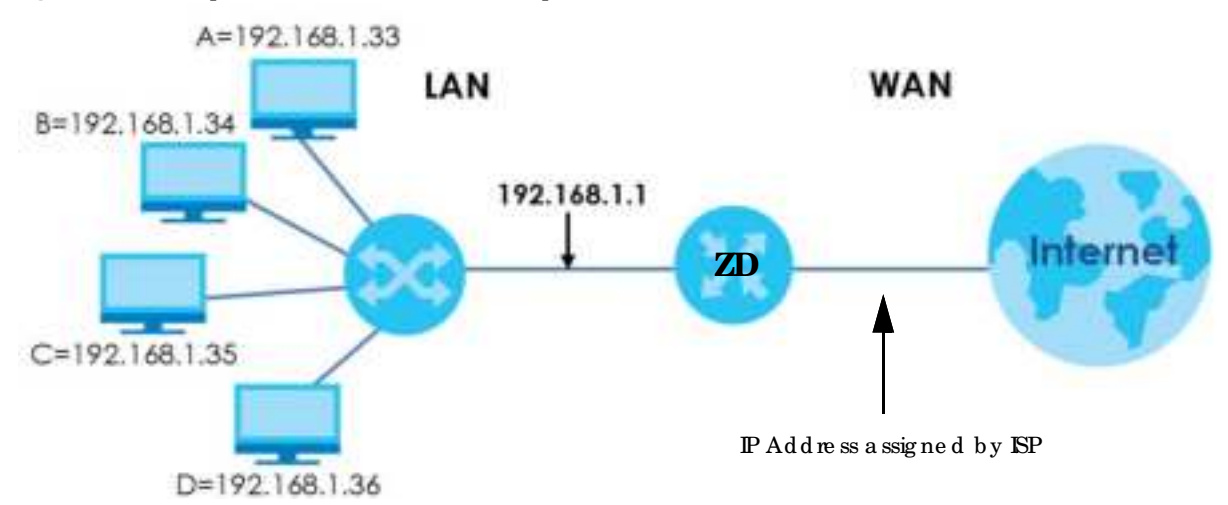

#### Figure 194 Multiple Servers Behind NATExample

# C HAPTER 14 DNS

# 14.1 DNS Overview

#### DNS

DNS (Domain Name System) is for mapping a domain name to its corresponding IP address and vice versa. The DNS server is extremely important because without it, you must know the IP address of a machine before you can access it.

In addition to the system DNS servers, each WAN interface (service) is set to have its own static or dynamic DNS server list. You can configure a DNS static mute to forward DNS queries for certain domain names through a specific WAN interface to its DNS servers. The Zyxel Device uses a system DNS server (in the order you specify in the **Broadband** screen) to resolve domain names that do not match any DNS muting entry. After the Zyxel Device receives a DNS reply from a DNS server, it creates a new entry for the resolved IP address in the muting table.

#### Dynamic DNS

Dynamic DNS allows you to use a dynamic IP address with one ormany dynamic DNS services so that anyone can contact you (in NetMeeting, CU-SeeMe, and so on). You can also access your FIP serveror Web site on yourown computer using a domain name (for instance myhost.dhs.org, where myhost is a name of yourchoice) that will never change instead of using an IP address that changes each time you reconnect. Your friends or relatives will always be able to call you even if they do not know your IP address.

You first need to have registered a dynamic DNS account with www.dyndns.org. This is for people with a dynamic IP from their ISP or DHCP server that would still like to have a domain name. The Dynamic DNS service provider will give you a password or key.

## 14.1.1 What You Can Do in this Chapter

- Use the DNS Entry screen to view, configure, or remove DNS routes (Section 14.2 on page 365).
- Use the **Dynamic DNS** screen to enable DDNS and configure the DDNS settings on the Zyxel Device (Section 14.3 on page 366).

## 14.1.2 What You Need To Know

#### DYNDNS Wildcard

Enabling the wildcard feature for your host causes \*.yourhost.dyndns.org to be aliased to the same IP address as yourhost.dyndns.org. This feature is useful if you want to be able to use, for example, www.yourhost.dyndns.org and still reach your hostname.

If you have a private WAN IP address, then you cannot use Dynamic DNS.

## 14.2 DNS Entry

DNS (Domain Name System) is used for mapping a domain name to its corresponding IP address and vice versa. Use this screen to view and configure manual DNS entires on the Zyxel Device. Click **Network** Setting > DNS to open the DNS Entry screen.

Note: The host name should consist of the host's local name and the domain name. For example, Mycomputer.home is a host name where Mycomputer is the host's local name, and .home is the domain name.

Figure 195 Network Setting > DNS > DNS Entry

|                                                                            | DI                                                                | NS                                  |                                  |
|----------------------------------------------------------------------------|-------------------------------------------------------------------|-------------------------------------|----------------------------------|
| DNE DRIVE Dynamics Chillin                                                 |                                                                   |                                     |                                  |
| Ond (Dumain Name System) I<br>view and configure DNS route                 | I used for mapping a domain Hame<br>is on the Zviel Device.       | ts its corresponding IP address and | vice versa, Use this screen to   |
|                                                                            |                                                                   |                                     | + Add New Chill Entry            |
|                                                                            | HastNorme                                                         | IF Address                          | Modify                           |
|                                                                            |                                                                   |                                     |                                  |
| Binote                                                                     |                                                                   |                                     |                                  |
| The hostnames requires a combinistion of the hostname (Mycomputer) and the | nation of the host's local name with (<br>le dontain name (hame). | ts domain name, for example, Myc    | omputer/teme consists of a local |

The following table describes the fields in this screen.

| LABEL             | DESC RIPTIO N                                              |
|-------------------|------------------------------------------------------------|
| Add New DNS Entry | Click this to create a new DNS entry.                      |
| #                 | This is the index number of the entry.                     |
| Ho stNa m e       | This indic ates the host name or domain name.              |
| IP Address        | This indic a tes the IP address assigned to this computer. |
| Modify            | Click the Editic on to edit the rule.                      |
|                   | Click the <b>Delete</b> icon to delete an existing rule.   |

Table 119 Network Setting > DNS > DNS Entry

## 14.2.1 Add or Edit DNS Entry

You can manually add ore dit the Zyxel Device's DNS name and IP address entry. Click Add New DNS Entry in the DNS Entry screen or the Editic on next to the entry you want to edit. The screen shown next appears.

| Figure 196 Ne twork Se tting | g > DNS > DNS Entry: Add or Edit |  |
|------------------------------|----------------------------------|--|
| <                            | Add New DNS Entry                |  |
| Heal Norme                   |                                  |  |
|                              | Cancel OK                        |  |

The following table describes the labels in this screen.

Table 120 Network Setting > DNS > DNS Entry: Add or Edit

| IABEL        | DESC RIPHO N                                                                                                    |
|--------------|----------------------------------------------------------------------------------------------------|
| Ho st Name   | Enter the host name of the DNS entry. You can use up to 256 alphanumeric (0-9, a-z, A-Z) characters with hyphens [-] and periods [.]. |
|              | You can use the wild card character, an "*" (asterisk) as the left most part of a domain name, such as *.example.com.                 |
| IPv4 Address | Enter the IPv4 address of the DNS entry.                                                                                              |
| Cancel       | Click <b>Cancel</b> to exit this screen without saving.                                                                               |
| ОК           | Click <b>OK</b> to save yourchanges.                                                                                                  |

# 14.3 Dynamic DNS

Dynamic DNS can update your cument dynamic IP address mapping to a hostname. Configure a DDNS service provider on your Zyxel Device. Click **Network Setting > DNS > Dynamic DNS**. The screen appears as shown.

| your Zyzel Device.      | Ne your current dynamic P dobrest motioning to a | a hostnome. Configure a DOHS service provider or |
|-------------------------|--------------------------------------------------|--------------------------------------------------|
| Dynamic DNS Setup       |                                                  |                                                  |
| Oynamic 014             | 🔹 Inclife : 🗇 Decisie Defings are invali         | d when dealers                                   |
| Senior Hondon)          | www.DynDH0.com                                   |                                                  |
| Autome.                 |                                                  |                                                  |
| canone                  |                                                  |                                                  |
| Personal                |                                                  | 0                                                |
| Enobie Watcord Opt      | ion.                                             |                                                  |
| E Instite Of une Opho   | n (Citily spolles to custom (244)                |                                                  |
| Dynamic DNS Status      |                                                  |                                                  |
| Ver Administration firm | A                                                |                                                  |
| Last labored fime       |                                                  |                                                  |
| Convert Dynamic P       |                                                  |                                                  |
|                         | Cancel Ac                                        | volv                                             |

The following table describes the fields in this screen.

| IABEL                                                      | DESC RIPIIO N                                                                                                    |  |
|------------------------------------------------------------|----------------------------------------------------------------------------------------------------|--|
| Dynamic DNS Setup                                          |                                                                                                    |  |
| Dynamic DNS                                                | Select Enable to use dynamic DNS.                                                                                                    |  |
| Se rvic e Pro vid e r                                      | Selectyour Dynamic DNS service provider from the drop-down list box.                                                                                                    |  |
| Ho st Na m e                                               | Enter the domain name assigned to your Zyxel Device by your Dynamic DNS provider. You can use up to 256 alphanumeric (0-9, a-z, A-Z) characters with hyphens [-] and periods [.]. |  |
|                                                            | You can specify up to two host names in the field separated by a comma (",").                                                                                                    |  |
| Use ma me                                                  | Enteryour username.                                                                                                    |  |
| Pa ssw o rd                                                | Enter the password assigned to you.                                                                                                    |  |
| En a b le Wild c a rd<br>O p tio n                         | Select the checkbox to enable DynDNS Wildcard.                                                                                                    |  |
| Enable Off Line<br>Option (Only<br>appliestocustom<br>DNS) | Check with your Dynamic DNS service provider to have traffic redirected to a URL(that you can specify) while you are off line.                                                    |  |
| Dyna mic DNS Sta tus                                       |                                                                                                    |  |
| Use r<br>Authe ntic a tio n<br>Re sult                     | This shows <b>Success</b> if the account is comectly set up with the Dynamic DNS provider account.                                                                                |  |
| La st Up d a te d Tim e                                    | This shows the last time the IP address the Dynamic DNS provider has a ssociated with the hostname was updated.                                                                   |  |
| Cument Dynamic<br>IP                                       | This shows the IP address your Dynamic DNS provider has currently a ssociated with the hostname.                                                                                  |  |

Table 121 Network Setting > DNS > Dynamic DNS

Table 121 Network Setting > DNS > Dynamic DNS(continued)

| LABEL  | DESC RIPIIO N                                    |
|--------|--------------------------------------------------|
| Cancel | Click Cancel to exit this screen without saving. |
| Apply  | Click Apply to save your changes.                |

# C HAPTER 15 IG MP/ MLD

# 15.1 IG MP/ MID Overview

Multic ast delivers IP packets to a group of hosts on the network defined by multic ast groups. Membership to these multicast groups are established using IGMP/MID.

Use the IG MP/ MLD screen to configure IG MP/ MLD group settings.

## 15.1.1 What You Need To Know

#### $Multic\,a\,st\,a\,nd\,\,I\!G\,MP$

See Multicast on page 252 for more information.

#### Multic a st Liste ner Disc overy (MLD)

The Multic ast Listener Discovery (MLD) protocol (defined in RFC 2710) is derived from IPv4's Internet Group Management Protocol version 2 (IGMPv2). MLD uses ICMPv6 message types, rather than IGMP message types. MLDv1 is equivalent to IGMPv2 and MLDv2 is equivalent to IGMPv3.

- MID allows an IPv6 switch or noter to discover the presence of MID hosts who wish to receive multic ast packets and the IP addresses of multicast groups the hosts want to join on its network.
- MLD snooping and MLD proxy are analogous to IGMP snooping and IGMP proxy in IPv4.
- MLD filtering controls which multicast groups a port can join.
- An MLD Report message is equivalent to an IGMP Report message, and an MLD Done message is equivalent to an IGMP Leave message.

#### IG MP Fast Leave

When a host leaves a multicast group (224.1.1.1), it sends an IGMP leave message to inform all routers (224.0.0.2) in the multicast group. When a router receives the leave message, it sends a specific query message to all multicast group (224.1.1.1) members to check if any other hosts are still in the group. Then the router deletes the host's information.

With the IGMP fast leave feature enabled, the router removes the host's information from the group member list once it receives a leave message from a host and the fast leave timer expires.

# 15.2 The IGMP/MLD Screen

Use this screen to configure multicast groups that the Zyxel Device manages through IGMP/MLD settings. To open this screen, click Network Setting > IGMP/MLD.

#### Note: Some models might only support IG MP/MLD Default Version configuration.

| Figure 198  | Network Setting > IG MP/MID |  |
|-------------|-----------------------------|--|
| ing une 100 |                             |  |

| IGMP/MLD                                                                  |                                                                                                    |  |
|---------------------------------------------------------------------------|----------------------------------------------------------------------------------------------------|--|
| Interded presses and press Ar<br>(1997 (party News) 1922 (party News) and | na é pou vezer mendra namenár de la mante de la de la mendra de la de la mendra de la de la mendra de la de la mendra |  |
| GMP Configuration                                                         |                                                                                                    |  |
| Detail Verson                                                             | 3                                                                                                    |  |
| Query Million                                                             | 25                                                                                                    |  |
| Query Response Manual                                                     | [10]                                                                                                    |  |
| LOV, Member Gowy Weinst                                                   | - RC                                                                                                    |  |
| Incomine Video                                                            | 1                                                                                                    |  |
| Norman Addition Onspec                                                    | 25                                                                                                    |  |
| Movimum AMBCell Optic<br>Soverce(hir Optical)                             | 1                                                                                                    |  |
| Aduption AA.Million Clemes.<br>Member:                                    | 25                                                                                                    |  |
| Forf Largest Encode:                                                      |                                                                                                    |  |
| (ANYTE) AN REPORT (AN)<br>MARCON (RED)                                    |                                                                                                    |  |
| Mercurre & Juli Investidate<br>(PTV)                                      |                                                                                                    |  |
| NLD Configuration                                                         |                                                                                                    |  |
| Detail Inside                                                             | 3                                                                                                    |  |
| Georgeometer                                                              | 105                                                                                                    |  |
| Query Response Hiterat.                                                   | 0                                                                                                    |  |
| Last Mumber Query Mitrixet                                                | 10                                                                                                    |  |
| Robertons Water -                                                         | 2                                                                                                    |  |
| Maleman Multilati Googe                                                   | 10                                                                                                    |  |
| Mainten Millour Data<br>Jacronite Galfulj                                 | ia.                                                                                                    |  |
| Manager Multiser Groups<br>Memory                                         | 10                                                                                                    |  |
| Fail Leave Discole                                                        |                                                                                                    |  |
| LAN ILLAN (KING LAN)<br>Multical (Tradity                                 |                                                                                                    |  |
|                                                                           | Concel Apply                                                                                                    |  |

The following table describes the labels in this screen.

Table 122 Network Setting > IG MP/ MLD

| LABEL               | DESC RIPTIO N                                                                                    |
|---------------------|--------------------------------------------------------------------------------------------------|
| IG MP/ MLD Config   | g ura tio n                                                                                      |
| De fa ult Ve rsio n | Enter the version of IG MP (1~3) and MID (1~2) that you want the Zyxel Device to use on the WAN. |

| IABEL                                                          | DESC RIPTIO N                                                                                                    |
|----------------------------------------------------------------|----------------------------------------------------------------------------------------------------|
| Query Interval                                                 | Enter the number of seconds the Zyxel Device sends a query message to hosts to get the group membership information.                                                                                                    |
| Query Response<br>Interval                                     | Enter the maximum number of seconds the Zyxel Device can wait for receiving a General Query message. Multicast routers use general queries to learn which multicast groups have members.                                                                                                    |
| Last Member<br>Query Interval                                  | Enter the maximum number of seconds the Zyxel Device can wait for receiving a response to a Group-Specific Query message. Multicast routers use group-specific queries to learn whether any member remains in a specific multicast group.                                                                                            |
| Robustness<br>Value                                            | Enter the number of times (1~7) the Zyxel Device can resend a packet if packet loss occurs due to network congestion.                                                                                                    |
| Maximum<br>Multicast<br>Groups                                 | Enter a number to limit the number of multic ast groups an interface on the Zyxel Device is<br>a llowed to join. Once a multic ast member is registered in the specified number of multic ast<br>groups, any new IGMP or MLD join report frames are dropped by the interface.                                                        |
| Ma xim um<br>Multic a st Da ta<br>So urc e s(fo r<br>IG MPv 3) | Enter a number to limit the number of multic ast data sources (1-24) a multic ast group is allowed to have.<br>Note: The setting only works for IGMPv3 and MLDv2.                                                                                                    |
| Maximum<br>MulticastGroup<br>Members                           | Enter a number to limit the number of multicast members a multicast group can have.                                                                                                    |
| Fast Le ave<br>Enable                                          | Se le ct this option to set the Zyxel Device to remove a port from the multicast tree immediately (without sending an IGMP or MLD membership query message) once it receives an IGMP or MLD leave message. This is helpful if a user wants to quickly change a TV channel (multicast group change) especially for IPTV applications. |
| LAN to LAN<br>(Intra LAN)<br>Multic ast Enable                 | Select this to enable IAN to IAN IGMP snooping capability.                                                                                                    |
| Membership<br>Join Immediate<br>(IPTV)                         | Select this to have the Zyxel Device add a host to a multicast group immediately once the Zyxel Device receives an IGMP or MID join message.                                                                                                    |
| Cancel                                                         | C lick <b>Cancel</b> to exit this screen without saving.                                                                                                    |
| Apply                                                          | Click Apply to save your changes back to the Zyxel Device.                                                                                                    |

Table 122 Network Setting > IG MP/ MLD (continued)

# CHAPTER 16 VIAN Group

# 16.1 VLAN Group Overview

A VIAN (Virtual Local Area Network) allows a physical network to be partitioned into multiple logical networks. Devices on a logical network belong to one group. A device can belong to more than one group. With VIAN, a device cannot directly talk to or hear from devices that are not in the same groups; the traffic must first go through a router.

Ports in the same VIAN group share the same frame broadcast domain thus increase network performance through reduced broadcast traffic. Shared resources such as a server can be used by all ports in the same VIAN as the server. Ports can belong to other VIAN groups too. VIAN groups can be modified at any time by adding, moving or changing ports without any re-cabling.

A tagged VIAN uses an explicit tag (VIAN ID) in the MAC header to identify the VIAN membership of a frame across bridges. The VIAN ID associates a frame with a specific VIAN and provides the information that switches the need to process the frame across the network.

In the following example, VIAN IDs (VIDs) 100 and 200 are added to identify Video-on-Demand and IPIV traffic respectively coming from the VoD and IPIV multicast servers. The Zyxel Device can also tag outgoing requests to the servers with these VIAN IDs.

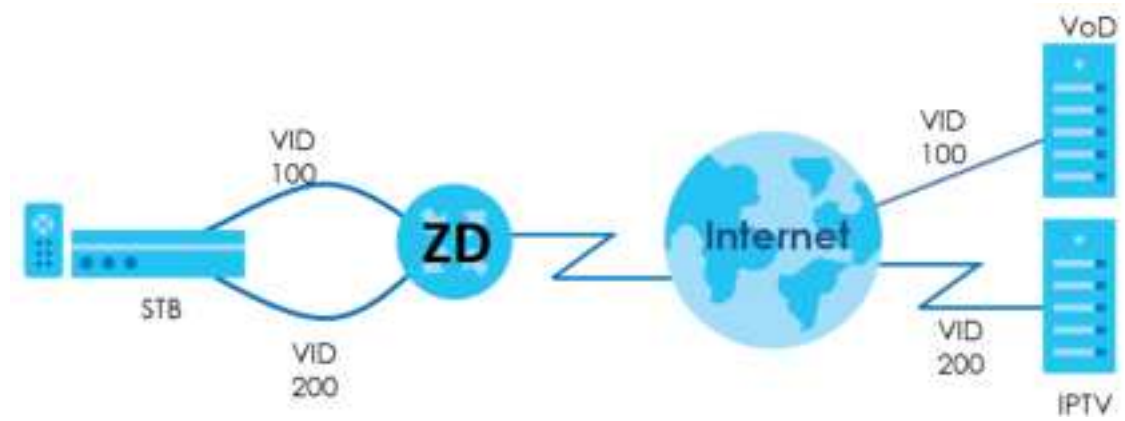

Figure 199 VLAN Group Example

## 16.1.1 What You Can Do in this Chapter

Use these screens to manage VIAN groups on the Zyxel Device.

# 16.2 VIAN Group Settings

This screen shows the VIAN groups created on the Zyxel Device. Click **Network Setting > VIAN Group** to open the following screen.

Figure 200 Network Setting > VLAN Group

|                       |                                | Vlan Group               |                       |                      |
|-----------------------|--------------------------------|--------------------------|-----------------------|----------------------|
| After creating a VLAN | Group, we can carify use the a | whet and DHCP settings a | t the LAN Setup page. |                      |
|                       |                                |                          |                       | + Add New VLAN Group |
|                       | Group Name                     | VLAN ID                  | Interlace             | Modily               |
| 1                     | MahGroupT                      | 2.                       | LANU                  | 0.5                  |
| 2                     | VianOvioup3                    |                          | LANEU                 | 93 12                |
| 3                     | ManQroup9                      | - 30                     | GAN10                 | 65 D                 |

The following table describes the fields in this screen.

| Table 123 | Ne two rk Se tting | > | VLAN | Group |
|-----------|--------------------|---|------|-------|
|-----------|--------------------|---|------|-------|

| LABEL                 | DESC RIPTIO N                                                                                                    |
|-----------------------|----------------------------------------------------------------------------------------------------|
| Add New VLAN<br>Group | Click this button to create a new VIAN group.                                                                                |
| #                     | This is the index number of the VIAN group.                                                                                  |
| Group Name            | This shows the descriptive name of the VLAN group.                                                                           |
| VIAN ID               | This shows the unique ID number that identifies the VLAN group.                                                              |
| Interfac e            | This shows the IAN ports included in the VIAN group and if traffic leaving the port will be tagged with the VIAN ID.         |
| Mod ify               | Click the <b>Edit</b> icon to change an existing VIAN group setting orclick the <b>Delete</b> icon to remove the VIAN group. |

## 16.2.1 Add or Edit a VIAN Group

Click the Add New VIAN Group button in the VIAN Group screen to open the following screen. Use this screen to create a new VIAN group.

| /5,4) i George Horne |              |             |  |
|----------------------|--------------|-------------|--|
| MAN D                |              |             |  |
| LANK                 | [] moute     | MITTING TO  |  |
| Long                 | []] trainide | III Course  |  |
| 000                  | () insule    | # 10 hours  |  |
| (Jela                | Chinate      | # Course    |  |
| IDG LAN              | EI PRIME     | E fritaging |  |

Figure 201 Ne twork Setting > VLAN Group > Add New VLAN Group/Edit

The following table describes the fields in this screen.

| Table 124 | Ne two rk Se tting > | VLAN Group > Add | New VLAN Group/Edit |
|-----------|----------------------|------------------|---------------------|
|-----------|----------------------|------------------|---------------------|

| IABEL   | DESC RIPTIO N                                                                                                    |
|---------|----------------------------------------------------------------------------------------------------|
| VIAN ID | Enter a unique ID number, from 1 to 4,094, to identify this VIAN group. Outgoing traffic is tagged with this ID if <b>TX Tagging</b> is selected below. |
| LAN     | Select Include to add the associated IAN interface to this VIAN group.                                                                                  |
|         | Note: Select <b>TX Tagging</b> to tag outgoing traffic from the associated IAN port with the <b>VIAN ID</b> number entered above.                       |
|         | Select Include to add the associated IAN interface to this VIAN group.                                                                                  |
|         | Note: Select <b>TX Tagging</b> to tag outgoing traffic from the associated LAN port with the <b>VIAN ID</b> number entered above.                       |
| Cancel  | Click <b>Cancel</b> to exit this screen without saving any changes.                                                                                     |
| ОК      | Click OK to save your changes.                                                                                                    |

# CHAPTER 17 Interface Grouping

## 17.1 Interface Grouping Overview

By default, all LAN and WAN interfaces on the Zyxel Device are in the same group and can communicate with each other. Create interface groups to have the Zyxel Device assign IP addresses in different domains to different groups. Each group acts as an independent network on the Zyxel Device. This lets devices connected to an interface group's LAN interfaces communicate through the interface group's WAN or LAN interfaces but not other WAN or LAN interfaces.

## 17.1.1 What You Can Do in this Chapter

The Interface Grouping screen lets you create multiple networks on the Zyxel Device (Section 17.2 on page 375).

# 17.2 Interface Grouping

You can manually add a IAN interface to a new group. Alternatively, you can have the Zyxel Device automatically add the incoming traffic and the IAN interface on which traffic is received to an interface group when its DHCP Vendor ID option information matches one listed for the interface group.

Use the **IAN Setup** screen to configure the private IP addresses the DHCP server on the Zyxel Device assigns to the clients in the default and/or user-defined groups. If you set the Zyxel Device to assign IP addresses based on the client's DHCP Vendor ID option information, you must enable DHCP server and configure IAN TCP/IP settings for both the default and user-defined groups. See <u>Chapter 10 on page</u> 284 for more information.

In the following example, the client that sends packets with the DHCP Vendor ID option set to MSFT5.0 (meaning it is a Windows 2000 DHCP client) is assigned the IP address 192.168.2.2 and uses the WAN VDSL\_PoE/ppp0.1 interface.

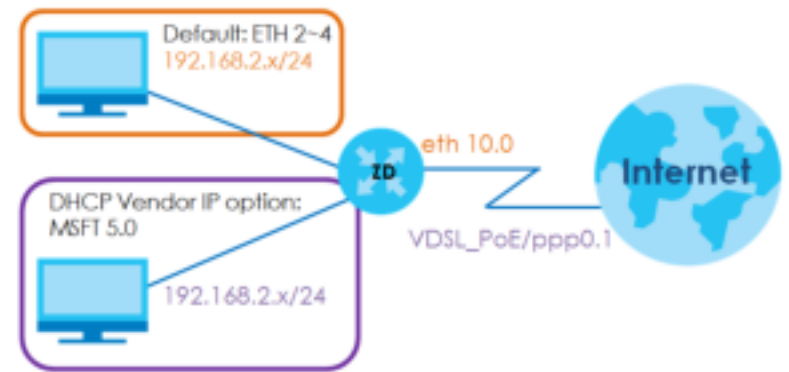

Figure 202 Interface Grouping Application

375

You can use this screen to create new user-defined interface groups or modify existing ones. Interfaces that do not belong to any user-defined group always belong to the default group.

Click Network Setting > Interface Grouping to open the following screen.

| Figure  | 203 | Ne twork     | Setting | > | Interface   | Grouping    |
|---------|-----|--------------|---------|---|-------------|-------------|
| ing and |     | 110 010 0111 | ~ umg   |   | mite ma e e | G IO GP IIG |

|                                                                                                    | In                                                                                                    | iterface Grouping                                                                                                    | 3                                                                                 |                                                                                                    |
|----------------------------------------------------------------------------------------------------|----------------------------------------------------------------------------------------------------|----------------------------------------------------------------------------------------------------|-----------------------------------------------------------------------------------|----------------------------------------------------------------------------------------------------|
| ly default, all LAN an<br>each other. Create in<br>proups. Each group o<br>communicate with e<br>You can use this scre<br>belong to any user d | d WAN Interfaces on the<br>menace groups to have<br>sols as an independent<br>ach other directly.<br>en to create new user-<br>effned group always br | te Zyret Device are in the san<br>a the Zyret Device asign IP at<br>t network on the Zyret Device<br>defined interface groups or m<br>slong to the default group.                                                                                                    | te group and ca<br>datesses in differ<br>. Devices in differ<br>adify existing on | n communicate with<br>ent domains to different<br>rent groups cannot<br>es. Interfaces that do not |
| Contro Martin                                                                                                    | WAN Interferen                                                                                                    | 149 1444                                                                                                    | Collector                                                                         | Add New Interface Grou                                                                             |
| Default                                                                                                    | AcyWAN                                                                                                    | (AN1), AN2, DAN0, Zyree<br>(, 2581 (*2, 4G), Zyree, Z<br>581, guest) (*2, 4G), Zyree, Z<br>581, guest) (*2, 4G), Zyree, Z<br>6), Zyree, Z581, guest)<br>(*2, 4G), Zyree, Z581, guest)<br>(*2, 4G), Zyree, Z581, guest)<br>(*55), Zyree, Z581, guest)<br>(*55), Zyree, Z581, guest) |                                                                                   | Mouny                                                                                              |

The following table describes the fields in this screen.

| LABEL                      | DESC RIPTIO N                                                                                                    |
|----------------------------|----------------------------------------------------------------------------------------------------|
| Add New<br>Interface Group | Click this button to create a new interface group.                                                                                      |
| Group Name                 | This shows the descriptive name of the group.                                                                                           |
| WAN Interface              | This shows the WAN interfaces in the group.                                                                                             |
| LAN Interfaces             | This shows the IAN interfaces in the group.                                                                                             |
| C rite ria                 | This shows the filtering criteria for the group.                                                                                        |
| Modify                     | Click the <b>Edit</b> icon to modify an existing Interface group setting or click the <b>Delete</b> icon to remove the Interface group. |

Table 125 Network Setting > Interface Grouping

### 17.2.1 Interface Group Configuration

Click the Add New Interface Group button in the Interface Grouping screen to open the following screen. Use this screen to create a new interface group. If you want to automatically add IAN clients to a new group, use filtering criteria.

Note: An interface can belong to only one group at a time.

Note: After configuring a vendor ID, reboot the client device attached to the Zyxel Device to obtain an appropriate IP address.

Note: You can have up to 15 filter criteria.

| Figure 204 Net | twork Setting > | Inte rfa c e | Grouping | > Add New | Interfac e | Group | (for DSL route rs) |
|----------------|-----------------|--------------|----------|-----------|------------|-------|--------------------|
|----------------|-----------------|--------------|----------|-----------|------------|-------|--------------------|

| LINE RECEIPTION OF CLARK | ste a new interface group. If you war | it to outomotically add LAW clients to a new group | , use Storing others. |
|--------------------------|---------------------------------------|----------------------------------------------------|-----------------------|
| Only Nome                |                                       |                                                    |                       |
| WARK Interface           | used in the grouping                  |                                                    |                       |
| FTM tope-                | frome.                                | 10 m l                                             |                       |
| ATM type-                | hore                                  |                                                    |                       |
| ETH THEM                 | NORE                                  |                                                    |                       |
| www.ecc.typei-           | None                                  |                                                    |                       |
| # Available LAN          | Interfaces                            | # Selected LAN interfaces                          |                       |
| III LAGIN                |                                       | 1                                                  |                       |
| III LAND                 |                                       |                                                    |                       |
| III ciela                |                                       | -                                                  |                       |
| 篇14014                   |                                       | 1.0                                                |                       |
| III 1/+#1_0002(*3        | 140[                                  | -                                                  |                       |
| Automotically Ar         | dd Clients With the following DHCP Ve | inder ID:                                          |                       |
|                          | Filter Criteria                       | WildCard Support                                   | Modify                |
| 1                        | Option e3: 53                         | τ.                                                 | 2 0                   |
|                          |                                       |                                                    | <b>*</b> Add          |
| Tanta                    |                                       |                                                    |                       |

| this screen to create a ne | w interface group. If you want to au  | tomatically add LAN clients to a new grou | o, une triering otterio. |
|----------------------------|---------------------------------------|-------------------------------------------|--------------------------|
|                            |                                       |                                           |                          |
| Group Home                 |                                       |                                           |                          |
| while interfacements and   | the grouping                          |                                           |                          |
| ETH NOR-                   | None                                  | •                                         |                          |
| WWW/III Type-              | 100e                                  |                                           |                          |
| # Available LAN interfor   | ei                                    | # Selected LAN Interfaces                 |                          |
| C LANN                     | 1                                     |                                           |                          |
| CLAND.                     |                                       | <b>&gt;=</b>                              |                          |
| LANE                       |                                       |                                           |                          |
| C LANK                     |                                       | 2                                         |                          |
| []2yke[_0000]*2.4G]        |                                       |                                           |                          |
| Adomofically Add Cler      | its With the following DHCF Vendor ID | ÷                                         |                          |
|                            | filter Criteria                       | WildCard Support                          | Modily                   |
|                            |                                       |                                           | te Add                   |
| 1201e                      |                                       |                                           |                          |
|                            | indor (0, reboat the client device at | toched to the Jyvei Device to obtain on a | opropriorie Pladidress.  |

Figure 205 Network Setting > Interface Grouping > Add New Interface Group (for Ethernet routers)

| Figure 206 | Ne twork Setting | > Interface | Grouping | > Add | Ne w | Interfac e | $G {\it ro} up$ | (for AON a | nd PON |
|------------|------------------|-------------|----------|-------|------|------------|-----------------|------------|--------|
| ro ute rs  | )                |             |          |       |      |            |                 |            |        |

|                                                            | Add                                                                                                    | Add New Interface Group                                                                       |                                                                 |  |  |  |  |
|------------------------------------------------------------|----------------------------------------------------------------------------------------------------|-----------------------------------------------------------------------------------------------|-----------------------------------------------------------------|--|--|--|--|
| this screen is cre<br>CP vendor D stim<br>dwss ham the loc | ale a new interface, group, if you wa<br>g ity configuring this, any DHOP aler<br>of DHOP serves                                                                                                    | nt to automatically add JAH clients to a WAN<br>Frequest with the specified vendor ID (DHCP o | nterface in the new group, ad<br>prior all will be denied on (P |  |  |  |  |
|                                                            |                                                                                                    |                                                                                               |                                                                 |  |  |  |  |
| Oroug Harris                                               |                                                                                                    |                                                                                               |                                                                 |  |  |  |  |
| WARDNESS                                                   | es used in the grouping                                                                                                    |                                                                                               |                                                                 |  |  |  |  |
| #ON/ype-                                                   | None:                                                                                                    |                                                                                               |                                                                 |  |  |  |  |
| WWARDpp=                                                   | Hote                                                                                                    |                                                                                               |                                                                 |  |  |  |  |
| # Available LAN                                            | i Inferfaces                                                                                                    | # Selected LAN Interfaces                                                                     |                                                                 |  |  |  |  |
| C LANI                                                     |                                                                                                    |                                                                                               |                                                                 |  |  |  |  |
| C LAND                                                     |                                                                                                    |                                                                                               |                                                                 |  |  |  |  |
| CLAND .                                                    |                                                                                                    | 1 L L                                                                                         |                                                                 |  |  |  |  |
| LANH                                                       |                                                                                                    | <                                                                                             |                                                                 |  |  |  |  |
| LAN-B                                                      |                                                                                                    |                                                                                               |                                                                 |  |  |  |  |
| Automotically A                                            | dd Clients With the following DHCF V                                                                                                    | endor ID:                                                                                     |                                                                 |  |  |  |  |
|                                                            |                                                                                                    |                                                                                               |                                                                 |  |  |  |  |
|                                                            | filter Criterio                                                                                                    | WildCard Support                                                                              | Modily                                                          |  |  |  |  |
|                                                            |                                                                                                    |                                                                                               |                                                                 |  |  |  |  |
|                                                            |                                                                                                    |                                                                                               | t Add                                                           |  |  |  |  |
| 140N                                                       |                                                                                                    |                                                                                               |                                                                 |  |  |  |  |
| (1) After config                                           | ring a vendor C. rebool the cilent d                                                                                                    | evice officined to the Zyral Device to obtain a                                               | in appropriate in address                                       |  |  |  |  |
| all stars may have                                         | and the set of the set of the set |                                                                                               |                                                                 |  |  |  |  |

The following table describes the fields in this screen.

| Table 126 | Ne two rk Se tting | > Interface | Grouping > Add | New Interface | Group/Edit |
|-----------|--------------------|-------------|----------------|---------------|------------|
|-----------|--------------------|-------------|----------------|---------------|------------|

| LABEL                                                         | DESC RIPHO N                                                                                                    |
|---------------------------------------------------------------|----------------------------------------------------------------------------------------------------|
| Group Name                                                    | Enter a descriptive name for this interface group. You can use up to 32 printable characters except [ " ], [ ` ], [ ' ], [ < ], [ > ], [ ^ ], [ \$ ], [   ], [ & ], or [ ; ]. Spaces are allowed.                                                                                                    |
| WAN Interfaces<br>used in the<br>grouping                     | Select the WAN interface this group uses. The group can have up to one PIM interface, up to one AIM interface, up to one EIH interface, and up to one WWAN interface.<br>Select None to not add a WAN interface to this group.                                                                                                    |
| Se le c te d IAN<br>Interfaces<br>Available IAN<br>Interfaces | Selectone or more interfaces (Ethe met IAN, wireless IAN) in the <b>Available IAN Interfaces</b> list<br>and use the left arrow to move them to the <b>Selected IAN Interfaces</b> list to add the interfaces to<br>this group.<br>To remove a IAN or wireless IAN interface from the <b>Selected IAN Interfaces</b> , use the right-facing<br>arrow. |

| LABEL                                                                  | DESC RIPIIO N                                                                                                    |
|------------------------------------------------------------------------|----------------------------------------------------------------------------------------------------|
| Automatically<br>Add ChentsWith<br>the following<br>DHCP Vendor<br>IDs | Click Add to identify IAN hosts to add to the interface group by criteria such as the type of the hardware or firm ware. See Section 17.2.2 on page 380 for more information. |
| #                                                                      | This shows the index number of the rule.                                                                                                    |
| Filte r C rite ria                                                     | This shows the filtening critenia. The IAN interface on which the matched traffic is received will be long to this group automatically.                                       |
| Wild C a rd<br>Sup p o rt                                              | This shows if wild card on DHCP option 60 is enabled.                                                                                                    |
| Mod ify                                                                | Click the <b>Edit</b> icon to change the group setting.                                                                                                    |
|                                                                        | Click the <b>Delete</b> icon to delete this group from the Zyxel Device.                                                                                                    |
| Cancel                                                                 | Click <b>Cancel</b> to exit this screen without saving.                                                                                                    |
| ОК                                                                     | Click OK to save your changes.                                                                                                    |

Table 126 Network Setting > Interface Grouping > Add New Interface Group/Edit (continued)

### 17.2.2 Interface Grouping Criteria

Click the Add button in the Interface Grouping Configuration screen to open the following screen. Use this screen to automatically add clients to an interface group based on specified criteria. You can choose to define a group based on a MAC address, a vendor ID (DHCP option 60), an Identity Association Identifier (DHCP option 61), vendor specific information (DHCP option 125), or a VIAN group.

| Criteria<br>Source MAC address<br>DHCP option 60<br>DHCP option 61<br>DHCP option 125<br>Enterprise<br>Number<br>Manufacturer<br>OUI<br>Serial<br>Number<br>Product<br>Class                                                       | eria |
|----------------------------------------------------------------------------------------------------|------|
| Criteria<br>Source MAC address<br>DHCP option 60<br>DHCP option 61<br>DHCP option 125<br>Enterprise<br>Number<br>Manufacturer<br>OUI<br>Serial<br>Number<br>Product<br>Class                                                       |      |
| Criteria<br>Source MAC address<br>DHCP option 60<br>DHCP option 61<br>DHCP option 125<br>Enterprise<br>Number<br>Manufacturer<br>OUI<br>Serial<br>Number<br>Product<br>Class                                                       |      |
| <ul> <li>Source MAC address</li> <li>DHCP option 60</li> <li>DHCP option 61</li> <li>DHCP option 125</li> <li>Enterprise<br/>Number</li> <li>Manufacturer<br/>OUI</li> <li>Serial<br/>Number</li> <li>Product<br/>Class</li> </ul> |      |
| <ul> <li>DHCP option 60</li> <li>DHCP option 61</li> <li>DHCP option 125</li> <li>Enterprise<br/>Number</li> <li>Manufacturer<br/>OUI</li> <li>Serial<br/>Number</li> <li>Product<br/>Class</li> </ul>                             |      |
| DHCP option 61      DHCP option 125     Enterprise     Number     OUI     Serial     Number     Product     Class                                                                                                    |      |
| DHCP option 125     Enterprise     Number     Manufacturer     OUI     Serial     Number     Product     Class                                                                                                    |      |
| Manufacturer<br>OUI<br>Serial<br>Number<br>Product<br>Class                                                                                                    |      |
| Serial<br>Number<br>Product<br>Class                                                                                                    |      |
| Product<br>Class                                                                                                    |      |
|                                                                                                    |      |
| O VLAN Group                                                                                                    |      |
|                                                                                                    |      |

Figure 207 Network Setting > Interface Grouping > Interface Group Configuration: Add

AX/DX/EE/EX/PX Se rie s Use r's Guide

The following table describes the fields in this screen.

| Table 127 | Network Setting >        | • Interface  | Gmuping >   | • Interface  | Gmup    | Config uratio   | n: Add |
|-----------|--------------------------|--------------|-------------|--------------|---------|-----------------|--------|
|           | I to the o m oc tuning . | millo ma o o | GIO GPHIS - | millo ma o o | G 10 Gp | company and the | ,      |

| LABEL                                                                                                    | DESC RIPTIO N                                                                                                    |  |
|----------------------------------------------------------------------------------------------------|----------------------------------------------------------------------------------------------------|--|
| Source MAC<br>Address                                                                                                    | Enter the source MAC address of the packet.                                                                                                    |  |
| APAS MAC Filter                                                                                                    | Select this option and enter the MAC address of the matched IAN host.                                                                                         |  |
| DHCPOption 60 Select this option and enter the Vendor Class Identifier (Option 60) of the matched trasuch as the type of the hard ware or firm ware. |                                                                                                    |  |
| En a b le<br>wild c a rd                                                                                                    | Select this option to be able to use wildcards in the Vendor Class Identifier configured for DHCP option 60.                                                  |  |
| DHCPOption 61                                                                                                    | Select this and enter the device identity of the matched traffic.                                                                                             |  |
|                                                                                                    | Enter the Identity Association Identifier (IAID) of the device, for example, the WAN connection index number.                                                 |  |
| DHCPOption 125                                                                                                    | Select this and entervendor specific information of the matched traffic.                                                                                      |  |
| Ente rprise<br>Number                                                                                                    | Enter the vendor's 32-bit enterprise number registered with the IANA (Internet Assigned Numbers Authority).                                                   |  |
| Manufacturer<br>OUI                                                                                                    | Specify the vendor's OUI (Organization Unique Identifier). It is usually the first 3 bytes of the MAC address.                                                |  |
| Se ria l Num b e r                                                                                                    | Enter the serial number of the device.                                                                                                    |  |
| Product Class                                                                                                    | Enter the product class of the device.                                                                                                    |  |
| VIAN Group                                                                                                    | Select this and the VIAN group of the matched traffic from the drop-down list box. A VIAN group can be configured in <b>Network Setting &gt; VIAN Group</b> . |  |
| Cancel                                                                                                    | Click <b>Cancel</b> to exit this screen without saving.                                                                                                    |  |
| ОК                                                                                                    | Click OK to save your changes.                                                                                                    |  |

# C HAPTER 18 USB Servic e

# 18.1 USB Service Overview

You can share files on a USB memory stick or hard drive connected to your Zyxel Device with users on your network.

The following figure is an overview of the Zyxel Device's file server feature. Computers A and B can access files on a USB device (C) which is connected to the Zyxel Device.

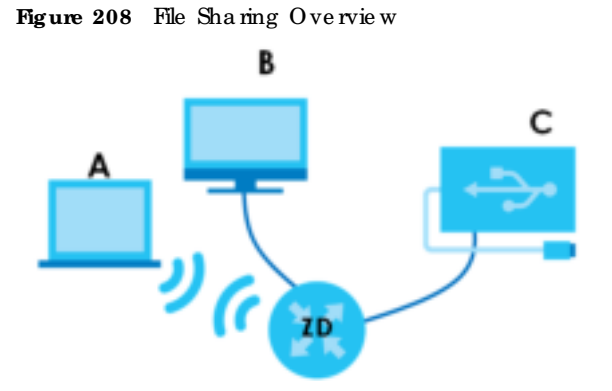

The Zyxel Device will not be able to join a workgroup if your local area network has restrictions set up that do not a low devices to join a workgroup. In this case, contact your network administrator.

## 18.1.1 What You Can Do in this Chapter

- Use the File Sharing screen to enable file-sharing server (Section 18.2 on page 383).
- Use the Media Server screen to enable or disable the sharing of media files (Section 18.3 on page 386).

## 18.1.2 What You Need To Know

The following terms and concepts may help as you read this chapter.

#### 18.1.2.1 About File Sharing

#### Workgroup Name

This is the name given to a set of computers that are connected on a network and share resources such as a printer or files. Windows automatically assigns the workgroup name when you set up a network.

382

#### Shares

When settings are set to default, each USB device connected to the Zyxel Device is given a folder, called a "share". If a USB hard drive connected to the Zyxel Device has more than one partition, then each partition will be allocated a share. You can also configure a "share" to be a sub-folder or file on the USB device.

#### File Systems

A file system is a way of storing and organizing files on your hard drive and storage device. Often different operating systems such as Windows or Linux have different file systems. The file sharing feature on your Zyxel Device supports File Allocation Table (FAT) and FAT32.

#### Common Internet File System

The Zyxel Device uses Common Internet File System (CIFS) protocol for its file sharing functions. CIFS compatible computers can access the USB file storage devices connected to the Zyxel Device. CIFS protocol is supported on Microsoft Windows, Linux Samba and other operating systems (refer to your systems specific ations for CIFS compatibility).

## 18.1.3 Before You Begin

- 1 Make sure the Zyxel Device is connected to your network and turned on.
- 2 Connect the USB device to one of the Zyxel Device's USB port. If you are connecting a USB hard drive that comes with an external power supply, make sure it is connected to an appropriate power source.
- 3 The Zyxel Device detects the USB device and makes its contents available for browsing.
  - Note: If your USB device cannot be detected by the Zyxel Device, see the trouble shooting for suggestions.

## 18.2 USB Service

Use this screen to set up file sharing through the ZyxelDevice. The ZyxelDevice's LAN users can access the shared folder(orshare) from the USB device inserted in the ZyxelDevice. To access this screen, click **Network Setting > USB Service**.

|                                   |                                          | US                                                            | B Service                                  |                               |                     |
|-----------------------------------|------------------------------------------|---------------------------------------------------------------|--------------------------------------------|-------------------------------|---------------------|
| The modern of<br>Tolders in the U | an share Ries Nam<br>DB disks to share a | your 105 Both drive or disk wi<br>nd which unes can access if | wn you altach it hi t<br>e ifianid fulden. | w USE port. You may that have | oeciding weich      |
| Information                       |                                          |                                                               |                                            |                               |                     |
|                                   | Volume                                   | c                                                             | opacity                                    | Used Sp                       | 000                 |
|                                   | UDG_10351                                | 3                                                             | en nin                                     | 27054                         | 6                   |
| Active                            | y List<br>Shatus                         | Share Norme                                                   | Share Path                                 | Share Description             | Add New Shore ModBy |
| Account Mana                      | ogement                                  |                                                               |                                            |                               | - Acti New Use      |
|                                   | Status                                   |                                                               |                                            | User Name                     |                     |
|                                   | 8                                        |                                                               |                                            | - CLEMIN                      |                     |
|                                   |                                          | Cancel                                                        | Appl                                       | ¥.                            |                     |

Figure 209 Network Setting > USB Servic e

Note: The Share Directory List is only visible when you connect a USB device.

Each field is described in the following table.

| Table 128 | Ne two rk Se tting | > | USB Se rvic e |
|-----------|--------------------|---|---------------|
|-----------|--------------------|---|---------------|

| IABEL                    | DESC RIPTIO N                                                              |  |  |  |
|--------------------------|----------------------------------------------------------------------------|--|--|--|
| Inform a tio n           |                                                                            |  |  |  |
| Volume                   | This is the volume name the Zyxel Device gives to an inserted USB device.  |  |  |  |
| Capacity                 | This is the total a vailable memory size (in megabytes) on the USB device. |  |  |  |
| Used Space               | This is the memory size (in meg abytes) already used on the USB device.    |  |  |  |
| Se rve r C o nfig ura t  | io n                                                                       |  |  |  |
| File Sharing<br>Services | Click this switch to enable file sharing through the Zyxel Device.         |  |  |  |
| Share Directory Li       | st                                                                         |  |  |  |
| This only appears        | when you have inserted a USB device.                                       |  |  |  |
| Add New Share            | Click this to set up a new share on the Zyxel Device.                      |  |  |  |
| Ac tive                  | Select this to allow the share to be accessed.                             |  |  |  |
| Status                   | This field shows the status of the share                                   |  |  |  |
|                          | 🚏: The share is not activated.                                             |  |  |  |
|                          | 😤: The share is activated.                                                 |  |  |  |

AX/DX/EE/EX/PX Se rie s Use r's Guide

| LABEL                     | DESC RIPTIO N                                                                                                    |
|---------------------------|----------------------------------------------------------------------------------------------------|
| Share Name                | This field displays the name of the file you shared.                                                                              |
| Share Path                | This field displays the location in the USB of the file you shared.                                                               |
| Sha re<br>De sc rip tio n | This field displays a description of the file you shared.                                                                         |
| Mod ify                   | Click the Editic on to change the settings of an existing share.                                                                  |
|                           | Click the <b>Delete</b> icon to delete this share in the list.                                                                    |
| AccountManage             | ment                                                                                                    |
| Add New User              | C lick this button to create a user account to access the secured shares. This button redirects you to Maintenance > UserAccount. |
| Status                    | This field shows the status of the user.                                                                                          |
|                           | : The useraccount is not activated for the share.                                                                                 |
|                           | a: The useraccount is activated for the share.                                                                                    |
| Use r Na m e              | This is the name of a user who is allowed to access the secured shares on the USB device.                                         |
| Cancel                    | C lick this to restore your previously saved setting s.                                                                           |
| Apply                     | Click this to save your changes to the Zyxel Device.                                                                              |

Table 128 Network Setting > USB Service (continued)

#### 18.2.1 Add New Share

Use this screen to set up a new share ore dit an existing share on the Zyxel Device. Click Add New Share in the File Sharing screen orclick the Editor Modify icon next to an existing share.

| <              | Add New 5  | hare      |        |
|----------------|------------|-----------|--------|
|                |            |           |        |
| Volume.        | unbl_ubli  | •         |        |
| Share Poth     |            |           | Browle |
| Description    |            |           |        |
| Access Level ( | Security 1 | •         |        |
|                | Mowed      | User Name |        |
|                |            | odrin     |        |
|                |            |           |        |
|                | Cancel     | OK        |        |

Figure 210 Network Setting > USB Service > Add New Share

The following table describes the labels in this menu.

| IABEL           | DESC RIPIIO N                                                                                                    |
|-----------------|----------------------------------------------------------------------------------------------------|
| Volume          | Select the volume in the USB storage device that you want to add as a share in the Zyxel Device.                                                                                                    |
|                 | This field is read-only when you are editing the share.                                                                                                    |
| Share Path      | Manually enterthe file path for the share, or click the <b>Browse</b> button and select the folder that you want to add as a share.                                                                        |
|                 | This field is read-only when you are editing the share.                                                                                                    |
| De sc rip tio n | You can eitherentera short description of the share, or leave this field blank. You can use up to 128 printable characters except ["], [`], ['], [<], [>], [^], [\$], [], [&], or [;]. Spaces are allowed. |
| Access Level    | Se le c t <b>Public</b> if you want the share to be accessed by users connecting to the Zyxel Device.<br>Otherwise, se le c t <b>Se curity</b> .                                                           |
| Allowed         | If Security is selected in the Access Level field, select this check box to allow/prohibit access to the share.                                                                                            |
| Use r Na m e    | This field specifies the userforwhich the Allowed setting applies. Users can be added or modified in Maintenance > UserAccount.                                                                            |
| Cancel          | Click <b>Cancel</b> to return to the previous screen.                                                                                                    |
| ОК              | Click <b>OK</b> to save your changes.                                                                                                    |

#### 18.2.2 Add New User Screen

Once you click the Add New Userbutton, you will be directed to the UserAccount screen. To create a useraccount that can access the secured shares on the USB device, click the Add New Account button in the Network Setting > USB Service > UserAccount screen.

Please see Chapter 36 on page 475, for detailed information about UserAccount screen.

## 18.3 Media Server

The media server feature lets anyone on your network play video, music, and photos from the USB storage device connected to your Zyxel Device without having to copy them to another computer. The Zyxel Device can function as a DINA-compliant media server, where the Zyxel Device streams files to DINA-compliant media clients like Windows Media Player. The Digital Living Network Alliance (DINA) is a group of personal computer and electronics companies that works to make products compatible in a home network.

The Zyxel Device media server enables you to:

- Publish all shares for everyone to play media files in the USB storage device connected to the Zyxel Device.
- Use hard ware based media clients like the DMA-2500 to play the files.
- Note: Anyone on yourne twork can play the media files in the published shares. No username and password or other form of security is used. The media server is enabled by default with the video, photo, and music shares published.

To change your Zyxel Device's media server settings, click Network Setting > USB Service > Media Server. The screen appears as shown.

|                                                                                                    | USB Service                                                                                                    | Ð                                                                                                    |                                                                                                    |
|----------------------------------------------------------------------------------------------------|----------------------------------------------------------------------------------------------------|----------------------------------------------------------------------------------------------------|----------------------------------------------------------------------------------------------------|
| Ge horro Media Serv                                                                                                    | WC.                                                                                                    |                                                                                                    |                                                                                                    |
| The media server teature<br>your 2;xel Device eithout<br>media server, where the 2<br>Network Alfonce (DUNK)<br>in a home network. | ets anyone on your redwark play video, music, o<br>having to capy them to another computer. The<br>well Device inteams files to DLNA compliant mes<br>s a group of periorial computer and electronics. | nd photos from the USE o<br>Zone Davice can function<br>do uterts the Windows M<br>companies that worts to | tarage device connected to<br>via a DDNA-complant<br>edic Payer. The Dights Using<br>mole products compatible |
| Margin lar or                                                                                                    | 00                                                                                                    |                                                                                                    |                                                                                                    |
| Interfoce                                                                                                    | Default                                                                                                    |                                                                                                    |                                                                                                    |
| Value -                                                                                                    | Af 1118 Devicine                                                                                                    |                                                                                                    |                                                                                                    |
| Machine Clargery Forth                                                                                                    |                                                                                                    |                                                                                                    | Barner.                                                                                                    |
|                                                                                                    | Cancel                                                                                                    | pply                                                                                                    |                                                                                                    |

The following table describes the labels in this menu.

Table 130 Network Setting > USB Service > Media Server

| LABEL                 | DESC RIPTIO N                                                                                                    |
|-----------------------|----------------------------------------------------------------------------------------------------|
| Media Server          | Click this switch to have the Zyxel Device function as a DLNA-compliant media server. When the switch goes to the right , the function is enabled. Otherwise, it is not.                                                            |
|                       | Enable the media server to let (DINA-compliant) media clients on your network play media files located in the shares.                                                                                                    |
| Interfac e            | Select an interface on which you want to enable the media server function. An interface can be added or modified in <b>Network Setting &gt; Interface Grouping.</b>                                                                 |
| Volume                | This is the volume name the Zyxel Device gives to an inserted USB device. Select a volume in the USB storage device(s) to allow the Zyxel Device media serveraccess. Select <b>All USB Devices</b> to enable access on all volumes. |
| Media Library<br>Path | Enter the path clients use to access the media files on a USB storage device connected to the Zyxel Device.                                                                                                    |
| Cancel                | Click Cancel to restore your previously saved settings.                                                                                                    |
| Apply                 | Click Apply to save yourchanges.                                                                                                    |

# C HAPTER 19 Fire wall

## 19.1 Fire wall Overvie w

This chapter shows you how to enable the Zyxel Device fire wall. Use the fire wall to protect your Zyxel Device and network from attacks by hackers on the Internet and controlaccess to it. The fire wall:

- allows traffic that originates from your LAN computers to go to all other networks.
- blocks traffic that originates on other networks from going to the IAN.

By default, the Zyxel Device blocks DoSattacks whether the fire wall is enabled or disabled.

The following figure illustrates the fire wall action. User A can initiate an IM (Instant Messaging) session from the IAN to the WAN (1). Return traffic for this session is also allowed (2). However other traffic initiated from the WAN is blocked (3 and 4).

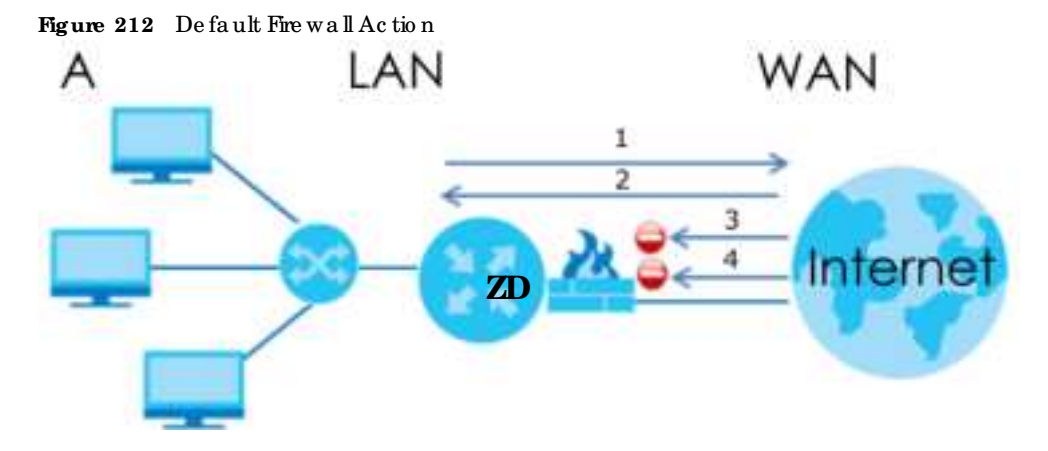

## 19.1.1 What You Need to Know About Firewall

#### SYN Attack

A SYN attack floods a targeted system with a series of SYN packets. Each packet causes the targeted system to issue a SYN-ACK response. While the targeted system waits for the ACK that follows the SYN-ACK, it queues up alloutstanding SYN-ACK responses on a backlog queue. SYN-ACKs are moved off the queue only when an ACK comes back or when an internal timer terminates the three-way hand shake. Once the queue is full, the system will ignore all incoming SYN requests, making the system unavailable for legitimate users.

#### DoS

Denial-of-Service (DoS) attacks are aimed at devices and networks with a connection to the Internet. Their goal is not to steal information, but to disable a device or network so users no longer have access

388

to ne twork resources. The Zyxel Device is pre-configured to automatically detect and thwart all known DoS attacks.

#### DoS Thre sholds

For DoS attacks, the Zyxel Device uses thresholds to determine when to drop sessions that do not become fully established. These thresholds apply globally to all sessions. You can use the default threshold values, or you can change them to values more suitable to your security requirements.

#### DDo S

A Distributed Denial of-Service (DDoS) attack is one in which multiple compromised systems attack a single target, thereby causing denial of service for users of the targeted system.

#### ЮМР

Internet Control Message Protocol (IC MP) is a message control and emor-reporting protocol between a host server and a gate way to the Internet. IC MP uses Internet Protocol (IP) datagrams, but the messages are processed by the TC P/IP software and directly apparent to the application user.

#### IAND Attack

In a LAND attack, hackers flood SYN packets into the network with a spoofed source IP address of the target system. This makes it appear as if the host computer sent the packets to itself, making the system unavailable while the target system tries to respond to itself.

#### Ping of Death

Ping of Death uses a 'ping' utility to create and send an IP packet that exceeds the maximum 65,536 bytes of data allowed by the IP specification. This may cause systems to crash, hang orreboot.

#### SPI

State ful Packet Inspection (SPI) tracks each connection crossing the fire wall and makes sure it is valid. Filtering decisions are based not only on rules but also context. For example, traffic from the WAN may only be allowed to cross the fire wall in response to a request from the IAN.

## 19.2 Fire wall

Use the fire wall to protect your Zyxel Device and network from attacks by hackers on the Internet and control access to it.

### 19.2.1 What You Can Do in this Chapter

- Use the General screen to configure the security level of the fire wall on the Zyxel Device (Section 19.3 on page 390).
- Use the **Protocol** screen to add or remove predefined Internet services and configure fire wall rules (Section 19.4 on page 391).

- Use the Access Control screen to view and configure incoming oroutgoing filtering rules (Section 19.5 on page 392).
- Use the **DoS** screen to activate protection against Denial of Service (DoS) attacks (Section 19.6 on page 395).

## 19.3 Fire wall General Settings

Use the fire wall to protect your Zyxel Device and network from attacks by hackers on the Internet and control access to it. Use this screen to set the security level of the fire wall on the Zyxel Device. Fire wall nules are grouped based on the direction of travel of packets. A higher fire wall level means more restrictions on the Internet activities you can perform. Click **Security** > **Fire wall** > **General** to display the following screen. Use the slider to select the level of fire wall protection.

Figure 213 Security > Fire wall > General

| of pockets. A higher fi<br>Pod Snywolf                                                   | ecunty even of the reward of<br>rewall level means more reat                                                  | ictions an                 | he nome! cofvilles                         | ore grouped<br>you can perfi | orm.                 | rection of move |
|------------------------------------------------------------------------------------------|----------------------------------------------------------------------------------------------------|----------------------------|--------------------------------------------|------------------------------|----------------------|-----------------|
| Printwed                                                                                 | -                                                                                                    |                            |                                            |                              |                      |                 |
|                                                                                          |                                                                                                    | 100                        | Merdiem<br>(flaccommending)                | Nat.                         |                      |                 |
|                                                                                          | 1.4/4.70 00.004                                                                                               | 0                          |                                            | 0                            |                      |                 |
|                                                                                          | WARNELMY                                                                                                    | 0.                         | 0                                          | 0                            |                      |                 |
| (riste                                                                                   |                                                                                                    |                            |                                            |                              |                      |                 |
| ) LAN to WAY Is your p<br>I WAY TO LAN IS the oc<br>II When the security lev<br>the LAN. | costs to all internet services,<br>cess of other computers on th<br>ells set to <b>High</b> , ciccless to Tel | he indernet<br>owt. FTF. H | 10 devices behind 9<br>TP, HTPS, DNE, IMAP | e Zyxel Devic<br>POP3. (MIP. | e<br>and iPvs Pirg o | n stil clowed t |
|                                                                                          | Ca                                                                                                    | ncel                       | Apply                                      |                              |                      |                 |

Note: IAN to WAN is your access to all Internet services. WAN to IAN is the access of other computers on the Internet to devices behind the Zyxel Device.

When the security level is set to **High**, Telnet, FTP, HTTP, HTTPS, DNS, IMAP, POP3, SMTP, and/or IPv6 IC MPv6 (Ping) traffic from the LAN are still allowed.

The following table describes the labels in this screen.

| LABEL            | DESC RIPIIO N                                                                                                    |
|------------------|----------------------------------------------------------------------------------------------------|
| IPv4<br>Firewall | Enable fire wall protection when using <b>IPv4</b> (Internet Protocol version 4).                                                                                                    |
| IPv6<br>Firewall | Enable fire wall protection when using <b>IPv6</b> (Internet Protocol version 6).                                                                                                    |
| Hig h            | This setting blocks all traffic to and from the Internet. Only local network traffic and IAN to WAN service (Telnet, FTP, HTTP, HTTPS, DNS, POP3, SMTP) is permitted.                       |
| Me d ium         | This is the recommended setting. It allows traffic to the Internet but blocks anyone from the Internet from accessing any services on your local network.                                   |
| Lo w             | This setting a llows traffic to the Internet and also a llows some one from the Internet to access services on your local network. This would be used with Port Forwarding, Default Server. |
| Apply            | Click this to save your changes.                                                                                                    |
| Cancel           | Click this to restore your previously saved settings.                                                                                                    |

Table 131 Security > Fire wall > General

## 19.4 Protocol (Customized Services)

You can configure customized services and port numbers in the **Protocol** screen. Each set of protocol rules listed in the table are reusable objects to be used in conjunction with AC Lrules in the Access Control screen. For a comprehensive list of port numbers and services, visit the IANA (Internet Assigned Number Authority) website. Click **Security > Fire wall > Protocol** to display the following screen.

Note: Removing a protocol rule will also remove associated ACL rules.

Figure 214 Security > Fire wall > Protocol

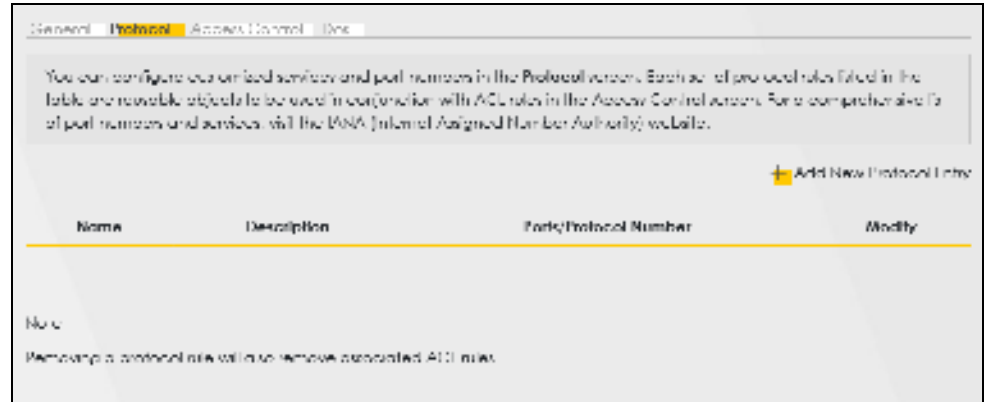

The following table describes the labels in this screen.

| LABEL                     | DESC RIPTIO N                                     |
|---------------------------|---------------------------------------------------|
| Add New Protocol<br>Entry | Click this to configure a customized service.     |
| Name                      | This is the name of your customized service.      |
| De sc rip tio n           | This is a description of your customized service. |

Table 132 Security > Fire wall > Protocol

Table 132 Security > Fire wall > Protocol(continued)

| LABEL                | DESC RIPTIO N                                                                                              |
|----------------------|----------------------------------------------------------------------------------------------------|
| Ports/ProtocolNumber | This shows the port number or range and the IP protocol (TCP or UDP) that defines your customized service. |
| Modify               | C lick this to e d it a c us o mized service.                                                              |

## 19.4.1 Add Customized Service

Add a customized rule oredit an existing rule by specifying the protocol and the port numbers. Click Add New Protocol Entry in the Protocol screen to display the following screen.

Figure 215 Security > Fire wall > Protocol: Add New Protocol Entry

| Add a cultomaso /<br>sumberia | Ve or earl on entiting rule of | ly pecting he pro | oco proti Pie port |
|-------------------------------|--------------------------------|-------------------|--------------------|
| Terator Herrie<br>Decembral   |                                |                   |                    |
| Participa -                   | Other                          | •                 |                    |

The following table describes the labels in this screen.

Table 133 Security > Fire wall > Protocol: Add New Protocol Entry

| IABEL           | DESC RIPTIO N                                                                                                    |
|-----------------|----------------------------------------------------------------------------------------------------|
| Service Name    | Entera descriptive name for your customized service. You can use up to 16 printable characters except ["], [`], ['], [<], [>], [^], [\$], [ ], [&], or [;]. Spaces are allowed. |
| De sc rip tio n | Entera description for your customized service. You can use up to 16 printable characters except ["], [`], ['], [<], [^], [^], [\$], [ ], [&], or [;]. Spaces are allowed.      |
| Pro to c o l    | Select the protocol (TCP, UDP, ICMP, ICMPv6, or Other) that defines your customized port from the drop down list box.                                                           |
| Protocol Number | Enter a single port number or the range of port numbers $(0 - 255)$ that define your customized service.                                                                        |
| ОК              | Click this to save your changes.                                                                                                    |
| Cancel          | Click this to exit this screen without saving.                                                                                                    |

# 19.5 Access Control (Rules)

An Access Control List (ACL) rule is a manually-defined rule that can accept, reject, ordrop incoming or outgoing packets from your network. This screen displays a list of the configured incoming oroutgoing filtering rules. Note the order in which the rules are listed. Click **Security > Fire wall > Access Control** to display the following screen.

Note: The ordering of your rules is very important as rules are applied in turn.

| Figure 216    | Security >   | Fire wall > | Access Cont   | m l |
|---------------|--------------|-------------|---------------|-----|
| Ing and I I O | No c unity - | Inc wan,    | 1100000000110 | 101 |

| An Access Control LM (ACC) was<br>schem discrete LM (ACC) was<br>schem discrete a list of the cardy<br>Russ througe Space Usage | es Control Do                                     | nie that com acc<br>scing thering rule | npit, Hijecit, or drop it      | eseming to ourlgoing p | pokets from you | er neriwon, Tris  |
|----------------------------------------------------------------------------------------------------|---------------------------------------------------|----------------------------------------|--------------------------------|------------------------|-----------------|-------------------|
| An Access Control LM (ACL) Ne<br>screen disclosi is let of the cardy<br>Rues Dange Space Usage                                  | e à a manualy-defined<br>Iguned incerning er outg | we that own acc<br>poing thering we    | ngit, risject, of drop in<br>L | enuina o origona p     | sokeh hom via   | ar network. This  |
| Nues Durage Space Usage                                                                                                    |                                                   |                                        |                                |                        |                 |                   |
|                                                                                                    |                                                   |                                        |                                |                        |                 |                   |
|                                                                                                    |                                                   |                                        |                                |                        |                 | + And New ACLE.se |
| # Dotus                                                                                                    | Nome 5                                            | ic #                                   | Oest #                         | Service                | Action          | Modily            |

The following table describes the labels in this screen.

| IABEL                        | DESC RIPTIO N                                                                                                    |
|------------------------------|----------------------------------------------------------------------------------------------------|
| Rules Storage Space<br>Usage | This read-only barshows how much of the Zyxel Device's memory is in use for recording fire wall rules. When you are using 80% or less of the storage space, the baris green. When the amount of space used is over 80%, the baris red.                                                 |
| Add New ACLRule              | Select an index number and click Add New ACLRule to add a new fire wall rule after the selected index number. For example, if you select "6", your new rule becomes number 7 and the previous rule 7 (if there is one) becomes rule 8.                                                 |
| #                            | This field displays the rule index number. The ordering of your rules is important as rules are applied in turn.                                                                                                    |
| Status                       | This field displays the status of the ACL rule. A yellow bulb signifies that this ACL rule is active, while a gray bulb signifies that this ACL rule is not active.                                                                                                    |
| Name                         | This field displays the rule name.                                                                                                    |
| Src IP                       | This field displays the source IP addresses to which this rule applies.                                                                                                    |
| De st IP                     | This field displays the destination IP addresses to which this rule applies.                                                                                                    |
| Se rvic e                    | This field displays the protocol (All, TCP, UDP, TCP/UDP, ICMP, ICMPv6, or any) used to transport the packets for which you want to apply the rule.                                                                                                    |
| Ac tio n                     | Disp lays whether the fire wall silently disc and s packets ( <b>Drop</b> ), disc and s packets and sends<br>a TCP reset packet or an ICMP destination-unreachable message to the sender ( <b>Reject</b> ),<br>or allow the passage of ( <b>Accept</b> ) packets that match this rule. |
| Mod ify                      | Click the Editic on to edit the fire wall rule.                                                                                                    |
|                              | Click the <b>Delete</b> icon to delete an existing fire wall rule.                                                                                                    |

Table 134 Security > Fire wall > Access Control

## 19.5.1 Add New ACLRule

Click Add new ACL rule or the Edit ic on next to an existing ACL rule in the Access Control screen. The following screen displays. Use this screen to accept, reject, or drop packets based on specified parameters, such as source and destination IP address, IP Type, service, and direction. You can also specify a limit as to how many packets this rule applies to at a certain period of time or specify a schedule for this rule.

| Active                   |                  |                   |            |      |               |
|--------------------------|------------------|-------------------|------------|------|---------------|
| Peter Isome-             |                  |                   |            |      |               |
| Order                    | 2                |                   |            |      |               |
| (West Source IF Address  | lipecht # Ad     | 1991              |            |      |               |
| Source IF Address        |                  |                   |            |      | Independent ( |
| Select Decination Device | Specific # Ad    | ize)i             |            |      |               |
| Devination # Address     |                  |                   |            |      | [mile.imph]   |
| MAC Address              | 1 E              | - 20 - 2          | 12 14      |      |               |
| Phone                    | 1914             |                   |            | •    |               |
| Select Service           | Specific Service |                   |            |      |               |
| Profession               | 85               |                   |            | 1.5  |               |
| Culton Source Part       |                  |                   | 18.1       |      |               |
| Culor: Definition Port   |                  |                   | - E        |      |               |
| Policy .                 | ACIDEP1          |                   |            |      |               |
| Direction                | WARTELARI        |                   |            | •    |               |
| thatte kure Linit        | 0                |                   |            |      |               |
|                          |                  | ) (million (1)) a | er, hitter | 1643 |               |
| División Nati            |                  | - Add here        | Rule       |      |               |

Figure 217 Security > Fire wall > Access Control > Add New ACL Rule

The following table describes the labels in this screen.

Table 135 Security > Fire wall > Access Control > Add New ACL Rule

| IABEL                                 | DESC RIPHO N                                                                                                    |
|---------------------------------------|----------------------------------------------------------------------------------------------------|
| Ac tive                               | Click this switch to enable this ACL rule.                                                                                                    |
| Filte r Na m e                        | Enter a descriptive name for your filter rule. You can use up to 16 printable characters except ["], [`], ['], [<], [>], [^], [\$], [ ], [&], or [;]. Spaces are allowed.               |
| Order                                 | Assign the order of your rules as rules are applied in tum.                                                                                                    |
| Select Source IP<br>Address           | If you want the source to come from a particular(single) IP, select <b>Specific IPAddress</b> . If not, select from a detected device.                                                  |
| Source IP Address                     | If you selected <b>Specific IP Address</b> in the previous item, enter the source device's IP address here. Otherwise this field will be hidden if you select the detected device.      |
| Se le c t De stin a tio n<br>De vic e | If you want your rule to apply to packets with a particular (single) IP, select <b>Specific IP</b><br>Address. If not, select a detected device.                                        |
| De stina tio n IP Ad d re ss          | If you selected <b>Specific IP Address</b> in the previous item, enter the destination device's IP address here. Otherwise this field will be hidden if you select the detected device. |

| IABEL                            | DESC RIPHO N                                                                                                    |
|----------------------------------|----------------------------------------------------------------------------------------------------|
| MAC Address                      | Enter the MAC addresses of the WiFlorwired IAN clients that are allowed access to the Zyxel Device in the se address fields. Enter the MAC addresses in a valid MAC address format, that is, six hexadecimal character pairs, for example, 12:34:56:78:9a:bc.                                                                                                    |
| ₽Туре                            | Select between <b>IPv4</b> or <b>IPv6</b> . Compared to <b>IPv4</b> , <b>IPv6</b> (Internet Protocolversion 6), is<br>designed to enhance IP address size and features. The increase in <b>IPv6</b> address size to<br>128 bits (from the 32-bit <b>IPv4</b> address) allows up to 3.4 x 1038 IP addresses. The Zyxel<br>Device can use <b>IPv4/IPv6</b> dual stack to connect to <b>IPv4</b> and <b>IPv6</b> networks, and supports<br><b>IPv6</b> rapid deployment (6RD). |
| Se le c t Se rvic e              | Select a service from the Select Service box.                                                                                                    |
| Pro to c o l                     | Select the protocol (AIL, TCP/UDP, TCP, UDP, ICMP, or ICMPv6) used to transport the packets for which you want to apply the rule.                                                                                                    |
| Custom Source Port               | This is a single port number or the starting port number of a range that defines your rule.                                                                                                    |
| C usto m De stina tio n<br>Po rt | This is a single port number or the ending port number of a range that defines your rule.                                                                                                    |
| TC P Flag                        | Select the TCP Flag (SYN, ACK, URG, PSH, RST, FIN).                                                                                                    |
|                                  | This appears when you select TCP/UDP or TCP in the Protocol field.                                                                                                    |
| Po lic y                         | Use the drop-down list box to select whether to disc and ( <b>Drop</b> ), deny and send an ICMP destination-unreachable message to the sender ( <b>Reject</b> ), or allow the passage of ( <b>Accept</b> ) packets that match this rule.                                                                                                    |
| Dire c tio n                     | Select WAN to IAN to apply the rule to traffic from WAN to IAN. Select IAN to WAN to apply the rule to traffic from IAN to WAN. Select WAN to Routerto apply the rule to traffic from WAN to router. Select IAN to Router to apply the rule to traffic from IAN to router.                                                                                                    |
| Enable Rate Limit                | C lick this switch to enable the setting of maximum number of packets permaximum number of minute or second to limit the throughput of traffic that matches this rule. If not, the next item will be disabled.                                                                                                    |
| Scheduler Rules                  | Select a schedule rule for this ACL rule form the drop-down list box. You can configure a new schedule rule by clicking Add New Rule. This will bring you to the Security > Scheduler Rules screen.                                                                                                    |
| ОК                               | Click this to save your changes.                                                                                                    |
| Cancel                           | Click this to exit this screen without saving.                                                                                                    |

Table 135 Security > Fire wall > Access Control > Add New ACL Rule (continued)

# 19.6 DoS

Do S (Denial of Service) attacks can flood your Internet connection with invalid packets and connection requests, using so much bandwidth and so many resources that Internet access becomes unavailable. Use the **DoS** screen to activate protection against DoS attacks.

Click Security > Fire wall > DoS to display the following screen.

Figure 218 Security > Fire wall > DoS

| Do? (Denial of Service) atta<br>much bandwarth and som | assission flood your internet connection with involid proceed and connection requests, using so<br>tany resources, that internet access becomes unavailable. |
|--------------------------------------------------------|----------------------------------------------------------------------------------------------------|
| Use the DoS screen to not                              | rote anderson against DeC attacks                                                                                                    |
| Dos Protection Hocking                                 | 📚 Eneble - O Disuble (Serlings are invelid when disable)                                                                                                    |
|                                                        | Cancel Apply                                                                                                    |

The following table describes the labels in this screen.

| IABEL                             | DESC RIPIIO N                                                                                                   |
|-----------------------------------|----------------------------------------------------------------------------------------------------|
| Do S Pro te c tio n<br>Blo c king | Enable this to protect against DoSattacks. The Zyxel Device will drop sessions that surpass maximum thresholds. |
| Apply                             | Click this to save your changes.                                                                                |
| Cancel                            | Click this to restore your previously saved settings.                                                           |

Table 136 Security > Fire wall > DoS

## 19.7 Fire wall Technical Reference

This section provides some technical background information about the topics covered in this chapter.

#### 19.7.1 Fire wall Rules Overview

Your customized rules take precedence and override the Zyxel Device's default settings. The Zyxel Device checks the source IP address, destination IP address and IP protocol type of network traffic against the fire wall rules (in the order you list them). When the traffic matches a rule, the Zyxel Device takes the action specified in the rule.

Fre wall rules are grouped based on the direction of travel of packets to which they apply:

- LAN to Router WAN to LAN
- LAN to WAN
   WAN to Router

By default, the Zyxel Device's stateful packet inspection allows packets traveling in the following directions:

• LAN to Router

These rules specify which computers on the LAN can manage the Zyxel Device (remote management).

Note: You can also configure the remote management settings to allow only a specific computer to manage the Zyxel Device.

• LAN to WAN

The se rules specify which computers on the IAN can access which computers or services on the WAN.

By default, the Zyxel Device's state fulpacket inspection drops packets traveling in the following directions:

• WAN to LAN

The se rules specify which computers on the WAN can access which computers or services on the IAN.

Note: You also need to configure NATport forwarding (or full featured NATaddress mapping rules) to allow computers on the WAN to access devices on the IAN.

- WAN to Router

By default the Zyxel Device stops computers on the WAN from managing the Zyxel Device. You could configure one of these rules to allow a WAN computer to manage the Zyxel Device.

Note: You also need to configure the remote management settings to allow a WAN computer to manage the Zyxel Device.

You may define additional rules and sets or modify existing ones but please exercise extreme caution in doing so.

For example, you may create rules to:

- Block certain types of traffic, such as IRC (Internet Relay Chat), from the LAN to the Internet.
- Allow certain types of traffic, such as Lotus Notes database synchronization, from specific hosts on the Internet to specific hosts on the IAN.
- Allow everyone except your competitors to access a web server.
- Restrict use of certain protocols, such as Telnet, to authorized users on the IAN.

The se custom rules work by comparing the source IP address, destination IP address and IP protocol type of network traffic to rules set by the administrator. Your customized rules take precedence and override the Zyxel Device's default rules.

#### 19.7.2 Guidelines For Security Enhancement With Your Firewall

- 1 Change the default password through the Web Configurator.
- 2 Think about access control before you connect to the network in any way.
- 3 Limit who can access your router.
- 4 Do not enable any local service (such as telnet or FIP) that you do not use. Any enabled service could present a potential security risk. A determined hacker might be able to find creative ways to misuse the enabled services to access the fire wall or the network.
- 5 For local services that are enabled, protect against misuse. Protect by configuring the services to communicate only with specific peers, and protect by configuring rules to block packets for the services at specific interfaces.
- 6 Protect against IP spoofing by making sure the fire wall is active.
- 7 Keep the fire wall in a secured (locked) room.

#### 19.7.3 Security Considerations

Note: Incomectly configuring the fire wall may block valid accessor introduce security risks to the Zyxel Device and your protected network. Use caution when creating or deleting fire wall rules and test your rules after you configure them.

 $Consider these \ security \ ramific a tions \ before \ c \ re a ting \ a \ rule:$ 

- 1 Does this rule stop LAN users from accessing critical resources on the Internet? For example, if IRC (Internet Relay Chat) is blocked, are there users that require this service?
- 2 Is it possible to modify the rule to be more specific? For example, if IRC is blocked for all users, will a rule that blocks just certain users be more effective?
- 3 Does a rule that allows Internet users access to resources on the LAN create a security vulnerability? For example, if FIP ports (TCP 20, 21) are allowed from the Internet to the LAN, Internet users may be able to connect to computers with running FIP servers.
- 4 Does this rule conflict with any existing rules?

Once these questions have been answered, adding rules is simply a matter of entering the information into the correct fields in the Web Configurators creens.

# C HAPTER 20 MAC Filter

# 20.1 MAC Filter Overview

You can configure the Zyxel Device to permit access to clients based on their MAC addresses in the **MAC Filter** screen. This applies to wired connections. Every Ethemet device has a unique MAC (Media Access Control) address. The MAC address is assigned at the factory and consists of six pairs of hexadecimal characters, for example, 00:A0:C5:00:00:02. You need to know the MAC addresses of wired IAN client to configure this screen.

### 20.2 MAC Filter

Enable MAC Address Filter and add the host name and MAC address of a wired IAN client to the table if you wish to allow ordeny them access to yourne twork. You can choose to enable ordisable the filters perentry; make sure that the check box under Active is selected if you want to use a filter. Select Security > MAC Filter. The screen appears as shown.

Figure 219 Security > MAC Filter

|                                                   |                                                                          | MAC                                                                                                    | Filter                                                                                                    |                                                                        |
|---------------------------------------------------|--------------------------------------------------------------------------|----------------------------------------------------------------------------------------------------|----------------------------------------------------------------------------------------------------|------------------------------------------------------------------------|
| You can o<br>This apple<br>address is<br>You need | ontigure the 2ys<br>is to whed conn<br>assigned at the<br>to know the MA | el Device to permit access to cle<br>ections. Every Ethernet device has<br>factory and consists of ski pairs of<br>IC addresses of the LAN client to c | nts based on their MAC addresses in t<br>a unique MAC (Media Access Contr<br>heradecimal characters, for example<br>configure this screen. | the MAC Filter screen<br>ol) address. The MAC<br>5. 00:A0:C5:00:00:02. |
| or deny th                                        | C Address Fille                                                          | r and add the host name and MA<br>our network. You can choose to e                                                                                     | C address of a LAN client to the table<br>nable or disable the filters per entry; n                                                        | if you with to allow<br>take sure that the                             |
| MAC Adda                                          | ins Filter                                                               | C Enable • Ditable (Settin                                                                                                    | gs are invalid when alliable)                                                                                                    |                                                                        |
| check box                                         | under Active s<br>Iss Filter<br>It Mode                                  | Enable  Disable (Settine Allow C Deny                                                                                                    | igs are invalid when alliable)                                                                                                    |                                                                        |
| check box<br>MAC Adda<br>MAC Reshi<br>Add New R   | under Active o<br>Ins Filter<br>of Mode                                  | C Enable Clitable (Settin<br>Allow C Deny<br>Custom                                                                                                    | gs are invalid when atlastic)<br>•                                                                                                    | A00                                                                    |

399

| LABEL              | DESC RIPHO N                                                                                                    |
|--------------------|----------------------------------------------------------------------------------------------------|
| MAC Address Filter | Select Enable to activate the MAC filter function.                                                                                                    |
| MAC Restrict Mode  | Se le c t Allow to only permit the listed MAC addresses access to the Zyxel Device. Se le c t Deny to permit anyone access to the Zyxel Device except the listed MAC addresses.                                                        |
| Add New Rule       | Select an existing wired IAN client from the list to add as a new entry. Select Custom if you want to manually enter the Host Name and MAC Address.                                                                                    |
|                    | Click the Add button to create a new entry.                                                                                                    |
| Se t               | This is the index number of the MAC address.                                                                                                    |
| Ac tive            | Select Active to enable the MAC filter rule. The rule will not be applied if Allow is not selected under MAC Restrict Mode.                                                                                                    |
| Ho st Na m e       | Enter the host name of a wired IAN c lient that you want to allow access to the Zyxel Device.<br>You can use up to 17 printable characters except ["], [`], ['], [<], [>], [^], [\$], [ ], [&], [], [], [], [], [], [], [], [], [], [  |
| MAC Address        | Enter the MAC address of a wired IAN client that you want to allow access to the Zyxel<br>Device. Enter the MAC addresses in a valid MAC address format, that is, six he xadecimal<br>character pairs, for example, 12:34:56:78:9a:bc. |
| De le te           | Click the <b>Delete</b> icon to delete an existing rule.                                                                                                    |
| Cancel             | Click <b>Cancel</b> to restore your previously saved settings.                                                                                                    |
| Apply              | Click Apply to save yourchanges.                                                                                                    |

Table 137 Security > MAC Filter

#### 20.2.1 Add New Rule

You can choose to enable ordisable the filters perentry; make sure that the check box under Active is selected if you want to use a filter, as shown in the example below. Select Security > MAC Filter > Add New Rule. The screen appears as shown.

| Figure 22 | 0 Sec | urity > | MAC | Filte $r >$ | Add | Ne w | Rule |
|-----------|-------|---------|-----|-------------|-----|------|------|
|-----------|-------|---------|-----|-------------|-----|------|------|

| Set | Active | Host Nome | MAC Address                 | Delefe |
|-----|--------|-----------|-----------------------------|--------|
| 10  |        | feet.     | 8C + 22 + 33 + 11 + 84 + AA | ä      |
| 2   |        | fast      | SC + 66 + 99 + 30 + 11 + 25 |        |

| IABEL        | DESC RIPHO N                                                                                                    |
|--------------|----------------------------------------------------------------------------------------------------|
| Se t         | This is the index number of the MAC address.                                                                                                    |
| Ac tive      | Select Active to enable the MAC filter rule. The rule will not be applied if Allow is not selected under MAC Restrict Mode.                                                                                                    |
| Ho st Na m e | Enter the host name of a wired IAN client that you want to allow access to the Zyxel Device. You can use up to 17 printable characters except ["], [`], ['], [<], [>], [^], [\$], [\$], [\$], [\$], [\$], [\$], [\$], [\$                                    |
| MAC Address  | Enter the MAC addresses of a wired LAN c lient that you want to allow access to the Zyxel Device in these address fields. Enter the MAC addresses in a valid MAC address format, that is, six hexadec imal c haracter pairs, for example, 12:34:56:78:9a:bc. |

Table 138 Security > MAC Filter > Add New Rule

| LABEL    | DESC RIPHO N                                                    |
|----------|-----------------------------------------------------------------|
| De le te | Click the <b>Delete</b> icon to delete an existing rule.        |
| Cancel   | Click <b>Cancel</b> to restore your previously saved setting s. |
| Apply    | Click Apply to save yourchanges.                                |

Table 138 Security > MAC Filter > Add New Rule (continued)

# Chapter 21 Home Security

## 21.1 Home Security Overview

The Zyxel Device supports URL (Uniform Resource Locator) filtering that a llows you to block user access to specific websites containing in appropriate or harmful content. Users on your network will not be able to enter the websites with URL domain names, keywords or full URLs you specify. Check Section 1.1 on page 20 to see if your Zyxel Device supports the Home Security feature.

## 21.2 Home Security

Use this screen to configure URL filtering settings to block users on your network from accessing certain websites. To access this screen, click Security > Home Security.

Figure 221 Security > Home Security

| Conne                                 | cted Home                | e Security                                      |
|---------------------------------------|--------------------------|-------------------------------------------------|
| Toy may be more specific by odding UR | into the list. The websi | alle under the specific domain will be blocked. |
| Enter Website UIL                     |                          |                                                 |
| 10.000 (10.000)                       | tio                      | ant                                             |
| BookLife                              |                          |                                                 |
| exproprievebalte                      | ×                        |                                                 |
|                                       |                          |                                                 |
|                                       |                          |                                                 |
|                                       |                          |                                                 |
|                                       |                          |                                                 |

| LABEL             | DESC RIPTIO N                                                                                                    |
|-------------------|----------------------------------------------------------------------------------------------------|
| Enter Website URL | Enter the URL of a web site or URL keyword to which the Zyxel Device blocks access. Click <b>Block</b> to add the web site to the <b>Block list</b> .                                                                                                    |
|                   | Use keywords, domain names, or full URLs to block websites. For example, if you want to<br>block a website with the domain name "www.exampleWeb.com", you can use the<br>following input formats:<br>• http://exampleWeb.com<br>• https://exampleWeb.com<br>• exampleWeb.com<br>• www.exampleWeb.com<br>• www.exampleWeb.com |
| Block List        | The Zyxel Device prohibits users on your network from viewing the websites with the URLs/<br>keywords in this block list. Click <b>x</b> to remove the entry from the list.                                                                                                    |

Table 139 Security > Home Security

# C HAPTER 22 Parental Control

# 22.1 Parental Control Overview

Parental control a lows you to limit the time a user can access the Internet and prevent users from viewing in appropriate content or participating in specified online activities.

Your parental controlscreens may be different depending on the model you're using. Some Zyxel Devices support scheduling, some support scheduling and URL filtering.

See Section 1.1 on page 20 for more information.

# 22.2 Parental Control Schedule

Use this screen to enable parental control and view parental control rules and schedules. You can limit the time a user can access the Internet. The se rules are defined in a Parental Control Profile (PCP).

Click Security > Parental Control to open the following screen.

Note: For some Zyxel Device models, you need to disable MESH to add a new parental control profile.

| < | Parental Control                                                                                                    |         |
|---|----------------------------------------------------------------------------------------------------|---------|
|   | Scheduled Profile                                                                                                    | Profile |
|   | O.                                                                                                    |         |
|   | Ž⊕                                                                                                    |         |
|   | Add more Profile                                                                                                    |         |
|   | You can manage your family's screen time b<br>creating profiles, setting schedules, managin<br>devices to pause the internet for bedtime o<br>procedural treats | e<br>e  |

Figure 222 Security > Parental Control

|                           | <i>v</i>                                                |
|---------------------------|---------------------------------------------------------|
| IABEL                     | DESC RIPHO N                                            |
| Pare nta l C o ntro l     | Click this switch to enable ordisable parental control. |
| Sc he d ule d<br>Pro file | This screen shows all the created profiles.             |
| Add more<br>Profile       | Click this button to create a new profile.              |

Table 140 Security > Parental Control

#### 22.2.1 Add or Edit a Parental Control Profile

Click Add more Profile in the Parental Control screen to add a new rule or click the Edit icon next to an existing rule to edit it. Use this screen to configure a restricted access schedule.

Figure 223 Security > Parental Control > Add more Profile: Select Device

| <                                       | Parental Control                                          |
|-----------------------------------------|-----------------------------------------------------------|
|                                         | Select Device Time limits                                 |
| Profile<br>Name<br>Profile<br>Active    | TWPCNf03116-01<br>#ntrz.148.1.199<br>Macodo Aecile #Deck7 |
| Profile Device Uni<br>Biocking Schedule |                                                           |
|                                         | Next                                                      |

| IABEL                  | DESC RIPTIO N                                                                                                    |
|------------------------|----------------------------------------------------------------------------------------------------|
| Profile Name           | Enter a descriptive name for the profile. You can use up to 17 printable characters except ["], [``], ['], [<], [>], [^], [\$], [ ], [&], or [;]. Spaces are allowed. |
| Pro file Ac tive       | Click this switch to enable ord is able this profile.                                                                                                    |
| Profile Device<br>List | This field shows the devices selected on the right for this profile.                                                                                                  |
| Blocking<br>Schedule   | This field shows the time during which Internet access is blocked on the profile devices.                                                                             |
| Ne xt                  | Click Next to go to the next step to set a schedule for this profile.                                                                                                 |

Table 141 Security > Parental Control > Add more Profile: Select Device

#### 22.2.2 Define a Schedule

This screen allow you to define time periods and days during which Internet access is blocked on the profile devices. Finish the settings in the **Select Device** step and click **Next** to access this screen.

Figure 224 Security > Parental Control > Add more Profile: Time limits

| <                                                          | Parental Control                                            |
|------------------------------------------------------------|-------------------------------------------------------------|
|                                                            | D > 2<br>Select Device Time limits                          |
| Podia<br>Isaria (astal)                                    | Schedule 📩 Add New Scheckie                                 |
| Autie 🤇                                                    | Instanting Instanting Unite<br>Instanting Instanting United |
| Profile Cavics (M<br>TWPCN003107-01<br>Received Intendials | Mon fue Wed the Fit Sot Sun                                 |
| Wed, Sun<br>Prom 0:00 to 33:57                             |                                                             |

The following table describes the fields in this screen.

| Table 142 | Security > | Pare ntal Control > | Add | m o re | Pro file : | Time | lim its |
|-----------|------------|---------------------|-----|--------|------------|------|---------|
|-----------|------------|---------------------|-----|--------|------------|------|---------|

| IABEL                    | DESC RIPTIO N                                                                                                    |
|--------------------------|----------------------------------------------------------------------------------------------------|
| Pro file Name            | Entera descriptive name for the profile.                                                                                                    |
| Pro file Ac tive         | Click this switch to enable ordisable this profile. When the switch goes to the right ((), this profile is active. Otherwise, it is not.                      |
| Profile Device<br>List   | This field shows the devices selected on the right for this profile.                                                                                          |
| Blocking<br>Schedule     | This field shows the time during which Internet access is blocked on the profile devices.                                                                     |
| Sc he dule               |                                                                                                    |
| Add New<br>Schedule      | Click this to add a new block for scheduling.                                                                                                    |
| Start/End<br>b lo c king | Select the time period when Internet access is blocked on the profile devices.                                                                                |
| RepeatOn                 | Select the days when Internet access is blocked on the profile devices. Select <b>Whole Week</b> and the scheduler rule will be activated for the whole week. |
| Bac k                    | Click Back to retum to the previous screen.                                                                                                    |
| Sa ve                    | Click Save to save yourchanges.                                                                                                    |

#### 22.2.3 Parental Control Scheduled Profile

Use this screen to view and manage the created parental control profiles.

| Figure 22 | 25 | Security > | Parenta | l C o ntro l > | Scheduled | Pro file |
|-----------|----|------------|---------|----------------|-----------|----------|
|           |    |            |         |                |           |          |

| 5                                                          | Parental Control 💶 |                  |
|------------------------------------------------------------|--------------------|------------------|
|                                                            | Scheduled Profile  | Add more Profile |
|                                                            |                    |                  |
| S                                                          |                    |                  |
| profile 1<br>Profile Activa                                |                    |                  |
| TWPCNT02114-01                                             |                    |                  |
| Blocking Tchedule                                          |                    |                  |
| Man, Tue, Wed, Thu, Mi, Sa<br>From 00:00 am to<br>11:59 pm |                    |                  |
| Delete Edit                                                |                    |                  |

| LABEL                     | DESC RIPTIO N                                                                                                    |
|---------------------------|----------------------------------------------------------------------------------------------------|
| Parental Control          | Click this switch to enable ordisable parental control. When the switch goes to the right ((), the function is enabled. Otherwise, it is not. |
| Pro file Ac tive          | Click this switch to enable ordisable a created profile. When the switch goes to the right (), this profile is active. Otherwise, it is not.  |
| Sc he d ule d<br>Pro file | This screen shows all the created profiles.<br>Click <sup>************************************</sup>                                          |
| Add more<br>Profile       | Click this button to create a new profile.                                                                                                    |

Table 143 Security > Parental Control > Scheduled Profile

# C HAPTER 23 Sc he dule r Rule

## 23.1 Scheduler Rule Overview

A Scheduler Rule allows you to define time periods and days during which the Zyxel Device allows certain actions.

## 23.2 Scheduler Rule Settings

Use this screen to view, add, ore dit time schedule rules. A scheduler rule is a reusable object that is applied to other features, such as Firewall Access Control.

Click Security > Scheduler Rule to open the following screen.

|  | Figure | 226 | Sec | uritv | > | $\mathbf{Sc}$ | he | du | le r | Rul | le |
|--|--------|-----|-----|-------|---|---------------|----|----|------|-----|----|
|--|--------|-----|-----|-------|---|---------------|----|----|------|-----|----|

| A Scheduler fulle allows you to beline fime periods and days during which the Syste Device allo<br>films schedule hats. A scheduler nile is a reusable class? Multis applied to other features, such | olic pathon actions. Use this screen to slew, add, or edit<br>of New-St Access Control |
|----------------------------------------------------------------------------------------------------|----------------------------------------------------------------------------------------|
|                                                                                                    |                                                                                        |
|                                                                                                    | + Add tree live                                                                        |
| # Rule Nume Doy Time                                                                                                    | Description Modily                                                                     |
| 1 Profe 1,1 (10101010) 0000.2559                                                                                                    | ParentaCordeal                                                                         |

| IABEL           | DESC RIPIIO N                                                                                                    |
|-----------------|----------------------------------------------------------------------------------------------------|
| Add New Rule    | Click this to create a new rule.                                                                                                    |
| #               | This is the index number of the entry.                                                                                                    |
| Rule Name       | This shows the name of the rule.                                                                                                    |
| Day             | This shows the days on which this rule is enabled.                                                                                                    |
| Tim e           | This shows the period of time on which this rule is enabled.                                                                                                    |
| De sc rip tio n | This shows the description of this rule.                                                                                                    |
| Mo d ify        | Click the Edit icon to edit the schedule.<br>Click the Delete icon to delete a schedulerrule.<br>Note: You cannot delete a schedulerrule once it is applied to a certain feature. |

Table 144 Security > Scheduler Rule

#### 23.2.1 Add or Edit a Schedule Rule

Click the **Add New Rule** button in the **Scheduler Rule** screen or click the **Edit** icon next to a schedule rule to open the following screen. Use this screen to configure a restricted access schedule.

Figure 227 Security > Scheduler Rule: Add or Edit

| Bulle Harris     |         |               |                                                                                                    |
|------------------|---------|---------------|----------------------------------------------------------------------------------------------------|
| Pitr.            | Mon Tue | Wed Thu Fr 30 | r) (turi)                                                                                                    |
| New of Day Range | Plane   | life)         | (and the second second s |
| Description      |         |               |                                                                                                    |

| LABEL                | DESC RIPTIO N                                                                                                    |
|----------------------|----------------------------------------------------------------------------------------------------|
| Rule Name            | Enter a descriptive name for this schedule. You can use up to 31 printable characters except ["], [`], ['], [<], [>], [^], [&], [&], [&], [&], [], [&], [], [], [], [], [], [], [], [], [], [ |
| Day                  | Select check boxes for the days that you want the Zyxel Device to perform this scheduler rule.                                                                                                |
| Time of Day<br>Range | Enter the time period of each day, in 24-hour format, during which the rule will be enforced.                                                                                                 |
| De sc rip tio n      | Enter a description for this scheduler rule. You can use up to 63 printable characters except ["], [`], ['], [<], [>], [^], [\$], [], [&], or [;]. Spaces are allowed.                        |
| Cancel               | Click Cancel to exit this screen without saving.                                                                                                    |
| ОК                   | Click OK to save your changes.                                                                                                    |

Table 145 Security > Scheduler Rule: Add or Edit

# C HAPTER 24 Certific a tes

## 24.1 Certificates Overview

The Zyxel Device can use certificates (also called digital IDs) to authenticate users. Certificates are based on public-private key pairs. A certificate contains the certificate owner's identity and public key. Certificates provide a way to exchange public keys for use in authentication.

#### 24.1.1 What You Can Do in this Chapter

- Use the Local Certificates screen to view and import the Zyxel Device's CA-signed (Certification Authority) certificates (Section 24.3 on page 410).
- Use the **Trusted CA** screen to save the certificates of trusted CAs to the Zyxel Device. You can also export the certificates to a computer (Section 24.4 on page 414).

## 24.2 What You Need to Know

The following terms and concepts may help as you read through this chapter.

#### Certific a tion Authority

A Certific ation Authority (CA) issues certific ates and guarantees the identity of each certific ate owner. There are commercial certific ation authorities like Cyberflust or VeriSign and government certific ation authorities. The certific ation authority uses its private key to sign certific ates. Anyone can then use the certific ation authority's public key to verify the certific ates. You can use the Zyxel Device to generate certific ation requests that contain identifying information and public keys and then send the certific ation requests to a certific ation authority.

### 24.3 Local Certificates

Use this screen to view the Zyxel Device's summary list of certificates, generate certification requests, and import signed certificates. You can import the following certificates to your Zyxel Device:

- Web Server This certificate secures HTIP connections.
- SSH This certificate secures remote connections.

Click Security > Certificates to open the Local Certificates screen.

|                        |                            | Certi                  | ficates                   |                          |                   |
|------------------------|----------------------------|------------------------|---------------------------|--------------------------|-------------------|
| Local Certificates 1   | No. Contra                 |                        |                           |                          |                   |
| View the Zyrel Devic   | e's summary fill of certil | ficates, generate cert | floation requests, and im | port the signed certific | alles.            |
| Replace PrivateKey/Ce  | ritticate the in PEAL form | at                     |                           |                          |                   |
| Thruste Key Is profe   | cled by password           |                        |                           |                          |                   |
| Choose file No file ch | osers                      |                        |                           |                          |                   |
|                        |                            |                        | + mport Cer               | titicate 🔶 Create        | Centicute Request |
| Current File           | Subject                    | Issuer                 | Volid from                | Valid To                 | Modily            |

| IABEL                                               | DESC RIPTIO N                                                                                                    |  |  |  |  |
|-----------------------------------------------------|----------------------------------------------------------------------------------------------------|--|--|--|--|
| Replace Private Key/Certific ate file in PEM format |                                                                                                    |  |  |  |  |
| Private Key is<br>protected by<br>password          | Select the checkbox and enter the private key into the text box to store it on the Zyxel Device.<br>You can use up to 63 alphanumeric (0-9, a-z, A-Z) and special characters, including spaces.                                                                      |  |  |  |  |
| C ho o se File/<br>Bro w se                         | Click this button to find the certificate file you want to upload.                                                                                                    |  |  |  |  |
| Import Certificate                                  | Click this button to save the certificate that you have enrolled from a certification authority from your computer to the Zyxel Device.                                                                                                    |  |  |  |  |
| Create Certificate<br>Request                       | Click this button to go to the screen where you can have the Zyxel Device generate a certification request.                                                                                                    |  |  |  |  |
| Cument File                                         | This field displays the name used to identify this certificate. It is recommended that you give each certificate a unique name.                                                                                                    |  |  |  |  |
| Subject                                             | This field displays identifying information about the certificate's owner, such as CN (Common Name), OU (Organizational Unit or department), O (Organization or company) and C (Country). It is recommended that each certificate have a unique subject information. |  |  |  |  |
| Issue r                                             | This field displays identifying information about the certificate's issuing certification authority, such as a common name, organizational unit or department, organization or company and country.                                                                  |  |  |  |  |
| Valid From                                          | This field displays the date that the certificate becomes applicable. The text displays in red and includes a Not Yet Valid! message if the certificate has not yet become applicable.                                                                               |  |  |  |  |
| Valid To                                            | This field displays the date that the certificate expires. The text displays in red and includes an <b>Expiring!</b> or <b>Expired!</b> message if the certificate is about to expire or has already expired.                                                        |  |  |  |  |
| Modify                                              | Click the View icon to open a screen with an in-depth list of information about the certificate.                                                                                                    |  |  |  |  |
|                                                     | For a certification request, click <b>Load Signed</b> to import the signed certificate.                                                                                                    |  |  |  |  |
|                                                     | Click the <b>Remove</b> icon to remove the certificate (orcertification request). A window displays a sking you to confirm that you want to delete the certificate. Note that subsequent certificates move up by one when you take this action.                      |  |  |  |  |

Table 146 Security > Certificates > Local Certificates

#### 24.3.1 Create Certificate Request

Click **Security > Certificates > Local Certificates** and then **Create Certificate Request** to open the following screen. Use this screen to have the Zyxel Device generate a certification request. To create a certificate signing request, you need to enter a common name, organization name, state or province name, and the default US two-letter country code (The US country code is by default and not changeable when sold in the U.S.) for the certificate.

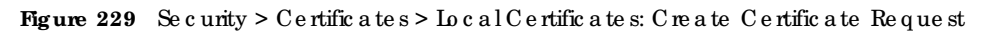

| Use the career to have the | Avel Device penerrite a caritication | request. la create a cert | norde signing request, you need |
|----------------------------|--------------------------------------|---------------------------|---------------------------------|
| io enter o common nome.    | organization name, clate/province n  | ome, and the swo-letter o | authy code for the certracite   |
| Certifica e Name           |                                      |                           |                                 |
| Cormon Name                | 😵 Auto - 🔿 Durtomme                  |                           |                                 |
| Organization Name          |                                      |                           |                                 |
| State/Province Name        |                                      |                           |                                 |
| Country/Region Name        | AD (Ar dona)                         |                           |                                 |
| Contry Region Nonic        | AC (Ar Cond)                         |                           |                                 |

| Table 147 Security > Certificates > Local Certificates: Create Certificate Rec | l ne st |
|--------------------------------------------------------------------------------|---------|
|--------------------------------------------------------------------------------|---------|

| IABEL                     | DESC RIPTIO N                                                                                                    |
|---------------------------|----------------------------------------------------------------------------------------------------|
| Certificate<br>Name       | Enter a descriptive name to identify this certificate. You can use up to 63 printable characters except ["], [`], ['], [<], [>], [^], [\$], [ ], [&], or [;]. Spaces are allowed.                                                                                                    |
| Common Name               | Select Auto to have the Zyxel Device configure this field automatically. Or select Customize to enterit manually.                                                                                                    |
|                           | Enter the IP address (in dotted decimal notation), domain name oremail address in the field provided. You can use up to 63 printable characters except ["], [`], ['], [<], [>], [^], [\$], [ ], [&], [&], [&], []], [&], [&], []], [&], []], [&], []], [&], []], [&], []], [&], []], [&], []], [] |
| Org a niza tio n<br>Na me | Enter a descriptive name to identify the company orgroup to which the certificate owner belongs. You can use up to 32 printable characters except ["], [`], ['], [<], [>], [^], [\$], [ ], [&], [&], [], [&], [], [], [], [], [], [], [], [], [], [                                               |
| State/Province<br>Name    | Enter a descriptive name to identify the state orprovince where the certificate owner is located.<br>You can use up to 32 printable characters except ["], [`], ['], [<], [>], [^], [\$], [ ], [&], or<br>[;]. Spaces are allowed.                                                                |
| Country/Region<br>Name    | Select a country to identify the nation where the certificate owner is located.                                                                                                    |
| Cancel                    | Click <b>Cancel</b> to exit this screen without saving.                                                                                                    |
| ОК                        | Click OK to save your changes.                                                                                                    |

#### 24.3.2 View Certificate Request

Use this screen to view in-depth information about the certificate request. The **Certificate** is used to verify the authenticity of the certification authority. The **Private Key** serves as your digital signature for authentication and must be safely stored. The **Signing Request** contains the certificate signing request value that you will copy upon submitting the certificate request to the CA (certificate authority).

Click the View icon in the Local Certificates screen to open the following screen.

Figure 230 Security > Certificates > LocalCertificates: View Certificate

| Certificate Deidit |                                                                                                    |  |
|--------------------|----------------------------------------------------------------------------------------------------|--|
| Name               | heat .                                                                                                    |  |
| Τγρα               | none                                                                                                    |  |
| https:/            | /CN-388873 VMG8825 8308-5172V480000157C+2web31=Herichu/C+1W                                                                                                    |  |
| Certificate .      |                                                                                                    |  |
|                    | NCE20947kwUHYK54hzvdv<br>KGENtx22N1C0gH++9xH2CK0aTatyNACW27goeCIY<br>LOna CS200178+K-45x54278-4                                                                                                    |  |
| Privatile Key      | ACTRIPOCHOWEDRAGAUDIUEEEWW/VjayCDP2wWq07<br>AbLBM4PP1qUWWDGWR9inO24<br>Mycht+kcc2R601HUQvWKTXbHt5G+BRK3pV/oCkL2y<br>cUSwq0728PkWQBipWC2H<br>MeLLgRe5K0FKSV/g01c3ppmPHcB42kkKhghLwARE2<br>b0HGqbBwvd2knKekkA7<br>KutriceEContFA-S022WWe0M90bpcM0.801/2022Pws0 |  |
| ligning Request    |                                                                                                    |  |

| IABEL           | DESC RIPIIO N                                                                                                    |
|-----------------|----------------------------------------------------------------------------------------------------|
| Name            | This field displays the identifying name of this certificate.                                                                                                    |
| Туре            | This field displays general information about the certificate. <b>ca</b> means that a Certification<br>Authority signed the certificate.                                                                                                    |
| Subject         | This field disp lays information that identifies the owner of the certificate, such as Common Name (CN), Organizational Unit (OU), Organization (O) and Country (C).                                                                                                    |
| C e rtific a te | This read-only text box displays the certificate in Privacy Enhanced Mail (PEM) format. PEM uses base 64 to convert the binary certificate into a printable form.                                                                                                    |
|                 | You can copy and paste the certificate into an email to send to friends or colleagues or you can copy and paste the certificate into a text editor and save the file on a management computer for later distribution.                                                        |
| Private Key     | This field displays the private key of this certificate.                                                                                                    |
| Signing Request | This field displays the CSR (Certificate Signing Request) information of this certificate. The CSR will be provided to a certificate authority, and it includes information about the public key, organization name, domain name, location, and country of this certificate. |
| Bac k           | Click Back to return to the previous screen.                                                                                                    |

Table 148 Security > Certificates > LocalCertificates: View Certificates

### 24.4 Trusted CA

Click **Security** > **Certificates** > **Thusted CA** to open the following screen. This screen displays a summary list of certificates of the certification authorities that you have set the Zyxel Device to accept as trusted. The Zyxel Device accepts any valid certificate signed by a certification authority on this list as being trustworthy, which means you do not need to import any certificate that is signed by one of the se certification authorities.

Note: A maximum of ten certificates can be added.

Figure 231 Security > Certificates > Thusted CA

|                                                                         |                                                                                        | Certificates                                                                      | t.                                                                     |                                                                      |
|-------------------------------------------------------------------------|----------------------------------------------------------------------------------------|-----------------------------------------------------------------------------------|------------------------------------------------------------------------|----------------------------------------------------------------------|
| pocalitions of                                                          | Trusted CA                                                                             |                                                                                   |                                                                        |                                                                      |
| This scream station<br>second to my collaboration<br>by one of these to | o common N of certificates of<br>coefficate operatory coefficiel<br>edition commission | the cartification autorities that you b<br>tan autority on this bit as being hore | tove with the Zyner Centry to occes<br>only that you do not need to be | of as human. The Sysel Device<br>port any certificate that is signed |
|                                                                         |                                                                                        |                                                                                   |                                                                        | tranif Certificate                                                   |
|                                                                         | Name                                                                                   | Eulejavat                                                                         | Type                                                                   | Multy                                                                |
|                                                                         |                                                                                        |                                                                                   |                                                                        |                                                                      |
| hote                                                                    |                                                                                        |                                                                                   |                                                                        |                                                                      |
| Mostimum of 10 part                                                     | ficeter.                                                                               |                                                                                   |                                                                        |                                                                      |

| LABEL              | DESC RIPTIO N                                                                                                    |
|--------------------|----------------------------------------------------------------------------------------------------|
| Import Certificate | Click this to open a screen where you can save the certificate of a certification authority that you trust to the Zyxel Device.                                                                                                    |
| #                  | This is the index number of the entry.                                                                                                    |
| Name               | This field displays the name used to identify this certificate.                                                                                                    |
| Subject            | This field displays information that identifies the owner of the certificate, such as Common<br>Name (CN), OU (Organizational Unit or department), Organization (O), State (SI) and Country<br>(C). It is recommended that each certificate have a unique subject information. |
| Тур е              | This field displays general information about the certificate. <b>ca</b> means that a Certification<br>Authority signed the certificate.                                                                                                    |
| Mod ify            | Click the View icon to open a screen with an in-depth list of information about the certificate (or certification request).                                                                                                    |
|                    | Click the <b>Remove</b> icon to delete the certificate (orcertification request). You cannot delete a certificate that one ormore features is configured to use.                                                                                                    |

Table 149 Security > Certificates > Trusted CA

## 24.5 Import Trusted CA Certificate

Click **Import Certificate** in the **Thusted CA** screen to open the **Import Certificate** screen. The Zyxel Device trusts any valid certificate signed by any of the imported trusted CA certificates. Certificates should be in one of the following formats: Binary X.509, PEM (base-64) encoded, Binary PKC S# 7, or PEM (base-64) encoded PKC S# 7.

Note: You must remove any spaces from the certificate's filename before you can import the certificate.

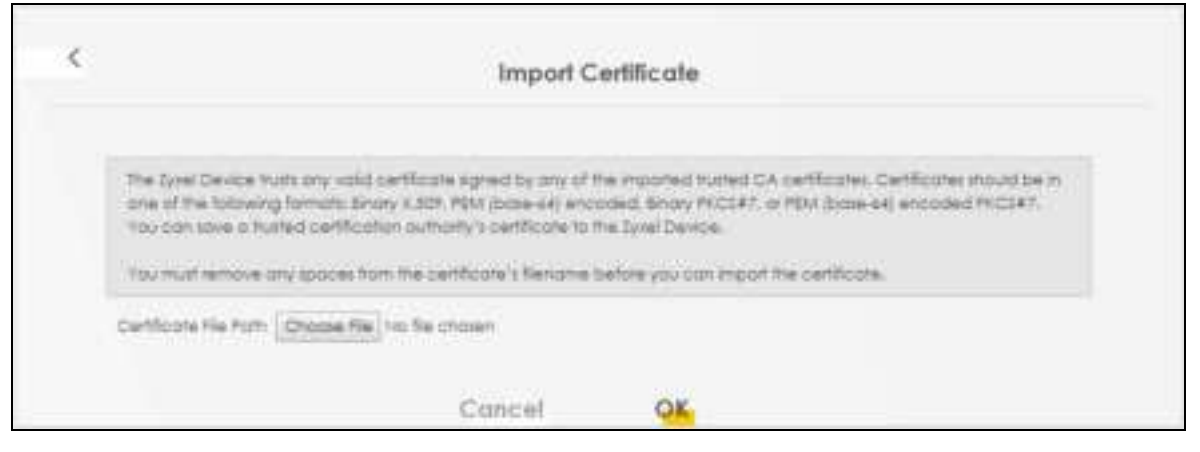

Figure 232 Security > Certificates > Trusted CA > Import Certificate

| Table 150 | Security > | Certificates>    | Trusted CA | > Im | nort Certific ate |
|-----------|------------|------------------|------------|------|-------------------|
| 100 100   | Security ~ | · Centil a tes > | nusieu OA  | - mi | pon centrate      |

| IABEL                     | DESC RIPTIO N                                                                                          |
|---------------------------|----------------------------------------------------------------------------------------------------|
| Certificate File<br>Path  | Enter the location of the file you want to upload in this field orclick Choose File/Browse to find it. |
| C ho o se File/<br>Browse | Click this to find the certificate file you want to upload.                                            |
| ОК                        | Click this to save the certificate on the Zyxel Device.                                                |
| Cancel                    | C lick this to exit this screen without saving.                                                        |

## 24.6 View Trusted CA Certificate

Use this screen to view in-depth information about the certification authority's certificate. The certificate text box is read-only and can be distributed to others.

Click Security > Certificates > Trusted CA to open the Trusted CA screen. Click the View icon to open the View Certificate screen.

|                                                                                                    | >                                                                                                    |  |  |
|----------------------------------------------------------------------------------------------------|----------------------------------------------------------------------------------------------------|--|--|
| CertRootes - Busted CA                                                                                                    |                                                                                                    |  |  |
| Name                                                                                                    | climitCA) prim                                                                                                    |  |  |
| and a construction<br>particular and<br>particular and<br>pa | A A MERCE AND A RECENCT OF A RECENCY AND A CONTRACT OF A RECENCE AND A RECENCE AND A R |  |  |
|                                                                                                    |                                                                                                    |  |  |
|                                                                                                    | 野白に足                                                                                                    |  |  |

Figure 233 Security > Certificates > Thusted CA > View Certificate

| LABEL | DESC RIPIIO N                                                                                                    |
|-------|----------------------------------------------------------------------------------------------------|
| Name  | This field displays the identifying name of this certificate.                                                                                                    |
|       | This read-only text box d isplays the certificate or certification request in Privacy Enhanced<br>Mail (PEM) format. PEM uses 64 ASC II characters to convert the binary certificate into a<br>printable form.                                              |
|       | You can copy and paste the certificate into an email to send to friends or colleagues or you can copy and paste the certificate into a text editor and save the file on a management computer for later distribution (through USB thumb drive for example). |
| Back  | Click this to return to the previous screen.                                                                                                    |

Table 151 Security > Certificates > Trusted CA > View Certificate

# 24.7 Certific a tes Technic a l Reference

This section provides some technical background information about the topics covered in this chapter.

#### Certific a tion Authorities

A Certific ation Authority (CA) issues certific ates and guarantees the identity of each certific ate owner. There are commercial certific ation authorities like CyberTlust or VeriSign and government certific ation authorities.

#### Public and Private Keys

When using public -key cryptology for a uthentication, each host has two keys. One key is public and can be made openly available; the other key is private and must be kept secure. Public -key encryption in general works as follows.

- 1 Tim wants to send a private message to Jenny. Tim generates a public private key pair. What is encrypted with one key can only be decrypted using the other.
- 2 Tim keeps the private key and makes the public key openly available.
- 3 Tim uses his private key to encrypt the message and sends it to Jenny.
- 4 Jenny receives the message and uses Tim's public key to decrypt it.
- 5 Additionally, Jenny uses herown private key to encrypt a message and Tim uses Jenny's public key to decrypt the message.

The Zyxel Device uses certificates based on public-key cryptology to authenticate users attempting to establish a connection. The method used to secure the data that you send through an established connection depends on the type of connection. For example, a VPN tunnel might use the triple DES encryption algorithm.

The certification authority uses its private key to sign certificates. Anyone can then use the certification authority's public key to verify the certificates.

#### Advantages of Certificates

Certificates offer the following benefits.

- The Zyxel Device only has to store the certificates of the certification authorities that you decide to trust, no matter how many devices you need to authenticate.
- Key distribution is simple and very secure since you can freely distribute public keys and you never need to transmit private keys.

#### Certificate File Format

The certification authority certificate that you want to import has to be in PEM (Base-64) encoded X.509 file format. This Privacy Enhanced Mail format uses 64 ASC II characters to convert a binary X.509 certificate into a printable form.

#### 24.7.1 Verify a Certificate

Before you import a trusted CA or trusted remote host certificate into the Zyxel Device, you should verify that you have the actual certificate. This is especially true of trusted CA certificates since the Zyxel Device also trusts any valid certificate signed by any of the imported trusted CA certificates.

You can use a certificate's fingerprint to verify it. A certificate's fingerprint is a message digest calculated using the MD5 or SHA1 algorithms. The following procedure describes how to check a certificate's fingerprint to verify that you have the actual certificate.

- 1 Browse to where you have the certificate saved on your computer.
- 2 Make sure that the certificate has a ".cer" or ".crt" file name extension.

Figure 234 Certificates on Your Computer

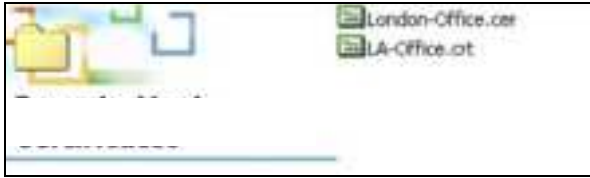

3 Double-click the certificate's icon to open the Certificate window. Click the Details tab and scroll down to the Thumbprint Algorithm and Thumbprint fields.

| aprove 1 Critis          | 3                                    |
|--------------------------|--------------------------------------|
| Field                    | Value .                              |
| and the second           | GARNYI<br>RICA (1920 Black)          |
| Falley Usage             | Dotal Schatter, Certificate Schattal |
| Subject Adventitive Name | DNS Name-Lienn                       |
| Basic Constraints        | Subject Type=CA, Path Length Cons    |
| Thumborint algorithm     | shat                                 |
| Thumberint               | 80A7 2286 7960 FF92 52F4 684C A2 *   |
|                          |                                      |
|                          |                                      |
|                          |                                      |
|                          |                                      |
|                          |                                      |
|                          |                                      |
|                          |                                      |

Figure 235 Certificate Details

Use a secure method to verify that the certificate owner has the same information in the **Thumbprint Algorithm** and **Thumbprint** fields. The secure method may vary based on your situation. Possible examples would be over the telephone or through an HTIPS connection.